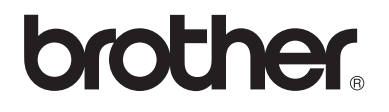

# Basit Kullanım Kılavuzu

MFC-9140CDN MFC-9330CDW MFC-9340CDW

Tüm ülkelerde tüm modeller bulunmaz.

Sürüm 0 TUR

| ſ      | Müşteri hiz                                                                          | metlerini aramanız gerekiyorsa                                                                                                    |
|--------|--------------------------------------------------------------------------------------|----------------------------------------------------------------------------------------------------|
| A      | Aşağıdaki bilg<br>saklayınız:                                                        | ileri yazarak, ileride başvurmak üzere                                                                                                    |
| N<br>N | /lodel<br>Jumarası:                                                                  | MFC-9140CDN / MFC-9330CDW /<br>MFC-9340CDW                                                                                                    |
| (      | Model numara                                                                         | anızı daire içine alın)                                                                                                    |
| S      | Seri Numarası                                                                        | 1                                                                                                    |
| S      | Satın Alma Tar                                                                       | ihi:                                                                                                    |
| S      | Satın Alınan Yo                                                                      | er:                                                                                                    |
| 1      | Seri numara<br>ya da yangı<br>kapsamında<br>bu Kullanım<br>ürünü satın<br>muhafaza e | ası ünitenin arkasında yer alır. Hırsızlık<br>n durumlarında veya garanti<br>aki bakım işlemleri için kullanmak üzere<br>n Kılavuzu'nu cihazın faturası ile birlikte,<br>almış olduğunuzu ispat edebilmek için<br>din. |
|        |                                                                                      |                                                                                                    |
|        |                                                                                      |                                                                                                    |

Ürününüzü çevrimiçi kaydını şu adreste gerçekleştirebilirsiniz

http://www.brother.com/registration/

# Kullanım Kılavuzları ve nerede bulabilirim?

| Hangi Kılavuz?                                               | İçinde ne var?                                                                                                    | Nerede?                                                |
|--------------------------------------------------------------|----------------------------------------------------------------------------------------------------|--------------------------------------------------------|
| Ürün Güvenlik<br>Kılavuzu                                    | Önce bu Kılavuzu okuyun. Makinenizi<br>ayarlamadan önce Güvenlik Talimatları'nı<br>okuyun. Ticari markalar ve yasal<br>sınırlamalar için bu Kılavuza bakın.                                                                                  | Basılı / Kutuda                                        |
| Hızlı Kurulum<br>Kılavuzu                                    | Makinenizi ayarlamak ve işletim sistemi ve<br>kullanmakta olduğunuz bağlantı türü için<br>sürücüleri ve yazılımı yüklemek için<br>talimatları izleyin.                                                                                       | Basılı / Kutuda                                        |
| Basit Kullanım<br>Kılavuzu                                   | Temel Faks, Kopyalama, Tarama ve<br>Doğrudan Yazdırma işlemlerini ve sarf<br>malzemelerini nasıl değiştireceğinizi<br>öğrenin. Sorun giderme ipuçlarına bakın.                                                                               | Basılı / Kutuda                                        |
| Gelişmiş Kullanım<br>Kılavuzu                                | Daha gelişmiş işlemleri öğrenin: Faks,<br>Kopyalama, güvenlik özellikleri, raporları<br>yazdırma ve rutin bakım işlemlerini<br>gerçekleştirme.                                                                                               | PDF dosyası / CD-ROM / Kutuda                          |
| Yazılım Kullanıcı<br>Kılavuzu                                | Yazdırma, Tarama, Ağdan Tarama,<br>Uzaktan Ayarlama, PC-Faks ve Brother<br>ControlCenter yardımcı programını<br>kullanmayla ilgili talimatları izleyin.                                                                                      | HTML dosyası / CD-ROM /<br>Kutuda                      |
| Ağ Kullanım<br>Kılavuzu                                      | Bu Kılavuz, Brother makinesi kullanılarak<br>kablolu ve kablosuz ağ ayarları yapma<br>hakkında kullanışlı bilgiler sağlar. Makineniz<br>için desteklenen protokol bilgilerini ve<br>ayrıntılı sorun giderme ipuçlarını da<br>bulabilirsiniz. | PDF dosyası / CD-ROM / Kutuda                          |
| Wi-Fi Direct™<br>Kılavuzu<br>(MFC-9330CDW ve<br>MFC-9340CDW) | Bu Kılavuz, Brother makinenizi Wi-Fi<br>Direct™ standardını destekleyen doğrudan<br>mobil aygıttan kablosuz yazdırma için<br>yapılandırma ve kullanma hakkında<br>ayrıntılar sağlar.                                                         | PDF dosyası / Brother Solutions<br>Center <sup>1</sup> |
| Google Cloud Print<br>Kılavuzu                               | Bu Kılavuz, Internet üzerinden yazdırmak<br>için Brother makinenizi bir Google hesabına<br>yapılandırma ve Google Cloud Print<br>hizmetlerini kullanma hakkında ayrıntılar<br>sunar.                                                         | PDF dosyası / Brother Solutions<br>Center <sup>1</sup> |
| Web Bağlantı<br>Kılavuzu                                     | Bu Kılavuz, bu hizmetleri sunan bazı web<br>sitelerindeki görüntüleri ve dosyaları<br>taramak, yüklemek ve görüntülemek için<br>Brother makinenizi yapılandırma ve<br>kullanma hakkında ayrıntılar sunar.                                    | PDF dosyası / Brother Solutions<br>Center <sup>1</sup> |
| AirPrint Kılavuzu                                            | Bu Kılavuz, yazıcı sürücüsünü yüklemeden<br>OS X v10.7.x, 10.8.x ve iPhone, iPod touch,<br>iPad veya başka iOS aygıtından Brother<br>makinenize yazdırmak için AirPrint'i<br>kullanma hakkında bilgiler sunar.                               | PDF dosyası / Brother Solutions<br>Center <sup>1</sup> |

<sup>1</sup> <u>http://solutions.brother.com/</u> adresinden bizi ziyaret edin.

## Bazı Önemli Bilgiler:

A. İthalatçı ve üretici firmaların irtibat bilgileri

İthalatçı firma: BROTHER International Gulf (FZE.) Türkiye İstanbul Şubesi İçerenköy Mahallesi, Halyolu Caddesi Bay Plaza No:5 Kat:14 34752 Ataşehir / İstanbul Tel : 0-216-577 68 17 pbx Fax : 0-216-577 68 19 info@brother.com.tr

Üretici firma : BROTHER INDUSTRIES LTD. 15-1 Naeshiro-cho, Mizuho — ku, Nagoya 467-8561 , Japan Tel : 00-81-528 24 2072 Fax :00-81-528116826 brother@brother.com

- Bakım onarım ve kullanımda uyulması gereken kurallar; Bakınız, Düzenli Bakım başlığı.
- C. Taşıma ve nakliye esnasında dikkat edilecek hususlar; Cihaz, orijinal ambalaj kutusunda gerekli destekleri takılmış halde, nem ve sıvıdan etkilenmeyecek, üzerine ağırlık gelmeyecek şekilde taşınmalıdır.
- D. Kullanım sırasında insan veya çevre sağlığına tehlikeli veya zararlı olabilecek durumlara ilişkin uyarılar; Bakınız, Ürün Güvenlik Kılavuzu.
- E. Kullanım hatalarına ilişkin bilgiler; Bakınız, Sorun Giderme başlığı.
- F. Tüketicinin kendi yapabileceği bakım onarım veya ürünün temizliğine ilişkin bilgiler Bakınız, Düzenli Bakım başlığı.
- G. Periyodik bakım ile ilgili bilgiler Bakınız, Düzenli Bakım başlığı.
- H. Bağlantı ve montaj bilgileri Bakınız Hızlı Kurulum Kılavuzu
- I. Bakanlıkça tespit ve ilan edilen kullanım ömrü Cihazınızın kullanım ömrü 7 yıldır.
- J. Servis istasyonları irtibat bilgileri Bakınız Ek: Yetkili Servis Listesi
- K. Malın enerji tüketimi açısından verimli kullanımına ilişkin bilgiler Bakınız, Gelişmiş Kullanım Kılavuzu Genel Ayarlar başlığı.

# İçindekiler (Basit Kullanım Kılavuzu)

#### Genel bilgiler 1

| Senel bilgiler                                                         | 1  |
|------------------------------------------------------------------------|----|
| Belgelerin kullanılması                                                | 1  |
| Belgelerde kullanılan semboller ve kurallar                            | 1  |
| Brother Yardımcı Programlarına Erişme (Windows <sup>®</sup> 8)         | 2  |
| Gelişmiş Kullanıcı Kılavuzu, Yazılım Kullanıcı Kılavuzu ve Ağ Kullanım |    |
| Kılavuzu'na Erişme                                                     | 3  |
| Dokümantasyonları Görüntüleme                                          | 3  |
| Gelişmiş Özellikler için Kullanıcı Kılavuzlarına Erişme                | 5  |
| Brother Destegine Erişme (Windows®)                                    | 6  |
| Brother Destegine Erişme (Macintosh)                                   | 6  |
| Kontrol paneline genel bakiş                                           | 8  |
| Dokunmatik Ekran LCD'si                                                | 10 |
| Hazır ekranını ayarlama                                                | 13 |
| Temel İşlemler                                                         | 14 |
| Kısayol Ayarları                                                       | 15 |
| Kopyalama Kısayolları Ekleme                                           | 15 |
| Faks Kısayolları Ekleme                                                | 16 |
| Tarama Kısayolları Ekleme                                              | 17 |
| Web Connect Kısayolları Ekleme                                         | 19 |
| Kısayolları Değiştirme                                                 | 20 |
| Kısayol Adlarını Düzenleme                                             | 20 |
| Kısayolları Silme                                                      | 20 |
| Kısayolları Geri Çağırma                                               | 20 |
| Ses seviyesi ayarları                                                  | 21 |
| Zil sesi seviyesi                                                      | 21 |
| Sinyal sesi seviyesi                                                   | 21 |
| Hoparlör ses seviyesi                                                  | 22 |

#### 2 Kağıt yükleme

## 23

| Kağıt ve başkı malzemelerini verleştirme          | 23 |
|---------------------------------------------------|----|
| Kağıt cekmecesine kağıt vükleme                   |    |
| Elle besleme yuvasına kağıt yerleştirme           | 25 |
| Taranamayan ve yazdırılamayan alanlar             | 29 |
| Kağıt ayarları                                    |    |
| Kağıt Boyutu                                      |    |
| Kağıt Türü                                        |    |
| Kabul edilebilir kağıt ve diğer baskı malzemeleri | 31 |
| Önerilen kağıt ve baskı malzemeleri               | 31 |
| Kağıt türü ve boyutu                              |    |
| Özel kağıtların kullanılması                      |    |

#### 3 Dokümanların yüklenmesi

36

| Dokümanları yükleme                         |  |
|---------------------------------------------|--|
| Otomatik doküman besleyiciyi (ADF) kullanma |  |
| Tarayıcı camının kullanılması               |  |

|        | Bir faksı gönderme                                                                                                    |                                                          |
|--------|----------------------------------------------------------------------------------------------------|----------------------------------------------------------|
|        | Faks işlemini durdurma                                                                                                    | 39                                                       |
|        | Letter boyutta dokümanları tarayıcı camından fakslama                                                                                                    | 40                                                       |
|        | lşlemdeki bir faksı iptal etme                                                                                                    | 40                                                       |
|        | Gönderim Onay Raporu                                                                                                    | 40                                                       |
| 5      | Faks alma                                                                                                    | 42                                                       |
|        | Alma modları                                                                                                    | 42                                                       |
|        | Alma modunu seçme                                                                                                    | 42                                                       |
|        | Alma modlarının kullanılması                                                                                                    | 44                                                       |
|        | Yalnızca Faks                                                                                                    | 44                                                       |
|        | Faks/Tel                                                                                                    | 44                                                       |
|        | Elle                                                                                                    | 44                                                       |
|        | Harici Telesekreter                                                                                                    | 44                                                       |
|        | Alma Modu ayarları                                                                                                    | 45                                                       |
|        | Zil Geciktirme                                                                                                    | 45                                                       |
|        | F/T Zil Süresi (Yalnızca Faks/Tel modu)                                                                                                    | 45                                                       |
|        | Faks Algılama                                                                                                    | 46                                                       |
|        | Faks Önizleme (Yalnızca Siyah ve Beyaz)                                                                                                    | 47                                                       |
|        | Alınan bir faksı önizleme                                                                                                    | 47                                                       |
|        | Faks Onizlemeyi Kapatma                                                                                                    | 49                                                       |
|        |                                                                                                    |                                                          |
| 6      | PC-FAX'ı kullanma                                                                                                    | 50                                                       |
| 6      | PC-FAX'ı kullanma<br>PC-FAX'ı kullanma                                                                                                    | <b>50</b>                                                |
| 6      | PC-FAX'ı kullanma<br>PC-FAX'ı kullanma<br>PC-Fax Alma (Yalnızca Windows <sup>®</sup> için)                                                                                                    | <b>50</b><br>50                                          |
| 6      | PC-FAX'ı kullanma<br>PC-FAX'ı kullanma<br>PC-Fax Alma (Yalnızca Windows <sup>®</sup> için)<br>PC-FAX Gönderimi                                                                                                    | <b>50</b><br>50<br>50<br>51                              |
| 6<br>7 | PC-FAX'ı kullanma<br>PC-FAX'ı kullanma<br>PC-Fax Alma (Yalnızca Windows <sup>®</sup> için)<br>PC-FAX Gönderimi.<br>Telefon ve harici cihazlar                                                                                                    | 50<br>50<br>50<br>51<br>52                               |
| 6<br>7 | PC-FAX'ı kullanma<br>PC-FAX'ı kullanma<br>PC-Fax Alma (Yalnızca Windows <sup>®</sup> için)<br>PC-FAX Gönderimi<br><b>Telefon ve harici cihazlar</b><br>Telefon hattı hizmetleri                                                                                                    | 50<br>50<br>51<br>52<br>52                               |
| 6<br>7 | PC-FAX'ı kullanma<br>PC-FAX'ı kullanma<br>PC-Fax Alma (Yalnızca Windows <sup>®</sup> için)<br>PC-FAX Gönderimi<br><b>Telefon ve harici cihazlar</b><br>Telefon hattı hizmetleri<br>Telefon hattı türünü ayarlama                                                                                                    | 50<br>50<br>51<br>52<br>52<br>52<br>52                   |
| 6<br>7 | PC-FAX'ı kullanma<br>PC-FAX'ı kullanma<br>PC-Fax Alma (Yalnızca Windows <sup>®</sup> için)<br>PC-FAX Gönderimi<br><b>Telefon ve harici cihazlar</b><br>Telefon hattı hizmetleri<br>Telefon hattı hizmetleri<br>Harici telesekreter bağlama                                                                                                    | 50<br>50<br>51<br>52<br>52<br>52<br>52<br>52<br>52<br>52 |
| 6<br>7 | PC-FAX'ı kullanma<br>PC-FAX'ı kullanma<br>PC-Fax Alma (Yalnızca Windows <sup>®</sup> için)<br>PC-FAX Gönderimi<br>Telefon ve harici cihazlar<br>Telefon hattı hizmetleri<br>Telefon hattı hizmetleri<br>Harici telesekreter bağlama<br>Bağlantılar                                                                                                    | 50<br>50<br>51<br>52<br>52<br>52<br>53<br>53             |
| 6<br>7 | PC-FAX'ı kullanma      PC-FAX'ı kullanma      PC-Fax Alma (Yalnızca Windows <sup>®</sup> için)      PC-FAX Gönderimi      PC-FAX Gönderimi      Telefon ve harici cihazlar      Telefon hattı hizmetleri      Telefon hattı türünü ayarlama      Harici telesekreter bağlama      Bağlantılar      Giden mesajı (OGM) kaydetme                                                                                                    | 50<br>50<br>51<br>52<br>52<br>52<br>52<br>53<br>53<br>54 |
| 6      | PC-FAX'ı kullanma<br>PC-FAX'ı kullanma<br>PC-Fax Alma (Yalnızca Windows <sup>®</sup> için)<br>PC-FAX Gönderimi<br>Telefon ve harici cihazlar<br>Telefon hattı hizmetleri<br>Telefon hattı türünü ayarlama.<br>Harici telesekreter bağlama<br>Bağlantılar<br>Giden mesajı (OGM) kaydetme<br>Çok hatlı bağlantılar (PBX)                                                                                                    | 50<br>                                                   |
| 6      | PC-FAX'ı kullanma<br>PC-FAX'ı kullanma<br>PC-Fax Alma (Yalnızca Windows <sup>®</sup> için)<br>PC-FAX Gönderimi<br><b>Telefon ve harici cihazlar</b><br>Telefon hattı hizmetleri<br>Telefon hattı hizmetleri<br>Harici telesekreter bağlama<br>Bağlantılar<br>Giden mesajı (OGM) kaydetme<br>Çok hatlı bağlantılar (PBX)<br>Harici ve paralel telefonlar                                                                                                    | 50<br>                                                   |
| 6      | PC-FAX'ı kullanma<br>PC-FAX'ı kullanma<br>PC-Fax Alma (Yalnızca Windows <sup>®</sup> için)<br>PC-FAX Gönderimi.<br>Telefon ve harici cihazlar<br>Telefon hattı hizmetleri<br>Telefon hattı hizmetleri<br>Harici telesekreter bağlama<br>Bağlantılar<br>Giden mesajı (OGM) kaydetme<br>Çok hatlı bağlantılar (PBX)<br>Harici ve paralel telefonlar<br>Harici veya paralel telefon bağlama                                                                                                    | 50<br>                                                   |
| 6      | PC-FAX'ı kullanma<br>PC-FAX'ı kullanma<br>PC-Fax Alma (Yalnızca Windows <sup>®</sup> için)<br>PC-FAX Gönderimi.<br>Telefon ve harici cihazlar<br>Telefon hattı hizmetleri<br>Telefon hattı hizmetleri<br>Harici telesekreter bağlama<br>Bağlantılar<br>Giden mesajı (OGM) kaydetme<br>Çok hatlı bağlantılar (PBX)<br>Harici ve paralel telefonlar<br>Harici veya paralel telefonlardan çalıştırma.                                                                                                    | 50<br>                                                   |
| 6      | PC-FAX'ı kullanma      PC-FAX'ı kullanma      PC-Fax Alma (Yalnızca Windows <sup>®</sup> için)      PC-FAX Gönderimi      Telefon ve harici cihazlar      Telefon hattı hizmetleri      Telefon hattı türünü ayarlama      Harici telesekreter bağlama      Bağlantılar      Giden mesajı (OGM) kaydetme      Çok hatlı bağlantılar (PBX)      Harici veya paralel telefonlara      Harici veya paralel telefonlar calıştırma      Harici veya paralel telefonlar calıştırma      Yalnızca Faks/Tel modu için                                                | <b>50</b><br>                                            |
| 6      | PC-FAX'ı kullanma      PC-FAX'ı kullanma      PC-Fax Alma (Yalnızca Windows <sup>®</sup> için)      PC-FAX Gönderimi      Telefon ve harici cihazlar      Telefon hattı hizmetleri      Telefon hattı türünü ayarlama      Harici telesekreter bağlama      Bağlantılar      Giden mesajı (OGM) kaydetme      Çok hatlı bağlantılar (PBX)      Harici ve paralel telefonlar      Harici veya paralel telefonlar      Harici veya paralel telefonlardan çalıştırma      Yalnızca Faks/Tel modu için      Brother marka olmayan kablosuz harici ahize kullanma | <b>50</b><br>                                            |
| 6      | PC-FAX'ı kullanma<br>PC-FAX'ı kullanma<br>PC-Fax Alma (Yalnızca Windows <sup>®</sup> için)<br>PC-FAX Gönderimi<br>Telefon ve harici cihazlar<br>Telefon hattı hizmetleri<br>Telefon hattı türünü ayarlama<br>Harici telesekreter bağlama<br>Bağlantılar<br>Giden mesajı (OGM) kaydetme<br>Çok hatlı bağlantılar (PBX)<br>Harici ve paralel telefonlar<br>Harici veya paralel telefon bağlama<br>Harici veya paralel telefonlardan çalıştırma<br>Yalnızca Faks/Tel modu için<br>Brother marka olmayan kablosuz harici ahize kullanma                          | 5                                                        |

38

Faks gönderme

4

## iv

| 8  | Numaraları arama ve kaydetme                                                             | 58 |
|----|------------------------------------------------------------------------------------------|----|
|    | Numara arama                                                                             | 58 |
|    | Elle arama                                                                               | 58 |
|    | Adres Defterinden Arama                                                                  |    |
|    | Yeniden faks no çevirme                                                                  |    |
|    | Numanan Kayderne                                                                         |    |
|    | Adres Defteri Numaralarını Depolama                                                      |    |
|    | Adres Defteri adlarını veya Numaralarını Değiştirme                                      | 60 |
| 9  | Kopya oluşturma                                                                          | 61 |
|    | Kopyalama                                                                                | 61 |
|    | Kopyalamayı durdurma                                                                     | 61 |
|    | Önayar ayarlarını kopyalama                                                              | 61 |
|    | Kopyalama Seçenekleri                                                                    | 62 |
| 10 | destekleyen bir dijital kameradan verileri yazdırma<br>(MFC-9330CDW ve MFC-9340CDW için) | 63 |
|    | Doğrudan yazdırma icin bir PRN doşvaşı oluşturma                                         | 63 |
|    | Doğrudan bir USB Flas bellek sürücüsünden veya yığın depolamayı                          |    |
|    | destekleyen bir dijital kameradan verileri yazdırma                                      | 64 |
|    | Doğrudan yazdırma için varsayılan ayarları değiştirme                                    | 66 |
| 11 | Bir bilgisayardan yazdırma                                                               | 67 |
|    | Doküman yazdırma                                                                         | 67 |
| 12 | Bir bilgisayara tarama                                                                   | 68 |
|    | Taramadan önce                                                                           | 68 |
|    | Bir belgeyi ControlCenter4 (Windows $^{	extsf{@}}$ ) kullanarak PDF dosyası olarak       |    |
|    | taramak için                                                                             | 68 |
|    | Dokunmatik Ekranı kullanarak belgeyi bir PDF dosyası olarak tarama                       | 71 |

## A Düzenli bakım

| 73  |
|-----|
| 77  |
| 84  |
| 90  |
| 94  |
| 100 |
| 101 |
| 102 |
| 103 |
| 104 |
| 107 |
| 113 |
| 114 |
| 115 |
| 116 |
|     |

## B Sorun giderme

## 117

166

73

| Sorununuzu tanımlama                             | 117 |
|--------------------------------------------------|-----|
| Hata ve bakım iletileri                          | 119 |
| Fakslarınızı veya Faks Faaliyet raporunu aktarma | 127 |
| Belge Sıkışmaları                                | 130 |
| Belge ADF ünitesinin üstünde sıkıştıysa          |     |
| Belge, belge kapağı altında sıkıştıysa           | 130 |
| ADF'de sıkışmış küçük belgeleri çıkarma          |     |
| Belge çıkış çekmecesinde sıkıştıysa              |     |
| Kağıt Sıkışmaları                                |     |
| Kağıt elle besleme yuvasında sıkışmışsa          |     |
| Kağıt, kağıt çekmecesinde sıkışmışsa             |     |
| Kağıt, çıkış kağıt çekmecesinde sıkıştıysa       |     |
| Kağıt makinenin arkasında sıkıştıysa             | 134 |
| Makinenin içinde kağıt sıkışmış                  |     |
| Kağıt, kağıt çekmecesinin altında sıkışmışsa     |     |
| Makinenizle sorunlar yaşıyorsanız                | 141 |
| Çevir Sesi algılamasını ayarlama                 |     |
| Telefon hattı paraziti / VolP                    |     |
| Baskı kalitesini iyileştirme                     |     |
| Makine Bilgileri.                                |     |
| Seri Numarasının Kontrol Edilmesi                |     |
| Donanım Yazılımı Sürümünü Kontrol Etme           |     |
| Sıfırlama islevleri                              |     |
| Makinevi sifirlama                               |     |
|                                                  |     |

## C Ayarlar ve özellikler tabloları

# Ayarlar Tablolarını Kullanma166Ayarlar Tablosu167Özellikler Tabloları190Metin girme217

## D Teknik özellikler

| Genel                      |  |
|----------------------------|--|
| Belge Boyutu               |  |
| Baskı malzemesi            |  |
| Faks                       |  |
| Kopyalama                  |  |
| Тагауісі                   |  |
| Yazıcı                     |  |
| Arayüzler                  |  |
| Ağ                         |  |
| Doğrudan Yazdırma özelliği |  |
| Bilgisayar gereksinimleri  |  |
| Sarf malzemeleri           |  |
|                            |  |
|                            |  |

## E Dizin

## 231

218

# İçindekiler (Gelişmiş Kullanım Kılavuzu)

CD-ROM'dan Gelişmiş Kullanım Kılavuzu öğesini görüntüleyebilirsiniz. Gelişmiş Kullanım Kılavuzu, aşağıdaki özellikleri ve işlemleri açıklar.

| 1 | Genel Ayarlar                | 7 | • | Kopya oluşturma                                     |
|---|------------------------------|---|---|-----------------------------------------------------|
|   | Belleğe kaydetme             |   |   | Kopya ayarları                                      |
|   | Yaz Saatine Otomatik Geçiş   |   |   |                                                     |
|   | Ekolojik özellikler          | A |   | Duzenii bakim                                       |
|   | Dokunmatik Ekran             |   |   | Makineyi kontrol etme                               |
| 2 | Güvenlik özellikleri         |   |   | Bakım parçalarını belirli aralıklarla<br>değiştirme |
|   | Güvenli Fonksiyon Kilidi 2.0 |   |   | Makinenin ambalajlanıp gönderilmesi                 |
|   | Ayar Kilidi                  | В | } | Sözlük                                              |
|   | Arama Kısıtlama              |   |   |                                                     |
| • |                              | C | , | Dizin                                               |

## 3 Faks gönderme

Diğer gönderme seçenekleri Diğer gönderme işlemleri Yoklama

## 4 Faks alma

Bellek Alma Seçenekleri Uzaktan alım Diğer alma işlemleri Yoklama

# 5 Numaraları arama ve kaydetme

Diğer arama işlemleri Numaraları kaydetmek için ek yollar

## 6 Rapor yazdırma

Faks raporları Raporlar 1

# **Genel bilgiler**

# Belgelerin kullanılması

Bir Brother ürünü satın aldığınız için teşekkür ederiz! Belgelerin okunması makinenizi en verimli şekilde kullanmanıza yardımcı olacaktır.

## Belgelerde kullanılan semboller ve kurallar

Aşağıdaki sembol ve kurallar tüm belgelerde kullanılmıştır.

# 🛦 UYARI

<u>UYARI</u>, kaçınılmadığı takdirde, ölüm veya ciddi yaralanmalara neden olabilecek potansiyel olarak tehlikeli bir durumu işaret eder.

# ÖNEMLİ

<u>ÖNEMLİ</u>, yalnızca mülke -zarar- veren ya da üründe işlev kaybına neden olan potansiyel olarak tehlikeli bir durumu işaret eder.

## NOT

Notlar, karşılaşabileceğiniz durumlar karşısında ne yapmanız gerektiğini belirtir ya da mevcut işlemin, makinenin diğer özellikleriyle nasıl kullanılacağı konusunda ipuçları verir.

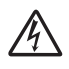

Elektrik Tehlikesi işaretleri, olası elektrik çarpmasına karşı sizi uyarır.

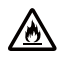

Yangın Tehlikesi simgeleri yangın olasılığına karşı sizi uyarır.

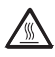

Sıcak Yüzey simgeleri, makinenin sıcak kısımlarına dokunmamanız konusunda sizi uyarır.

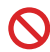

Yasaklama simgeleri gerçekleştirilmemesi gereken işlemleri gösterir.

| Kalın          | Kalın stil Dokunmatik yüzeyin<br>arama tuşları numaralarını<br>veya bilgisayar ekranındakileri<br>belirtir. |
|----------------|----------------------------------------------------------------------------------------------------|
| İtalik         | İtalik yazı tipi önemli bir noktayı<br>vurgular veya sizi ilgili başlığa<br>yönlendirir.                    |
| Courier<br>New | Courier New yazı tipi<br>makinenizin Dokunmatik<br>Ekranındaki mesajları belirtir.                          |

Ürün üzerindeki tüm uyarı ve talimatlara uyun.

## NOT

Bu Kullanım Kılavuzu'ndaki resimlerin çoğu MFC-9340CDW modelini gösterir.

# Brother Yardımcı Programlarına Erişme (Windows<sup>®</sup> 8)

Windows<sup>®</sup> 8 çalıştıran bir tablet kullanıyorsanız, seçimlerinizi ekrana dokunarak veya farenizle tıklatarak yapabilirsiniz.

Yazıcı sürücüsü yüklendikten sonra, hem Başlat ekranında hem de masaüstünde 🛜 🛱 görünür.

Başlat ekranında veya masaüstünde Brother Utilities öğesine dokunun veya tıklatın.

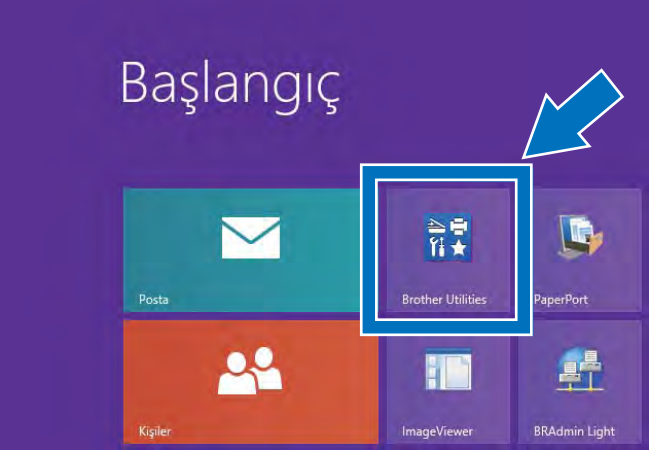

Makinenizi seçin.

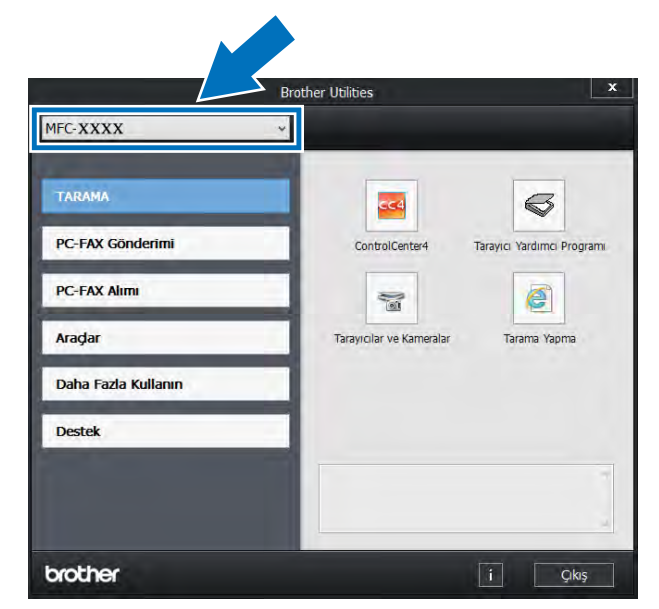

3 Kullanmak istediğiniz işlevi seçin.

## Gelişmiş Kullanıcı Kılavuzu, Yazılım Kullanıcı Kılavuzu ve Ağ Kullanım Kılavuzu'na Erişme

Bu Basit Kullanım Kılavuzu; Faks, Kopyalama, Yazıcı, Tarayıcı, PC-Faks ve Ağ için gelişmiş özelliklerinin kullanılması gibi makineye ilişkin tüm bilgileri içermez. Bu işlemler hakkında ayrıntılı bilgileri öğrenmeye hazır olduğunuzda, HTML biçimindeki Gelismis Kullanım Kılavuzu, Yazılım Kullanıcı Kılavuzu ve CD-ROM'daki

Ağ Kullanım Kılavuzu belgelerini okuyun.

## Dokümantasyonları Görüntüleme

## Belgeleri Görüntüleme (Windows<sup>®</sup>)

(Windows<sup>®</sup> 7 / Windows Vista<sup>®</sup> / Windows<sup>®</sup> XP / Windows Server <sup>®</sup> 2008 R2 / Windows Server<sup>®</sup> 2008 / Windows Server<sup>®</sup> 2003)

Belgeleri görüntülemek için, programlar

listesinden 🚱 (Başlat) menüsünden, Tüm Programlar > Brother > MFC-XXXX (burada XXXX, modelinizin adıdır) öğesini seçin ve sonra Kullanım Kılavuzları öğesini seçin.

(Windows<sup>®</sup> 8 / Windows Server<sup>®</sup> 2012)

Brother Utilities) öğesini tıklatın ve sonra açılır listeyi tıklatın ve modelinizin adını seçin (henüz seçmediyseniz). Sol gezinme çubuğunda Destek öğesini tıklatın ve sonra Kullanım Kılavuzları öğesini tıklatın.

Yazılımı yüklemediyseniz, aşağıdaki adımları izleyerek CD-ROM'daki belgelere ulaşabilirsiniz:

Bilgisayarınızı açın. CD-ROM'u CD-ROM sürücünüze takın.

## NOT

Brother ekranı görünmezse, Bilgisayar (Bilgisayarım) öğesine gidin.

(Windows<sup>®</sup> 8 icin: Görev cubuğundaki

(Dosya Gezgini) öğesini tıklatın ve sonra Bilgisayar öğesine gidin.) CD-ROM simgesini çift tıklatın ve sonra start.exe öğesini çift tıklatın.

- Model adı ekranı açılırsa model adınıza tıklayın.
- Dil ekranı görünürse dilinizi tıklayın. CD-ROM Üst Menüsü görünür.

| Adobe Flash Player 18                                                                     | 0               |
|-------------------------------------------------------------------------------------------|-----------------|
| Multi-Function Center                                                                     | brothe          |
| Üstleki Menü                                                                              |                 |
| MFL-Pro Suite Kur<br>Tam Sorucu & Program Paxell<br>(Kabisaur & Kabiou A) Kunukmo Dishil) |                 |
| Kullanım Kılavuzları                                                                      |                 |
| Ozel Kurulum                                                                              |                 |
| Ek Uygulamalar                                                                            |                 |
| Brother Destek                                                                            |                 |
| Cevirimiçi Kayıt.                                                                         |                 |
| B 2001 GD12 Birgher Industries 118. All Rights Passaves?                                  | Geri +ʃij Çıkuş |

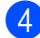

4) Kullanım Kılavuzları öğesini tıklayın.

5 PDF/HTML dosyaları öğesini tıklayın. Ülke ekranı görünürse ülkenizi seçin. Kullanıcı Kılavuzu listesi göründükten sonra, istediğiniz Kılavuzu seçin.

## Belgeleri Görüntülenme (Macintosh)

Macintosh bilgisayarınızı açın.
 CD-ROM'u CD-ROM sürücünüze takın.
 BROTHER simgesini çift tıklatın.
 Aşağıdaki pencere görüntülenecektir.

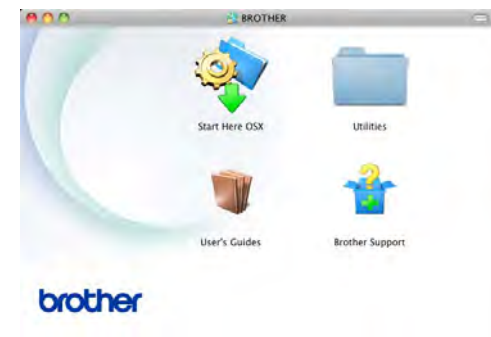

- 2 User's Guides (Kullanım Kılavuzları) simgesini çift tıklayın.
- 3 Gerekirse modelinizi ve dili seçin.
- User's Guides (Kullanım Kılavuzları) öğesini tıklayın.
- 5 Kullanıcı Kılavuzu listesi göründükten sonra, istediğiniz Kılavuzu seçin.

#### Tarama talimatlarını bulma

Belgeleri tarayabileceğiniz birkaç yol mevcuttur. Talimatları şu şekilde bulabilirsiniz:

#### Yazılım Kullanıcı Kılavuzu

- Tarama
- ControlCenter
- Ağdan Tarama

#### Nuance™ PaperPort™ 12SE Nasıl-Yapılır-Kılavuzları

## (Windows<sup>®</sup> kullanıcıları)

■ Nuance<sup>™</sup> PaperPort<sup>™</sup> 12SE Nasıl-Yapılır- Kılavuzlarının tamamı, Nuance<sup>™</sup> PaperPort<sup>™</sup> 12SE uygulamasındaki Yardım bölümünden görüntülenebilir.

#### ΝΟΤ

İhraç düzenlemeleri uygulanan ülkelerde kullanılamaz.

#### Presto! PageManager Kullanım Kılavuzu

#### (Macintosh kullanıcıları)

#### NOT

Kullanabilmek için Presto! PageManager indirilmeli ve yüklenmelidir (daha fazla talimat için, bkz. *Brother Desteğine Erişme (Macintosh)* **>>** sayfa 6.

 Presto! PageManager Kullanım Kılavuzu'nun tamamı Presto! PageManager uygulamasının Yardım bölümünden görüntülenebilir.

### Ağ kurulum talimatlarının bulunması

Makineniz kablosuz (yalnızca MFC-9330CDW ve MFC-9340CDW) veya kablolu bir ağa bağlanabilir.

- Temel kurulum talimatları:
  (>>Hızlı Kurulum Kılavuzu.)
- Kablosuz bir erişim noktasına veya yönlendiriciye bağlantı Wi-Fi Protected Setup veya AOSS™'yi desteklediğinde: (≻>Hızlı Kurulum Kılavuzu.)
- Ağ kurulumu hakkında daha fazla bilgi için:

(►►Ağ Kullanım Kılavuzu.)

## Gelişmiş Özellikler için Kullanıcı Kılavuzlarına Erişme

Bu Kılavuzları Brother Solutions Center'dan görüntüleyebilir ve indirebilirsiniz:

http://solutions.brother.com/

Belgeleri indirmek için modelinizin sayfasında **Kullanma Kılavuzları** öğesini tıklatın.

## Wi-Fi Direct™ Kılavuzu

(MFC-9330CDW ve MFC-9340CDW)

Bu Kılavuz, Brother makinenizi Wi-Fi Direct™ standardını destekleyen doğrudan mobil aygıttan kablosuz yazdırma için yapılandırma ve kullanma hakkında bilgiler sağlar.

#### **Google Cloud Print Kılavuzu**

Bu Kılavuz, Internet üzerinden yazdırmak için Brother makinenizi bir Google hesabına yapılandırma ve Google Cloud Print hizmetlerini kullanma hakkında bilgiler sunar.

### Web Bağlantı Kılavuzu

Bu Kılavuz, bu hizmetleri sunan bazı web sitelerindeki görüntüleri ve dosyaları taramak, yüklemek ve görüntülemek için Brother makinenizi yapılandırma ve kullanma hakkında bilgiler sunar.

## AirPrint Kılavuzu

Bu Kılavuz, yazıcı sürücüsünü yüklemeden OS X v10.7.x, 10.8.x ve iPhone, iPod touch, iPad veya başka iOS aygıtından Brother makinenize yazdırmak için AirPrint'i kullanma hakkında bilgiler sunar.

# Brother Desteğine Erişme (Windows<sup>®</sup>)

İhtiyacınız olan tüm irtibat bilgilerini web desteğinde (Brother Solutions Center) ve CD-ROM'da bulabilirsiniz.

 Üstteki Menü içindeki Brother Destek öğesini tıklatın. Brother Desteği ekranı görünür.

| Adobe Rash Player 10                                     |        |            |
|----------------------------------------------------------|--------|------------|
| Multi-Function Center                                    |        | brother    |
| Unterlar Merce 4                                         | ¢-     |            |
| G Brother Ana Saylaar                                    |        |            |
| Brother Solutions Center                                 |        |            |
| Sarf Mikzomeleri Bilgisi                                 |        |            |
| Brother CreativeCenter                                   |        |            |
|                                                          |        |            |
|                                                          |        |            |
|                                                          |        |            |
| IN 2001 (2012 Internet Instanting 118 All Rents Reserved | 5 Geri | +fil Cikis |

- Web sitemize (<u>http://www.brother.com/</u>) erişmek için Brother Ana Sayfası öğesini tıklayın.
- En son haberler ve ürün destek bilgileri için (<u>http://solutions.brother.com/</u>),
   Brother Solutions Center öğesini tıklatın.
- Orijinal Brother Sarf Malzemeleri için web sitemizi ziyaret etmek için (<u>http://www.brother.com/original/</u>),
   Sarf Malzemeleri Bilgisi öğesini tıklatın.
- ÜCRETSİZ fotoğraf projeleri ve yazdırılabilir indirmeler için Brother CreativeCenter'a (<u>http://www.brother.com/creativeCenter/</u>) erişmek için, Brother CreativeCenter öğesini tıklayın.
- Üstteki Menü öğesine dönmek için, Geri öğesini tıklatın veya bitirdiyseniz Çıkış öğesini tıklatın.

# Brother Desteğine Erişme (Macintosh)

İhtiyacınız olan tüm irtibat bilgilerini web desteğinde (Brother Solutions Center) ve CD-ROM'da bulabilirsiniz.

 Brother Support (Brother Destek) simgesini çift tıklayın. Gerekirse modelinizi seçin. Brother Desteği ekranı görünür.

| 000                                                                                   | Brother Support         |
|---------------------------------------------------------------------------------------|-------------------------|
| Brother Support                                                                       | Model: Brother MFC-XXXX |
| Download the Prestol PageManager<br>installer.<br>Access to the internet is required. | Presto! PageManager     |
| 2                                                                                     | Brother Web Connect     |
|                                                                                       | On-Line Registration    |
|                                                                                       | Supplies Information    |
|                                                                                       |                         |
|                                                                                       | Close                   |

- Presto! PageManager'ı indirmek ve yüklemek için, Presto! PageManager öğesini tıklayın.
- Brother Web Connect uygulaması web sayfasına erişmek için,
   Brother Web Connect (Web Bağlantısı) öğesini tıklatın.
- Makinenizi Brother Ürün Kayıt Sayfası'ndan (<u>http://www.brother.com/registration/</u>) kaydetmek için, **On-Line Registration** (Çevirimiçi Kayıt) öğesini tıklayın.
- En son haberler ve ürün destek bilgileri için (<u>http://solutions.brother.com/</u>),
   Brother Solutions Center öğesini tıklatın.
- Orijinal Brother Sarf Malzemeleri için web sitemizi ziyaret etmek için (<u>http://www.brother.com/original/</u>),
   Supplies Information (Sarf Malzemeleri Bilgisi) öğesini tıklatın.

Genel bilgiler

-

# Kontrol paneline genel bakış

MFC-9140CDN, MFC-9330CDW ve MFC-9340CDW bir 3,7 inç (93,4 mm) Dokunmatik Ekran LCD ve Dokunmatik Yüzeye sahiptir <sup>1</sup>.

<sup>1</sup> Bu, yalnızca kullanılabilen LED'leri gösteren elektrostatik Dokunmatik Yüzeyi olan bir Dokunmatik Ekran LCD'sidir.

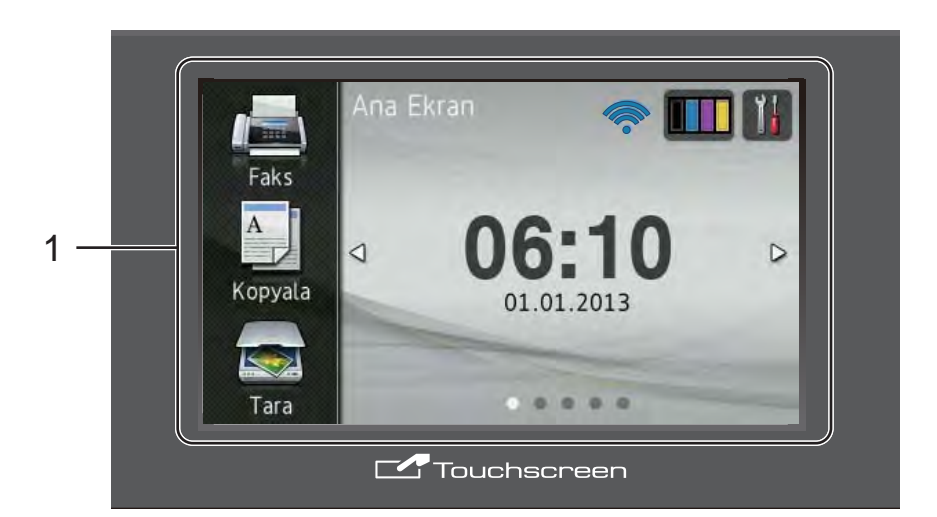

## NOT

Resimler şuna göredir: MFC-9340CDW

#### 1 3,7 inç (93,4 mm) Dokunmatik Ekran LCD'si (Likit Kristal Ekran)

Bu bir Dokunmatik Ekran LCD'sidir. Menülere ve seçeneklere ekranda görüntülendiklerinde basarak erişebilirsiniz.

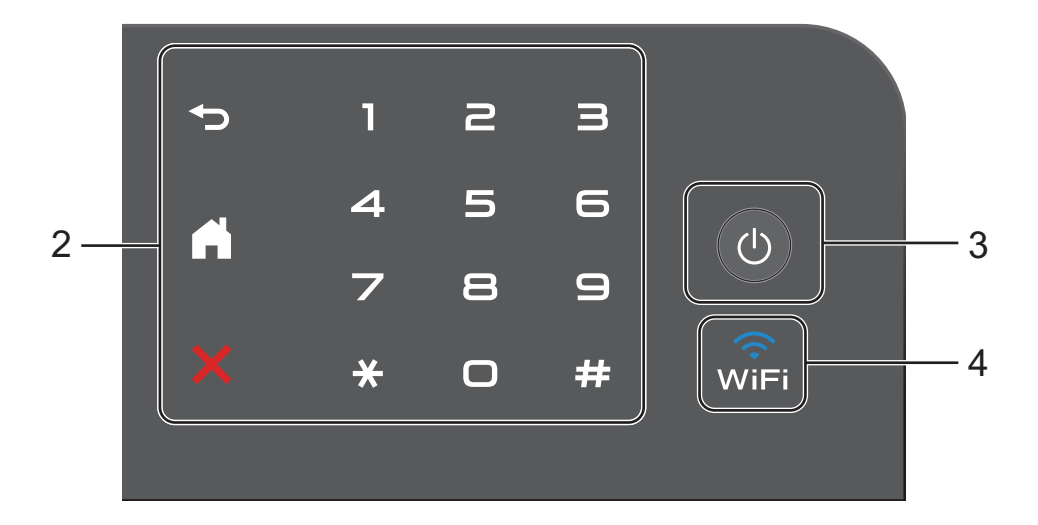

### 2 Dokunmatik Yüzey:

Dokunmatik Yüzeydeki LED'ler yalnızca kullanıma uygun olduklarında yanarlar.

🔳 🅤 Geri

Önceki menü seviyesine dönmek için basın.

## Ana

Ana ekrana dönmek için basın. Fabrika ayarı tarih ve saati gösterir, ancak Ana ekranın varsayılan ayarlarını değiştirebilirsiniz (bkz. *Hazır ekranını ayarlama* ➤ sayfa 13.)

## İptal

Kırmızı yandığında bir işlemi iptal etmek için basın.

## Arama Tuşları

Telefon ve faks numaralarını çevirmek için veya kopya sayısını girmek için Dokunmatik Yüzeydeki sayılara basın.

## 3 (U) Gücü Aç/Kapat

Makineyi açmak için 🕐 öğesine basın.

önce birkaç saniye açık kalır.

Makineyi kapatmak için 🕐 öğesini basılı tutun. Dokunmatik Ekran LCD'sinde Kapatılıyor gösterilir ve kapanmadan

4 (MFC-9330CDW ve MFC-9340CDW)
 Ağ arayüzü WLAN olduğunda Wi-Fi ışığı yanar.

## Dokunmatik Ekran LCD'si

Ana ekran için üç ekran türü seçebilirsiniz. Ana ekran görüntülenirken, sola veya sağa kaydırarak ya da ∢ veya ▶ öğesine basarak görüntülenen ekranı değiştirebilirsiniz.

Aşağıdaki ekranlar makine boştayken makinenin durumlarını gösterir.

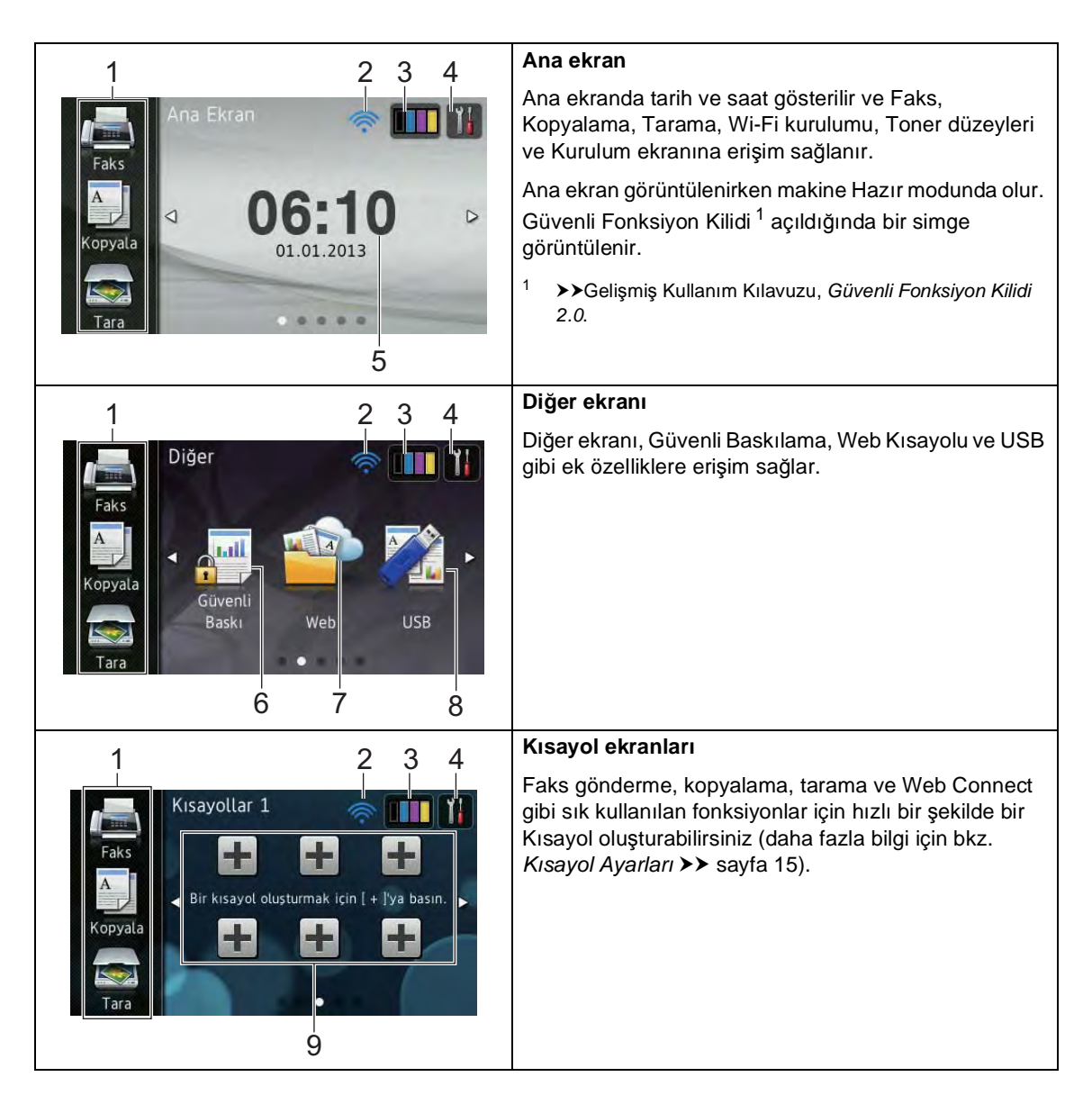

## NOT

Kaydırma, Dokunmatik Ekranda sonraki sayfayı veya öğeyi görüntülemek için ekran boyunca parmağınızı sürtme şeklinde gerçekleştirilen bir kullanıcı işlemi türüdür.

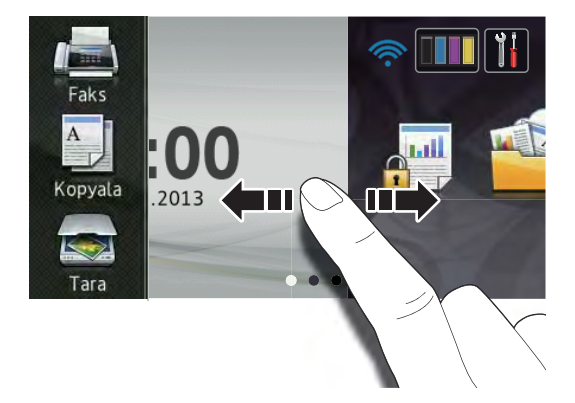

#### 1 Modlar:

Faks

Faks moduna erişmenizi sağlar.

📕 Kopyala

Kopyalama moduna erişmenizi sağlar.

🔳 Tara

Tarama moduna erişmenizi sağlar.

#### 2 Kablosuz Durumu

(MFC-9330CDW ve MFC-9340CDW)

Kablosuz bir bağlantı kullanıyorsanız hazır modu ekranında dört düzeyli bir göstergede geçerli kablosuz sinyal gücü gösterilir.

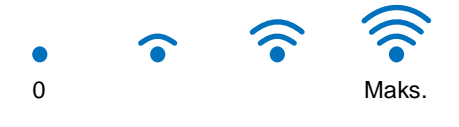

## Ekranın en üstünde wiri öğesini

görürseniz, buna basarak kablosuz ayarlarını kolayca yapılandırabilirsiniz (daha fazla bilgi için, ➤>Hızlı Kurulum Kılavuzu). 3

## (Toner)

Kalan toner ömrünü gösterir.

Toner menüsüne erişmek için basın.

#### NOT

Kalan toner ömrü göstergesi yazdırılan belge türlerine göre ve müşterinin kullanımına göre değişir.

## 4 🎁 (Ayarlar)

Ana ayarlara erişmek için basın (daha fazla bilgi için, bkz. *Ayarlar ekranı* ➤ sayfa 12).

#### 5 Tarih ve Saat

Makinede ayarlı tarih ve saati gösterir.

#### 6 Güvenli Baskı

Güvenli baskılama menüsüne erişmenizi sağlar.

7 Web

Brother makinesini bir Internet hizmetine bağlamak için basın (daha fazla bilgi için, ➤>Web Bağlantı Kılavuzu).

8 **USB** 

Doğrudan Yazdırma ve USB'ye Tarama menülerine erişmek için basın.

#### 9 Kısayollar

Kısayolları ayarlamak için basın.

Kısayollar olarak ayarlanan seçenekleri kullanarak hızlı bir şekilde kopyalayabilir, tarayabilir, bir faks gönderebilir ve bir web hizmetine bağlanabilirsiniz.

### NOT

- Üç Kısayol ekranı kullanılabilir. Her Kısayol ekranında en fazla altı Kısayol ayarlayabilirsiniz. Toplam 18 Kısayol kullanılabilir.
- Diğer Kısayol ekranlarını görüntülemek için sola veya sağa kaydırın ya da < veya</li>
   öğesine basın.

## 10 Yeni Faks

Faks Önizleme öğesi Açık olarak ayarlandığında, belleğe kaç adet yeni faks aldığınızı görebilirsiniz.

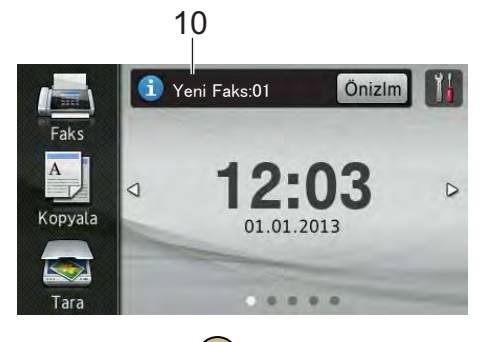

## 11 Uyarı simgesi !

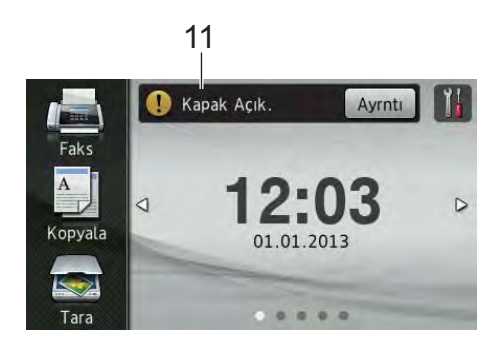

Uyarı simgesi (!) bir hata veya bakım mesajı olduğunda görünür; görüntülemek için Ayrntı öğesine basın ve sonra Hazır moduna dönmek için 🗙 öğesine basın.

Ayrıntılar için, bkz. *Hata ve bakım iletileri* ➤ sayfa 119.

## NOT

- Bu üründe ARPHIC TECHNOLOGY CO., LTD. yazı tipi kullanılır.
- HI CORPORATION tarafından geliştirilen MascotCapsule UI Framework ve MascotCapsule Tangiblet kullanılır. MascotCapsule, HI CORPORATION'ın Japonya'da tescilli ticari markasıdır.

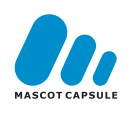

## Ayarlar ekranı

öğesine bastığınızda Dokunmatik Ekranda makine ayarları gösterilir.

Aşağıdaki ekrandan makinenin tüm ayarlarını kontrol edebilir ve erişebilirsiniz.

#### (MFC-9330CDW ve MFC-9340CDW)

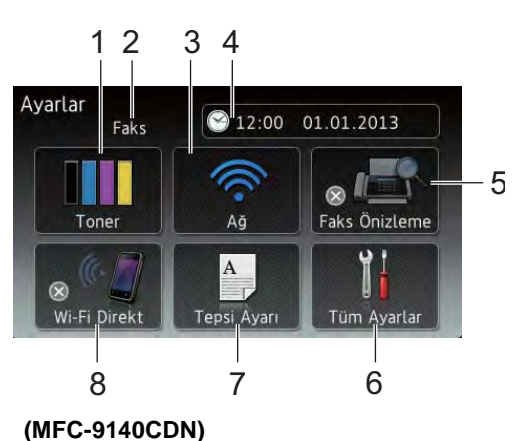

1 2 3 4 Ayarlar 🕙 12:00 01.01.2013 Faks 5  $\otimes \mathbb{I}$ Faks Önizleme Toner Aă . Düz Kağı Tüm Ayarlar 10 9 6

1 Toner

Kalan toner ömrünü gösterir. Toner menüsüne erişmek için basın.

#### 2 Alim Modu

Geçerli Alım Modu'na bakın.

- Faks
- Faks/Tel
- Harici TAD
- 🔳 Manüel

## 3 **Ağ**

Bir ağ bağlantısı kurmak için basın.

(MFC-9330CDW ve MFC-9340CDW) Kablosuz bir bağlantı kullanıyorsanız ekranda dört düzeyli bir göstergede geçerli kablosuz sinyal gücü gösterilir.

## 4 Tarih ve Saat

Tarih ve saat gösterilir.

Tarih ve Saat menüsüne erişmek için basın.

## 5 Faks Önizleme

Faks Önizleme durumu gösterilir.

Faks Önizleme ayarına erişmek için basın.

## 6 Tüm Ayarlar

Tam ayarlar menüsüne erişmek için basın.

## 7 Tepsi Ayarı

(MFC-9330CDW ve MFC-9340CDW)

Seçili kağıt boyutu gösterilir. Gerekirse kağıt boyutu ve kağıt türü ayarlarını değiştirmek için basın.

### 8 Wi-Fi Direkt

(MFC-9330CDW ve MFC-9340CDW)

Bir Wi-Fi Direct™ ağ bağlantısı kurmak için basın.

### 9 Kağıt Boyutu

(MFC-9140CDN)

Geçerli kağıt boyutunu kontrol etmenizi sağlar. Ayrıca, Kağıt Boyutu ayarına erişmenizi de sağlar.

## 10 Kağıt Türü

(MFC-9140CDN)

Geçerli kağıt türünü kontrol etmenizi sağlar. Ayrıca, Kağıt Türü ayarına erişmenizi de sağlar.

## Hazır ekranını ayarlama

Hazır ekranını Ana Ekran, Diğer, Kısayollar 1, Kısayollar 2 veya Kısayollar 3 öğesine ayarlayın.

Makine boştayken veya 🚺 öğesine bastığınızda, Dokunmatik Ekran ayarladığınız ekrana döner.

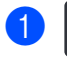

### tuşuna basın.

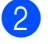

Tüm Ayarlar tuşuna basın.

- 3 Genel Ayarlar öğesini görüntülemek için yukarı veya aşağı kaydırın ya da ▲ veya ▼ öğesine basın.
- 4 Genel Ayarlar tuşuna basın.
- 5 Düğme Ayarları öğesini görüntülemek için yukarı veya aşağı kaydırın ya da ▲ veya ▼ öğesine basın.
- 6 Düğme Ayarları **tuşuna basın**.
  - Giriş Düğmesi Ayarları tuşuna basın.
- 8 Ana Ekran, Diğer, Kısayollar 1, Kısayollar 2 veya Kısayollar 3 öğesini görüntülemek için yukarı veya aşağı kaydırın ya da ▲ veya ▼ öğesine basın ve sonra istediğiniz seçeneğe basın.

# Ituşuna basın. Makine sectiğiniz Ana ekrana gider.

## **Temel İşlemler**

Çalıştırmak için parmağınızı Dokunmatik Ekranda bastırın. Tüm ekran menülerini veya seçeneklerini görüntülemek ve bunlara erişmek için, sola, aralarında dolaşmak için sağa, yukarı, aşağı sürükleyin veya ◀ ► veya ▲ V öğesine basın.

## ÖNEMLİ

Dokunmatik Ekrana kalem veya ekran kalemi gibi keskin nesnelerle BASMAYIN. Makineye zarar verebilir.

Aşağıdaki adımlarda makinedeki bir ayarın nasıl değiştirileceği gösterilmektedir. Bu örnekte, Dokunmatik Ekran Arka Işığı ayarı Hafif iken Orta olarak değiştirilmiştir.

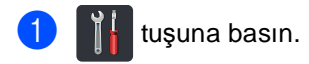

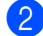

Tüm Ayarlar tuşuna basın.

3 Genel Ayarlar öğesini görüntülemek için yukarı veya aşağı kaydırın ya da ▲ veya V öğesine basın.

| Tüm Ayarlar      |  |
|------------------|--|
| Genel Ayarlar    |  |
| Kısayol Ayarları |  |
| Faks             |  |
| Yazıcı           |  |

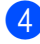

4 Genel Ayarlar tuşuna basın.

5 LCD Ayarları öğesini görüntülemek için yukarı veya aşağı kaydırın ya da ▲ veya V öğesine basın.

| Genel Ayarlar           |   |     |
|-------------------------|---|-----|
| Kağıt Türü<br>Düz Kağıl | Ê |     |
| Kağıt Boyutu<br>A4      |   | i i |
| Ses Seviyesi            |   |     |
| LCD Ayarları            |   |     |

- 6 LCD Ayarları tuşuna basın.
  - Arka ışık **tuşuna basın**.

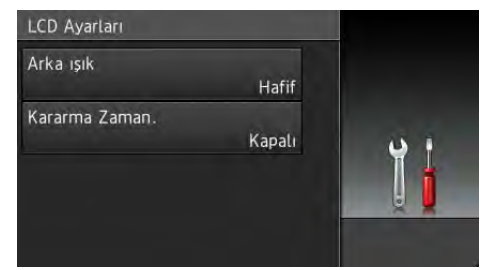

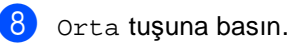

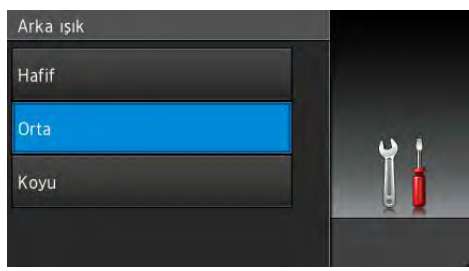

## NOT

Önceki seviyeye dönmek için 🗲 öğesine basın.

9 Ttuşuna basın.

# Kisayol Ayarlari

Sık kullandığınız faks, kopyalama, tarama ve Web Connect ayarlarını Kısayollarınız olarak ayarlayarak ekleyebilirsiniz. Sonra, bu ayarları hızlı ve kolay bir şekilde geri çağırabilir ve uygulayabilirsiniz. En fazla 18 Kısayol ekleyebilirsiniz.

## Kopyalama Kisayollari Ekleme

Aşağıdaki ayarlar bir kopyalama Kısayoluna eklenebilir:

- Kalite
- Büyüt/Küçült
- Yoğunluk
- Kontrast
- İstifle/Sırala
- Sayfa Yapısı
- Renk Ayarı
- 2-taraflı Kopya
- Çift Taraflı Kopya Sayfa Düzeni (MFC-9340CDW)
- Arka Plan Rengini Kaldır
- 1 Görüntülenen ekran Ana veya Diğer ise Kısayol ekranını görüntülemek için sola veya sağa kaydırın ya da < veya ► öğesine basın.
- 2 🛛 Bir Kısayol eklemediğinizde 🕂 öğesine basin.
- 3 Kopyala tuşuna basın.
- 4 Dokunmatik Ekrandaki bilgileri okuyun ve sonra OK öğesine basarak onaylayın.
- 5 Kopyalama önayarlarını görüntülemek için yukarı veya aşağı kaydırın ya da ▲ veya V öğesine basın ve sonra istediğiniz önayara basın.

- 6 Kullanılabilir ayarları görüntülemek için yukarı veya aşağı kaydırın ya da ▲ veya V öğesine basın ve sonra istediğiniz ayara basın.
- Ayarlar için kullanılabilir seçenekleri görüntülemek için yukarı veya aşağı kaydırın ya da **▲** veya V öğesine basın ve sonra istediğiniz seçeneğe basın. Bu Kısayol için tüm ayarları seçtikten sonra 6 ve 7 no'lu adımları tekrarlayın.
- 8 Ayarları değiştirmeyi bitirdiğinizde Kısayol olarak Kaydet öğesine basın.
- 9 Sectiğiniz ayarların görüntülenen listesini okuyun ve onaylayın ve sonra OK öğesine basın.
- Dokunmatik Ekrandaki klavyeyi kullanarak Kısayol için bir ad girin. (Harfleri girmenize yardımcı olmak için, bkz. Metin girme >> sayfa 217.) OK tuşuna basın.
- Kısayolunuzu kaydetmek için OK öğesine basın.

## Faks Kısayolları Ekleme

Aşağıdaki ayarlar bir faks Kısayoluna eklenebilir:

- Fax Çözünür.
- 2-taraflı Faks (MFC-9340CDW)
- Kontrast
- Gerç. Zam. TX
- Kapak Sayfası Ayarı
- 📕 Yurtdışı Modu
- Cam Tarama Boyutu
- Görüntülenen ekran Ana veya Diğer ise Kısayol ekranını görüntülemek için sola veya sağa kaydırın ya da veya ► öğesine basın.
- 2 Bir Kısayol eklemediğinizde + öğesine basın.
- 3 Faks tuşuna basın.
- 4 Dokunmatik Ekrandaki bilgileri okuyun ve sonra OK öğesine basarak onaylayın.
- Dokunmatik Yüzeyde arama tuşlarını, Dokunmatik Ekranda Adres Defteri veya Arama Kaydı öğesini kullanarak faks veya telefon numarasını girin. Bitirdiğinizde, () no'lu adıma gidin.

#### NOT

- Faks numarası için en fazla 20 basamak girebilirsiniz.
- Kısayol yayın için kullanılıyorsa, Seçenkler öğesine basın ve S no'lu adımda faks veya telefon numarasını girmeden önce no'lu adımda Yayın öğesini seçin.
- Kısayol yayın içinse en fazla 20 faks numarası girebilirsiniz. Faks numaraları Adres Defterinden herhangi bir Grup numarası kombinasyonunda, Adres Defterinden tek tek faks numaraları olarak veya elle olarak girilebilir (➤Gelişmiş Kullanım Kılavuzu, Yayın).
- Kısayolla bir faks numarası girdiğinizde, otomatik olarak Adres Defterine eklenir. Adres Defterindeki ad Kısayol adı artı sıra numarası şeklinde olacaktır.
- 6 Seçenkler **tuşuna basın**.
- Kullanılabilir ayarları görüntülemek için yukarı veya aşağı kaydırın ya da ▲ veya ▼ öğesine basın ve sonra istediğiniz ayara basın.
- İstediğiniz seçeneğe basın.

Bu Kısayol için tüm ayarları seçtikten sonra 🕐 ve 🕄 no'lu adımları tekrarlayın. OK tuşuna basın.

- 9 Ayarları değiştirmeyi bitirdiğinizde Kısayol olarak Kaydet öğesine basın.
- Seçtiğiniz ayarların görüntülenen listesini okuyun ve onaylayın ve sonra OK öğesine basın.
- Dokunmatik Ekrandaki klavyeyi kullanarak Kısayol için bir ad girin. (Harfleri girmenize yardımcı olmak için, bkz. *Metin girme* ➤> sayfa 217.) OK tuşuna basın.
- Kısayolunuzu kaydetmek için ok öğesine basın.

## Tarama Kısayolları Ekleme

Aşağıdaki ayarlar bir tarama Kısayoluna eklenebilir:

USB'ye

- 2-taraflı Tarama (MFC-9340CDW)
- 📕 Tarama Türü
- Çözünürlük
- 🗖 Dosya Türü
- Cam Tarama Boyutu
- 📕 Dosya Adı
- 📕 Dosya Boyutu
- 📕 Arka Plan Rengini Kaldır

E-Pos.Sun.'na (IFAX indirildikten sonra kullanılabilir)

- 2-taraflı Tarama (MFC-9340CDW)
- 📕 Tarama Türü
- Çözünürlük
- 📕 Dosya Türü
- Cam Tarama Boyutu
- 🔳 Dosya Boyutu

OCR'a/Dosyaya/Görüntüye/ E-postaya

PC Seçimi

#### FTP ' ye / Ağa

- Profil Adı
- Bir Kısayol eklemediğinizde + öğesine basın.

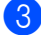

Tara **tuşuna basın**.

- Istediğiniz tarama türünü görüntülemek için yukarı veya aşağı kaydırın ya da
   ▲ veya V öğesine basın ve sonra tarama türüne basın.
- 5 Aşağıdakilerden birini yapın:
  - USB'ye öğesine basarsanız, Dokunmatik Ekrandaki bilgileri okuyun ve sonra onaylamak için OK öğesine basın. (3) no'lu adıma gidin.
  - E-Pos.Sun.'na öğesine basarsanız, Dokunmatik Ekrandaki bilgileri okuyun ve sonra onaylamak için OK öğesine basın. () no'lu adıma gidin.
  - OCR ' a, Dosyaya, Görüntüye veya E-postaya öğesine basarsanız,
     Dokunmatik Ekrandaki bilgileri okuyun ve sonra onaylamak için OK öğesine basın. no'lu adıma gidin.
  - FTP'ye veya Ağa öğesine basarsanız, Dokunmatik Ekrandaki bilgileri okuyun ve sonra onaylamak için OK öğesine basın.

Profil Adı'nı görüntülemek için yukarı veya aşağı kaydırın ya da ▲ veya ▼ öğesine basın ve sonra Profil Adı'na basın.

Seçtiğiniz Profil Adı'nı onaylamak için OK öğesine basın. (B) no'lu adıma gidin.

#### NOT

Ağa ve FTP'ye için bir Kısayol eklemek için, Profil Adı'nı önceden eklemiş olmanız gerekir. Bölüm 1

6

Aşağıdakilerden birini yapın:

■ Bir E-posta adresini elle olarak girmek için, Manuel öğesine basın. Dokunmatik Ekrandaki klavyeyi kullanarak E-posta adresini girin. (Harfleri girmenize yardımcı olmak için, bkz. *Metin girme* ➤> sayfa 217.)

OK tuşuna basın.

Adres Defteri içinden bir E-posta adresi girmek için, Adres Defteri öğesine basın. İstediğiniz e-posta adresini görüntülemek için yukarı veya aşağı kaydırın ya da ▲ veya ▼ öğesine basın ve sonra e-posta adresine basın.

OK tuşuna basın.

İstediğiniz e-posta adresini onayladıktan sonra, OK öğesine basın. (3) no'lu adıma gidin.

## ΝΟΤ

Girdiğiniz adreslerin listesini görüntülemek için Ayrıntı öğesine basın.

7

Aşağıdakilerden birini yapın:

 Makine bilgisayara bir USB bağlantısı kullanılarak bağlandığında:

PC Adı olarak USB'nin seçildiğini onaylamak için OK öğesine basın. (B) no'lu adıma gidin.

Makine ağa bağlandığında:

PC Adı'nı görüntülemek için yukarı veya aşağı kaydırın ya da ▲ veya ▼ öğesine basın ve sonra Profil Adı'na basın. Seçtiğiniz PC Adı'nı onaylamak için OK öğesine basın. () no'lu adıma gidin.

- 8 Seçenkler tuşuna basın.
- Kullanılabilir ayarları görüntülemek için yukarı veya aşağı kaydırın ya da
   ▲ veya ▼ öğesine basın ve sonra istediğiniz ayara basın.

- Ayarlar için kullanılabilir seçenekleri görüntülemek için yukarı veya aşağı kaydırın ya da ▲ veya ▼ öğesine basın ve sonra istediğiniz seçeneğe basın. Bu Kısayol için tüm ayarları seçtikten sonra ⑨ ve ⑩ no'lu adımları tekrarlayın. OK tuşuna basın.
- Seçtiğiniz ayarları inceleyin:
  - Ek değişiklikler yapmanız gerekiyorsa, (3) no'lu adıma dönün.
  - Değişiklikleriniz tamamlandığında, Kısayol olarak Kaydet öğesine basın.
- Dokunmatik Ekrandaki ayarları inceleyin ve sonra OK öğesine basın.
- Dokunmatik Ekrandaki klavyeyi kullanarak Kısayol için bir ad girin. (Harfleri girmenize yardımcı olmak için, bkz. *Metin girme* ➤> sayfa 217.) OK tuşuna basın.
- 14 Dokunmatik Ekrandaki bilgileri okuyun ve sonra Kısayolu kaydetmek için OK öğesine basın.

## Web Connect Kısayolları Ekleme

Bu hizmetler için ayarlar bir Web Connect Kısayoluna eklenebilir:

- Picasa Web Albums<sup>™</sup>
- Google Drive<sup>™</sup>
- Flickr<sup>®</sup>
- Facebook
- Evernote
- Dropbox

#### NOT

- Bu belge yayınlandıktan sonra sağlayıcı tarafından web hizmetleri eklenmiş ve/veya hizmet adları değiştirilmiş olabilir.
- Bir Web Connect Kısayolu eklemek için, istenen hizmetle bir hesabınızın olması gerekir (daha fazla bilgi için, >>Web Bağlantı Kılavuzu).
- Görüntülenen ekran Ana veya Diğer ise Kısayol ekranını görüntülemek için sola veya sağa kaydırın ya da 4 veya ► öğesine basın.
- 2 Bir Kısayol eklemediğinizde + öğesine basın.
- 3 Web tuşuna basın.
- Internet bağlantısı hakkında bilgi görüntülenirse, OK öğesine basarak bilgileri okuyun ve onaylayın.
- 5 Kullanılabilir hizmetleri görüntülemek için sola veya sağa sürükleyin ya da
   ✓ veya ► öğesine basın ve sonra istediğiniz hizmete basın.
- Hesabınıza basın. Hesap bir PIN kodu gerektiriyorsa, Dokunmatik Ekrandaki klavyeyi kullanarak hesap için PIN'i girin. OK tuşuna basın.

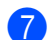

İstediğiniz işleve basın.

## NOT

Ayarlanabilir işlevler seçili hizmete göre değişir.

- 8 Seçtiğiniz işlevlerin görüntülenen listesini okuyun ve onaylayın ve sonra ok öğesine basın.
  - Kısayolunuzu kaydetmek için OK öğesine basın.

#### NOT

Kısayol adı otomatik olarak atanır. Kısayol adlarını değiştirmek istiyorsanız, bkz. *Kısayol Adlarını Düzenleme* ➤> sayfa 20.

## Kısayolları Değiştirme

Bir Kısayoldaki ayarları değiştirebilirsiniz.

## NOT

Bir Web Connect Kısayolunu değiştirebilirsiniz. Kısayolu değiştirmek istiyorsanız, silmeniz ve sonra yeni bir Kısayol eklemeniz gerekir.

(Daha fazla bilgi için, bkz. Kısayolları Silme ➤> sayfa 20 ve Web Connect Kısayolları Ekleme ➤> sayfa 19.)

- İstediğiniz Kısayola basın. Seçtiğiniz kısayol için ayarlar görüntülenir.
- 2 no'lu adımda seçtiğiniz kısayol için ayarları değiştirin (daha fazla bilgi için, bkz. *Kısayol Ayarları* ➤> sayfa 15).
- 3 Ayarları değiştirmeyi bitirdiğinizde Kısayol olarak Kaydet öğesine basın.
- 4 Onaylamak için OK öğesine basın.
- 5 Aşağıdakilerden birini yapın:
  - Kısayolun üzerine yazmak için, Evet öğesine basın. 7 no'lu adıma gidin.
  - Kısayolun üzerine yazmak istiyorsanız, yeni bir Kısayol adı girmek için Hayır öğesine basın. (3) no'lu adıma gidin.

7

Onaylamak için OK öğesine basın.

## Kısayol Adlarını Düzenleme

Bir Kısayol adını düzenleyebilirsiniz.

 İletişim kutusu görünene kadar Kısayolu basılı tutun.

## NOT

Tüm Ayarlar ve Kısayol Ayarları öğesine de basabilirsiniz.

- 2 Kısayol Adını Düzenle tuşuna basın.
- Adı düzenlemek için, geçerli adı silmek

için 💽 öğesini basılı tutun ve sonra Dokunmatik Ekrandaki klavyeyi kullanarak yeni bir ad girin. (Harfleri girmenize yardımcı olmak için, bkz. *Metin girme* ➤> sayfa 217.) OK tuşuna basın.

## Kısayolları Silme

Bir Kısayolu silebilirsiniz.

 İletişim kutusu görünene kadar Kısayolu basılı tutun.

## NOT

Tüm Ayarlar ve Kısayol Ayarları öğesine de basabilirsiniz.

- 2 1 no'lu adımda Kısayolu seçmek için Sil öğesine basın.
- 3 Onaylamak için Evet öğesine basın.

## Kısayolları Geri Çağırma

Kısayol ayarları Kısayol ekranında görüntülenir. Bir Kısayolu geri çağırmak için Kısayol adına basın.

# Ses seviyesi ayarları

## Zil sesi seviyesi

Zil sesi seviyeleri aralığından seçim yapabilirsiniz.

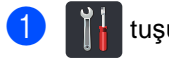

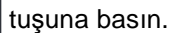

- Tüm Ayarlar tuşuna basın.
- 3 Genel Ayarlar öğesini görüntülemek için yukarı veya aşağı kaydırın ya da ▲ veya ▼ öğesine basın.
- 4 Genel Ayarlar tuşuna basın.
- 5 Ses Seviyesi öğesini görüntülemek için yukarı veya aşağı kaydırın ya da ▲ veya V öğesine basın.
- 6 Ses Seviyesi tuşuna basın.
  - Zil tuşuna basın.
- 8 Kapalı, Düşük, Orta veya Yüksek öğesine basın.
- 9 🚺 tuşuna basın.

## Sinyal sesi seviyesi

Sinyal sesi açıkken bir tuşa bastığınızda, bir hata yaptığınızda veya faks gönderip aldığınızda makine bir bip sesi çıkaracaktır. Ses seviyeleri aralığından seçim yapabilirsiniz.

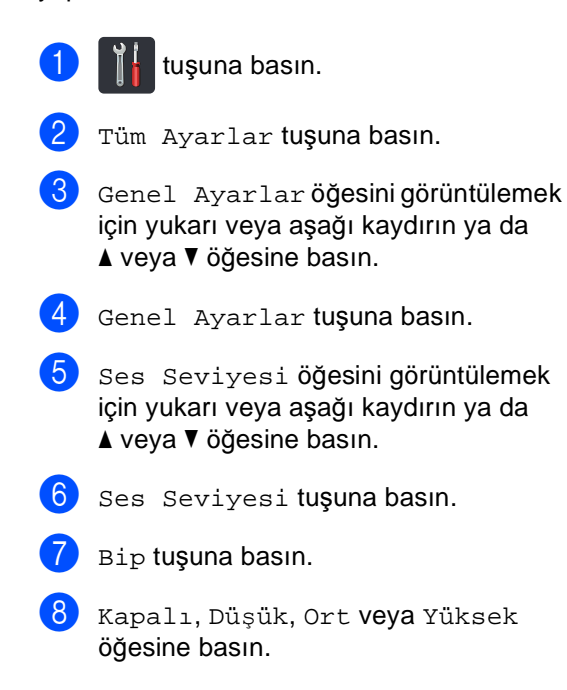

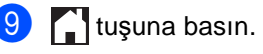

## Hoparlör ses seviyesi

Hoparlör sesini aralığından seçim yapabilirsiniz.

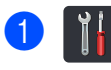

tuşuna basın.

- 2 Tüm Ayarlar tuşuna basın.
- 3 Genel Ayarlar öğesini görüntülemek için yukarı veya aşağı kaydırın ya da ▲ veya V öğesine basın.
- 4 Genel Ayarlar tuşuna basın.
- 5 Ses Seviyesi öğesini görüntülemek için yukarı veya aşağı kaydırın ya da ▲ veya ▼ öğesine basın.
- 6 Ses Seviyesi tuşuna basın.
- 7 Hoparlör tuşuna basın.
- 8 Kapalı, Düşük, Orta veya Yüksek öğesine basın.
- 🧐 🊺 tuşuna basın.

2 Kağıt yükleme

## Kağıt ve baskı malzemelerini yerleştirme

Makine kağıt çekmecesinden veya elle besleme yuvasından kağıt besleyebilir.

## NOT

Uygulama yazılımınız yazdırma menüsünde kağıt boyutu seçimini destekliyorsa kağıt boyutunu yazılım üstünden seçebilirsiniz. Uygulama yazılımınız bu özelliği desteklemiyorsa kağıt boyutunu yazıcı sürücüsünden ya da Dokunmatik Ekrandaki düğmelere basarak ayarlayabilirsiniz.

## Kağıt çekmecesine kağıt yükleme

Kağıt çekmecesine en fazla 250 sayfa yükleyebilirsiniz. Kağıt, kağıt çekmecesinin sağ tarafındaki maksimum kağıt işaretine (▼ ▼ ▼) kadar yüklenebilir (önerilen kağıt için, bkz. Kabul edilebilir kağıt ve diğer baskı malzemeleri ►> sayfa 31).

## Kağıt çekmecesinden düz kağıt, ince kağıt ya da geri dönüşümlü kağıt üzerine yazdırma

Kağıt çekmecesini çekerek makineden tamamen çıkarın.

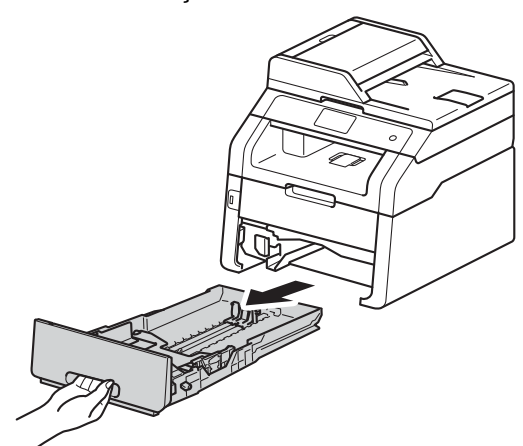

Yeşil kağıt kılavuzunun açma kollarına basarken (1) kağıt kılavuzlarını çekmeceye yüklemekte olduğunuz kağıda uyacak şekilde kaydırın. Kılavuzların yuvalarına tam olarak oturduğundan emin olun.

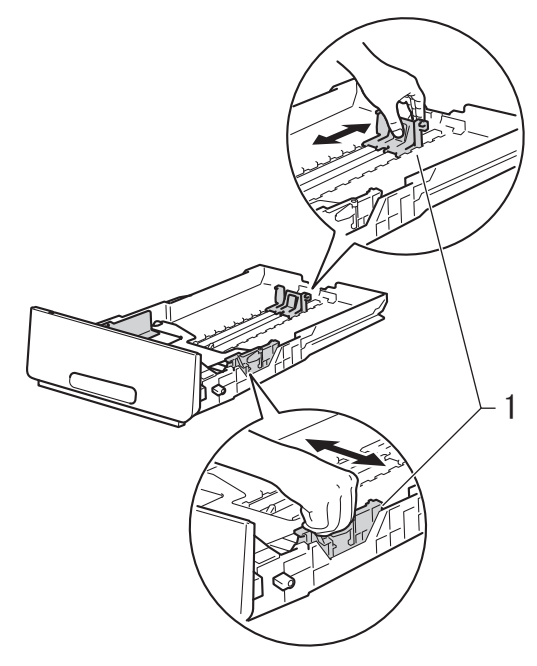

3 Kağıt sıkışmalarını ve hatalı beslemeleri önlemek için kağıt destesini iyice havalandırın.

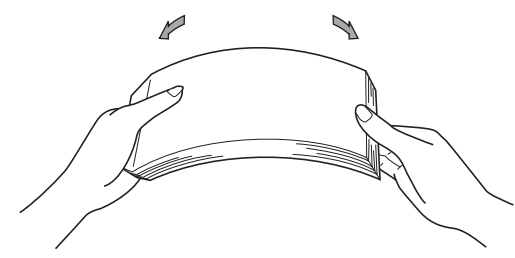

- Çekmeceye kağıt yükleyin ve şundan emin olun:
  - Kağıt çekmecesini aşırı doldurma kağıt sıkışıklıklarına neden olduğundan kağıt maksimum kağıt işaretinin altında olmalıdır (▼ ▼ ) (1).
  - Yazdırılacak taraf yüzü aşağı bakmalıdır.
  - Beslemenin doğru yapılması için kağıt kılavuzları kağıtların kenarlarına temas etmelidir.

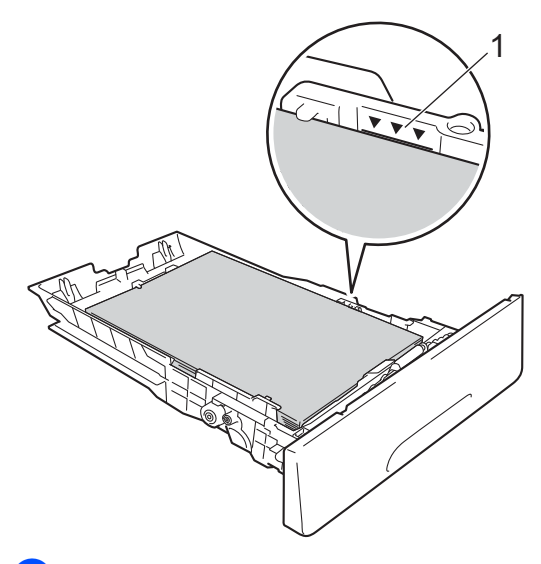

5 Kağıt çekmecesini *sıkıca* makineye geri takın. Çekmecenin makineye tamamen takıldığından emin olun.

 Kağıtların çıktı çekmecesinden kayıp düşmesini önlemek için destek kapağını (1) kaldırın veya makineden çıkan her kağıdı hemen alın.

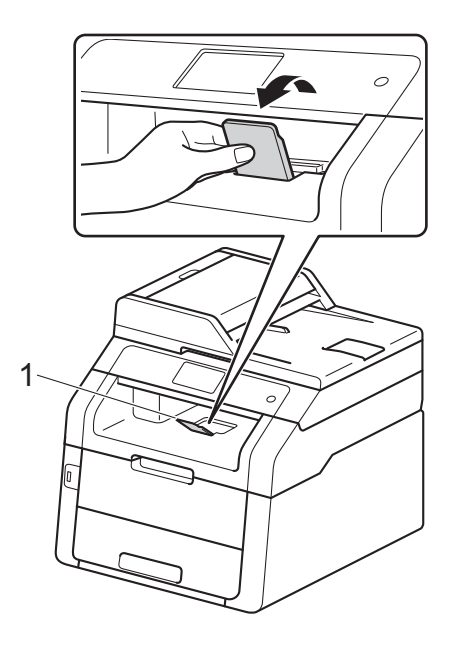

## Elle besleme yuvasına kağıt yerleştirme

Zarfları ve özel baskı ortamını tek tek bu yuvaya yükleyebilirsiniz. Etiketler, zarflar, daha kalın kağıt veya parlak kağıt (kullanımı önerilen kağıt için, bkz. *Kabul edilebilir kağıt ve diğer baskı malzemeleri* >> sayfa 31) üzerine yazdırmak veya kopyalamak için elle besleme yuvasını kullanın.

## NOT

Manüel besleme yuvasına kağıt yerleştirdiğiniz zaman makine Manüel Besleme moduna geçer.

## Manüel besleme yuvasından düz kağıt, ince kağıt, geri dönüştürülmüş kağıt ve yazı kağıdı üzerine yazdırma

 Kağıtların çıktı çekmecesinden kayıp düşmesini önlemek için destek kapağını (1) kaldırın veya makineden çıkan her kağıdı hemen alın.

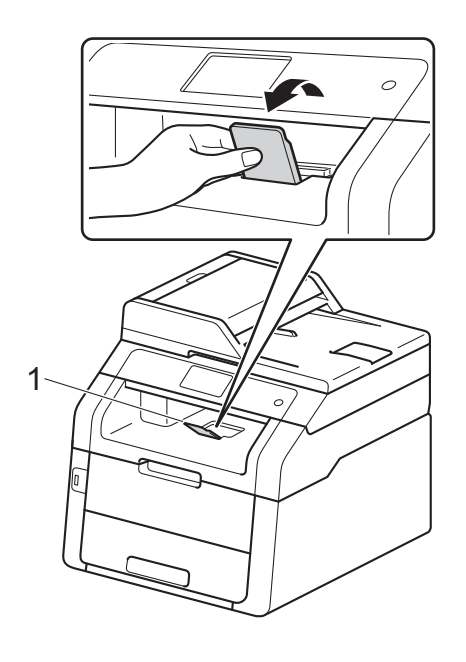

2 Elle besleme yuvası kapağını açın.

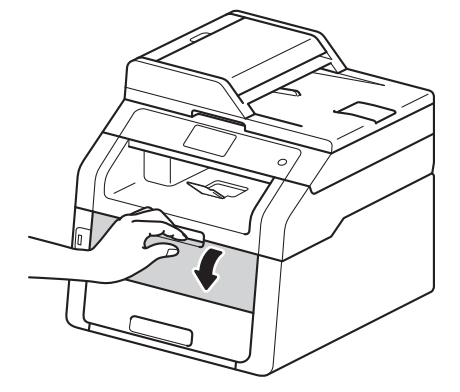

Her iki elinizi kullanarak elle besleme yuvası kağıt kılavuzlarını kullanacağınız kağıdın genişliğine kadar kaydırın.

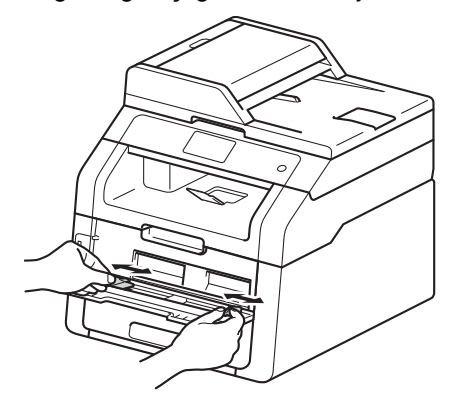

4 Kağıdın üst kenarı kağıt besleme makaralarına değene kadar bir sayfa kağıdı sıkıca elle besleme yuvasına itmek için iki elinizi kullanın. İki saniye kadar veya makine kağıdı tutana ve ileri doğru çekene kadar kağıdı makaralara doğru bastırmaya devam edin.

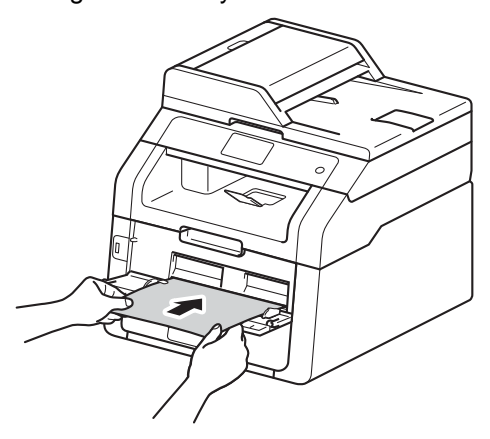

## NOT

- Dokunmatik Yüzeyde hata mesajı Elle Beslemede Sıkışma görünürse, makine kağıdı tutamaz ve çekemez. Kağıdı çıkararak ve sonra Dokunmatik Ekranda Başlat öğesine basarak makineyi sıfırlayın. Kağıdı yeniden takın ve makaralara doğru sıkıca bastırdığınızdan emin olun.
- Kağıdı elle besleme yuvasına yazdırılacak yüzü yukarı bakacak şekilde yerleştirin.
- Kağıdın elle besleme yuvasında düz ve doğru konumda olduğundan emin olun. Aksi halde kağıt beslemesi doğru olmayabilir ve yamuk çıktı veya kağıt sıkışmasına yol açabilir.
- Elle besleme yuvasına tek seferde bir sayfadan fazla kağıt yerleştirmeyin, sıkışmaya neden olabilir.

 Küçük bir çıktıyı çıkış çekmecesinden kolayca çıkarmak için tarayıcı kapağını çıkarmak için iki elinizle çizimde gösterildiği gibi yukarı kaldırın.

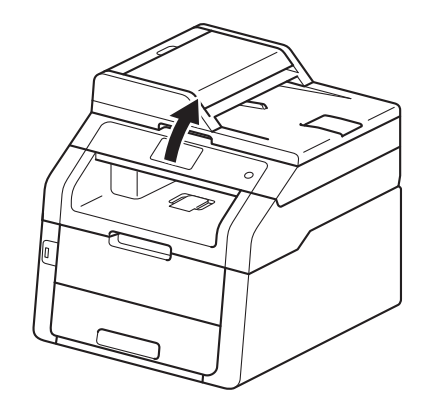

 Tarayıcı kapağı yukarıdayken de makineyi kullanabilirsiniz. Tarayıcı kapağını kapatmak için iki elinizle aşağı bastırın.

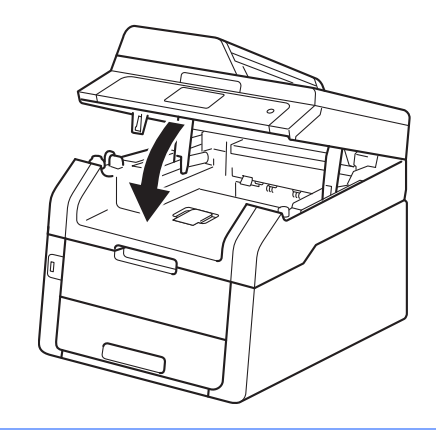

5 Dokunmatik Ekranda Manüel Besleme gösterildikten sonra, sonraki kağıt sayfasını yüklemek için no'lu adıma geçin. Yazdırmak istediğiniz her sayfa için bunu tekrarlayın.
#### Manüel besleme yuvasından kalın kağıda, etiketlere, zarflara ve parlak kağıda yazdırma

Arka kapak (yüzü yukarı çıkış çekmecesi) aşağıya doğru çekildiğinde makinede elle besleme yuvasından makinenin arka tarafına giden düz bir kağıt yolu vardır. Kalın kağıt, etiketler, zarflar veya parlak kağıt üzerine yazdırmak için bu kağıt besleme ve çıkış yöntemini kullanın.

1

Arka kapağı açın (yüz yukarı çıkış çekmecesi).

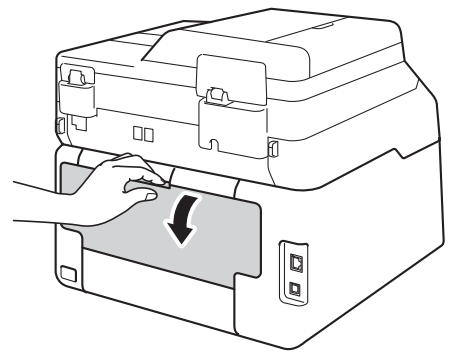

2 (Yalnızca zarfların yazdırılması için) Çizimde gösterildiği gibi biri sol tarafta ve diğeri sağ tarafta olan iki gri kolu aşağı çekin.

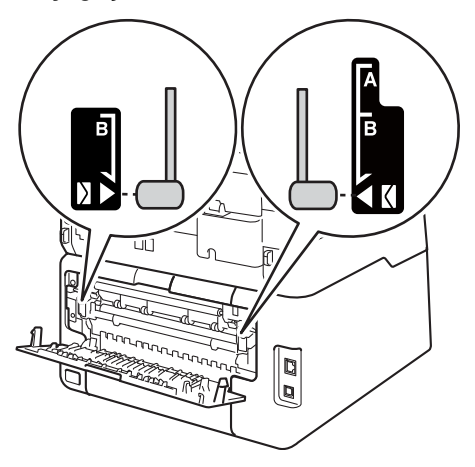

3 Elle besleme yuvası kapağını açın.

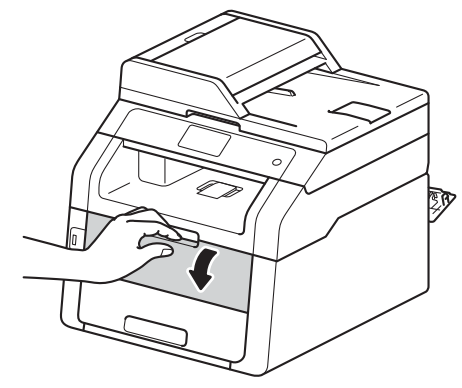

Her iki elinizi kullanarak elle besleme yuvası kağıt kılavuzlarını kullanacağınız kağıdın genişliğine kadar kaydırın.

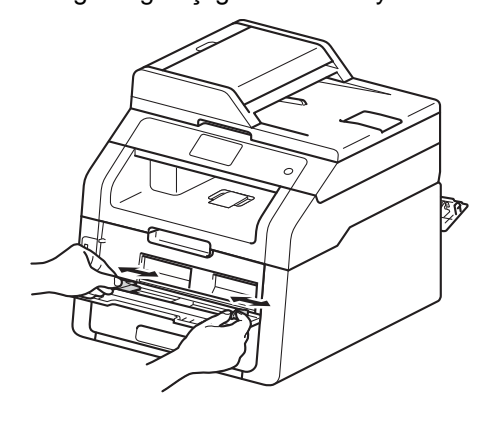

5 Kağıdın üst kenarı kağıt besleme makaralarına değene kadar bir sayfa kağıdı veya bir zarfı *sıkıca* elle besleme yuvasına itmek için iki elinizi kullanın. İki saniye kadar veya makine kağıdı tutana ve ileri doğru çekene kadar kağıdı makaralara doğru bastırmaya devam edin.

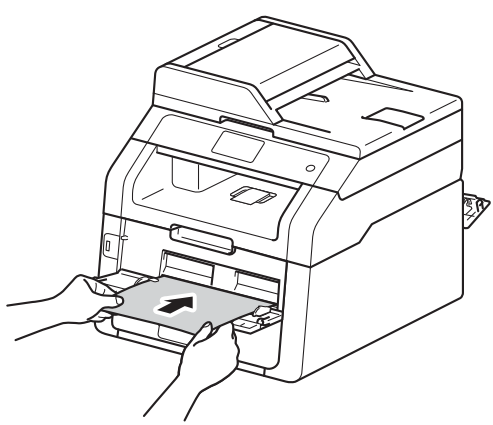

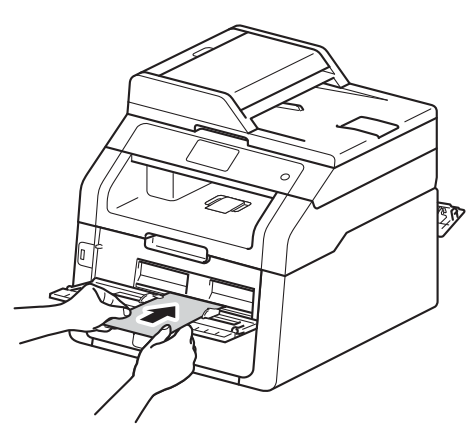

#### NOT

- Dokunmatik Yüzeyde hata mesajı Elle Beslemede Sıkışma görünürse, makine kağıdı veya zarfı tutamaz ve çekemez. Kağıdı çıkararak ve sonra Dokunmatik Ekranda Başlat öğesine basarak makineyi sıfırlayın. Kağıdı veya zarfı yeniden takın ve makaralara doğru *sıkıca* bastırdığınızdan emin olun.
- Kağıdı veya zarfı elle besleme yuvasına yazdırılacak yüzü yukarı bakacak şekilde yerleştirin.

- Yazıcı sürücüsünde Etiket öğesi seçildiğinde, kağıt kaynağı olarak Elle öğesi seçilmese bile makine kağıdı elle besleme yuvasından besler.
- Kağıdın veya zarfın elle besleme yuvasında düz ve doğru konumda olduğundan emin olun. Aksi halde kağıt veya zarf düzgün beslenmeyebilir ve yamuk çıktı veya kağıt sıkışmasına yol açabilir.
- Manüel besleme yuvasına kağıdı tekrar yerleştirmeyi deneyeceğiniz zaman kağıdı veya zarfı tamamen çıkarın.
- Manüel besleme yuvasına tek seferde birden fazla kağıt veya zarf yerleştirmeyin, sıkışmaya neden olabilir.
- 6 Yazdırma verilerini makineye gönderin.

#### NOT

Kağıt sıkışmasını önlemek için yazdırılan her sayfayı veya zarfı hemen çıkarın.

- 7 Dokunmatik Ekranda Manüel Besleme gösterildikten sonra, sonraki kağıt sayfasını yüklemek için no'lu adıma geçin. Yazdırmak istediğiniz her sayfa için bunu tekrarlayın.
- (Zarfları yazdırmak için)
  Yazdırmayı bitirdiğinizde, 2 adımında aşağı çektiğiniz iki gri kolu orijinal konumlarına geri döndürün.
- 9 Kapalı konumda kilitleninceye kadar arka kapağı (yüzü yukarı çıktı çekmecesi) kapatın.

## Taranamayan ve yazdırılamayan alanlar

Tablodaki şekiller maksimum taranamayan ve yazdırılamayan alanları göstermektedir. Bu alanlar kağıt boyutuna veya kullandığınız uygulamadaki ayarlara bağlı olarak değişebilir.

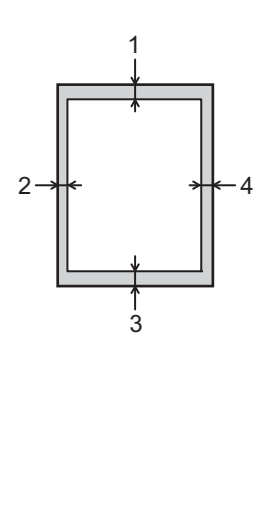

| Kullanım                                                | Belge Boyutu | Üst (1) | Sol (2)                                  |
|---------------------------------------------------------|--------------|---------|------------------------------------------|
|                                                         |              | Alt (3) | Sağ (4)                                  |
| Faks<br>(Gönderme)                                      | Letter       | 3 mm    | 4 mm                                     |
|                                                         | A4           | 3 mm    | (ADF)<br>1 mm<br>(Tarayıcı Camı)<br>3 mm |
|                                                         | Legal        | 3 mm    | 4 mm                                     |
| Kopyalama <sup>*</sup>                                  | Letter       | 4 mm    | 4 mm                                     |
| <sup>*</sup> tek bir kopya<br>veya 1 sayfada<br>1 kopya | A4           | 4 mm    | 3 mm                                     |
|                                                         | Legal        | 4 mm    | 4 mm                                     |
| Tarama                                                  | Letter       | 3 mm    | 3 mm                                     |
|                                                         | A4           | 3 mm    | 3 mm                                     |
|                                                         | Legal (ADF)  | 3 mm    | 3 mm                                     |
| Baskı                                                   | Letter       | 4,2 mm  | 4,2 mm                                   |
|                                                         | A4           | 4,2 mm  | 4,2 mm                                   |
|                                                         | Legal        | 4,2 mm  | 4,2 mm                                   |

2

## Kağıt ayarları

## Kağıt Boyutu

Faksları yazdırmak için aşağıdaki kağıt boyutlarını kullanabilirsiniz: A4, Letter, Legal veya Folio.

Çekmecedeki kağıt boyutunu

değiştirdiğinizde aynı zamanda, makinenizin belge veya gelen faksı sayfaya sığdırabilmesi için, kağıt boyutu ayarını da değiştirmeniz gerekir.

Aşağıdaki kağıt boyutlarını kullanabilirsiniz.

#### Kopyaları yazdırmak için:

A4, Letter, Legal, Executive, A5, A5 L (Uzun Kenar), A6 ve Folio (215,9 mm × 330,2 mm)

#### Faksları yazdırmak için:

A4, Letter, Legal veya Folio (215,9 mm  $\times$  330,2 mm)

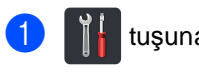

tuşuna basın.

- 2 (MFC-9330CDW ve MFC-9340CDW) Tepsi Ayarı tuşuna basın.
- 3 Kağıt Boyutu **tuşuna basın**.
- A4, Letter, Legal, EXE, A5, A5 L, A6 veya Folio öğesini görüntülemek için yukarı veya aşağı kaydırın ya da
  ▲ veya V öğesine basın ve sonra istediğiniz seçeneğe basın.

5 📘 tuşuna basın.

#### ΝΟΤ

- Uygun bir boyut çekmecede yoksa, alınan fakslar makinenin belleğinde depolanır ve Dokunmatik Ekranda Boyut uyumsuz görünür (daha fazla bilgi için, bkz. *Hata ve* bakım iletileri >> sayfa 119).
- Çekmecede kağıt bittiyse ve alınan fakslar makinenin belleğindeyse, Dokunmatik Ekranda Kağıt Yok görünecektir. Boş çekmeceye kağıt takın.

## Kağıt Türü

En iyi baskı kalitesini elde etmek için makineyi kullandığınız kağıdın türüne ayarlayın.

1 👖 tuşuna basın.

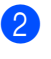

(MFC-9330CDW ve MFC-9340CDW) Tepsi Ayarı tuşuna basın.

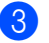

- Kağıt Türü **tuşuna basın**.
- Ince, Düz Kağıt, Kalın, Daha kalın, Geri Dönüşml.Kağıt öğesini görüntülemek için yukarı veya aşağı kaydırın ya da ▲ veya ▼ öğesine basın ve istediğiniz seçeneğe basın.

## 5 🚹 tuşuna basın.

## Kabul edilebilir kağıt ve diğer baskı malzemeleri

Baskı kalitesi kullandığınız kağıt türüne göre değişiklik gösterebilir.

Şu tür baskı ortamlarını kullanabilirsiniz: düz kağıt, ince kağıt, kalın kağıt, daha kalın kağıt, yazı kağıdı, geri dönüştürülmüş kağıt, etiketler, zarflar veya parlak kağıt (bkz. *Baskı malzemesi* ➤> sayfa 221).

En iyi sonucu almak için şu talimatları izleyin:

- Kağıt çekmecesine aynı anda farklı kağıt türleri YÜKLEMEYİN, kağıt sıkışmalarına veya yanlış beslemeye neden olabilir.
- Doğru baskı için yazılım uygulamanızdan çekmecede bulunan kağıtla aynı kağıt boyutunu seçmelisiniz.
- Baskıdan çıkan kağıdın yazılı yüzeyine hemen dokunmayın.
- Çok sayıda kağıt satın almadan önce, kağıdın makine için uygun olduğundan emin olmak için küçük bir miktarı test edin.
- Lazer makinelerde kullanım için tasarlanmış etiketleri kullanın.

## Önerilen kağıt ve baskı malzemeleri

| Kağıt Türü                     | Ürün                                                 |
|--------------------------------|------------------------------------------------------|
| Düz kağıt                      | Xerox Premier TCF 80 g/m <sup>2</sup>                |
|                                | Xerox Business 80 g/m <sup>2</sup>                   |
| Geri<br>Dönüştürülmüş<br>Kağıt | Xerox Recycled Supreme<br>80 g/m <sup>2</sup>        |
| Etiketler                      | Avery lazer etiketi L7163                            |
| Zarflar                        | Antalis River serisi (DL)                            |
| Parlak Kağıt                   | Xerox Colotech+ Parlak Kaplı<br>120 g/m <sup>2</sup> |

## Kağıt türü ve boyutu

Makine takılmış kağıt çekmecesinden veya elle besleme yuvasından kağıt besler.

#### Yazıcı sürücüsündeki ve bu kılavuzdaki kağıt çekmecelerinin adları aşağıdaki gibidir:

| Çekmece ve isteğe bağlı<br>ünite | İsim      |
|----------------------------------|-----------|
| Kağıt Çekmecesi                  | Çekmece 1 |
| Elle Besleme Yuvası              | Elle      |

#### Kağıt çekmecelerinin kağıt kapasitesi

|                                | Kağıt boyutu                                                                   | Kağıt türleri                                                                                                    | Sayfa adedi                                 |
|--------------------------------|--------------------------------------------------------------------------------|----------------------------------------------------------------------------------------------------|---------------------------------------------|
| Kağıt Çekmecesi<br>(Çekmece 1) | A4, Letter, Legal,<br>B5 (JIS), Executive, A5,<br>A5 L, A6, Folio <sup>1</sup> | Düz kağıt, İnce kağıt,<br>Geri Dönüştürülmüş<br>kağıt                                                                                        | en fazla 250 adet<br>(80 g/m <sup>2</sup> ) |
| Elle Besleme Yuvası            | Genişlik:<br>76,2 ila 215,9mm<br>Uzunluk:<br>116,0 ila 355,6mm                 | Düz kağıt, İnce kağıt,<br>Kalın kağıt, Daha kalın<br>kağıt, Yazı kağıdı,<br>Geri Dönüştürülmüş<br>kağıt, Zarflar, Etiketler,<br>Parlak kağıt | 1 sayfa<br>1 Zarf                           |

<sup>1</sup> Folio boyutu 215,9 mm  $\times$  330,2 mm'dir.

#### Önerilen kağıt özellikleri

Aşağıdaki kağıt özellikleri bu makine için uygundur.

| Gramaj        | 75-90 g/m <sup>2</sup>                     |
|---------------|--------------------------------------------|
| Kalınlık      | 80-110 μm                                  |
| Pürüzlülük    | 20 sn.'den yüksek                          |
| Sertlik       | 90-150 cm <sup>3</sup> /100                |
| Elyaf yönü    | Uzun elyaf                                 |
| Hacim direnci | 10e <sup>9</sup> -10e <sup>11</sup> ohm    |
| Yüzey direnci | 10e <sup>9</sup> -10e <sup>12</sup> ohm-cm |
| Dolgu maddesi | CaCO <sub>3</sub> (Nötr)                   |
| Kül miktarı   | Ağırlığın %23'ünün altında                 |
| Parlaklık     | %80'in üstünde                             |
| Opaklık       | %85'in üstünde                             |

- Lazer/LED makinelerin kopyalar alması için düz kağıt kullanın.
- 75 ila 90 g/m<sup>2</sup> ağırlığındaki kağıtları kullanın.
- Nötr Ph değerli ve yaklaşık %5 nem içeren uzun elyaflı kağıtlar kullanın.
- Bu makine DIN 19309 özellikleri karşılayan geri dönüşümlü kağıt kullanabilir.

## Özel kağıtların kullanılması

Makine kserografik kağıtların ve yazı kağıtlarının çoğuyla sorunsuz çalışacak şekilde tasarlanmıştır. Ancak bazı kağıt değişkenleri baskı kalitesini ve kullanım güvenilirliğini etkileyebilir. İstenilen performansın elde edilmesi için daima satın almadan önce kağıt örneklerini deneyin. Kağıtları orijinal ambalajlarında muhafaza edin ve ambalajın ağzını kapalı tutun. Kağıtları düz şekilde ve nem, doğrudan güneş ışığı ve ısıya maruz kalmayacak durumda muhafaza edin.

Kağıt seçerken dikkat edilmesi gereken bazı önemli kurallar:

- Kağıt sıkışmasına neden olabileceği veya makinenize zarar verebileceği için mürekkep püskürtmeli kağıdı KULLANMAYIN.
- Önceden basılı kağıtta makinenin ısıtma işleminin sıcaklığı olan 200 °C sıcaklığa dayanıklı mürekkep kullanılmalıdır.
- Yazı kağıdı kullanıyorsanız, yüzeyi pürüzlü veya kırışmış ya da buruşmuş kağıtlar performans düşüklüğüne sebep olabilir.

#### Kullanılmaması gereken kağıt türleri

#### ÖNEMLİ

Bazı kağıt türleri performans düşüklüğüne veya makinenizin zarar görmesine sebep olabilir.

Aşağıdaki özelliklere sahip kağıtları KULLANMAYIN:

- çok dokulu kağıtlar
- aşırı derecede pürüzsüz veya parlak kağıtlar
- kıvrılmış veya bükülmüş kağıtlar

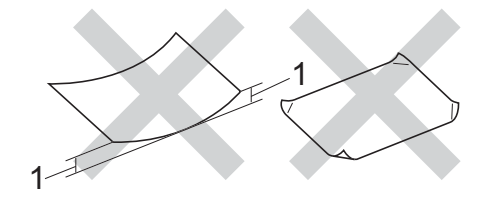

- 1 2 mm veya daha büyük bir kıvrım sıkışmalara neden olabilir.
- kaplı veya kimyasal kaplamalı kağıtlar
- zarar görmüş, buruşturulmuş veya katlanmış kağıtlar
- ağırlığı bu kılavuzda önerilen ağırlıktan fazla olan kağıtlar
- üzerinde etiket ve zımba teli bulunan kağıtlar
- düşük sıcaklıklı boya veya termografi kullanılan antetli kağıtlar
- parçalı veya karbonsuz kağıtlar
- inkjet baskı için tasarlanmış kağıtlar

Yukarıda listelenen kağıt türleri makinenize zarar verebilir. Bu hasar Brother garanti veya servis anlaşması kapsamında değildir.

#### Zarflar

Makine çoğu zarfla iyi çalışacak şekilde tasarlanmıştır. Ancak, bazı zarflar üretim şekilleri nedeniyle besleme ve baskı kalitesinde sorunlara yol açabilir. Zarflar düz ve iyi katlanmış olmalıdır. Zarflar düz durmalı ve şişkin veya dayanıksız bir yapıda olmamalıdır. Yalnızca zarfları bir lazer makinede kullanacağınızı kavrayan bir tedarikçiden kaliteli zarflar kullanın.

Zarflar sadece elle besleme yuvasından beslenebilir.

Yazdırma sonuçlarının istediğiniz gibi olduğundan emin olmanız için bir test zarfı yazdırmanızı öneririz.

#### Kullanılmaması gereken zarflar

#### ÖNEMLİ

Aşağıdaki özelliklere sahip zarfları KULLANMAYIN:

- hasar görmüş, kıvrılmış, kırışmış veya değişik şekilli zarflar
- aşırı derecede parlak veya dokulu zarflar
- kopçalı, zımbalı, çıtçıtlı veya iple bağlı zarflar
- kapağı kendinden yapışkanlı zarflar
- şişkin yapılı zarflar
- düzgün katlanmamış zarflar
- kabartmalı zarflar (kabartma yazı)
- bir lazer veya LED makine ile önceden üzerine baskı yapılmış zarflar
- iç kısımlarında yazı bulunan zarflar
- yığınlandığı zaman düzenli bir şekilde sıralanamayan zarflar
- makine için belirtilen kağıt ağırlığının üstünde ağırlığa sahip kağıtlardan yapılmış zarflar
- kenarları düz veya dik açılı olmayan zarflar

- pencereli, delikli, kesikli veya perforeli zarflar
- aşağıdaki şekilde gösterildiği gibi yüzeyinde yapışkan bulunan zarflar

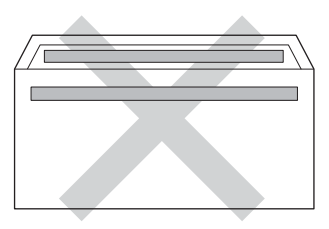

 aşağıdaki şekilde gösterildiği gibi çift kapaklı zarflar

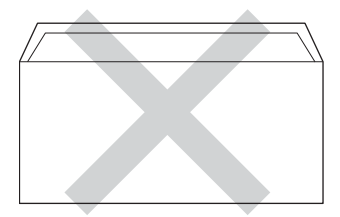

- satın alındığında aşağı kıvrılmamış yapışkanlı kapakları olan zarflar
- her iki yüzü de aşağıdaki şekilde gösterildiği gibi katlanmış zarflar

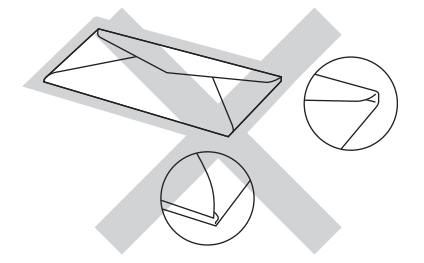

Yukarıda listelenen zarf türlerinden birini kullandığınız takdirde makineniz hasar görebilir. Bu hasar Brother garanti veya servis anlaşması kapsamında olmayabilir.

Nadir olarak, kullanmakta olduğunuz zarfların kalınlığı, boyutu ve kapak şeklinden kaynaklanan kağıt besleme sorunları ile karşılaşabilirsiniz.

#### Etiketler

Makine, lazer makinelerde kullanılmak için tasarlanmış etiket türlerinin çoğunun üzerine yazabilir. Etiketlerde, fiksaj ünitesindeki yüksek sıcaklıklara karşı daha dayanıklı olduğu için akrilik bazlı bir yapışkan kullanılmış olmalıdır. Yapışkanların makinenin herhangi bir parçası ile temas etmemesi gerekir çünkü etiket stoğu drum ünitesine veya silindirlere yapışarak kağıt sıkışmalarına ve baskı kalitesinde sorunlara sebep olabilir. Etiketler arasında yapışkan bir kesim bulunmamalıdır. Etiketler sayfa uzunluğunu ve genişliğini tümüyle kaplayacak şekilde düzenlenmelidir. Aralıklı verleştirilmiş etiketlerin kullanılması etiketlerin soyulmasına ve ciddi sıkışma ya da yazdırma sorunlarına neden olabilir.

Bu makinede kullanılan bütün etiketlerin 0,1 saniye süreyle 200 °C sıcaklığa dayanabilmesi gerekir.

Etiketler sadece elle besleme yuvasından beslenebilir.

#### Kullanılmaması gereken etiket türleri

Hasar görmüş, bükülmüş, kırışmış ve değişik şekilli etiketleri kullanmayın.

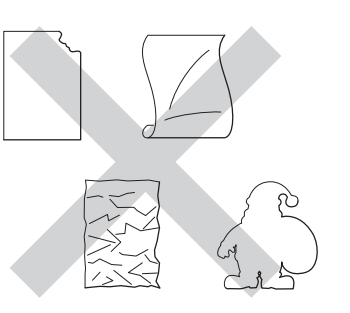

#### ÖNEMLİ

- Kısmen kullanılmış etiket sayfalarını tekrar KULLANMAYIN. Açığa çıkmış taşıyıcı kağıt makinenize zarar verecektir.
- Daha önce kullanılmış veya sayfada birkaç etiketi eksik etiketleri yeniden KULLANMAYIN veya TAKMAYIN.
- Etiket sayfaları bu Kullanım Kılavuzunda belirtilen kağıt ağırlığı özelliklerini aşmamalıdır. Bu özelliği aşan etiketler doğru beslenemeyebilir veya yazdırılamayabilir ve makinenize zarar verebilir.

3

# Dokümanların yüklenmesi

## Dokümanları yükleme

Bir faks gönderebilir, kopyalar yapabilir ve ADF'den (Otomatik Doküman Besleyici) ve tarayıcı camından tarayabilirsiniz.

## Otomatik doküman besleyiciyi (ADF) kullanma

ADF en fazla 35 sayfa tutabilir ve sayfaları tek tek yükler. Standart 80 g/m<sup>2</sup> kağıt kullanmanızı ve kağıtları ADF'ye koymadan önce sayfaları her zaman havalandırmanızı öneririz.

#### Desteklenen Doküman Boyutları

| Uzunluk:  | 147,3 ila 355,6 mm         |
|-----------|----------------------------|
| Genişlik: | 147,3 ila 215,9 mm         |
| Ağırlık:  | 64 ila 90 g/m <sup>2</sup> |

#### Dokümanları yükleme

### ÖNEMLİ

- Tarayıcı camı üzerinde kalın belgeler BIRAKMAYIN. Aksi halde, ADF sıkışabilir.
- Kıvrılmış, buruşmuş, katlanmış, yırtılmış, zımbalanmış, ataşla tutturulmuş, yapıştırılmış veya bantlanmış kağıtları KULLANMAYIN.
- Karton, gazete veya kumaş KULLANMAYIN.
- ADF kullanırken makinenizin zarar görmesini önlemek için besleme sırasında belgeyi ÇEKMEYİN.

### NOT

- ADF'ye uygun olmayan belgeleri taramak için bkz. *Tarayıcı camının kullanılması* ➤ sayfa 37.
- Birden fazla sayfalı bir doküman yüklerken ADF'yi kullanmak daha kolaydır.
- Daksil kullanılmış veya mürekkeple yazılmış belgelerin tamamen kuruduğundan emin olun.
- ADF doküman desteğini açın (1). Kaldırın ve ADF doküman çıktısı destek kapağını açın (2).

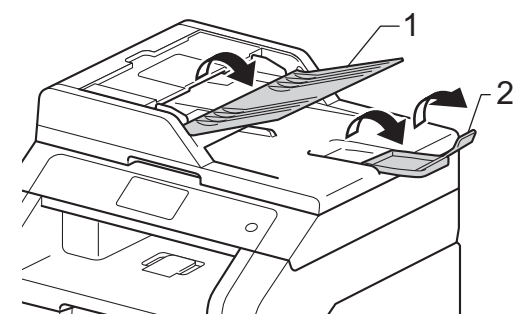

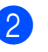

Sayfaları iyice havalandırın.

Dokunmatik ekranda ADF Hazır gösterilene kadar belgenizin sayfalarını ADF'de yüzü yukarı bakacak ve üst kenar önce gelecek şekilde ve üst sayfanın besleme makaralarına değdiğini hissedecek şekilde yerleştirin.  Kağıt kılavuzlarını (1) belgenizin genişliğine uyacak şekilde ayarlayın.

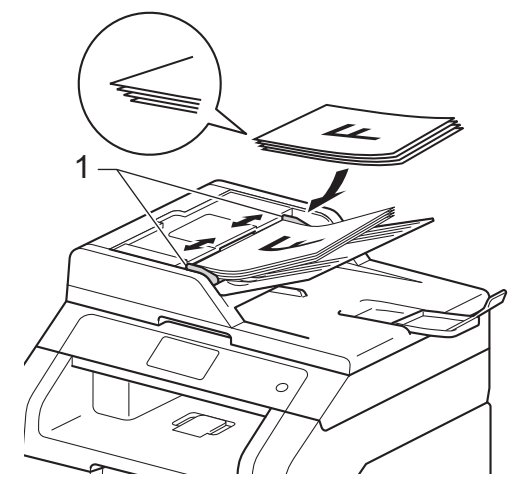

NOT

Standart olmayan dokümanları taramak için, bkz. *Tarayıcı camının kullanılması* ➤ sayfa 37.

## Tarayıcı camının kullanılması

Tek seferde bir sayfa olmak üzere bir kitabın sayfalarını fakslamak, kopyalamak veya taramak için tarayıcı camını kullanabilirsiniz.

#### Desteklenen Doküman Boyutları

| Uzunluk:  | En fazla 300,0 mm |
|-----------|-------------------|
| Genişlik: | 215,9 mm'ye kadar |
| Ağırlık:  | 2,0 kg'ye kadar   |

#### Dokümanları yükleme

NOT -

Tarayıcı camını kullanmak için ADF'nin boş olması gerekir.

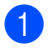

Belge kapağını kaldırın.

Sol ve üst kısımdaki belge kılavuz çizgilerini kullanarak, belgeyi yüzü aşağı bakacak şekilde tarayıcı camının sol üst köşesine yerleştirin.

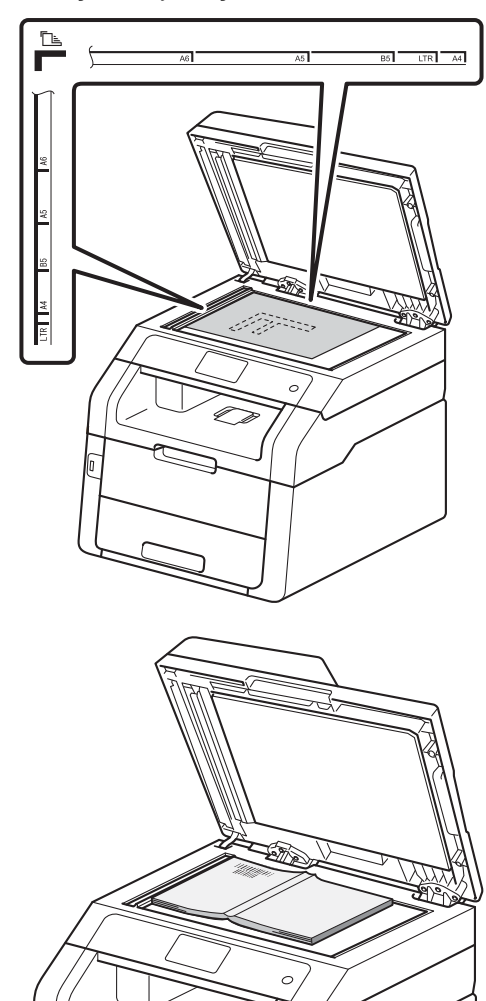

3 Belge kapağını kapatın.

### ÖNEMLİ

Belge bir kitap ya da kalın bir belge ise kapağı sertçe kapatmayın veya kapak üzerine bastırmayın. **4** F

# Faks gönderme

## Bir faksı gönderme

Aşağıdaki adımlarda nasıl faks gönderileceği gösterilmektedir. Birden fazla sayfa göndermek için ADF'yi kullanın.

 Dokümanınızı yüklemek için aşağıdakilerden birini yapın:

- Belgeyi ADF'ye yüzü yukarı bakacak şekilde yerleştirin (bkz. Otomatik doküman besleyiciyi (ADF) kullanma
   > sayfa 36).
- Belgenizi yüzü aşağı bakacak şekilde tarayıcı camına yükleyin (bkz. Tarayıcı camının kullanılması
   > sayfa 37).

Aşağıdakilerden birini yapın:

- Faks Önizleme Kapalı olarak ayarlandığında, Faks öğesine basın.
- Faks Önizleme Açık olarak ayarlandığında, Faks ve Faks Gönderme öğelerine basın.

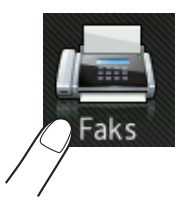

Aşağıdaki faks gönderme seçeneklerini değiştirebilirsiniz. Seçenkler tuşuna basın. Faks seçeneklerinde dolaşmak için yukarı veya aşağı kaydırın ya da ▲ veya ▼ öğesine basın. İstediğiniz ayar görüntülendiğinde, basın ve yeni seçeneğinizi seçin. Seçenekleri değiştirmeyi bitirdiğinizde OK öğesine basın.

#### NOT

Aşağıdaki gelişmiş faks gönderme işlemleri ve ayarları için, ➤>Gelişmiş Kullanım Kılavuzu:*Faks gönderme* 

- 2-tarafl: Faks (MFC-9340CDW)
- Kontrast
- Fax Çözünür.
- Yayın
- Gerç. Zam. TX
- Yurtdışı Modu
- Gecikmeli Fax
- Toplu TX
- Kapaksayf. Not
- Kapak Sayfası Ayarı
- Yoklamalı TX

Dokunmatik Ekranda şu gösterilir:

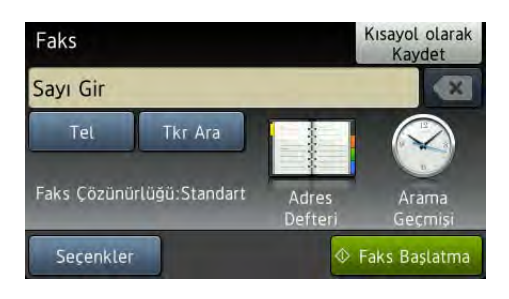

### 4 (MFC-9340CDW)

Aşağıdaki seçeneklerden birini seçin:

- 1 taraflı belge göndermek için,6 no'lu adıma gidin.
- 2 taraflı belge göndermek için, 2 taraflı belgeniz için aşağıdaki şekilde 2 taraflı tarama biçimini seçin:

Seçenkler tuşuna basın.

2-taraflı Faks öğesini görüntülemek için yukarı veya aşağı kaydırın ya da ▲ veya ▼ öğesine basın ve 2-taraflı Faks öğesine basın.

2-taraflı Tarama : Uzun Kenar**veya**2-taraflı Tarama : Kısa Kenar **tuşuna basın**.

OK tuşuna basın.

#### NOT

2 taraflı belgeleri ADF'den gönderebilirsiniz.

5 Faks numarasını girin. Arama tuşlarını kullanma

#### Adres Defterini Kullanma

📕 Adres Defteri

#### Arama geçmişini kullanma

📕 Arama Geçmişi

(Daha fazla bilgi için bkz. *Numara* arama ➤➤ sayfa 58.) 6 Faks Başlatma tuşuna basın.

#### ADF'den Faks İşleri

Makine dokümanı taramaya başlar.

#### Tarayıcı camından faks işleri

Gerç. Zam. TX öğesi Açık ise makine belgeyi taranacak ek sayfa olup olmadığını sormadan gönderir.

Gerç. Zam. TX öğesi Kapalı iken:

Faks Başlatmatuşuna basarsanız makine ilk sayfayı taramaya başlar.

Dokunmatik Ekranda Sonraki Sayfa? gösterildiğinde, aşağıdakilerden birini yapın:

- Tek bir sayfa göndermek için, Hayır öğesine basın. Makine dokümanı göndermeye başlar.
- Birden fazla sayfa göndermek için, Evet öğesine basın ve tarayıcı camına sonraki sayfayı yerleştirin. OK tuşuna basın. Makine sayfayı taramaya başlar. (Her ek sayfa için bu adımı tekrarlayın.)

### Faks işlemini durdurma

Faks işlemini durdurmak için 🗙 öğesine basın.

### Letter boyutta dokümanları tarayıcı camından fakslama

Letter boyutundaki belgeleri fakslarken tarayıcı camı boyutunu Letter olarak ayarlamalısınız; aksi halde fakslarınızın bir kısmı eksik olacaktır.

- Aşağıdakilerden birini yapın:
  - Faks Önizleme Kapalı olarak

ayarlandığında, [1115] (Faks) öğesine basın.

Faks Önizleme Açık olarak ayarlandığında, (Faks) ve

Faks Gönderme öğesine basın.

- 2 Seçenkler **tuşuna basın**.
- Cam Tarama Boyutu öğesini görüntülemek için yukarı veya aşağı kaydırın ya da ▲ veya ▼ öğesine basın.
- 4 Cam Tarama Boyutu **tuşuna basın**.
- 5 Letter tuşuna basın.
- 6 OK tuşuna basın.

### İşlemdeki bir faksı iptal etme

Faksı iptal etmek için 🗙 tuşuna basın.

Makine ararken veya gönderirken 🗙 öğesine basarsanız, Dokunmatik Ekranda İşi İptal Et? gösterilir.

Faksı iptal etmek için Evet tuşuna basın.

## Gönderim Onay Raporu

Gönderim Onay Raporunu faksı gönderdiğinizin kanıtı olarak kullanabilirsiniz. Bu raporda alıcının adı veya faks numarası, gönderme saat ve tarihi, gönderme süresi, gönderilen sayfa sayısı ve gönderimin başarılı olup olmadığı listelenir.

Gönderim Onay Raporu için kullanılabilecek birkaç ayar vardır:

- Açık: Gönderdiğiniz her fakstan sonra bir rapor yazdırır.
- Açık+Resim: Gönderdiğiniz her fakstan sonra bir rapor yazdırır. Faksın ilk sayfasının bir kısmı raporda görünür.
- Kapalı: Faksınız gönderim hatası nedeniyle başarısız olursa bir rapor yazdırır. Kapalı fabrika ayarıdır.
- Kapalı+Resim: Faksınız gönderim hatası nedeniyle başarısız olursa bir rapor yazdırır. Faksın ilk sayfasının bir kısmı raporda görünür.

### 1) 👖 tuşuna basın.

- <mark>2</mark> Ті
  - Tüm Ayarlar **tuşuna basın**.
- 3 Faks öğesini görüntülemek için yukarı veya aşağı kaydırın ya da ▲ veya ▼ öğesine basın.
- 4 Faks tuşuna basın.
- 5 Rapor Ayarı öğesini görüntülemek için yukarı veya aşağı kaydırın ya da ▲ veya ▼ öğesine basın.
- 6 Rapor Ayarı tuşuna basın.
- / XMIT Raporu tuşuna basın.
- 8 Açık, Açık+Resim, Kapalı veya Kapalı+Resim öğesine basın.
  - tuşuna basın.

Faks gönderme

#### NOT -

- Açık+Resim veya Kapalı+Resim öğesini seçerseniz, Gerçek Zamanlı Gönderim Açık olarak ayarlanırsa Gönderim Onay Raporunda resim görünmez. (>>Gelişmiş Kullanım Kılavuzu, Gerçek Zamanlı Gönderim).
- Gönderim başarılıysa Gönderim Onay Raporunda SONUÇ yanında OK görünecektir.
   Gönderim başarılı değilse, SONUÇ yanında HATA görünür.

4

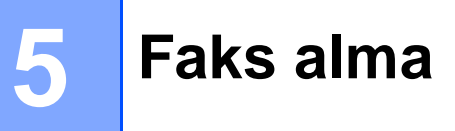

## Alma modları

Hattınızdaki harici cihazlara ve telefon hizmetlerine bağlı olarak bir alma modu seçmelisiniz.

## Alma modunu seçme

Varsayılan olarak, makineniz kendisine gönderilen faksları otomatik olarak alacaktır. Aşağıdaki grafik doğru modu seçmenize yardımcı olacaktır. (Alma modlarıyla ilgi daha fazla bilgi için bkz. Alma modlarının kullanılması ➤> sayfa 44.)

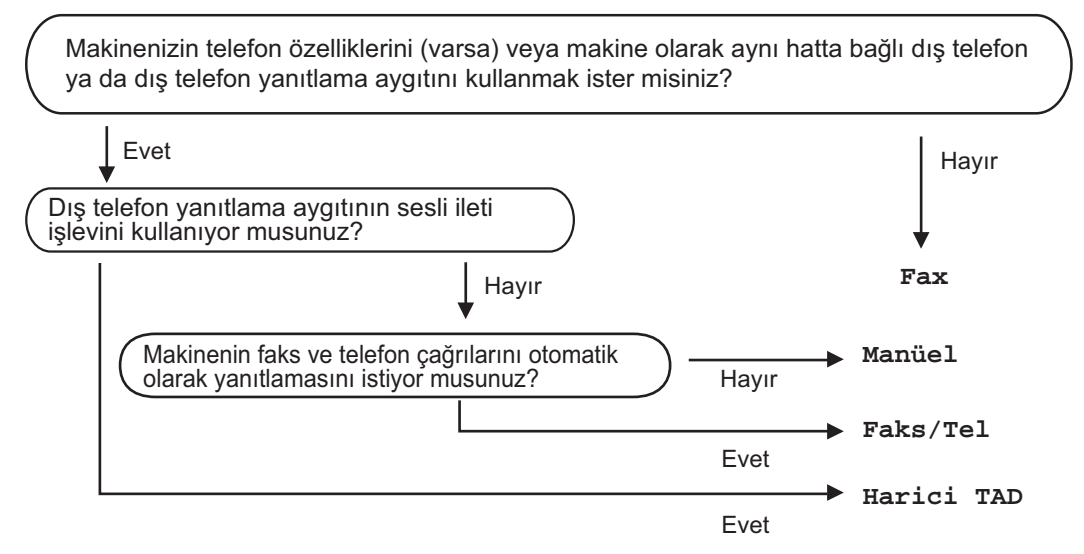

Alma modunu ayarlamak için aşağıdaki talimatları izleyin.

- tuşuna basın.
- 2 Tüm Ayarlar tuşuna basın.
- 3 Faks öğesini görüntülemek için yukarı veya aşağı kaydırın ya da 🛦 veya ▼ öğesine basın.
- 4 Faks tuşuna basın.
- 5 Alma Kurulumu öğesini görüntülemek için yukarı veya aşağı kaydırın ya da ▲ veya ▼ öğesine basın.
- 6 Alma Kurulumu **tuşuna basın**.
- Alım Modu öğesini görüntülemek için yukarı veya aşağı kaydırın ya da A veya V öğesine basın.
- 8 Alım Modu tuşuna basın.

9 Fax, Faks/Tel, Harici TAD veya Manüel öğesine basın.

10 🚺 tuşuna basın.

## Alma modlarının kullanılması

Bazı alma modları otomatik olarak yanıt verir (Fax ve Faks/Tel). Bu modları kullanmadan önce Zil Geciktirme ayarını değiştirmek isteyebilirsiniz (bkz. *Zil Geciktirme* ➤> sayfa 45).

## Yalnızca Faks

Fax modu her çağrıyı otomatikman faks olarak yanıtlar.

## Faks/Tel

Faks/Tel modu gelen aramaların faks mı yoksa sesli aramalar mı olduğunu tanıyarak ve aşağıdaki işlemlerden birini uygulayarak gelen aramaları yönetmenize yardımcı olur:

- Fakslar otomatik olarak alınır.
- Sesli aramalar telefonu açmanız için F/T zilini çaldırır. F/T zili makineniz tarafından çaldırılan hızlı bir çift zildir.

(Ayrıca bkz. *F/T Zil Süresi* (Yalnızca Faks/Tel modu) >> sayfa 45 ve Zil Geciktirme >> sayfa 45.)

## Elle

Manüel modu tüm otomatik yanıtlama işlevlerini kapatır.

Elle modunda faks almak için harici telefonun ahizesini kaldırın. Faks tonlarını duyduğunuzda (yinelenen kısa bip sesleri) Faks Başlatma tuşuna basın ve sonra faksı almak için Al tuşuna basın. Ayrıca makine ile aynı hattaki ahizeyi kaldırarak faks almak için Faks Algılama özelliğini de kullanabilirsiniz.

(Ayrıca bkz. Faks Algılama >> sayfa 46.)

### Harici Telesekreter

Harici TAD modu gelen aramaları harici telesekreter cihazının yönetmesini sağlar. Gelen aramalar için aşağıdaki işlemler gerçekleştirilir:

- Fakslar otomatik olarak alınır.
- Sesli aramalarda arayanlar harici telesekretere mesaj bırakabilirler.

(Daha fazla bilgi için bkz. *Harici telesekreter bağlama* ➤> sayfa 53.)

## Alma Modu ayarları

## Zil Geciktirme

Zil Geciktirme ayarı, Fax ve Faks/Tel modlarında makine yanıt vermeden önce zilin kaç kez çalacağını belirler.

Makine ile aynı hatta bağlı harici veya paralel telefonlar varsa maksimum zil savısını secin (bkz. Faks Algılama >> sayfa 46 ve Harici veya paralel telefonlardan çalıştırma >> sayfa 55).

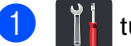

tuşuna basın.

Tüm Ayarlar tuşuna basın.

- Faks öğesini görüntülemek için yukarı veya aşağı kaydırın ya da ▲ veya V öğesine basın.
- 4 Faks tuşuna basın.
- 5 Alma Kurulumu öğesini görüntülemek için yukarı veya aşağı kaydırın ya da ▲ veya V öğesine basın.
- 6 Alma Kurulumu tuşuna basın.
  - Zil Gecikmesiöğesinigörüntülemek için yukarı veya aşağı kaydırın ya da ▲ veya V öğesine basın.
- 8 Zil Gecikmesi tuşuna basın.
- ᠑ Makine yanıt vermeden önce zilin kaç kez çalacağını seçmek için basın.
- 10 🚺 tuşuna basın.

## F/T Zil Süresi (Yalnızca Faks/Tel modu)

Makinenizi birisi aradığında, siz ve sizi arayan kişi normal telefon zili sesi duyar. Zil sayısı Zil Geciktirme ayarıyla belirlenir.

Arama faks ise makineniz faksı alır: ancak sesli aramavsa makineniz. F/T Zil Süresi ayarında belirlediğiniz süre ile F/T zili sesi (sahte/çift zil) çıkaracaktır. F/T zilini duyarsanız hatta sesli aramanız var demektir.

F/T zili makine tarafından oluşturulduğu için harici ve paralel telefonlar *calmazlar*, ancak herhangi bir telefondaki aramayı yanıtlayabilirsiniz (daha fazla bilgi için, bkz. Uzaktan İşlem Kodlarını Kullanma >> sayfa 56).

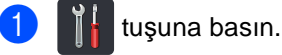

- Tüm Ayarlar tuşuna basın.
- Faks öğesini görüntülemek için yukarı veya aşağı kaydırın ya da ▲ veya V öğesine basın.
- Faks tuşuna basın.
- Alma Kurulumu öğesini görüntülemek için yukarı veya aşağı kaydırın ya da ▲ veya ▼ öğesine basın.

6 Alma Kurulumu tuşuna basın.

- F/T Çal Süresi öğesini görüntülemek için yukarı veya aşağı kaydırın ya da **▲** veya V öğesine basın.
- 8 F/T Çal Süresi tuşuna basın.
- Makinenin sesli aramanız olduğunu size bildirmek üzere ne kadar süreyle zil çalacağını (20, 30, 40 veya 70 saniye) seçmek için basın.

tuşuna basın.

#### NOT

Arayan sahte/çift zil sırasında kapatırsa, makine ayarlanan süre kadar çalmaya devam eder.

## Faks Algılama

#### Faks Algılama Açık ise:

Aramayı yanıtlasanız bile makine otomatik olarak faksı alabilir. Dokunmatik Ekranda Alınıyor mesajını gördüğünüz veya kullandığınız ahizeden telefon hattında bir klik sesi duyduğunuzda ahizeyi yerine koyun. Makineniz geri kalanını halledecektir.

#### Faks Algılama Kapalı ise:

Makinenin başındaysanız ve faks aramasını önce harici ahizeyi kaldırarak yanıtlarsanız Faks Başlatma tuşuna basın ve ardından Faksı almak için Al tuşuna basın.

Paralel telefondan yanıtladıysanız **×51** öğesine basın (bkz. *Harici veya paralel telefonlardan çalıştırma* **≻>** sayfa 55).

#### NOT

- Bu özellik Açık olarak ayarlandıysa fakat paralel telefon ahizesini kaldırdığınızda makineniz faks aramasına bağlanmıyorsa \*51 faks alma kodunu tuşlayın.
- Faksları aynı telefon hattındaki bir bilgisayardan gönderiyorsanız ve makine bunları engelliyorsa Faks Algılama özelliğini Kapalı kapalı olarak ayarlayın.

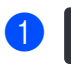

tuşuna basın.

- Tüm Ayarlar **tuşuna basın**.
- Faks öğesini görüntülemek için yukarı veya aşağı kaydırın ya da ▲ veya ▼ öğesine basın.
- Faks tuşuna basın.
- 5 Alma Kurulumu öğesini görüntülemek için yukarı veya aşağı kaydırın ya da ▲ veya ▼ öğesine basın.
- 6 Alma Kurulumu **tuşuna basın**.
- 7 Faks Algıla öğesini görüntülemek için yukarı veya aşağı kaydırın ya da ▲ veya V öğesine basın.
- 8 Faks Algıla tuşuna basın.
- 🕖 Açık (veya Kapalı) öğesine basın.
- 10 🚺 tuşuna basın.

## Faks Önizleme (Yalnızca Siyah ve Bey az)

## Alınan bir faksı önizleme

Dokunmatik ekranda 📠 (Faks) öğesine

ve sonra 📠 (Alınan Fakslar) öğesine

basarak alınan faksları görüntüleyebilirsiniz. Makine Hazır modundayken, yeni fakslarla ilgili sizi uyarmak için Dokunmatik Ekranda açılır mesaj görünür.

#### Faks Önizlemeyi Ayarlama

1 👖 tuşuna basın.

- 2 (Faks Önizleme) tuşuna basın.
- 3 Açık (veya Kapalı) öğesine basın.
- 4 Evet tuşuna basın.
- 5 Dokunmatik Ekranda gelecek faksları aldığınızda yazdırılmayacağı gösterilir. Evet tuşuna basın.
- 🌀 🊺 tuşuna basın.

#### NOT

Faks Önizleme açıkken, Yedek Yazdırma öğesini Açık olarak ayarlasanız bile Faks Yönlendirme ve PC-Fax Alımı işlemleri için alınan faksların bir yedek kopyası yazdırılmaz.

#### Faks Önizlemeyi Kullanma

Bir faks aldığınızda, Dokunmatik Ekranda açılır bir mesaj görürsünüz. (Örneğin: Yeni Faks:01 [Önizlm])

 Önizlm tuşuna basın.
 Dokunmatik Ekranda faks listesi görüntülenir.

#### NOT

- Yazdırılan fakslar alma tarihini ve saatini gösterse de Faks Alma Damgası açıkken, Faks Önizleme ekranı alma tarihini ve saatini göstermez.
- Faks listesinde eski fakslar ve yeni fakslar bulunur. Yeni faks, faksın yanında mavi bir işaretle belirtilir.
- Önizlenmiş bir faksı görmek için, Faks ve Alınan Fakslar öğelerine basın.
- İstediğiniz faksın faks numarasını görüntülemek için yukarı veya aşağı kaydırın ya da ▲ veya ▼ öğesine basın.
- 3 İstediğiniz faksa basın.

#### NOT

- Faksınız büyükse görüntülenmeden önce bir gecikme olabilir.
- Dokunmatik Ekranda faks mesajının geçerli sayfa numarası ve toplam sayfa sayısı gösterilir. Faks mesajınız 99 sayfadan fazlaysa toplam sayfa sayısı "xx" olarak gösterilir.

Aşağıdaki işlemleri gerçekleştirmek için Dokunmatik Ekran veya Dokunmatik Yüzeye basın.

|            | Açıklama                              |
|------------|---------------------------------------|
| •          | Faksı büyütün.                        |
| Q          | Faksı küçültün.                       |
| 🔺 veya 💌   | Dikey kaydırın.                       |
| < veya 🕨   | Yatay kaydırın.                       |
| لک<br>ج له | Faksı saat yönünde döndürün.          |
|            | Faksı silin.                          |
|            | Onaylamak için Evet öğesine<br>basın. |
|            | Önceki sayfaya geri dönün.            |
|            | Sonraki sayfaya gidin.                |
| ſ          | Faks listesine geri dönün.            |
| Başlat     | Faksı yazdırın.                       |

4 🚹 tuşuna basın.

#### Faks yazdırma

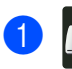

🚺 (Faks) tuşuna basın.

- 2 Alınan Fakslar **tuşuna basın**.
- 3 İstediğiniz faksa basın.

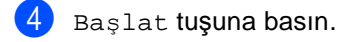

5 🚺 tuşuna basın.

#### Listedeki tüm faksları yazdırma

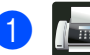

(Faks) tuşuna basın.

- Alınan Fakslar **tuşuna basın**.
- Yazdır / Sil tuşuna basın.

Aşağıdakilerden birini yapın:

- Henüz görüntülemediğiniz tüm faksları yazdırmak için Tümünü Yazdır (Yeni Fakslar) öğesine basın.
- Görüntülediğiniz tüm faksları yazdırmak için Tümünü Yazdır(Eski Fakslar) öğesine basın.

5 🚺 tuşuna basın.

#### Listedeki tüm faksları silme

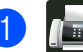

- (Faks) tuşuna basın.
- Alınan Fakslar **tuşuna basın**.
- Yazdır / Sil tuşuna basın.
  - Aşağıdakilerden birini yapın:
    - Henüz görüntülemediğiniz tüm faksları silmek için Tümünü Sil(Yeni Fakslar) öğesine basın.
    - Görüntülediğiniz tüm faksları silmek için Tümünü Sil(Eski Fakslar) öğesine basın.
- 5 Onaylamak için Evet öğesine basın.

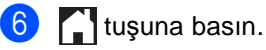

## Faks Önizlemeyi Kapatma

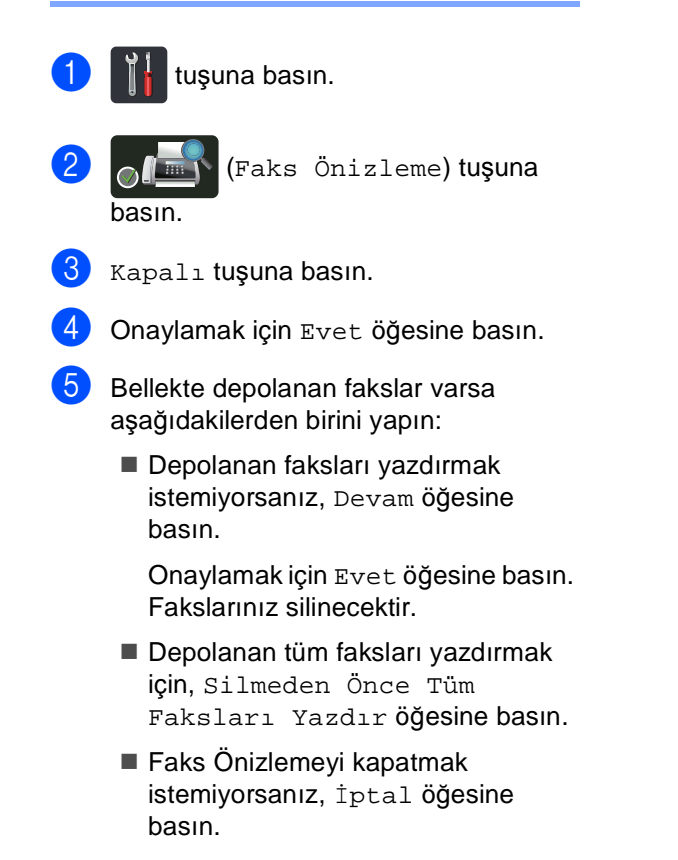

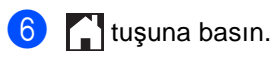

5

6

# PC-FAX'ı kullanma

## PC-FAX'ı kullanma

## PC-Fax Alma (Yalnızca Windows<sup>®</sup> için)

PC-Fax Alımı özelliğini açarsanız MFC alınan faksları belleğe kaydedecek ve otomatik olarak bilgisayarınıza gönderecektir. Sonrasında bu faksları görüntülemek ve saklamak için bilgisayarınızı kullanabilirsiniz.

Bilgisayarınızı kapatmış (örneğin, gece veya hafta sonu) olsanız bile MFC fakslarınızı alır ve belleğe kaydeder. Bellekte depolanan alınan faksların sayısı Dokunmatik Ekranda görünür.

Bilgisayarınızı başlattığınız ve PC-Fax Alımı yazılımı çalıştığında MFC fakslarınızı otomatik olarak bilgisayarınıza aktarır.

Alınan faksları bilgisayarınıza aktarmak için bilgisayarınızda PC-FAX Alımı yazılımını çalıştırmanız gerekir.

Kullandığınız işletim sistemi için olan talimatları izleyin.

(Windows<sup>®</sup> XP, Windows Vista<sup>®</sup> ve Windows<sup>®</sup> 7)

(Başlat) menüsünden, Tüm Programlar > Brother > MFC-XXXX > PC-Fax Alımı > Alım öğesini seçin. (XXXX, modelinizin adıdır.)

■ (Windows<sup>®</sup> 8)

(Brother Utilities) öğesini tıklatın ve sonra açılır listeyi tıklatın ve modelinizin adını seçin (henüz seçmediyseniz). Sol gezinme çubuğunda PC-FAX Alımı öğesini tıklatın ve sonra Alım öğesini tıklatın. Makinede aşağıdaki adımları tamamlayın:

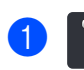

tuşuna basın.

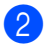

Tüm Ayarlar tuşuna basın.

- 🕴 Faks tuşuna basın.
- 5 Alma Kurulumu öğesini görüntülemek için yukarı veya aşağı kaydırın ya da ▲ veya ▼ öğesine basın.
- 6 Alma Kurulumu tuşuna basın.

7 Hafıza Alımı öğesini görüntülemek için yukarı veya aşağı kaydırın ya da ▲ veya V öğesine basın.

- 8 Hafıza Alımı tuşuna basın.
- 9 PC Faks Alım **tuşuna basın**.

 Bilgisayarınızda PC-FAX Alımı programını başlatmak için Dokunmatik Ekranda bir hatırlatıcı gösterilir. PC-FAX Alımı programını başlattıysanız, OK öğesine basın.
 PC-FAX Alımı programını başlatma hakkında daha fazla bilgi için,
 Yazılım Kullanıcı Kılavuzu.

 Makine ağa bağlıysa <USB> öğesini veya bilgisayarınızın adını görüntülemek için yukarı veya aşağı kaydırın ya da ▲ veya ▼ öğesine basın.
 <USB> öğesine veya bilgisayarınızın adına basın.
 OK tuşuna basın. Yed. Baskı: Açk veya Yed. Baskı: Kpl tuşuna basın.

### ÖNEMLİ

Yed. Baskı: Açk öğesini seçerseniz, makine makinenizdeki faksı da yazdırır, böylece bir kopyaya sahip olursunuz.

## 🔞 🚺 tuşuna basın.

#### NOT

- PC-Fax Alımı özelliğini ayarlamadan önce bilgisayarınıza MFL-Pro Suite yazılımını yüklemelisiniz. Bilgisayarınızın bağlı ve açık olduğundan emin olun (➤>Yazılım Kullanıcı Kılavuzu).
- Makinenizde bir hata varsa ve bellekten faksları yazdıramıyorsa fakslarınızı bilgisayara aktarmak için bu ayarı kullanabilirsiniz (bkz. *Fakslarınızı veya Faks Faaliyet raporunu aktarma* > sayfa 127).
- PC-Faks Alımı, Mac OS'de desteklenmemektedir.

## PC-FAX Gönderimi

Brother PC-FAX özelliği, bir uygulamadan standart faks olarak bir belge göndermek için bilgisayarınızı kullanmanızı sağlar. Bilgisayarınızdaki bir uygulamada oluşturulan bir dosyayı PC-FAX olarak gönderebilirsiniz. Bir kapak sayfası bile ekleyebilirsiniz (daha fazla bilgi için, >>Yazılım Kullanıcı Kılavuzu).

#### Bir PC-FAX gönderme:

Daha fazla destek için uygulama satıcınıza başvurun.

- Uygulamanızdan Dosya öğesini ve sonra Yazdır öğesini seçin. Yazdır iletişim kutusu görüntülenecektir. (Adımlar uygulamanıza bağlı olarak değişebilir.)
- Brother PC-FAX v.3 öğesini seçin.
- 3 Tamam öğesini tıklayın. Brother PC-FAX kullanıcı arayüzü görüntülenir.
- Bilgisayarınızın klavyesini kullanarak veya Brother PC-FAX kullanıcı arayüzünün sayısal tuş takımını tıklayarak alıcının faks numarasını girin. Depolanan bir numarayı Adres Defteri içinden de seçebilirsiniz.
- 5 Bilgisayarınızın klavyesini veya nümerik

tuş takımını kullanırken 📃 🔶 🚞 öğesini tıklayın.

6 Başlat öğesini tıklayın. Belgeniz Brother makinesine gönderilecektir ve sonra alıcıya fakslanacaktır.

# Telefon ve harici cihazlar

## Telefon hattı hizmetleri

## Telefon hattı türünü ayarlama

Makineyi faks gönderip almak için PBX veya ISDN özelliğine sahip bir hatta bağlıyorsanız, aşağıdaki adımları uygulayarak Telefon Hattı Türünü buna göre ayarlamanız gerekmektedir. PBX özellikli bir hat kullanıyorsanız, makinenizi daima dış hatta erişim sağlayacak (girdiğiniz öneki kullanarak) veya R tuşuna basıldığında dış hatta erişecek şekilde ayarlayabilirsiniz.

- tuşuna basın.
- Tüm Ayarlar tuşuna basın.
- 3 İlk Kurulum öğesini görüntülemek için yukarı veya aşağı kaydırın ya da ▲ veya V öğesine basın.
- 4 İlk Kurulum tuşuna basın.
- 5 Tel. Hat Ayarı öğesini görüntülemek için yukarı veya aşağı kaydırın ya da ▲ veya V öğesine basın.
- 6 Tel. Hat Ayarı tuşuna basın.
  - PBX, ISDN (veya Normal) öğesine basin.
- 8 Aşağıdakilerden birini yapın:
  - ISDN veya Normal'i secerseniz (2) no'lu adıma gidin.
  - PBX öğesini seçerseniz, (9) no'lu adıma gidin.
  - Açık veya Her Zaman tuşuna basın.

#### NOT

- Açık seçerseniz, R öğesine basıldığında dış hatta ulaşırsınız.
- Her Zaman seçerseniz, R tuşuna basmadan dış hatta ulaşabilirsiniz.
- 10 Aşağıdakilerden birini yapın:
  - Mevcut önek numarasını değiştirmek isterseniz Arama Öneki tusuna basın ve 11 no'lu adıma gidin.
  - Mevcut önek numarasını değiştirmek istemiyorsanız, (2) no'lu adıma gidin.
- 1 Arama tuşlarıyla önek numarasını (5 haneye kadar) girin. OK tuşuna basın.

#### NOT -

0 - 9 rakamlarını, #, \* ve ! sembollerini kullanabilirsiniz. (Başka sayılarla ve sembollerle ! sembolünü kullanamazsınız.)

12 🎦 tuşuna basın.

#### **PBX ve AKTARMA**

Makine başlangıçta standart PSTN (Public Switched Telephone Network - Kamusal Telefon Şebekesi) hattına bağlanmayı sağlayan Normal ayarındadır. Ancak çoğu ofiste merkezi telefon sistemi veya Private Branch Exchange (PBX) (Özel Şube Değişimi) kullanılmaktadır. Makineniz PBX türlerinin çoğuna bağlanabilir. Makinenin geri arama özelliği yalnızca zamanlı aralıklı yeniden arama (timed break recall - TBR) işlevini desteklemektedir. TBR çoğu PBX sistemi ile çalışır ve dış hatta erişmenize veya aramaları başka bir paralel telefona aktarmanıza olanak sağlar. Bu özellik R tuşuna basıldığında çalışır.

## Harici telesekreter bağlama

Makinenizle aynı hatta harici bir Telesekreter (TAD) bağlayabilirsiniz. Telesekreter bir aramayı yanıtladığında makineniz gönderen faks makinesini tarafından gönderilen CNG (faks araması) tonlarını "dinleyecektir". Bu tonları duyarsa aramayı devralarak faksı alır. Tonları duymazsa telesekreterinizin sesli mesajı almasını sağlar ve ekranda Telefon yazısı görülür.

Harici telesekreterin dört zile kadar yanıt vermesi gerekir (iki zil olarak ayarlamanızı tavsiye ederiz). Bunun nedeni harici telesekreter aramayı yanıtlayıncaya kadar makinenizin CNG tonlarını duyamamasıdır. Gönderen makine CNG tonlarını yalnızca sekiz ila on saniye süreyle gönderecektir. Etkinleşmesi için dört zilden fazlası gerekiyorsa harici telesekreterinizde ücret tasarrufu özelliğini kullanmanızı tavsiye etmeyiz.

#### NOT

Faks almada sorun yaşıyorsanız harici Telesekreterinizde Zil Geciktirme ayarını düşürün.

## Bağlantılar

Harici telesekreter aşağıdaki resimde gösterildiği gibi bağlanmalıdır.

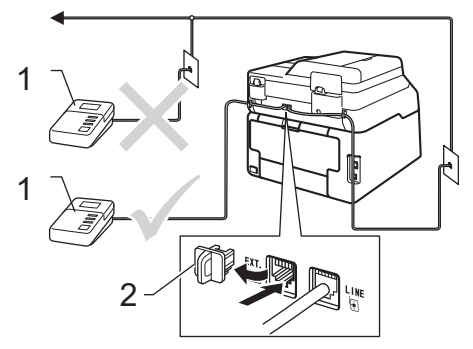

- 1 Telesekreter
- 2 Koruyucu kapak
- Harici telesekreterinizi bir veya iki zile ayarlayın. (Makinenin Zil Geciktirme ayarı geçerli değildir.)
- Giden mesajı harici telesekreterinize kaydedin.
  - Telesekreteri aramaları yanıtlayacak biçimde ayarlayın.
- 4 Makinenizdeki Alım Modu'nu Harici TAD olarak ayarlayın (bkz. Alma modunu seçme ➤➤ sayfa 42).

## Giden mesajı (OGM) kaydetme

- Mesajınızın başında 5 saniye sessiz kayıt yapın. Bu, makinenize faks tonlarını dinleyecek zaman verir.
- 2 Konuşmanızı 20 saniye ile sınırlayın.
- 3 Elle olarak faks gönderen kişiler için Uzaktan Aktivasyon kodunuzu vererek 20 saniyelik mesajınızı sonlandırın. Örneğin: "Bip sesinden sonra mesajınızı bırakın veya \*51 öğesine basarak faksınızı göndermeye başlayın."

#### NOT

- \*51 Uzaktan Aktivasyon kodunu kullanmak için Uzaktan İşlem Kodları ayarını Açık olarak ayarlamanız gerekir (bkz. Uzaktan İşlem Kodlarını Kullanma
   > sayfa 56).
- Makine ses varlığında faks tonlarını duyamadığından OGM'nizi ilk 5 saniyeyi sessiz bırakarak başlatmanızı tavsiye ederiz. Bu duraklatma süresinden çıkmaya çalışabilirsiniz, ancak makineniz faks alma sorunu yaşarsa bu süreyi eklemek için OGM'yi tekrar kaydetmeniz gerekir.

## Çok hatlı bağlantılar (PBX)

PBX'inizi kuran şirketten makinenizi bağlamalarını istemenizi tavsiye ederiz. Çok hatlı sisteminiz varsa, kuran kişiden üniteyi sistemdeki son hatta bağlamasını istemenizi tavsiye ederiz. Böylelikle, sistem her telefon çağrısı aldığında makinenin çalışması önlenmiş olur. Gelen tüm aramalar santral operatörü tarafından yanıtlanacaksa Alma Modunu Manüel olarak ayarlamanızı öneririz.

PBX'e bağlanıldığında makinenizin her koşulda düzgün çalışacağını garanti edemeyiz. Faks gönderme ve alma ile ilgili tüm sorunlar önce PBX'inizi kuran şirkete bildirilmelidir.

## Harici ve paralel telefonlar

#### NOT

\*51 Uzaktan Aktivasyon Kodunu ve #51 Uzaktan Etkisizleştirme Kodunu kullanmak için Uzaktan İşlem Kodları ayarını açmanız gerekir (bkz. Uzaktan İşlem Kodlarını Kullanma ➤> sayfa 56).

# Harici veya paralel telefon bağlama

Aşağıdaki şekilde gösterildiği gibi makinenize doğrudan ayrı bir telefon bağlayabilirsiniz.

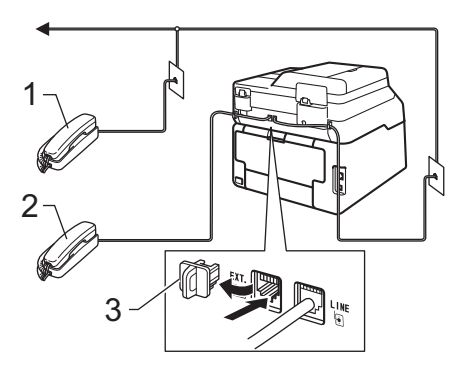

- 1 Paralel telefon
- 2 Harici telefon
- 3 Koruyucu kapak

### Harici veya paralel telefonlardan çalıştırma

Bir faks aramasını paralel telefon veya makinenin doğru soketine düzgün şekilde bağlanmış bir harici telefondan yanıtlarsanız, Uzaktan Aktivasyon kodunu kullanarak makinenizin aramayı almasını sağlayabilirsiniz. **\*51** Uzaktan Aktivasyon kodunu tuşladığınızda makine faksı almaya başlar.

Aramayı yanıtlarsanız ve hatta kimse yoksa:

Elle faks aldığınızı varsaymalısınız.

\*51 öğesine basın ve cıvıltıyı veya Dokunmatik Ekranda Alınıyor mesajının gösterilmesini bekleyin ve sonra telefonu kapatın.

#### NOT

Ayrıca, makinenizin otomatik olarak aramayı almasını sağlamak için Faks Algılama özelliğini de kullanabilirsiniz (bkz. *Faks Algılama* ➤> sayfa 46).

## Yalnızca Faks/Tel modu için

Makine Faks/Tel modundayken, sesli aramayı yanıtlamanız için sizi uyarmak amacıyla F/T Zil Süresi (hızlı çift çalma) özelliğini kullanır.

Harici telefonun ahizesini kaldırın ve yanıtlamak için Ahizeyi kaldır tuşuna basın.

Paralel telefon kullanıyorsanız F/T Zil Süresi sırasında ahizeyi kaldırmanız ve hızlı çift ziller arasında **#51** tuşlamanız gerekir. Hatta kimse yoksa veya birisi size faks göndermek istiyorsa **\*51** tuşlayarak aramayı makineye geri gönderin.

## Brother marka olmayan kablosuz harici ahize kullanma

Brother marka olmayan kablosuz telefonunuz telefon hat kablosuna bağlı (bkz. sayfa 55) ise ve kablosuz ahizeyi genellikle her yere taşıyorsanız, aramaları Zil Geciktirme sırasında yanıtlamak daha kolaydır.

Önce makinenin yanıtlamasına izin verirseniz, aramayı kablosuz ahizeye aktarmak üzere Ahizeyi kaldır tuşuna basmak için makineye gitmeniz gerekecektir.

## Uzaktan İşlem Kodlarını Kullanma

#### Uzaktan Aktivasyon Kodu

Bir faks aramasını harici veya paralel telefondan yanıtlarsanız, Uzaktan Aktivasyon Koduna **\*51** basarak makinenizin aramayı almasını sağlayabilirsiniz. Cıvıltı seslerini bekleyin, sonra ahizeyi yerine koyun (bkz. *Faks Algılama* ➤> sayfa 46). Arayanınızın faksı göndermek için Başlat tuşuna basması gerekir.

Faks aramasını harici telefondan yanıtlarsanız Faks Başlatma öğesine ve sonra Al öğesine basarak makinenin faksı almasını sağlayabilirsiniz.

#### Uzaktan Etkisizleştirme Kodu

Bir sesli arama alırsanız ve makine F/T modundaysa ilk zil geciktirmeden sonra F/T zil (hızlı çift zil) sesi çıkarmaya başlar. Aramayı paralel telefondan yanıtlarsanız **#51** tuşlarına basarak (ziller *arasında* bastığınızdan emin olun) F/T zilini kapatabilirsiniz.

Sesli aramayı makine yanıtlar ve sizin almanız için hızlı çift zil çalarsa Ahizeyi kaldır öğesine basarak aramayı harici telefondan alabilirsiniz.

#### Uzaktan İşlem Kodlarını Açma

Uzaktan Aktivasyon Kodu ve Uzaktan Etkisizleştirme Kodu'nu kullanmak için Uzaktan İşlem Kodları ayarını Açık olarak ayarlamanız gerekir.

1 🎁 tuşuna basın.

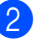

- Tüm Ayarlar tuşuna basın.
- 3 Faks öğesini görüntülemek için yukarı veya aşağı kaydırın ya da ▲ veya ▼ öğesine basın.
- 4 Faks tuşuna basın.
- 5 Alma Kurulumu öğesini görüntülemek için yukarı veya aşağı kaydırın ya da ▲ veya V öğesine basın.
- 6 Alma Kurulumu tuşuna basın.
- 7 Uzak Kodlar öğesini görüntülemek için yukarı veya aşağı kaydırın ya da ▲ veya V öğesine basın.
- 8 Uzak Kodlar tuşuna basın.
- 9 Uzak Kodlar **tuşuna basın**.
- 🚺 Açık tuşuna basın.
- Uzaktan Aktivasyon Kodunu değiştirmek istemiyorsanız Dokunmatik Ekranda 5 öğesine basın.
- 12 🚺 tuşuna basın.

Telefon ve harici cihazlar

#### Uzaktan İşlem Kodlarını Değiştirme

Önceden belirlenmiş Uzaktan Aktivasyon Kodu şudur: \*51. Önceden belirlenmiş Uzaktan Etkisizleştirme Kodu şudur: #51. Harici telesekreterinize erişmeye çalışırken bağlantınız sürekli kopuyorsa üç haneli uzaktan işlem kodlarını değiştirmeyi deneyin, örneğin ### ve 555.

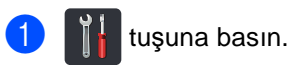

- Tüm Ayarlar tuşuna basın.
- **3** Faks öğesini görüntülemek için yukarı veya aşağı kaydırın ya da ▲ veya V öğesine basın.
- 4 Faks tuşuna basın.
- 5 Alma Kurulumu öğesini görüntülemek için yukarı veya aşağı kaydırın ya da ▲ veya ▼ öğesine basın.
- 6 Alma Kurulumu tuşuna basın.
- 7) Uzak Kodlar öğesini görüntülemek için yukarı veya aşağı kaydırın ya da ▲ veya V öğesine basın.
- 8 Uzak Kodlar tuşuna basın.

9 Aşağıdakilerden birini yapın:

- Uzaktan Aktivasyon Kodu'nu değiştirmek istiyorsanız Etk. Kodu öğesine basın. Yeni kodu girin ve sonra OK öğesine basın.
- Uzaktan Etkisizleştirme Kodu'nu değiştirmek istiyorsanız Devredışı Kodu öğesine basın. Yeni kodu girin ve sonra OK öğesine basın.
- Kodları değiştirmek istemiyorsanız, no'lu adıma gidin.
- Uzaktan İşlem Kodlarını Açık veya Kapalı olarak ayarlamak istiyorsanız, Uzak Kodlar öğesine basın. Açık veya Kapalı tuşuna basın.

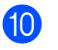

10 🚺 tuşuna basın.

8

# Numaraları arama ve kaydetme

## Numara arama

Aşağıdaki yöntemlerin herhangi biriyle numara arayabilirsiniz.

## Elle arama

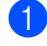

- Belgenizi yerleştirin.
- Aşağıdakilerden birini yapın:
  - Faks Önizleme Kapalı olarak

ayarlandığında, **(Faks)** öğesine basın.

■ Faks Önizleme Açık olarak

ayarlandığında, **[[[**]] (Faks) ve

Faks Gönderme öğesine basın.

3 Faks numarasının tüm sayılarına basın.

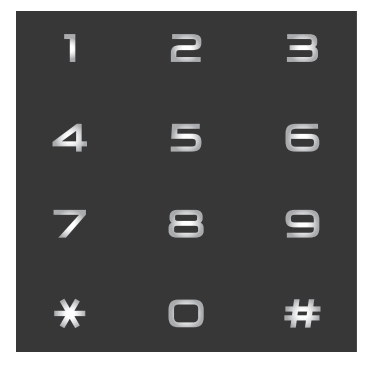

4

Faks Başlatma **tuşuna basın**.

## Adres Defterinden Arama

Belgenizi yerleştirin. (Faks) tuşuna basın. Adres Defteri tuşuna basın. Aşağıdakilerden birini yapın: İstediğiniz numarayı görüntülemek için yukarı veya aşağı kaydırın ya da ▲ veya V öğesine basın. ■ Q öğesine basın ve sonra adın ilk harfini girin ve OK öğesine basın. 5 İstediğiniz numaraya veya ada basın. 6 Bir faks göndermek için, Uygula öğesine basın. Faks Başlatma tuşuna basın. Makine faksı tarar ve gönderir.

## Yeniden faks no çevirme

Faksı otomatik olarak gönderiyorsanız ve hat meşgulse, makine beş dakikalık aralarla otomatik olarak üç kez yeniden arar.

Tkr Ara, yalnızca makineden aradığınızda çalışır.

## Numaraları kaydetme

Makinenizi şu kolay arama türleri için ayarlayabilirsiniz: Faksları yayınlamak için Adres Defteri ve Gruplar. Bir Adres Defteri numarasını çevirdiğinizde, Dokunmatik Ekranda numara gösterilir.

#### NOT

Elektrik kesilirse, bellekteki Adres Defteri numaraları kaybolmaz.

### Duraklama kaydetme

Numara aralarına 3,5-saniye duraklatma girmek için Durklt tuşuna basın. Duraklama süresini artırmak için Durklt tuşuna gerektiği kadar basabilirsiniz.

## Adres Defteri Numaralarını Depolama

En fazla 200 Adresi bir adla birlikte depolayabilirsiniz.

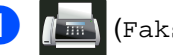

📕 (Faks) tuşuna basın.

- Adres Defteri **tuşuna basın**.
- 3 Düzenle tuşuna basın.
- 4) Yeni Adres Ekle**tuşuna basın**.
- 5 Ad tuşuna basın.
- Dokunmatik Ekrandaki klavyeyi kullanarak adı girin (en fazla 15 karakter). (Harfleri girmenize yardımcı olmak için, bkz. *Metin girme* ➤ sayfa 217.)
   OK tuşuna basın.

Adres tuşuna basın.

8 Dokunmatik Ekrandaki klavyeyi kullanarak faks veya telefon numarasını girin (en fazla 20 basamak). ok tuşuna basın.

#### NOT

Internet Faksı indirdiyseniz:

Internet Faksı veya E-posta sunucusuna tara ile kullanmak için bir E-posta adresini

depolamak istiyorsanız,

öğesine

basın ve E-posta adresini girin (bkz. *Metin* girme **>>** sayfa 217) ve oĸ öğesine basın.

) OK tuşuna basın.

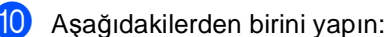

- Başka bir Adres Defteri numarasını depolamak için, ③ - ⑩ arası adımları tekrarlayın.
- Numaraları depolamayı bitirdiğinizde, öğesine basın.

### Adres Defteri adlarını veya Numaralarını Değistirme

Önceden depolanan bir Adres Defteri adını veya numarasını değiştirebilir veya silebilirsiniz.

Depolanan numaranın ertelemeli faks gibi planlanan bir işi veya bir faks yönlendirme numarası varsa Dokunmatik Ekranda karartılır. Önce planlanan işi iptal etmeden değişiklikler yapmak veya silmek için numarayı seçemezsiniz (>>Gelişmiş Kullanım Kılavuzu, Bekleyen işleri kontrol ve iptal etme).

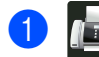

(Faks) tuşuna basın.

- Adres Defteri tuşuna basın.
- Düzenle **tuşuna basın**.
- Aşağıdakilerden birini yapın:
  - Adları veya numaraları düzenlemek için Değiştir öğesine basın. 🚳 no'lu adıma gidin.
  - Sil öğesini görüntülemek için Sil öğesine basın. Numaraları kırmızı onay isaretini görüntülemek icin üzerine basarak silebilirsiniz.

OK tuşuna basın.

Onaylamak için Evet öğesine basın. Ino'lu adıma gidin.

5 İstediğiniz numarayı görüntülemek için yukarı veya aşağı kaydırın ya da ▲ veya V öğesine basın.

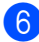

İstediğiniz numaraya basın.

#### Aşağıdakileri yapın:

Adı değiştirmek için, Ad öğesine basın. Dokunmatik Ekrandaki klavyeyi kullanarak yeni adı girin (en fazla 15 karakter). (Harfleri girmenize yardımcı olmak için, bkz. Metin girme ➤➤ sayfa 217).

OK tuşuna basın.

Faks veya telefon numarasını değiştirmek için, Adres öğesine basın. Dokunmatik Ekrandaki klavyeyi kullanarak yeni faks veya telefon numarasını (en fazla 20 basamak) girin.

OK tuşuna basın.

#### NOT

#### Depolanan adı veya numarayı değiştirme:

Bir karakteri değiştirmek için, imleci yanlış karakteri vurgulamak için konumlandırmak için 4 veya ► öğesine basın ve sonra 💌 öğesine basın. Yeni karakteri veya numarayı girin.

8 Bitirmek için OK öğesine basın.

Başka bir Adres Defteri numarasına değiştirmek için, 3 - 8 arası adımları tekrarlayın.

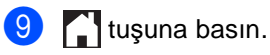

9

# Kopya oluşturma

## Kopyalama

Aşağıdaki adımlarda temel kopyalama işlemi gösterilir.

 Dokümanınızı yüklemek için aşağıdakilerden birini yapın:

- Belgeyi ADF'ye yüzü yukarı bakacak şekilde yerleştirin (bkz. Otomatik doküman besleyiciyi (ADF) kullanma
   > sayfa 36).
- Belgenizi yüzü aşağı bakacak şekilde tarayıcı camına yükleyin (bkz. Tarayıcı camının kullanılması
   > sayfa 37).
- Dokunmatik ekranda Kopyala düğmesine basın.

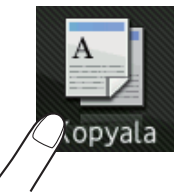

Dokunmatik Ekranda şu gösterilir

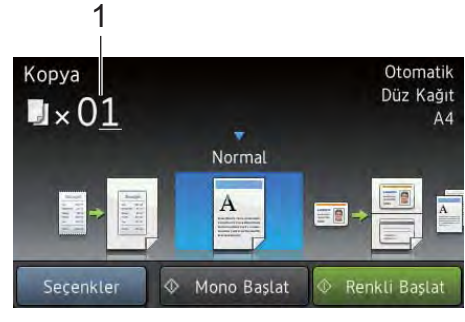

- 1 Kopya sayısı Arama tuşlarını kullanarak kopya sayısını girebilirsiniz.
- Birden fazla kopya için, iki basamaklı numarayı girin (en fazla 99).
- 4 Renkli Başlat veya Mono Başlat tuşuna başın.

## Kopyalamayı durdurma

Kopyalamayı durdurmak için 🗙 tuşuna basın.

## Önayar ayarlarını kopyalama

Makinede sizin için önceden ayarlanmış çeşitli ayarlara basarak bunlarla kopyalayabilirsiniz.

Aşağıdaki önayar ayarları mevcuttur.

- Makbuz
- Normal
- 1sf'da2(ID)
- 1/2
- 2-taraflı(1⇒2)
- 2-tarafl1(2⇒2) (MFC-9340CDW)
- Kağıt Tasarrufu
- 1 Belgenizi yerleştirin.

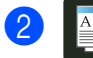

(Kopyala) tuşuna basın.

- 3 Makbuz, Normal, 1sf'da2(ID), 1/2, 2-taraflı(1⇒2), 2-taraflı(2⇒2) veya Kağıt Tasarrufu öğesini görüntülemek için sola veya sağa kaydırın.
- İstediğiniz kopya sayısını girin.
- Aşağıdakilerden birini yapın:
  - Daha fazla ayarı değiştirmek için
    6 no'lu adıma gidin.
  - Ayarları değiştirmeyi bitirdiğinizde
    no'lu adıma gidin.
- 6) Seçenkler **tuşuna basın**.

#### Bölüm 9

 7 Kullanılabilir ayarları görüntülemek için yukarı veya aşağı kaydırın ya da
 ▲ veya V öğesine basın ve sonra istediğiniz ayara basın.

 Kullanılabilir seçenekleri görüntülemek için yukarı veya aşağı kaydırın ya da ▲ veya ▼ öğesine basın ve sonra yeni seçeneğinize basın. İstediğiniz her ayar için ve no'lu adımları tekrarlayın. Ayarları değiştirmeyi bitirdiğinizde ok öğesine basın.

#### NOT

Kısayol olarak Kaydet öğesine basarak ayarları bir Kısayol olarak kaydedin.

9 Renkli Başlat Veya Mono Başlat tuşuna basın.

### Kopyalama Seçenekleri

Aşağıdaki kopyalama ayarlarını değiştirebilirsiniz. Kopyala öğesine basın ve sonra Seçenkler öğesine basın. Kopyalama ayarlarında dolaşmak için yukarı veya aşağı kaydırın ya da ▲ veya ▼ öğesine basın. İstediğiniz ayar görüntülendiğinde, basın ve seçeneğinizi seçin. Seçenekleri değiştirmeyi bitirdiğinizde OK öğesine basın.

#### (Gelişmiş Kullanım Kılavuzu)

Aşağıdaki ayarları değiştirme hakkında daha fazla ayrıntı için, ➤>Gelişmiş Kullanım Kılavuzu: Kopya ayarları:

- Kalite
- Büyüt/Küçült
- Yoğunluk
- Kontrast
- İstifle/Sırala
- Sayfa Yapısı
- Isf'da2(ID)
- 🔳 Renk Ayarı
- 📕 2-taraflı Kopya
- Çift Taraflı Kopya Sayfa Düzeni (MFC-9340CDW)
- 🗖 Arka Plan Rengini Kaldır
- Kısayol olarak Kaydet
## **10** Bir USB Flaş bellek sürücüsünden veya yığın depolamayı destekleyen bir dijital kameradan verileri yazdırma (MFC-9330CDW ve MFC-9340CDW için)

Doğrudan yazdırma özelliği ile, verileri yazdırmak için bilgisayara ihtiyaç duymazsınız. USB Flaş bellek sürücünüzü makinenin USB doğrudan arayüzüne takarak belgelerinizi yazdırabilirsiniz. Bir kamera setinden USB yığın depolama moduna bağlanabilir ve doğrudan yazdırabilirsiniz.

Aşağıdaki özelliklere sahip bir USB Flaş Bellek Sürücüsü kullanabilirsiniz:

| USB Sınıfı                       | USB Yığın Depolama<br>Sınıfı      |
|----------------------------------|-----------------------------------|
| USB Yığın<br>Depolama Alt Sınıfı | SCSI veya SFF-8070i               |
| Aktarım protokolü                | Yalnızca toplu aktarım            |
| Format <sup>1</sup>              | FAT12/FAT16/FAT32                 |
| Sektör boyutu                    | Maks. 4.096 Bayt                  |
| Şifreleme                        | Şifreli aygıtlar<br>desteklenmez. |

<sup>1</sup> NTFS formati desteklenmez.

#### NOT

- Bazı USB Flash bellek sürücüleri makine ile çalışmayabilir.
- Fotoğraf makineniz PictBridge modundaysa verileri yazdıramazsınız. PictBridge modundan yığın depolama moduna geçmek için kameranızla birlikte verilen belgelere bakın.

### Doğrudan yazdırma için bir PRN dosyası oluşturma

#### NOT

Bu bölümdeki dosyalar, uygulama ve işletim sisteminize göre değişiklik gösterebilir.

- Uygulamanın menü çubuğundan,
   Dosya, sonra da Yazdır öğesini tıklayın.
- 2 Brother MFC-XXXX Printer (1) öğesini seçin ve Dosyaya Yazdır kutusunu (2) işaretleyin. Yazdır öğesini tıklayın.

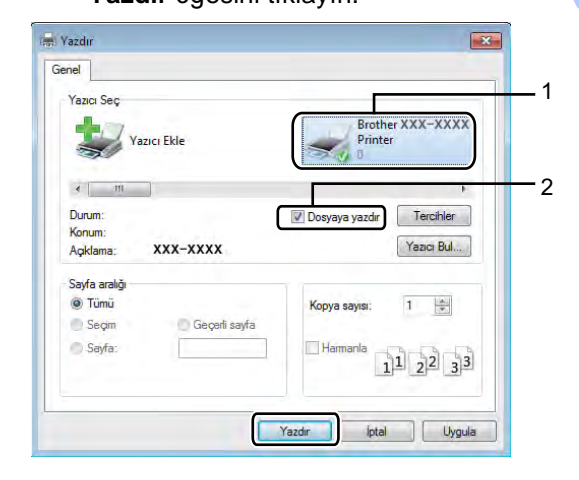

Oosyayı kaydetmek istediğiniz klasörü seçin ve dosya adını girin.

Sizden sadece dosya adını girmeniz istenirse, dizin adını girerek dosyayı kaydetmek istediğiniz klasörü de belirleyebilirsiniz. Örneğin: C:\Temp\FileName.prn

Bir USB Flaş bellek sürücüsü bilgisayarınıza bağlıysa, dosyayı doğrudan USB Flaş bellek sürücüsüne kaydedebilirsiniz. Doğrudan bir USB Flaş bellek sürücüsünden veya yığın depolamayı destekleyen bir dijital kameradan verileri yazdırma

#### NOT

- Dijital kameranızın açık olduğundan emin olun.
- Dijital kameranızın PictBridge modundan yığın depolama moduna geçirilmesi gerekir.

Bir USB Flaş bellek sürücüsünden veya yığın depolamayı destekleyen bir dijital kameradan verileri yazdırma (MFC-9330CDW ve MFC-9340CDW için)

USB Flaş bellek sürücünüzü veya dijital kameranızı, makinenin ön tarafındaki USB doğrudan arayüzüne (1) takın. USB aygıtlarının kullanım amacını onaylamak için Dokunmatik Ekranda otomatik olarak USB bellek menüsü gösterilecektir.

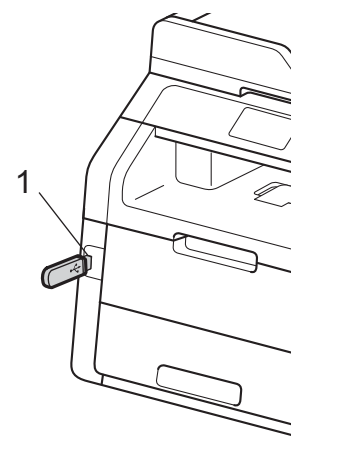

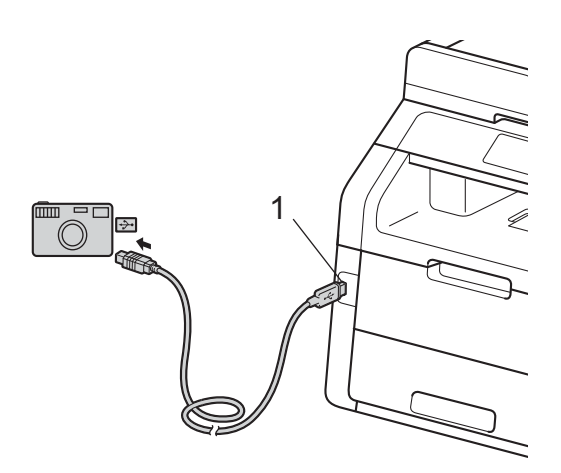

#### NOT

- Bir hata oluşursa, USB bellek menüsü Dokunmatik Ekranda görünmez.
- Makine Derin Uyku modundayken, bir USB flaş bellek sürücüsünü USB doğrudan arayüzüne bağlasanız bile Dokunmatik Ekranda herhangi bir bilgi göstermez. Makineyi uyandırmak için Dokunmatik Ekrana basın.

2 Doğrudan Baskı **tuşuna basın**.

#### NOT

Makinenizde Güvenli Fonksiyon Kilidi Açık olarak ayarlandıysa, Doğrudan Yazdırma'ya erişebilirsiniz (>>Gelişmiş Kullanım Kılavuzu: *Kullanıcı Değiştirme*).

Istediğiniz klasör adını ve dosya adını seçmek için yukarı veya aşağı kaydırın ya da ▲ veya ▼ öğesine basın. Klasör adını seçtiyseniz, istediğiniz dosya adını seçmek için yukarı veya aşağı kaydırın ya da ▲ veya ▼ öğesine basın.

#### NOT

Dosyaların indeksini yazdırmak istiyorsanız, Dokunmatik Ekranda Dizin Baskısı öğesine basın. Verileri yazdırmak için Renkli Başlat veya Mono Başlat üzerine basın.

Aşağıdakilerden birini yapın:

- Baskı Ayarları tuşuna basın. no'lu adıma gidin.
- İstediğiniz ayarı görüntülemek için yukarı veya aşağı kaydırın ya da ▲ veya ▼ öğesine basın.
- 6 İstediğiniz seçeneğe basın.

#### NOT

• Şu ayarları seçebilirsiniz:

```
Kağıt Türü
```

Kağıt Boyutu

Birden Fazla Sayfa

Yön

Çift Taraflı

Harmanla

Baskı Kalitesi

- PDF Seçeneği
- Dosya türüne bağlı olarak, bu ayarların bazıları görünmeyebilir.

7 Aşağıdakilerden birini yapın:

- Başka bir ayarı değiştirmek istiyorsanız, (5) no'lu adımı tekrarlayın.
- Diğer ayarları değiştirmek istemiyorsanız, OK öğesine basın ve
   no'lu adıma gidin.
- 8 Dokunmatik yüzeyi kullanarak istediğiniz kopya sayısını girin.
- 9 Verileri yazdırmak için Renkli Başlat Veya Mono Başlat üzerine basın.
- 10 🚺 tuşuna basın.

#### ÖNEMLİ

- Makinenizin hasar görmesini önlemek için, USB doğrudan arabirimine dijital kamera veya USB Flaş bellek sürücüsü dışında bir aygıt BAĞLAMAYIN.
- Makine yazdırmayı tamamlamadan USB doğrudan arabiriminden USB Flaş bellek sürücüsünü veya dijital kamerayı ÇIKARMAYIN.

#### Doğrudan yazdırma için varsayılan ayarları değiştirme

Doğrudan Yazdırma için varsayılan ayarları değiştirebilirsiniz.

- USB Flaş bellek sürücünüzü veya dijital kameranızı, makinenin ön tarafındaki USB doğrudan arayüzüne takın.
- 2 Do
  - Doğrudan Baskı **tuşuna basın.**
  - Varsay.Ayarlar tuşuna basın.
- İstediğiniz ayarı görüntülemek için yukarı veya aşağı kaydırın ya da ▲ veya ▼ öğesine basın. Ayara basın.
- İstediğiniz yeni seçeneğe basın.
   Değiştirmek istediğiniz her ayar için ve salımlarını tekrarlayın.
- OK tuşuna basın.

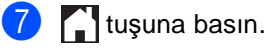

### 11 Bir bilgisayardan yazdırma

### Doküman yazdırma

Makine bilgisayarınızdan veri alabilir ve yazdırabilir. Bir bilgisayardan yazdırmak için yazıcı sürücüsünü yüklemeniz gerekir.

(Yazıcı sürücüsü ayarları hakkında daha fazla bilgi için, ➤>Yazılım Kullanıcı Kılavuzu)

- CD-ROM'daki Brother yazıcı sürücüsünü yükleyin (>>Hızlı Kurulum Kılavuzu).
- 2 Uygulamanızdan, Baskı komutunu seçin.
- 3 Makinenin adını Yazdır iletişim kutusunda seçin ve Özellikler öğesini tıklayın (veya kullandığınız uygulamaya bağlı olarak Tercihler).
- Özellikler iletişim kutusunda değiştirmek istediğiniz ayarları seçin ve sonra Yazdır öğesini tıklatın.
  - Kağıt Boyutu
  - Yönelim
  - Kopyalar
  - Medya Türü
  - Baskı Kalitesi
  - Renkli / Mono
  - Doküman Türü
  - Birden Fazla Sayfa
  - Çift Taraflı / Kitapçık
  - Kağıt Kaynağı

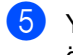

5 Yazdırmaya başlamak için Yazdır öğesini tıklayın.

# **12** Bir bilgisayara tarama

### Taramadan önce

Makineyi bir tarayıcı olarak kullanmak için bir tarayıcı sürücüsü yükleyin. Makine bir ağdaysa, TCP/IP adresiyle yapılandırın.

- CD-ROM'dan tarayıcı sürücülerini yükleyin (>>Hızlı Kurulum Kılavuzu: *MFL-Pro Suite'i kurun*).
- Ağdan tarama çalışmıyorsa makineyi bir TCP/IP adresiyle yapılandırın (>>Yazılım Kullanıcı Kılavuzu).

### Bir belgeyi ControlCenter4 (Windows<sup>®</sup>) kullanarak PDF dosyası olarak taramak için

(Macintosh kullanıcıları için, ➤>Yazılım Kullanıcı Kılavuzu.)

#### NOT

Bilgisayarınızdaki ekranlar modelinize göre değişiklik gösterir.

ControlCenter4, hızlı bir şekilde ve kolaylıkla en sık kullandığınız uygulamalara erişmenizi sağlayan bir yazılım yardımcı programıdır. ControlCenter4 kullanımı belli uygulamaların elle olarak başlatılması gereğini ortadan kaldırır. ControlCenter4'ü bilgisayarınızda kullanabilirsiniz.

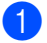

Belgenizi yükleyin (bkz. Dokümanları yükleme ➤> sayfa 36).

Kullandığınız işletim sistemi için olan talimatları izleyin.

■ (Windows<sup>®</sup> XP, Windows Vista<sup>®</sup> ve Windows<sup>®</sup> 7)

ControlCenter4'ü 🚱 (**Başlat**) > **Tüm Programlar** > **Brother** > **XXX-XXXX** (burada XXX-XXXX modelinizin adıdır) > **ControlCenter4** öğelerini tıklatarak açın. ControlCenter4 uygulaması açılır.

■ (Windows<sup>®</sup> 8)

(Brother Utilities) öğesini tıklatın ve sonra açılır listeyi tıklatın ve modelinizin adını seçin (henüz seçmediyseniz). Sol gezinme çubuğunda TARAMA öğesini tıklatın ve sonra ControlCenter4 öğesini tıklatın. ControlCenter4 uygulaması açılır.

ControlCenter4 Modu ekranı görünürse, Gelişmiş Modu öğesini seçin ve sonra Tamam öğesini tıklatın.

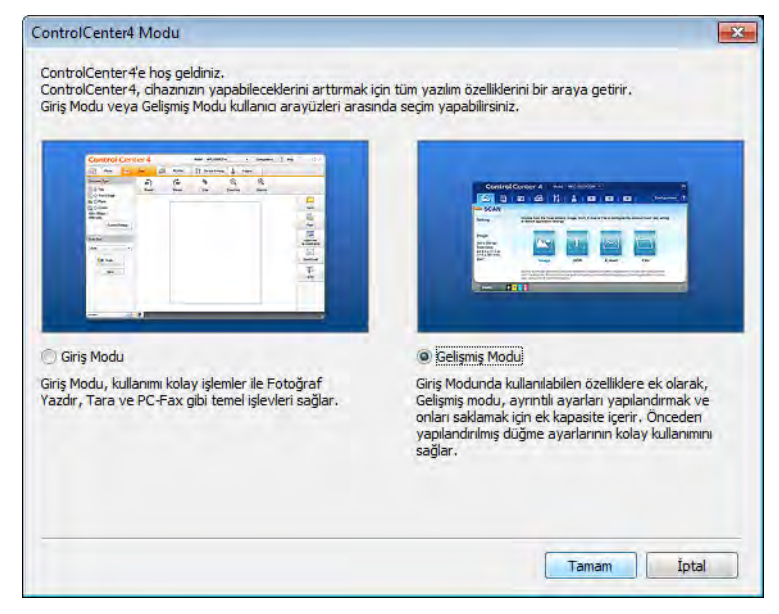

4 **Model** açılır listesinden kullanmak istediğiniz makinenin seçildiğinden emin olun.

5 Dosya öğesini tıklayın.

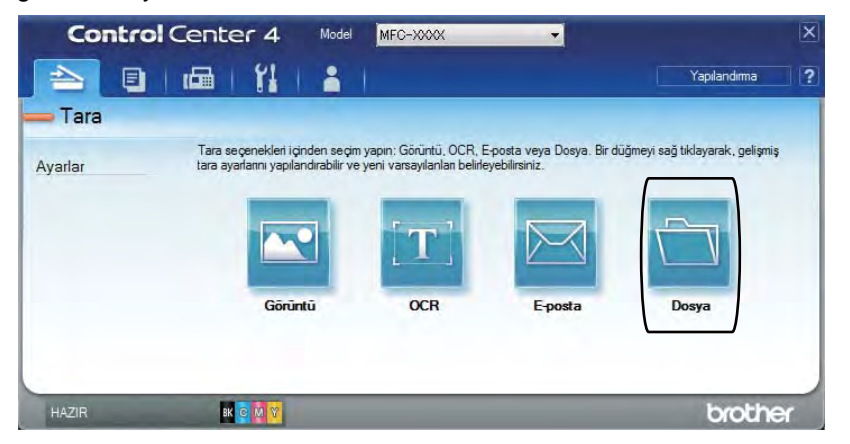

12

**Tara** tuşuna basın. Makine tarama işlemine başlar. Taranan verilerin kaydedildiği klasör otomatik olarak açılır.

| aya controlecture                          |                                       |           |                    | -         |
|--------------------------------------------|---------------------------------------|-----------|--------------------|-----------|
| Dosya Türü                                 |                                       |           | Dosya boyutu       | -         |
| PDF (*,pdf)                                | •                                     |           | Küçük              | Büyük     |
| Dosya Adı                                  | (Test)                                | Au        | - Farklı Kavdet Pe | nceresini |
| CCF                                        | (Tarih) (Numara)<br>06032013 xxxx.ndf |           | Göster             |           |
| Hedef Klasör                               | sector D_manpat                       |           | 🔽 Dosya Adina Ta   | rih Ekle  |
| C:\Users\User\Pictures\ControlCenter4\Scan |                                       | <b>I</b>  | Klasörü Göster     |           |
| ÖnTarama                                   |                                       |           |                    |           |
| Çözünürlük                                 |                                       | Parlaklik |                    |           |
| 300 x 300 dpi                              | -                                     | -         | -                  |           |
| Tarama Türü                                |                                       |           | Ų                  | 0         |
| 24bit Renk                                 | -                                     | Variation |                    |           |
| Doküman Boyutu                             |                                       | Kontrast  |                    | m         |
| A4 210 x 297 mm. (8,3 x 11,7 inc)          | -                                     |           |                    | 0         |
| 🕅 Sürekli tarama                           |                                       |           |                    |           |
| 🗍 Bana tekrar gösterme.                    | _                                     |           | _                  |           |
| Verseules Celimie Auster                   |                                       | Tara      | total              | Varden    |

### Dokunmatik Ekranı kullanarak belgeyi bir PDF dosyası olarak tarama

- Belgenizi yükleyin (bkz. Dokümanları yükleme ➤> sayfa 36).
  - Tara tuşuna basın.

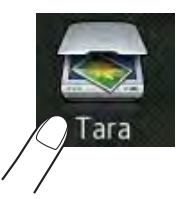

Oosyaya öğesini görüntülemek için sola veya sağa kaydırın.
Dokunmatik Ekranın ortasında mavi vurgulanmış görüntülenir.

4 OK tuşuna basın.

Makine ağa bağlandığında, bilgisayarın adına basın. Aşağıdakilerden birini yapın:

- Varsayılan ayarları kullanmak istiyorsanız, () no'lu adıma gidin.
- Varsayılan ayarları değiştirmek istiyorsanız, 6 no'lu adıma gidin.
- 5 Seçenkler **tuşuna basın**.
- 6 Dokunmatik Panel ile ayarlı tuşuna basın. Açık tuşuna basın.
- 7 2-taraflı Tarama <sup>1</sup>, Tarama Türü, Çözünürlük, Dosya Türü, Tarama Boyutu Ve Arka Plan Rengini Kaldır için ayarları gerektiği gibi seçin.
- 8 OK tuşuna basın.
  - Başlat tuşuna basın. Makine tarama işlemine başlar.

<sup>1</sup> MFC-9340CDW

#### NOT -

Aşağıdaki tarama modları kullanılabilir.

- USB'ye (MFC-9330CDW ve MFC-9340CDW)
- Ağa (Windows<sup>®</sup>)
- FTP'ye
- E-Pos.Sun.'na
- E-postaya
- Görüntüye
- OCR'a
- Dosyaya
- WS Tarama<sup>1</sup> (Web Hizmetleri Taraması)
- <sup>1</sup> Yalnızca Windows<sup>®</sup> kullanıcıları (Windows Vista<sup>®</sup> SP2 veya üstü, Windows<sup>®</sup> 7 ve Windows<sup>®</sup> 8) (>>Yazılım Kullanıcı Kılavuzu.)

**A** Düzenli bakım

### Sarf malzemelerini değiştirme

Makinede sarf malzemelerinin ömrünün dolduğu gösteriliyorsa sarf malzemelerini değiştirebilirsiniz. Aşağıdaki sarf malzemelerini kendiniz değiştirebilirsiniz:

Brother marka olmayan sarf malzemeleri baskı kalitesini, donanım performansını ve makinenin güvenilirliğini etkileyebilir.

#### ΝΟΤ

Drum ünitesi ve toner kartuş iki ayrı sarf malzemesidir. Her ikisinin de takıma takılı olduğundan emin olun. Toner kartuş makineye drum ünitesi olmadan yerleştirilirse, Drum ! mesajı görüntülenebilir.

| Toner kartuşu                                                                | Drum Ünitesi                                                                                                    |
|------------------------------------------------------------------------------|----------------------------------------------------------------------------------------------------|
| Bkz. Toner kartuşları değiştirme ➤➤ sayfa 77.                                | Bkz. Drum ünitelerini değiştirme ➤➤ sayfa 84.                                                                                                    |
| Model Adı: TN-261BK, TN-261C, TN-261M,<br>TN-261Y, TN-265C, TN-265M, TN-265Y | Model Adı: DR-261CL (4 adet drum seti) veya<br>DR-261CL-BK, DR-261CL-CMY (tek drum'lar)                                                                                                    |
|                                                                              | A Contraction of the second second se |
| Kayış ünitesi                                                                | Atık toner kutusu                                                                                                    |
| Bkz. Kayış ünitesini değiştirme ➤➤ sayfa 90.                                 | Bkz. Atık toner kutusunu değiştirme ≻≻ sayfa 94.                                                                                                    |
| Model Adı: BU-220CL                                                          | Model Adı: WT-220CL                                                                                                    |
|                                                                              |                                                                                                    |

Tablodaki mesajlar Dokunmatik Ekranda Hazır modunda görünür. Bu mesajlar, sarf malzemelerinin ömrü bitmeden bunları değiştirmenize dair gelişmiş uyarılar sunar. Makine yazdıramayacak duruma gelmeden yedek sarf malzemesi satın almanız yerinde olacaktır.

| Dokunmatik<br>ekran mesajları          | Hazırlanacak sarf<br>malzemesi | Yaklaşık ömrü                                                                                      | Nasıl<br>değiştirileceği | Model adı             |
|----------------------------------------|--------------------------------|----------------------------------------------------------------------------------------------------|--------------------------|-----------------------|
| Toner Düşük                            | Toner kartuşu                  | <siyah></siyah>                                                                                    | Bkz. sayfa 77.           | TN-261BK <sup>5</sup> |
| Yeni Toner<br>Kartuşunu<br>hazırlayın. | BK = Siyah                     | 2.500 sayfa <sup>1 2 5</sup>                                                                       |                          | TN-261C <sup>5</sup>  |
|                                        | c = Cyan                       | <cyan, macenta,<br="">Sarı&gt;<br/>1.400 sayfa<sup>125</sup><br/>2.200 sayfa<sup>126</sup></cyan,> |                          | TN-261M <sup>5</sup>  |
|                                        | M = Macenta                    |                                                                                                    |                          | TN-261Y <sup>5</sup>  |
|                                        | Y = Sari                       |                                                                                                    |                          | TN-265C <sup>6</sup>  |
|                                        |                                |                                                                                                    |                          | TN-265M <sup>6</sup>  |
|                                        |                                |                                                                                                    |                          | TN-265Y <sup>6</sup>  |
| Drum BitiyorX                          | 1 Drum ünitesi                 | 15.000 sayfa <sup>1 3 4</sup>                                                                      | Bkz. sayfa 85.           | 4 Drum ünitesi:       |
|                                        | X = BK, C, M, Y                |                                                                                                    |                          | DR-261CL              |
|                                        | вк <b>= Siyah</b>              |                                                                                                    |                          |                       |
|                                        | c = Cyan                       |                                                                                                    |                          | 1 Drum ünitesi:       |
|                                        | M = Macenta                    |                                                                                                    |                          | DR-261CL-BK           |
|                                        | Y = Sarı                       |                                                                                                    |                          | DR-261CL-CMY          |
| Kayış Sona<br>Yakın                    | Kayış ünitesi                  | 50.000 sayfa <sup>1</sup>                                                                          | Bkz. sayfa 90.           | BU-220CL              |
| Atk sona yakin                         | Atık toner kutusu              | 50.000 sayfa <sup>1</sup>                                                                          | Bkz. sayfa 94.           | WT-220CL              |

<sup>1</sup> A4 veya Letter boyutunda tek taraflı sayfalar.

<sup>2</sup> Kartuşun yaklaşık çıktı kapasitesi ISO/IEC 19798'e uygun olarak beyan edilmiştir.

<sup>3</sup> İş başına 1 sayfa

<sup>4</sup> Drum ömrü yaklaşıktır, kullanım türüne göre değişebilir.

<sup>5</sup> Standart toner kartuşu

<sup>6</sup> Yüksek verimli toner kartuşu

Dokunmatik Ekranda tablodaki mesajlar görüntülendiğinde makineyi düzenli olarak temizlemeli ve sarf malzemelerini değiştirmelisiniz.

| Dokunmatik<br>ekran mesajları                                                                                                    | Değiştirilecek sarf<br>malzemesi                                                       | Yaklaşık ömrü                          | Nasıl<br>değiştirileceği                                                                                | Model adı             |  |
|----------------------------------------------------------------------------------------------------|----------------------------------------------------------------------------------------|----------------------------------------|----------------------------------------------------------------------------------------------------|-----------------------|--|
| Toneri                                                                                                    | Toner kartuşu                                                                          | <siyah></siyah>                        | Bkz. sayfa 77.                                                                                          | TN-261BK <sup>5</sup> |  |
| Değiştirin [<br>G<br>G<br>H<br>G<br>H<br>G<br>G<br>H<br>G<br>G<br>H<br>G<br>G<br>H<br>G<br>G<br>H<br>G<br>G<br>H<br>G<br>G<br>H<br>G<br>G<br>H<br>G<br>G<br>H<br>G<br>G<br>H<br>G<br>G<br>H<br>G<br>G<br>G<br>G<br>H<br>G<br>G<br>G<br>G<br>G<br>G<br>G<br>G<br>G<br>G<br>G<br>G<br>G<br>G<br>G<br>G<br>G<br>G<br>G<br>G | Dokunmatik<br>Ekranda<br>değiştirmeniz<br>gereken toner<br>kartuşu rengi<br>gösterilir | 2.500 sayfa <sup>1 2 5</sup>           |                                                                                                    | TN-261C <sup>5</sup>  |  |
|                                                                                                    |                                                                                        | <cyan, macenta,<br="">Sarı&gt;</cyan,> |                                                                                                    | TN-261M <sup>5</sup>  |  |
|                                                                                                    |                                                                                        | 1.400 sayfa <sup>1 2 5</sup>           |                                                                                                    | TN-261Y <sup>5</sup>  |  |
|                                                                                                    | BK = Siyah                                                                             | 2.200 sayfa <sup>1 2 6</sup>           |                                                                                                    | 1N-265C °             |  |
|                                                                                                    | c = Cyan                                                                               |                                        |                                                                                                    | TN-265M °             |  |
|                                                                                                    | M = Macenta                                                                            |                                        |                                                                                                    | TN-265Y <sup>6</sup>  |  |
|                                                                                                    | Y = Sarı                                                                               |                                        |                                                                                                    |                       |  |
| Drum DeğiştirX                                                                                                    | Drum Ünitesi                                                                           | 15.000 sayfa <sup>1 3 4</sup>          | Bkz. sayfa 85.                                                                                          | 4 Drum ünitesi:       |  |
|                                                                                                    | X = BK, C, M, Y                                                                        |                                        |                                                                                                    | DR-261CL              |  |
|                                                                                                    | вк <b>= Siyah</b>                                                                      |                                        |                                                                                                    | 1 Drum ünitaai:       |  |
|                                                                                                    | c = Cyan                                                                               |                                        |                                                                                                    |                       |  |
|                                                                                                    | M = Macenta                                                                            |                                        |                                                                                                    | DR-201CL-BK           |  |
|                                                                                                    | Y = Sarı                                                                               |                                        |                                                                                                    | DR-261CL-CMY          |  |
| Drum Durdur                                                                                                    | Drum Ünitesi                                                                           |                                        |                                                                                                    |                       |  |
| Kayış Değiştir                                                                                                    | Kayış ünitesi                                                                          | 50.000 sayfa <sup>1</sup>              | Bkz. sayfa 90.                                                                                          | BU-220CL              |  |
| AT Kutusunu<br>değiştir                                                                                                    | Atık toner kutusu                                                                      | 50.000 sayfa <sup>1</sup>              | Bkz. sayfa 94.                                                                                          | WT-220CL              |  |
| Fiksajı<br>değiştirin                                                                                                    | Fiksaj ünitesi                                                                         | 50.000 sayfa <sup>1</sup>              | Yedek fiksaj ünitesi için Brother müşteri<br>hizmetlerine veya yerel Brother bayiinize<br>başvurun.     |                       |  |
| KB tak.<br>Değiştirin                                                                                                    | Kağıt besleme kiti                                                                     | 50.000 sayfa <sup>1</sup>              | Yedek kağıt besleme kiti için Brother<br>müşteri hizmetlerine veya yerel Brother<br>bayiinize başvurun. |                       |  |

<sup>1</sup> A4 veya Letter boyutunda tek taraflı sayfalar.

<sup>2</sup> Kartuşun yaklaşık çıktı kapasitesi ISO/IEC 19798'e uygun olarak beyan edilmiştir.

<sup>3</sup> İş başına 1 sayfa

<sup>4</sup> Drum ömrü yaklaşıktır, kullanım türüne göre değişebilir.

- <sup>5</sup> Standart toner kartuşu
- <sup>6</sup> Yüksek verimli toner kartuşu

#### NOT

- Kullanılmış sarf malzemelerini ev atıklarından ayrı tutup, yerel yönetmeliklere uygun şekilde atın. Sorularınız için yerel atık tasfiye ofisinizle bağlantıya geçin. İçindeki malzemenin dökülmemesi için, sarf malzemelerini iyice yalıttığınızdan emin olun.
- Kullanılmış sarf malzemelerinin kazayla dökülmesini veya içindeki malzemenin etrafa dağılmasını önlemek için bunları bir kağıt üzerine koymanızı tavsiye ederiz.
- Eğer tavsiye edilen kağıdın doğrudan eşdeğeri olmayan bir kağıt kullanırsanız, sarf malzemelerinin ve makine parçalarının ömrü azalabilir.
- Her bir toner kartuşun tahmini ömrü ISO/ICE 19798'e göre hesaplanmıştır. Değiştirme frekansı yazdırma hacmine, kapsama yüzdesine, kullanılan ortam türlerine ve makineyi açıp kapatmaya göre değişir.
- Toner kartuşları hariç sarf malzemelerinin değiştirilme frekansı yazdırma hacmine, kullanılan ortam türlerine ve makineyi açıp kapatmaya göre değişir.

#### Toner kartuşları değiştirme

Model Adı: TN-261BK <sup>1</sup>, TN-261C <sup>1</sup>, TN-261M <sup>1</sup>, TN-261Y <sup>1</sup>, TN-265C <sup>2</sup>, TN-265M <sup>2</sup>, TN-265Y <sup>2</sup>

Standart toner kartuşu yaklaşık 2.500 sayfa<sup>3</sup> (Siyah) veya yaklaşık 1.400 sayfa<sup>3</sup> (Cyan, Macenta, Sarı) yazdırabilir. Yüksek Kapasiteli toner kartuşu yaklaşık 2.200 sayfa<sup>3</sup> (Cyan, Macenta, Sarı) yazdırabilir. Gerçek sayfa sayısı ortalama belge türünüze bağlı olarak değişir.

Toner kartuşu azaldığında, Dokunmatik Ekranda Toner Düşük mesajı görüntülenir.

Makineyle sağlanan toner kartuşları yaklaşık 1.000 sayfa sonra değiştirilmelidir <sup>3</sup>.

- <sup>1</sup> Standart toner kartuşu
- <sup>2</sup> Yüksek verimli toner kartuşu
- <sup>3</sup> Kartuşun yaklaşık çıktı kapasitesi ISO/IEC 19798'e uygun olarak beyan edilmiştir.

#### NOT

- Kalan toner ömrü göstergesi yazdırılan belge türlerine göre ve müşterinin kullanımına göre değişir.
- Toner Düşük uyarısını gördüğünüzde yeni bir toner kartuşunu hazır tutmanız iyi olur.
- Baskı kalitesinde yüksek kalite elde etmek için sadece Brother Orijinal toner kartuşları kullanmanızı tavsiye ederiz. Toner kartuşları almak istediğinizde, Brother müşteri hizmetlerine veya yerel Brother bayiinize başvurun.
- Toner kartuşunu değiştirirken makineyi temizlemenizi tavsiye ederiz (bkz. Makineyi temizleme ve kontrol etme
   sayfa 100).
- Yüklemeye hazır olmadan yeni toner kartuşunu paketinden ÇIKARMAYIN.

#### **Toner Az**

Dokunmatik Ekranda Toner Düşük gösterilirse, Dokunmatik Yüzeyde gösterilen renk için yeni bir toner kartuşu satın alın ve Toneri Değiştirin mesajı almadan önce hazır bulundurun.

#### Toneri Değiştir

Dokunmatik Ekranda Toneri Değiştirin gösterildiğinde toner kartuşu değiştirilene kadar makine yazdırmayı durdurur.

Dokunmatik Ekranda değiştirmeniz gereken toner kartuşu rengi gösterilir. (BK=Siyah, C=Cyan, M=Macenta, Y=Sarı).

Yeni Brother Orijinal toner kartuş Toneri Değiştir mesajını sıfırlayacaktır.

#### Toner kartuşları değiştirme

- 1 Makinenin açık olduğundan emin olun.
- Açık konumunda kilitlenene kadar üst kapağı açın.

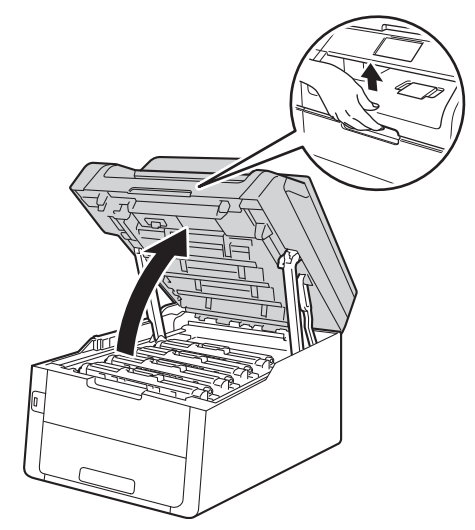

3 Dokunmatik Ekranda gösterilen renk için toner kartuşunu ve drum ünitesi grubunu çıkarın.

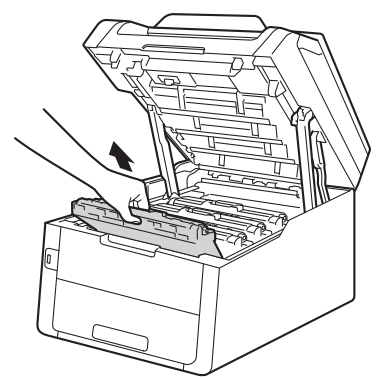

### **UYARI**

### SICAK YÜZEY

Makineyi kullanmanızın hemen ardından, makinenin bazı iç parçaları aşırı seviyede sıcak olacaktır. İç parçalara dokunmadan önce makinenin soğumasını bekleyin.

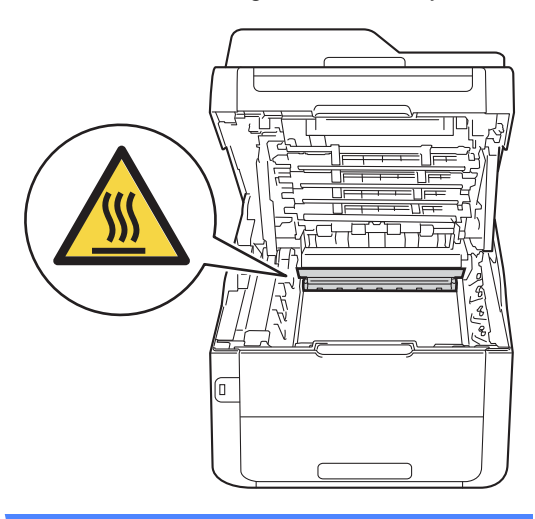

#### ÖNEMLİ

- Kazara toner dökülmesi veya dağılması olabileceğinden toner kartuşu ve drum ünitesi grubunu temiz ve düz bir yüzeye koymanızı, altlarına da daha sonra atabileceğiniz bir parça kağıt yerleştirmenizi tavsiye ederiz.
- Makinenin statik elektrikten zarar görmesini engellemek için, şekilde gösterilen elektrotlara DOKUNMAYIN.

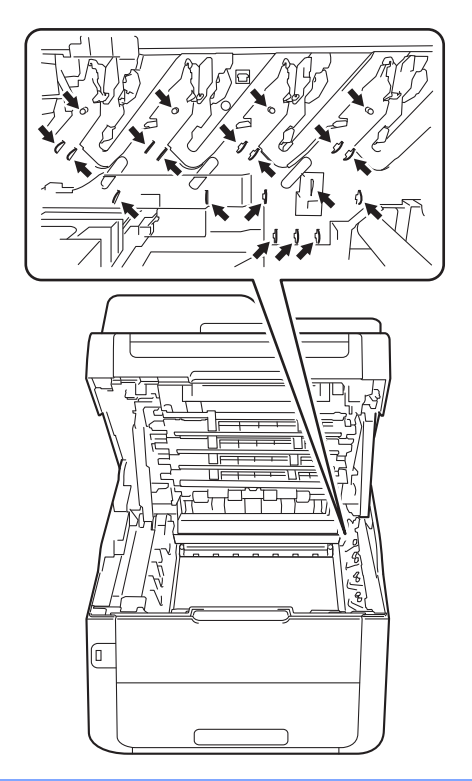

4 Yeşil kilit kolunu aşağıya itin ve toner kartuşunu drum ünitesinden çıkarın.

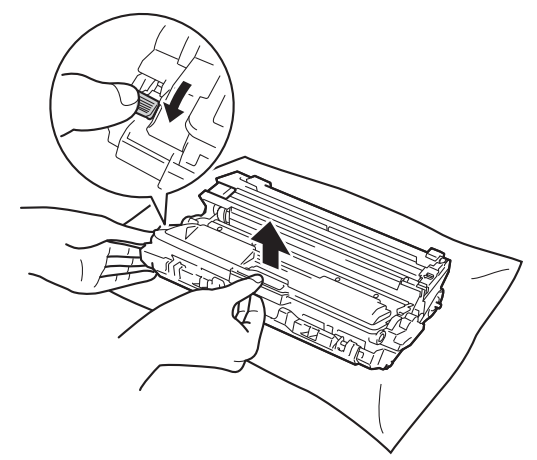

### **UYARI**

### ⚠ 🏝

- Bir toner kartuşu veya toner kartuşu ve drum ünitesi grubunu ateşe ATMAYIN. Patlayabilir ve yaralanmaya neden olabilir.
- Ürünün içini veya dışını temizlemek için yanıcı maddeler, herhangi bir türde sprey, alkol veya amonyak içeren organik solvent/sıvı KULLANMAYIN. Aksi takdirde yangına veya elektrik şokuna neden olabilir. Bunun yerine, yalnızca kuru, havsız bir bez kullanın.

(➤>Ürün Güvenlik Kılavuzu: Genel önlemler.)

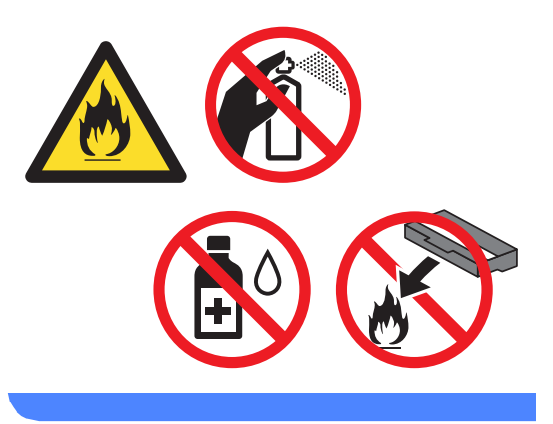

#### ÖNEMLİ

- Toner kartuşunu dikkatle tutun. Ellerinize veya elbiselerinize toner dökülürse hemen temizleyin veya soğuk suyla yıkayın.
- Yazdırma kalitesi sorunlarını önlemek için şekillerde gösterilen gölgeli parçalara DOKUNMAYIN.

#### <Toner kartuşu>

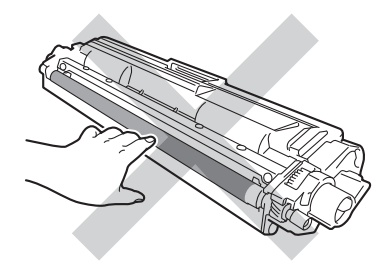

#### <Drum ünitesi>

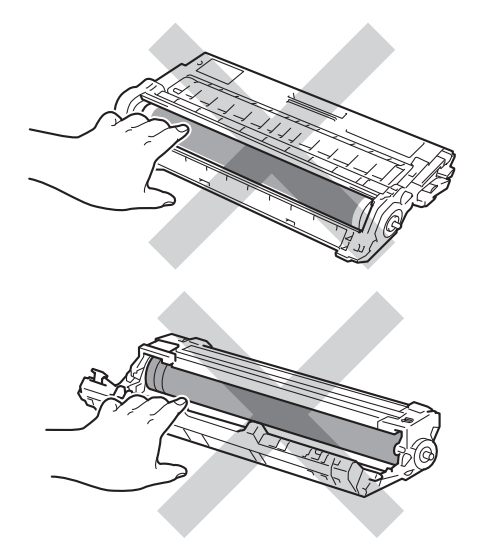

 Toner kartuşu temiz, dengeli, düz ve sabit bir yüzeye koymanızı, kazara toner dökülmesi veya dağılması olabileceğinden altlarına daha sonra atabileceğiniz bir kağıt yerleştirmenizi tavsiye ederiz.

#### NOT

- Toner tozunun kartuş dışına dökülmemesi için kullanılmış toner kartuşunu bir torbaya koyup sıkıca bağladığınızdan emin olun.
- Kullanılmış sarf malzemelerini ev atıklarından ayrı tutup, yerel yönetmeliklere uygun şekilde atın. Sorularınız için yerel atık tasfiye ofisinizle bağlantıya geçin. İçindeki malzemenin dökülmemesi için, sarf malzemelerini iyice yalıttığınızdan emin olun.
- Yeni toner kartuşunu açın. Kartuşu iki elle dengeli tutun ve toneri kartuş içinde eşit dağıtmak için birkaç kez yavaşça sağa sola sallayın.

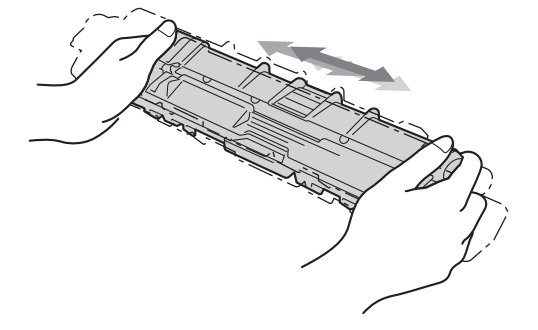

#### ÖNEMLİ

- Toner kartuşunu makineye koymadan hemen önce ambalajını açın. Eğer bir toner kartuşu uzun bir süre açık olarak bekletilirse, tonerin ömrü kısalır.
- Açılmış bir drum ünitesi doğrudan güneş ışığına maruz kalırsa (veya oda ışığında uzun süre bekletilirse), ünite zarar görebilir.

 Brother makineler belirli bir özellikteki tonerle çalışmak üzere tasarlanmıştır ve Brother Orijinal toner kartuşlar kullanıldığında optimum performans seviyesinde çalışacaktır. Başka özelliklere sahip toner veya toner kartuşlarının kullanılması durumunda Brother bu en iyi performans seviyesini garanti edemez. Brother bu nedenle, bu makine ile Brother Orijinal kartuşları dışındaki kartuşların kullanılmasını ya da boş kartuşların başka kaynaklardan alınan tonerle doldurulmasını tavsiye etmemektedir. Brother Orijinal ürünlerinden farklı toner veya toner kartuşlarının kullanılması sonucunda, bu ürünlerin makine ile uyumsuz olması veya uygun olmaması nedeniyle drum ünitesine veya bu makinenin başka parçalarına zarar gelirse, bu nedenle gerekecek onarımlar garanti kapsamı içerisinde olmayabilir.

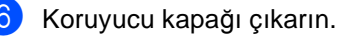

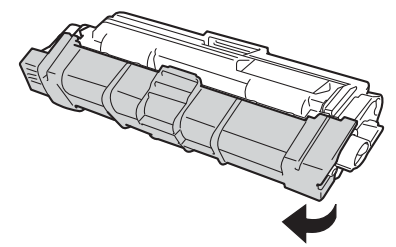

#### ÖNEMLİ

Koruyucu kapağını çıkardıktan sonra yeni toner kartuşunu drum ünitesine hemen yerleştirin. Yazdırma kalitesinde bir düşme olmasını önlemek için şekillerde gösterilen gölgeli parçalara DOKUNMAYIN.

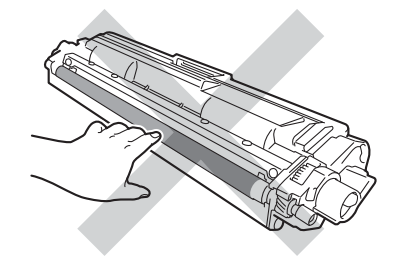

7 Yeni toner kartuşunu, yerine oturduğunu duyuncaya kadar drum ünitesi içine sıkıca itin. Doğru koyduğunuz zaman, drum ünitesindeki yeşil kilit kolu otomatik olarak kalkar.

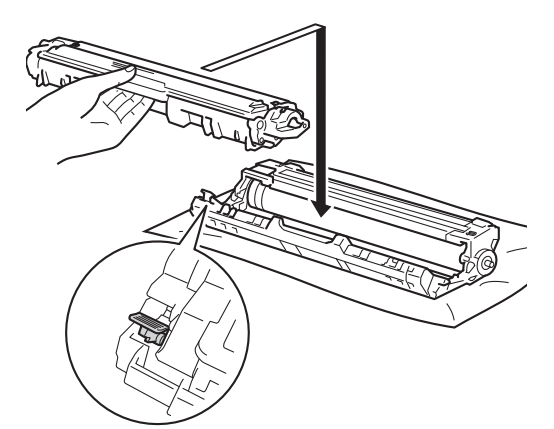

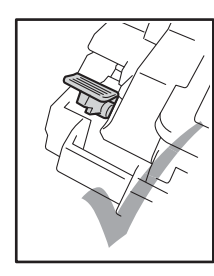

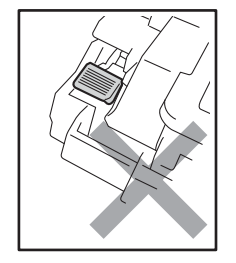

#### NOT

Toner kartuşunu düzgün bir şekilde taktığınızdan emin olun, aksi halde drum ünitesinden ayrılabilir.

8 Yeşil çıkıntıyı bir kaç defa sağdan sola ve soldan sağa hafifçe kaydırarak drum ünitesi içindeki korona telini temizleyin.

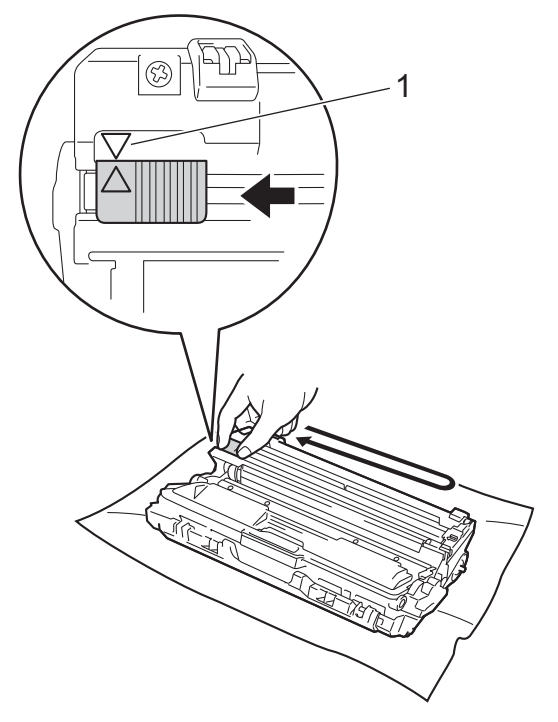

#### NOT

Sekmeyi Başlangıç konumuna geri döndürdüğünüzden emin olun (▲) (1). Sekmedeki ok drum ünitesindeki okla hizalanmalıdır. Aksi halde, yazdırılan sayfalarda dikey şerit olabilir.

😏 Kalan üç korona telini temizlemek için 3 ve 8 no'lu adımları tekrarlayın.

#### NOT -

Korona tellerini temizlerken, toner kartuşunu drum ünitesinden çıkarmanız gerekmez.

Her bir toner kartuşu ve drum ünitesi grubunu makinenin içerisine kaydırın. Toner kartuşu rengiyle makine üzerindeki renk etiketinin eşleşmesine dikkat edin.

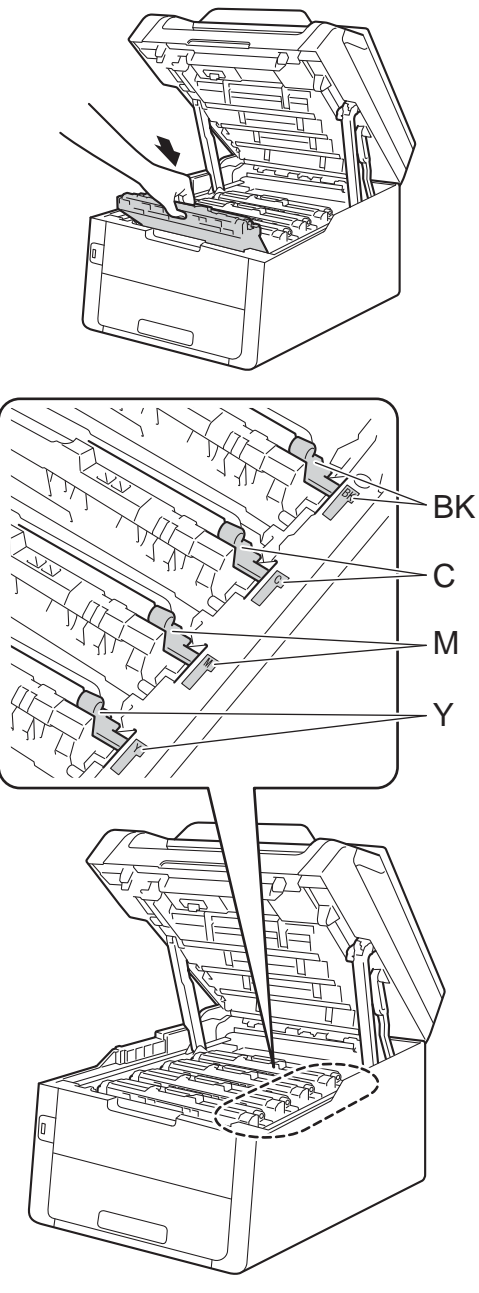

BK = Siyah, C = Cyan, M = Macenta, Y= Sarı

1 Makinenin üst kapağını kapatın.

#### NOT

Bir toner kartuşu değiştirdikten sonra, Dokunmatik Ekrandan

Lütfen bekleyin. mesajı silinene kadar ve Hazır moduna geçilene kadar makineyi KAPATMAYIN veya üst kapağı AÇMAYIN.

#### Drum ünitelerini değiştirme

Model Adı: DR-261CL 4 pc. Drum Seti veya tek drum üniteleri DR-261CL-BK, DR-261CL-CMY

Yeni bir drum ünitesi yaklaşık olarak 15.000 A4 veya Letter boyutunda tek taraflı sayfa yazdırabilir.

DR-261CL Drum Seti, bir Siyah (DR-261CL-BK) ve üç Renkli (DR-261CL-CMY) dört drum ünitesi içerir.

DR-261CL-BK, bir Siyah drum içerir. DR-261CL-CMY, bir Renkli drum içerir.

Drum'da aşınma ve yıpranma, drum'ın genel kullanımı, dönüşü ve drum'ın kağıt yolundaki toner ve diğer malzemelerle etkileşimi nedeniyle meydana gelir. Bu ürün tasarlanırken, Brother drum ömrünün mantıksal bir belirleyicisi olarak drum'ın dönüş sayısını kullanmaya karar verdi. Bir drum fabrikada belirlenen ve sayfa çıktı kapasitesine karşılık gelen dönüş sınırına ulaştığında, ürünün Dokunmatik LCD ekranında ilgili drum'ların değiştirilmesi mesajı görüntülenir. Ürün işlev görmeye devam edecektir, ancak baskı kalitesi en iyi seviyede olmayabilir.

Çeşitli çalışma aşamalarında drum'lar birlikte döndüğünden (sayfaya harcanan tonere bakılmaksızın) ve tek bir drum ünitesine zarar olasılığı az olduğundan, tüm drum'ları bir kerede değiştirmeniz gerekir (nominal ömrüne erişmesi harici nedenlerle [Siyah için DR-261CL-BK ve Renkli için DR-261CL-CMY] tek drum'ını değiştirmediğiniz sürece). Rahatınız için, Brother drum ünitelerini dörtlü set (DR-261CL) olarak satar.

#### ÖNEMLİ

En iyi performansı elde etmek için Brother Orijinal drum ünitesini ve Brother Orijinal toner üniteleri kullanın. Üçüncü bir partiye ait drum ünitesi veya toner ünitesi ile yazdırmak sadece baskı kalitesini düşürmekle kalmayabilir, aynı zamanda makinenin kalitesini ve ömrünü olumsuz etkileyebilir. Üçüncü bir partiye ait drum veya toner ünitesi kullanımı nedeniyle yaşanan sorunlar garanti kapsamında olmayabilir.

#### Drum !

Korona telleri kirli. Dört drum ünitesindeki korona tellerini temizleyin (bkz. *Korona tellerini temizleme* ➤> sayfa 104).

Korona tellerini temizlediyseniz ve Dokunmatik Ekranda Drum ! hatası hala görüntüleniyorsa, drum ünitesi ömrünün sonuna gelmiştir. Drum ünitelerini yeni bir setle değiştirin.

#### Drum Yakında BitecekX

Sadece belirli bir drum ömrünün sonuna yaklaşıyorsa, Dokunmatik Ekranda Drum BitiyorX mesajı gösterilir. X, ömrünün sonuna yaklaşan drum ünitesinin rengini gösterir. (BK=Siyah, C=Cyan, M=Macenta, Y=Sarı). Brother Orijinal drum ünitelerini takmaya hazır bulundurmanızı öneririz. Yeni bir drum ünitesi DR-261CL-BK (Siyah için) veya DR-261CL-CMY (C, M veya Y rengi için) satın alın ve Drum DeğiştirX mesajı almadan hazır bulundurun.

#### Drum DeğiştirX

Sadece belirtilen drum'ın değiştirilmesi gerekiyorsa, Dokunmatik Ekranda Drum DeğiştirX mesajı gösterilir. X, değiştirmeniz gereken drum ünitesi rengini belirtir. (BK=Siyah, C=Cyan, M=Macenta, Y=Sarı)

Drum ünitesi nominal ömrünü aştı. Drum ünitesini yeni biriyle değiştirin. Bu sefer Brother Orijinal drum ünitesinin takılmasını öneririz.

Drum ünitesini yenisiyle değiştirdiğinizde, drum sayacını sıfırlamanız gerekir. Bunu yapma talimatları yeni drum ünitenizin içinde geldiği kutuda bulunabilir.

#### Drum Durdu

Baskı kalitesini garanti etmeyiz. Drum ünitesini yeni biriyle değiştirin. Bu sefer Brother Orijinal drum ünitesinin takılmasını öneririz.

Drum ünitesini yenisiyle değiştirdiğinizde, drum sayacını sıfırlamanız gerekir. Bunu yapma talimatları yeni drum ünitenizin içinde geldiği kutuda bulunabilir.

#### Drum ünitelerini değiştirme

#### ÖNEMLİ

- Drum ünitesini dikkatle çıkartın çünkü toner içerebilir. Ellerinize veya elbiselerinize toner dökülürse hemen temizleyin veya soğuk suyla yıkayın.
- Drum ünitesini her değiştirdiğinizde, makinenin iç kısmını temizleyin (bkz. Makineyi temizleme ve kontrol etme
   > sayfa 100).
- Yüklemeye hazır olmadan yeni drum ünitesini paketinden ÇIKARMAYIN. Drum ünitesi doğrudan güneş ışığına maruz kalırsa (veya uzun süre oda ışığında bekletilirse) zarar görebilir.
- 1 Makinenin açık olduğundan emin olun.
- Açık konumunda kilitlenene kadar üst kapağı açın.

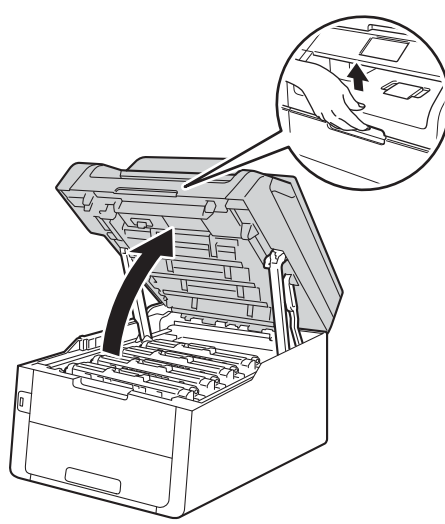

Ookunmatik Ekranda gösterilen renk için toner kartuşunu ve drum ünitesi grubunu çıkarın.

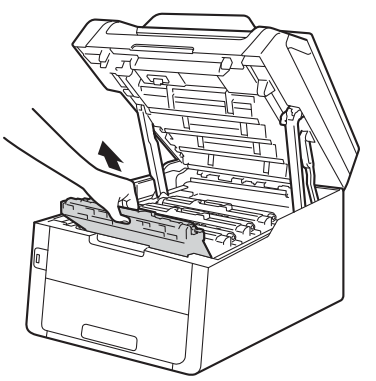

### **UYARI**

#### SICAK YÜZEY

Makineyi kullanmanızın hemen ardından, makinenin bazı iç parçaları aşırı seviyede sıcak olacaktır. İç parçalara dokunmadan önce makinenin soğumasını bekleyin.

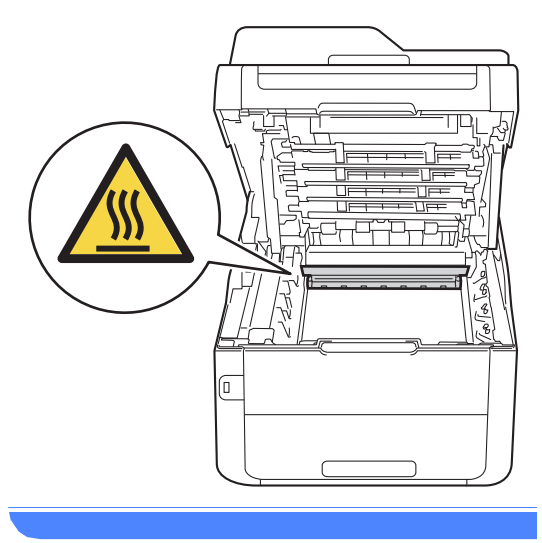

### ÖNEMLİ

- Kazara toner dökülmesi veya dağılması olabileceğinden toner kartuşu ve drum ünitesi grubunu temiz ve düz bir yüzeye koymanızı, altlarına da daha sonra atabileceğiniz bir parça kağıt yerleştirmenizi tavsiye ederiz.
- Makinenin statik elektrikten zarar görmesini engellemek için, şekilde gösterilen elektrotlara DOKUNMAYIN.

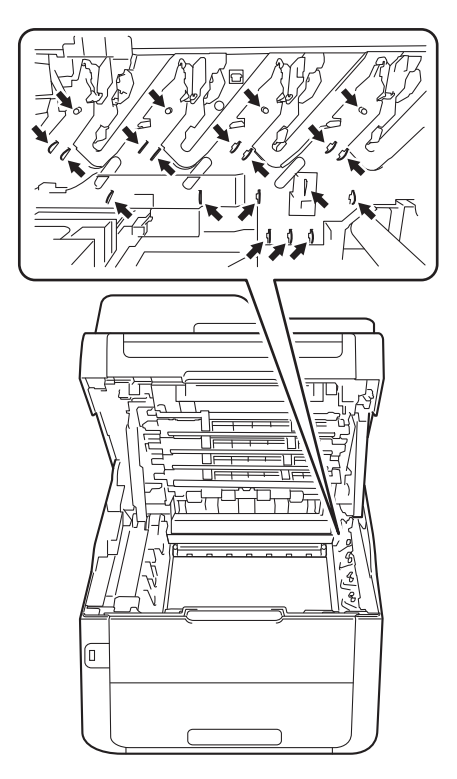

Yeşil kilit kolunu aşağıya itin ve toner kartuşunu drum ünitesinden çıkarın.

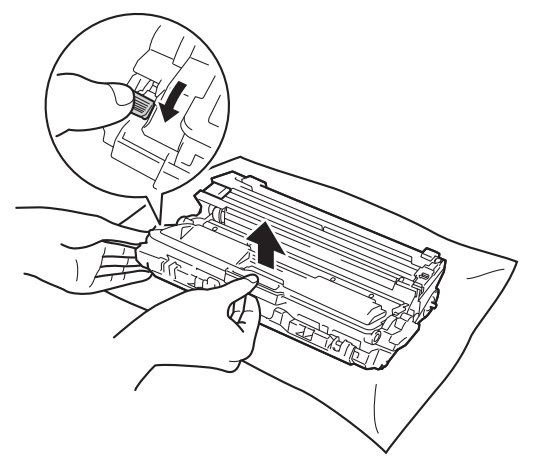

### **UYARI**

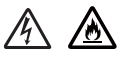

- Bir toner kartuşu veya toner kartuşu ve drum ünitesi grubunu ateşe ATMAYIN. Patlayabilir ve yaralanmaya neden olabilir.
- Ürünün içini veya dışını temizlemek için yanıcı maddeler, herhangi bir türde sprey, alkol veya amonyak içeren organik solvent/sıvı KULLANMAYIN. Aksi takdirde yangına veya elektrik şokuna neden olabilir. Bunun yerine, yalnızca kuru, havsız bir bez kullanın.

(➤>Ürün Güvenlik Kılavuzu: Genel önlemler.)

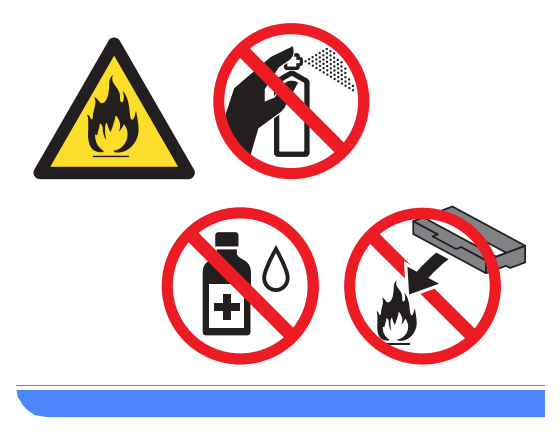

#### ÖNEMLİ

- Toner kartuşunu dikkatle tutun. Ellerinize veya elbiselerinize toner dökülürse hemen temizleyin veya soğuk suyla yıkayın.
- Yazdırma kalitesi sorunlarını önlemek için şekillerde gösterilen gölgeli parçalara DOKUNMAYIN.

#### <Toner kartuşu>

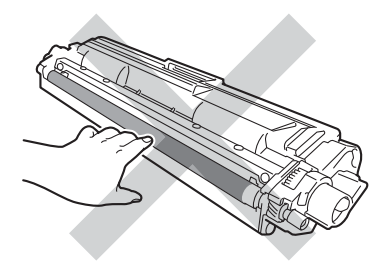

#### <Drum ünitesi>

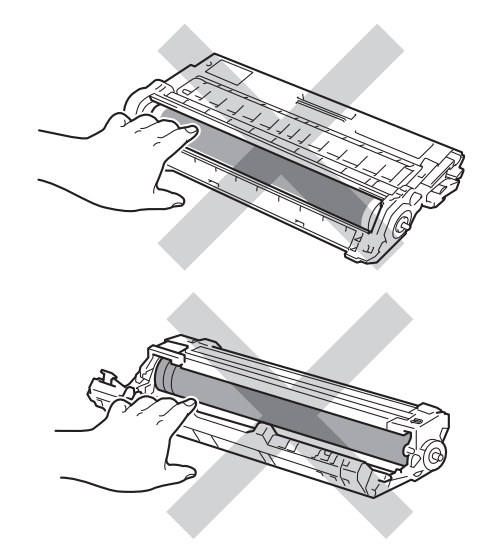

 Toner kartuşu temiz, dengeli, düz ve sabit bir yüzeye koymanızı, kazara toner dökülmesi veya dağılması olabileceğinden altlarına daha sonra atabileceğiniz bir kağıt yerleştirmenizi tavsiye ederiz.

#### NOT

- Toner tozunun drum ünitesi dışına dökülmemesi için kullanılmış drum ünitesini bir torbaya koyup sıkıca bağladığınızdan emin olun.
- Kullanılmış sarf malzemelerini ev atıklarından ayrı tutup, yerel yönetmeliklere uygun şekilde atın. Sorularınız için yerel atık tasfiye ofisinizle bağlantıya geçin. İçindeki malzemenin dökülmemesi için, sarf malzemelerini iyice yalıttığınızdan emin olun.
- 5 Yeni drum ünitesini paketinden çıkarın.
- 6 Koruyucu kapağı çıkarın.

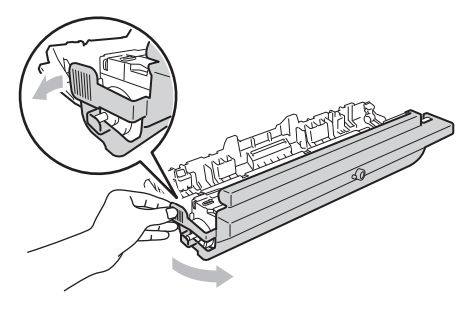

7 Toner kartuşunu, yerine oturduğunu duyuncaya kadar yeni drum ünitesi içine sıkıca itin. Kartuşu doğru koyduğunuz zaman, yeşil kilit kolu otomatik olarak kalkar.

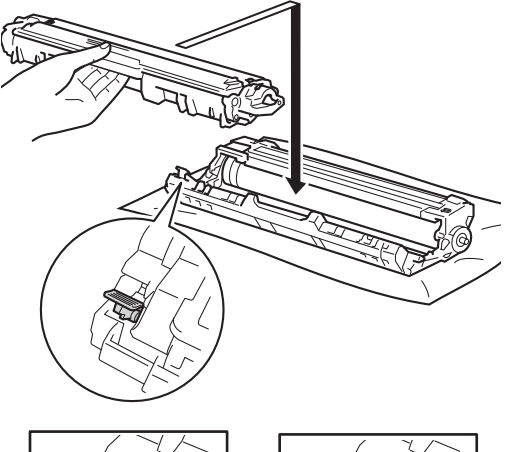

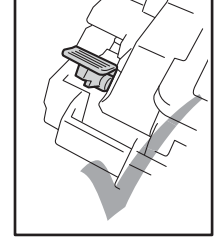

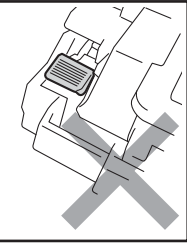

NOT

Toner kartuşunu düzgün bir şekilde taktığınızdan emin olun, aksi halde drum ünitesinden ayrılabilir. 8 Yeşil çıkıntıyı bir kaç defa sağdan sola ve soldan sağa hafifçe kaydırarak drum ünitesi içindeki korona telini temizleyin.

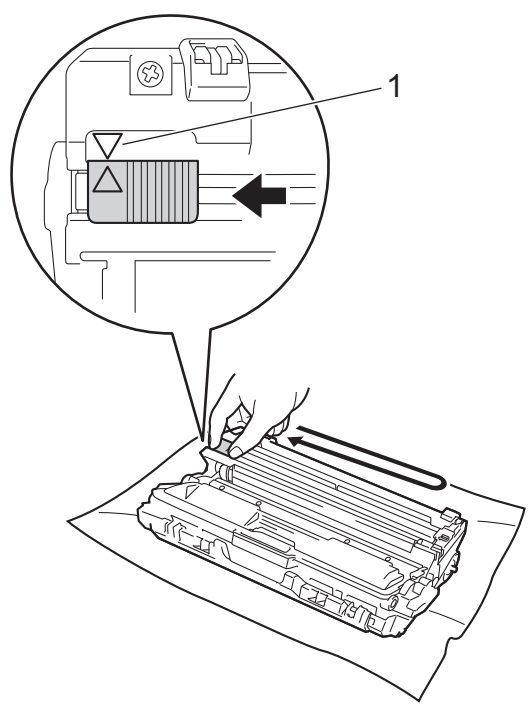

#### NOT

Sekmeyi Başlangıç konumuna geri döndürdüğünüzden emin olun (▲) (1). Sekmedeki ok drum ünitesindeki okla hizalanmalıdır. Aksi halde, yazdırılan sayfalarda dikey şerit olabilir.

 9 Kalan üç korona telini temizlemek için 3 ve 3 no'lu adımları tekrarlayın.

#### NOT ·

Korona tellerini temizlerken, toner kartuşunu drum ünitesinden çıkarmanız gerekmez.

Her bir toner kartuşu ve drum ünitesi grubunu makinenin içerisine kaydırın. Toner kartuşu rengiyle makine üzerindeki renk etiketinin eşleşmesine dikkat edin.

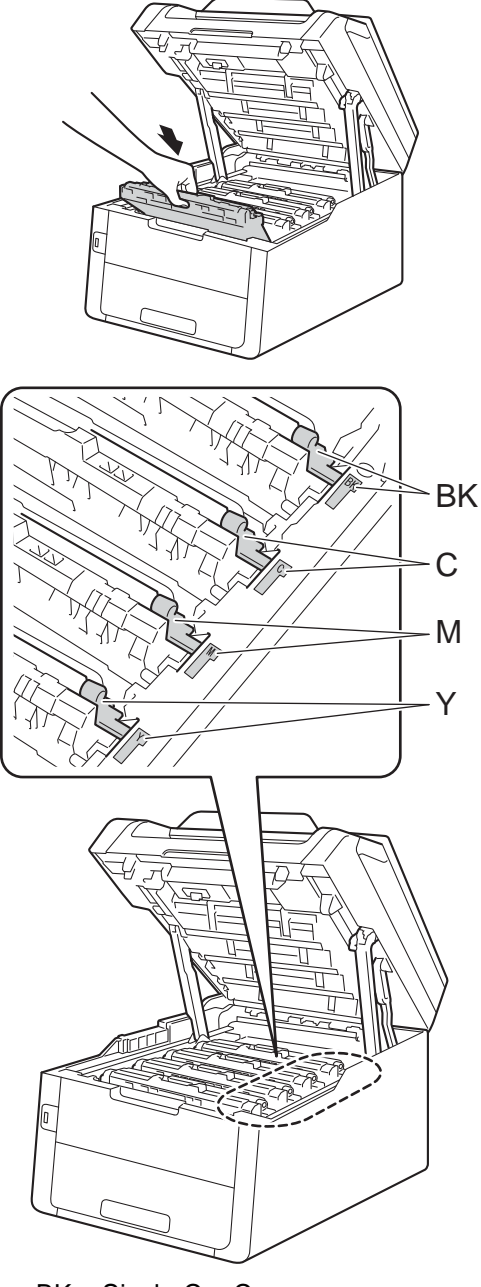

BK = Siyah, C = Cyan, M = Macenta, Y= Sarı

- 11 Makinenin üst kapağını kapatın.
- Drum ünitesini yenisiyle değiştirdiğinizde, drum sayacını sıfırlamanız gerekir. Bunu yapma talimatları yeni drum ünitenizin içinde geldiği kutuda bulunabilir.

#### Kayış ünitesini değiştirme

Model adı: BU-220CL

Yeni bir kayış ünitesi yaklaşık olarak 50.000 A4 veya Letter boyutunda tek taraflı sayfa yazdırabilir.

#### Kayışı Değiştir

Dokunmatik ekranda Kayış Değiştir mesajı göründüğünde, kayış ünitesini değiştirmeniz gerekir.

Kayış ünitesini yenisiyle değiştirdiğinizde, kayış ünitesi sayacını sıfırlamanız gerekir. Bunu yapma talimatları yeni kayış ünitenizin içinde geldiği kutuda bulunabilir.

#### ÖNEMLİ

- Kayış ünitesinin yüzeyine DOKUNMAYIN. Dokunmanız durumunda baskı kalitesi düşebilir.
- Kayış ünitesinin yanlış işlemlere tabi tutulması sonucu meydana gelen zarar garantinizi geçersiz kılabilir.
- 1 Makinenin açık olduğundan emin olun.
- Açık konumunda kilitlenene kadar üst kapağı açın.

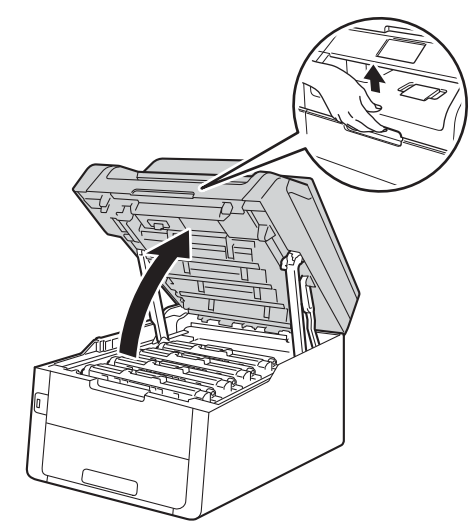

3 Tüm toner kartuşu ve drum ünitesi gruplarını çıkarın.

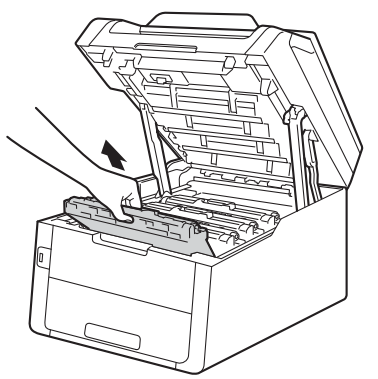

### **UYARI**

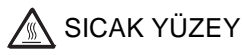

Makineyi kullanmanızın hemen ardından, makinenin bazı iç parçaları aşırı seviyede sıcak olacaktır. İç parçalara dokunmadan önce makinenin soğumasını bekleyin.

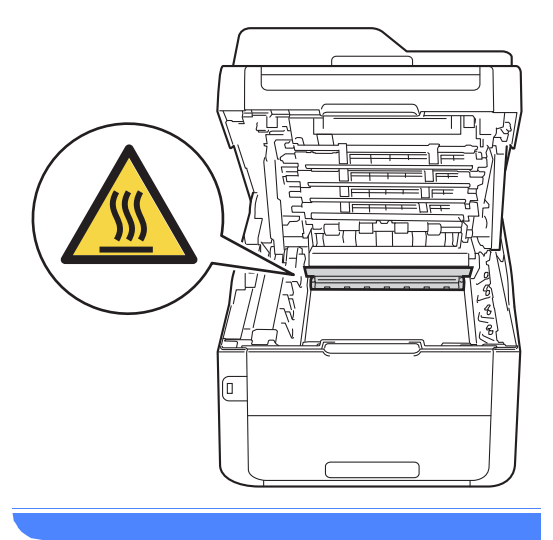

#### ÖNEMLİ

- Kazara toner dökülmesi veya dağılması olabileceğinden toner kartuşu ve drum ünitesi gruplarını temiz ve düz bir yüzeye koymanızı, altlarına da daha sonra atabileceğiniz bir parça kağıt yerleştirmenizi tavsiye ederiz.
- Makinenin statik elektrikten zarar görmesini engellemek için, şekilde gösterilen elektrotlara DOKUNMAYIN.

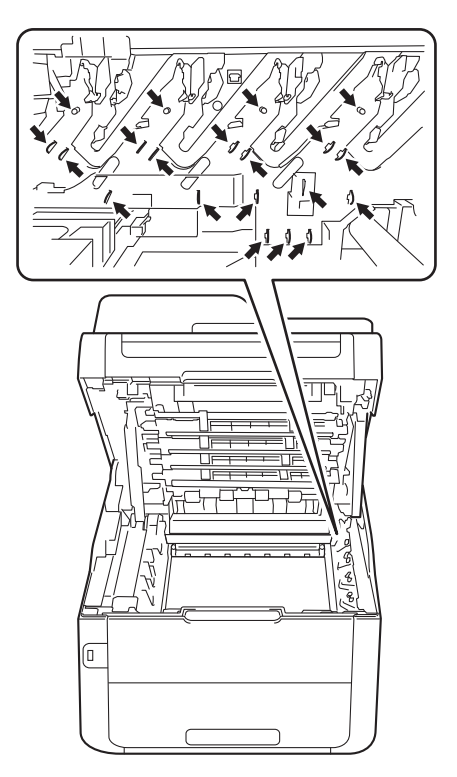

4 Kayış ünitesinin yeşil kolunu tutarak kayış ünitesini yukarıya kaldırın ve sonra dışarı çekin.

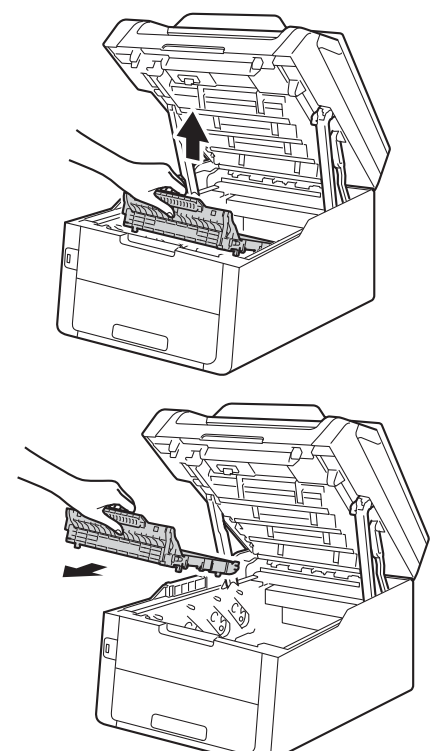

#### ÖNEMLİ

Yazdırma kalitesi sorunlarını önlemek için şekillerde gösterilen gölgeli parçalara DOKUNMAYIN.

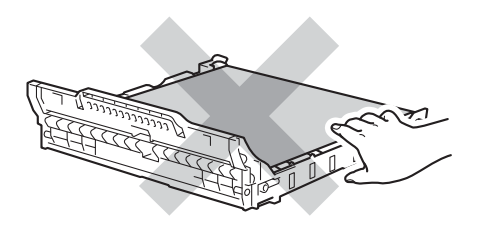

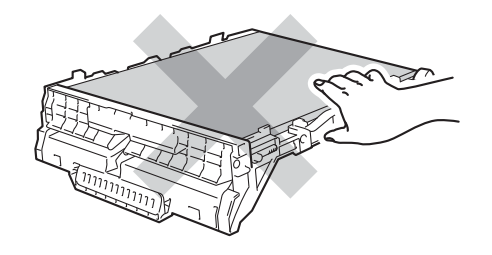

5 Yeni kayış ünitesini ambalajından çıkarın ve yeni kayış ünitesini makineye yerleştirin.

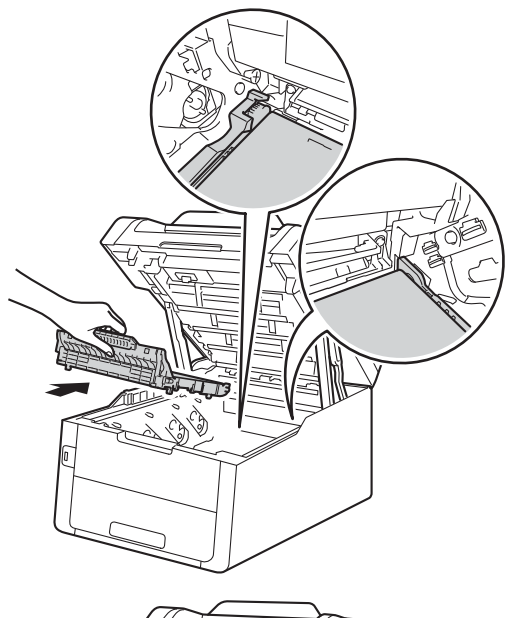

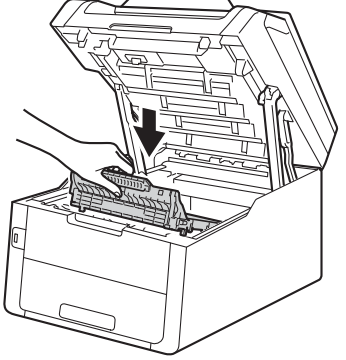

6 Her toner kartuşu ve drum ünitesi grubunu makineye kaydırın, toner kartuşu renklerini makinenin etiketindeki renklerle aynı olacak şekilde eşleştirdiğinizden emin olun.

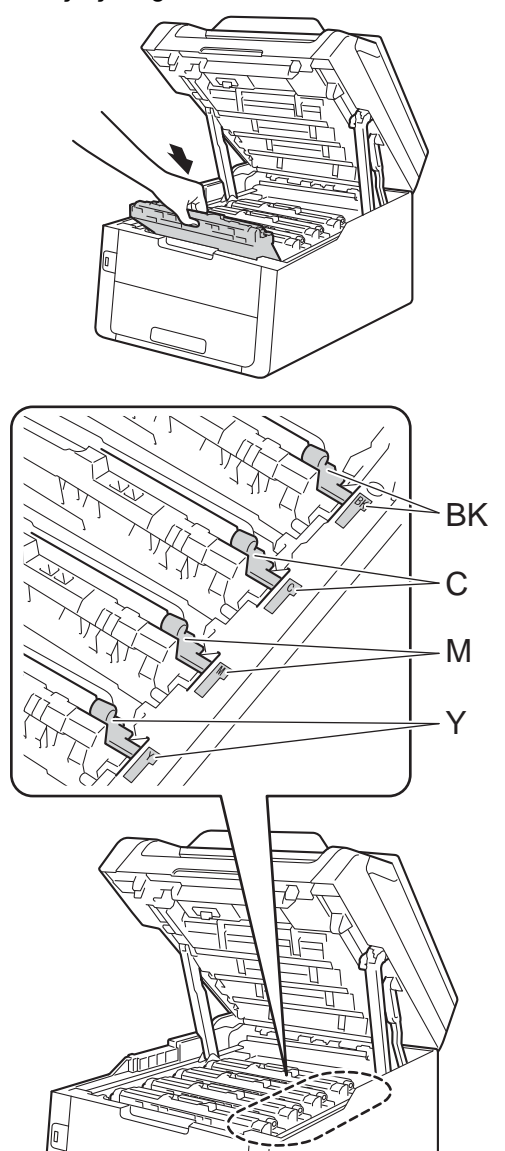

BK = Siyah, C = Cyan, M = Macenta, Y= Sarı

- 7 Makinenin üst kapağını kapatın.
- 8 Kayış ünitesini yenisiyle değiştirdiğinizde, kayış ünitesi sayacını sıfırlamanız gerekir. Bunu yapma talimatları yeni kayış ünitenizin içinde geldiği kutuda bulunabilir.

# Atık toner kutusunu değiştirme

Model adı: WT-220CL

Atık toner kutusunun ömrü yaklaşık 50.000 A4 veya Letter boyutta tel taraflı sayfadır.

#### Atık Toner Kutusu Sona Yakın

Dokunmatik Ekranda Atk sona yakin mesajı görünürse, atık toner kutusunun ömrü bitmek üzeredir. AT Kutusunu değiştir mesajı görüntülenmeden yeni bir atık toner kutusu alın ve elinizde hazır tutun.

#### Atık Toner Kutusunu Değiştir

Dokunmatik ekranda AT Kutusunu değiştir mesajı göründüğünde, atık toner kutusunu değiştirmeniz gerekir.

Makinenin açık olduğundan emin olun.

Açık konumunda kilitlenene kadar üst kapağı açın.

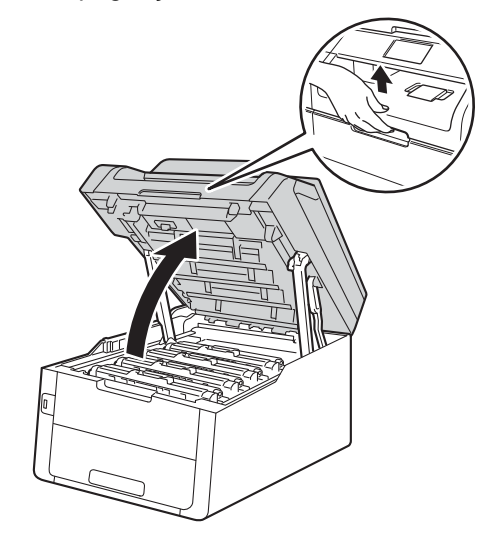

3 Tüm toner kartuşu ve drum ünitesi gruplarını çıkarın.

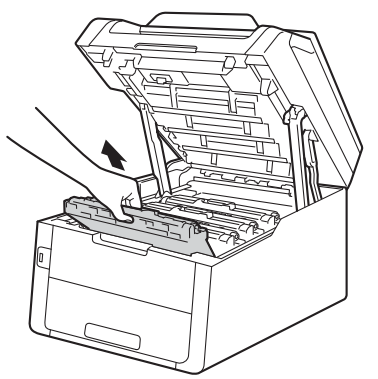

### **UYARI**

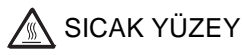

Makineyi kullanmanızın hemen ardından, makinenin bazı iç parçaları aşırı seviyede sıcak olacaktır. İç parçalara dokunmadan önce makinenin soğumasını bekleyin.

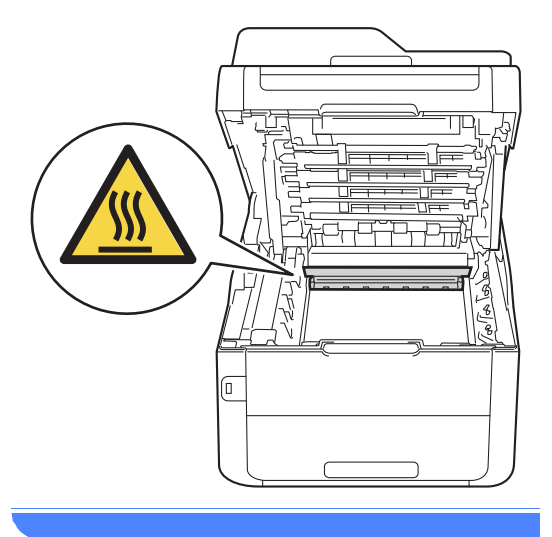

#### ÖNEMLİ

- Kazara toner dökülmesi veya dağılması olabileceğinden toner kartuşu ve drum ünitesi gruplarını temiz ve düz bir yüzeye koymanızı, altlarına da daha sonra atabileceğiniz bir parça kağıt yerleştirmenizi tavsiye ederiz.
- Makinenin statik elektrikten zarar görmesini engellemek için, şekilde gösterilen elektrotlara DOKUNMAYIN.

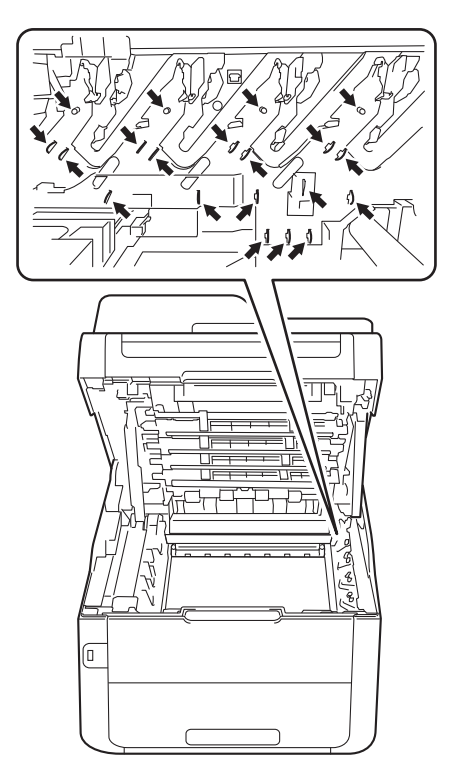

4 Kayış ünitesinin yeşil kolunu tutarak kayış ünitesini yukarıya kaldırın ve sonra dışarı çekin.

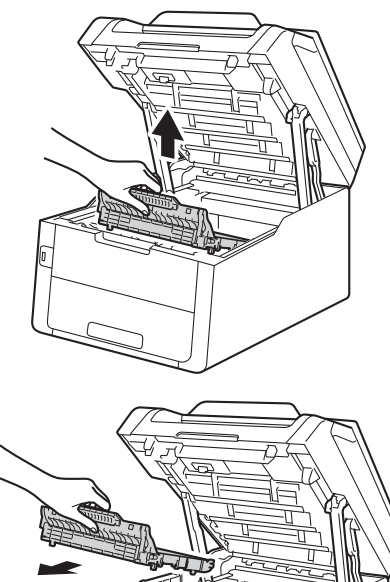

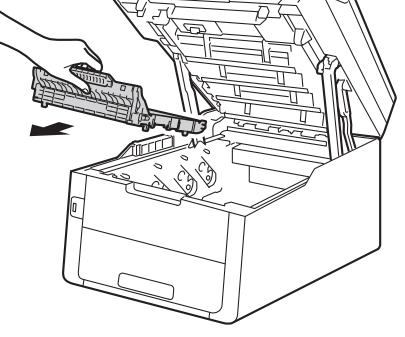

#### ÖNEMLİ

Yazdırma kalitesi sorunlarını önlemek için şekillerde gösterilen gölgeli parçalara DOKUNMAYIN.

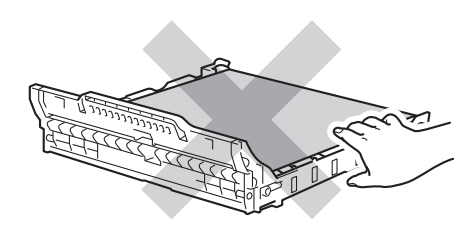

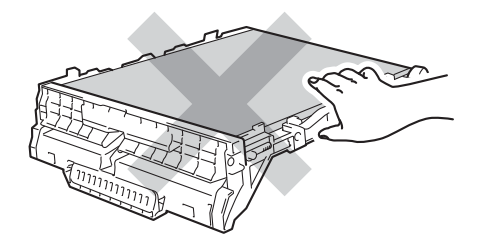

5 Turuncu renkli ambalaj malzemesini çıkartın ve atın.

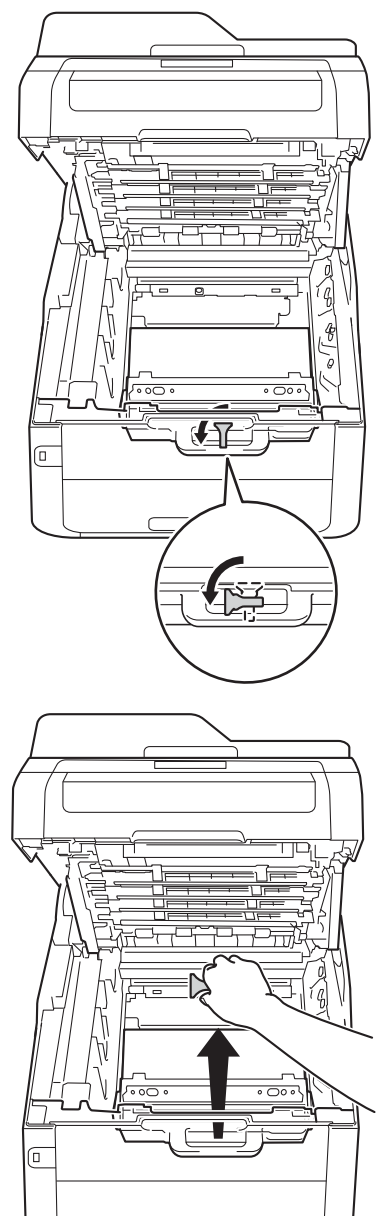

#### NOT

Bu adım yalnızca atık toner kutusunu ilk defa değiştirirken gerekir ve yedek atık toner kutusu için gerekmez. Turuncu renkli ambalaj parçası, nakliye sırasında makinenizi korumak için fabrikada yerleştirilmiştir. 6 Atık toner kutusunun yeşil kolunu tutun ve atık toner kutusunu makineden çıkartın.

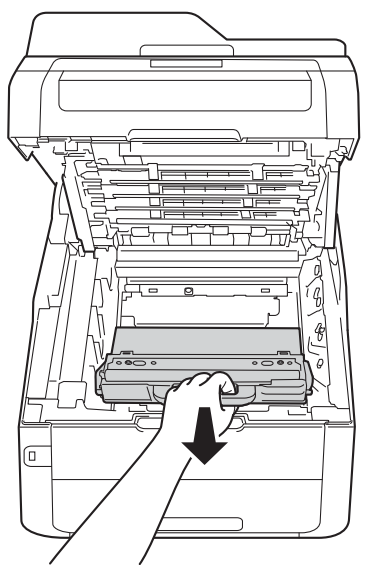

### **UYARI**

- Bir atık toner kutusunu ateşe ATMAYIN. Patlayabilir ve yaralanmaya neden olabilir.
- Ürünün içini veya dışını temizlemek için yanıcı maddeler, herhangi bir türde sprey, alkol veya amonyak içeren organik solvent/sıvı KULLANMAYIN. Aksi takdirde yangına veya elektrik şokuna neden olabilir. Bunun yerine, yalnızca kuru, havsız bir bez kullanın.

(➤>Ürün Güvenlik Kılavuzu: Genel önlemler.)

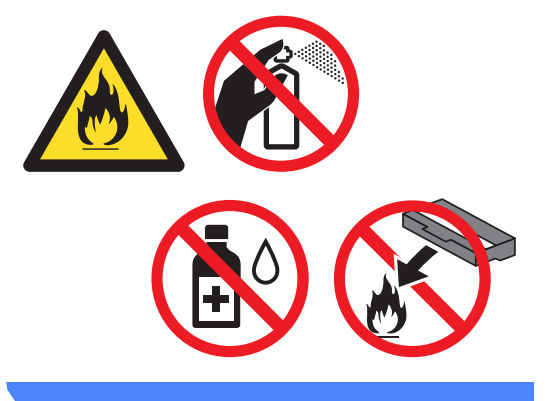

#### ÖNEMLİ

Atık toner kutusunu tekrar kullanmayın.

#### NOT

- Toner tozunun kartuş dışına dökülmemesi için atık toner kutusunu bir torbaya koyup sıkıca bağladığınızdan emin olun.
- Kullanılmış atık toner kutusunu yerel yönetmelikler doğrultusunda atın ve evsel atıklardan ayırın. Sorularınız için yerel atık tasfiye ofisinizle bağlantıya geçin.

A

Yeni atık toner kutusunu ambalajından çıkarın ve makineye yerleştirin.

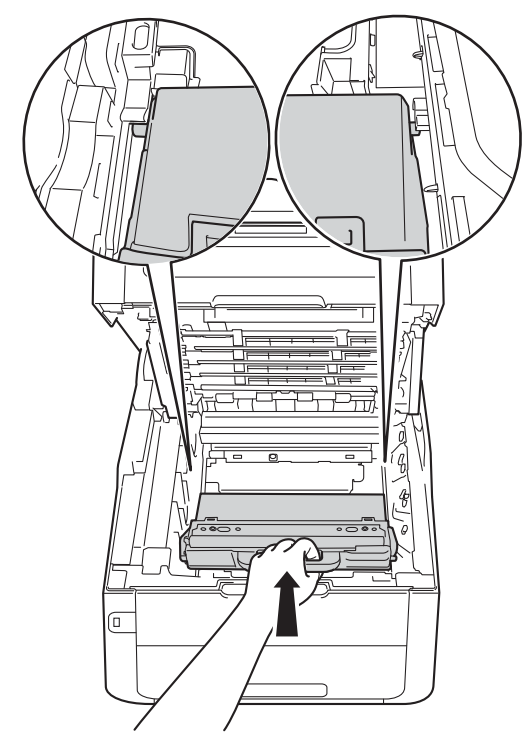

8 Kayış ünitesini makineye geri yerleştirin.

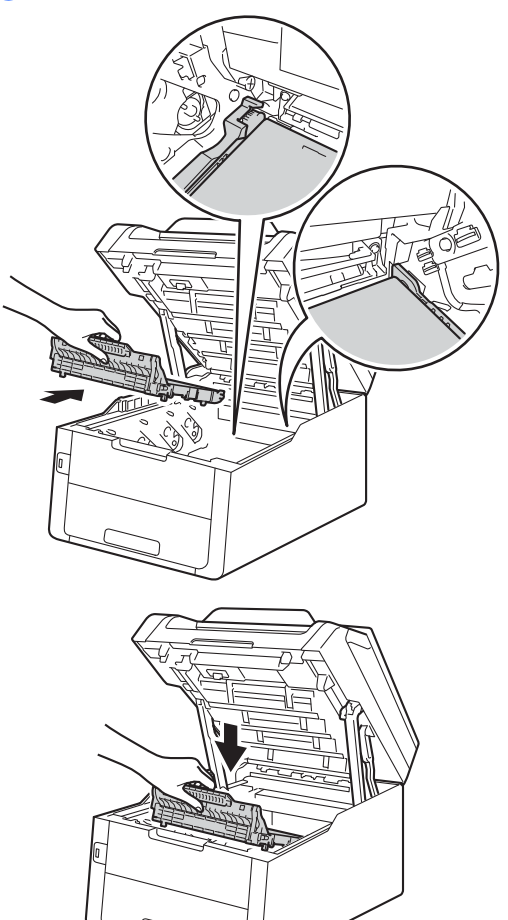
9 Her toner kartuşu ve drum ünitesi grubunu makineye kaydırın, toner kartuşu renklerini makinenin etiketindeki renklerle aynı olacak şekilde eşleştirdiğinizden emin olun.

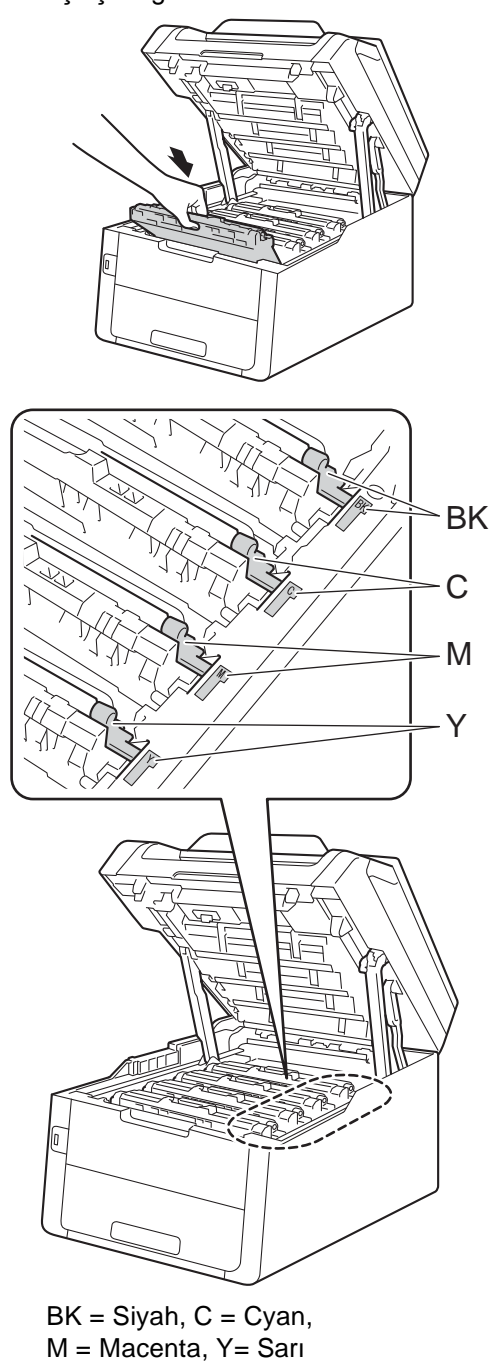

10 Makinenin üst kapağını kapatın.

# Makineyi temizleme ve kontrol etme

Makinenin içini ve dışını düzenli olarak, kuru ve tiftik içermeyen bir bezle temizleyin. Toner kartuşunu veya drum ünitesini değiştirirken, makinenin içini mutlaka temizleyin. Basılı sayfalar toner ile lekelenmişse, makinenin içini kuru ve tiftik içermeyen bir bezle temizleyin.

## **UYARI**

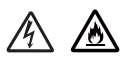

- Bir toner kartuşu veya toner kartuşu ve drum ünitesi grubunu ateşe ATMAYIN. Patlayabilir ve yaralanmaya neden olabilir.
- Ürünün içini veya dışını temizlemek için yanıcı maddeler, herhangi bir türde sprey, alkol veya amonyak içeren organik solvent/sıvı KULLANMAYIN. Aksi takdirde yangına veya elektrik şokuna neden olabilir. Bunun yerine, yalnızca kuru, havsız bir bez kullanın.

(≻>Ürün Güvenlik Kılavuzu: Genel önlemler.)

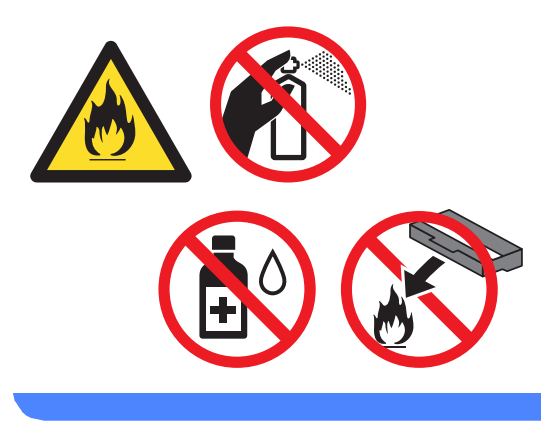

## ÖNEMLİ

- Nötr deterjan kullanın. Tiner veya benzin gibi uçucu sıvılarla temizlemek, makinenin yüzeyine hasar verecektir.
- Amonyak içeren temizleme malzemeleri KULLANMAYIN.
- Kontrol panelinden kiri çıkarmak için izopropil alkol KULLANMAYIN. Paneli çatlatabilir.

## Makinenin dışının temizlenmesi

### ÖNEMLİ

Herhangi bir sıvı temizleyici KULLANMAYIN (etanol dahil).

#### Dokunmatik Yüzeyi Temizleme

6

Makineyi kapatmak için 🕧 öğesini basılı tutun.

2 Dokunmatik Yüzeyi kuru, yumuşak, havsız bir bezle temizleyin.

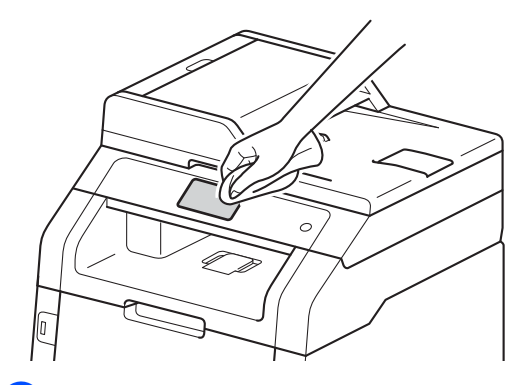

Makineyi açın.

#### Makinenin dışının temizlenmesi

6)

Makineyi kapatmak için 🕧 öğesini basılı tutun.

2 Tozu temizlemek için makinenin dışını kuru, lif bırakmayan bir bezle silin.

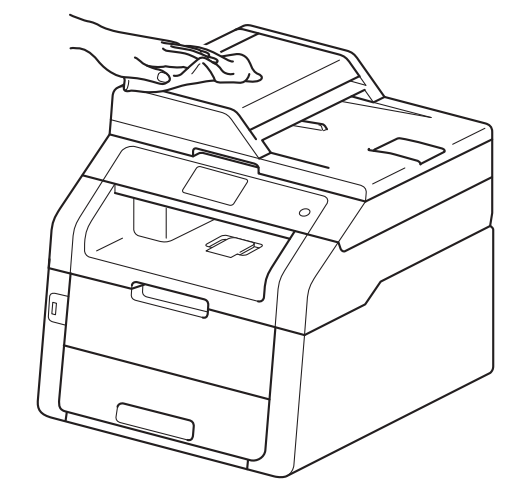

Kağıt çekmecesini çekerek makineden tamamen çıkarın.

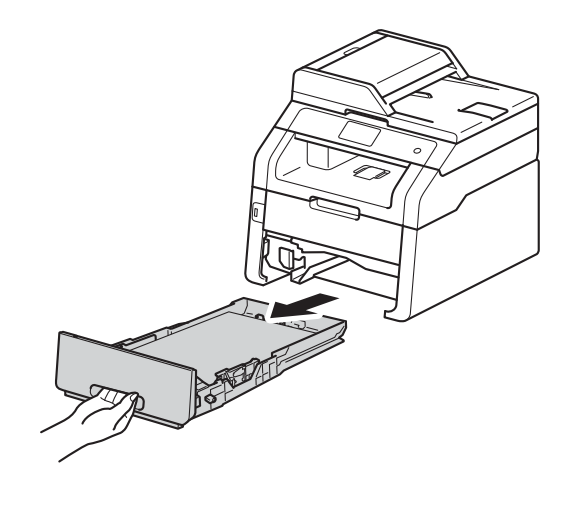

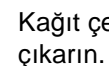

4 Kağıt çekmecesinde kağıt yüklüyse

5 Kağıt çekmecesinin içine sıkışmış olan şeyleri çıkarın.

6 Tozu temizlemek için kağıt çekmecesinin içini ve dışını kuru, lif bırakmayan bir bezle silin.

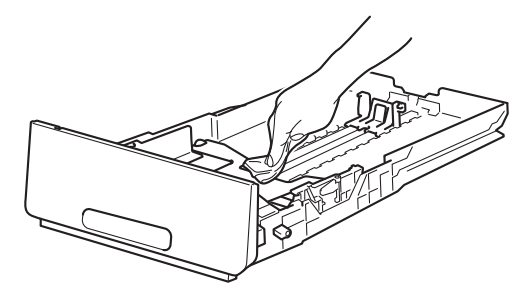

- Kağıtları yeniden yerleştirin ve kağıt çekmecesini makineye geri takın.
- 8 Makineyi açın.

## LED kafalarını temizleme

Baskı kalitesinde açık veya soluk renkler veya sayfanın altına doğru beyaz çizgiler veya bantlar gibi bir sorun varsa, LED kafalarını şu şekilde temizleyin:

### ÖNEMLİ

LED kafalarının pencerelerine parmaklarınızla DOKUNMAYIN.

1 Makineyi kapatmak için 🕐 öğesini basılı tutun.

2 Açık konumunda kilitlenene kadar üst kapağı açın.

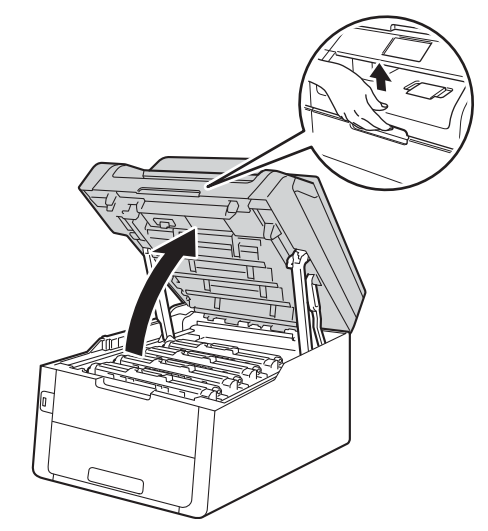

3 Dört LED kafasının pencerelerini (1) kuru ve havsız bir bezle temizleyin. LED kafalarının pencerelerine (1) parmaklarınızla dokunmamaya özen gösterin.

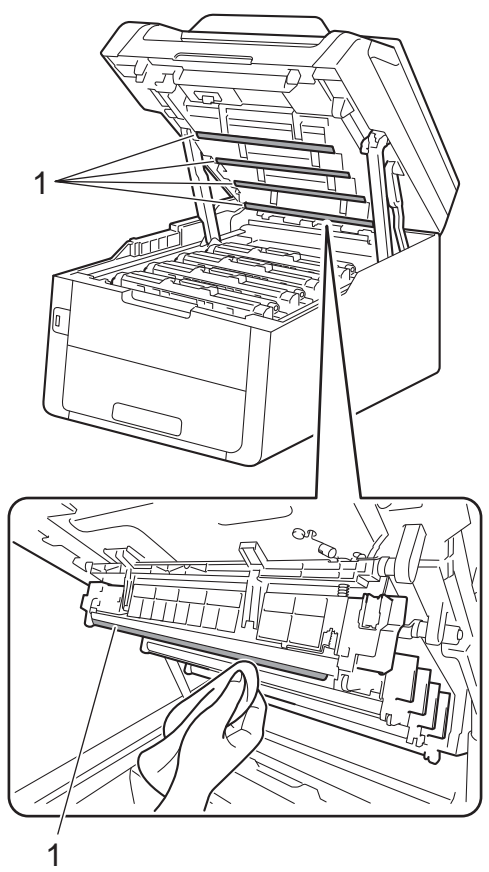

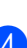

Makinenin üst kapağını kapatın.

5 Makineyi açın.

## Tarayıcı camını temizleme

Makineyi kapatmak için 🕐 öğesini basılı tutun.

#### 2 (MFC-9340CDW)

ADF belge desteğini (1) açın ve sonra ADF kapağını (2) açın. Suyla biraz nemlendirilmiş yumuşak, havsız bir bezle alttaki beyaz çubuğu (3) ve tarayıcı camı kayışını (4) temizleyin. ADF kapağını kapatın (2) ve ADF doküman desteğini katlayın (1).

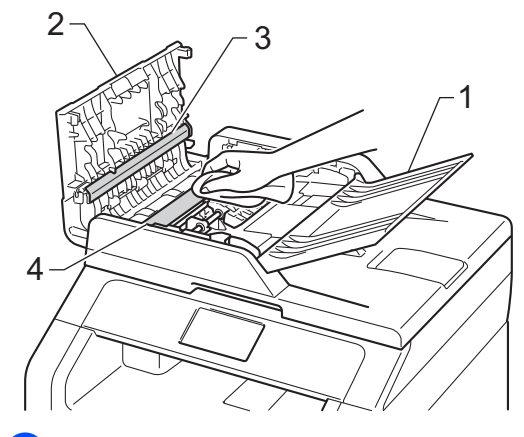

3) Belge kapağını kaldırın (1). Yumuşak, suyla biraz nemlendirilmiş havsız bir bezle altındaki beyaz plastik yüzeyi (2) ve altındaki tarayıcı camını (3) temizleyin.

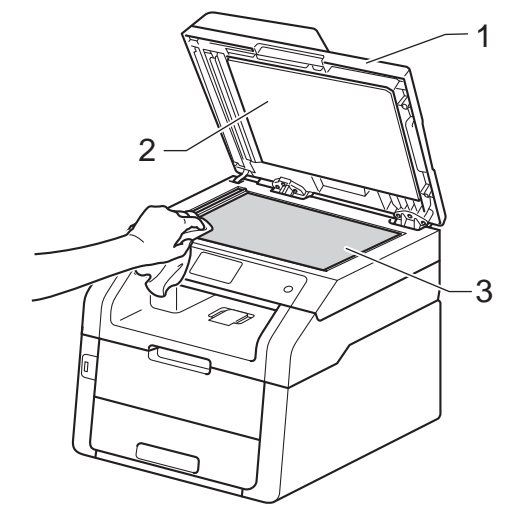

4 ADF ünitesinde, yumuşak, biraz suyla nemlendirilmiş havsız bir bezle, beyaz çubuğu (1) ve altındaki tarayıcı cam şeridini (2) temizleyin.

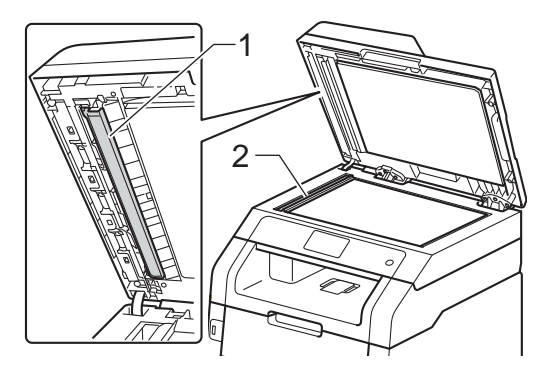

#### NOT

Yumuşak, suyla biraz nemlendirilmiş havsız bir bezle tarayıcı camı ve cam şeridini temizlemenin yanı sıra, herhangi bir şey hissedip hissetmeyeceğinizi görmek için cam üzerinde parmak ucunuzu gezdirin. Kir veya kalıntı hissederseniz, o alana yoğunlaşarak camı yeniden temizleyin. Temizleme işlemini üç veya dört defa yinelemeniz gerekebilir. Sınamak için her temizlikten sonra bir kopya alın.

- 5 Belge kapağını kapatın.
- 6 Makineyi açın.

## Korona tellerini temizleme

Baskı kalitesi sorunlarınız varsa veya Dokunmatik Ekranda Drum ! gösteriliyorsa, korona tellerini aşağıdaki gibi temizleyin:

 Açık konumunda kilitlenene kadar üst kapağı açın.

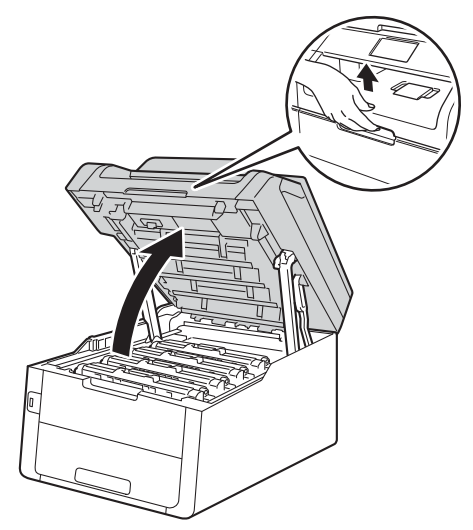

 Toner kartuşu ve drum ünitesi grubunu çıkarın.

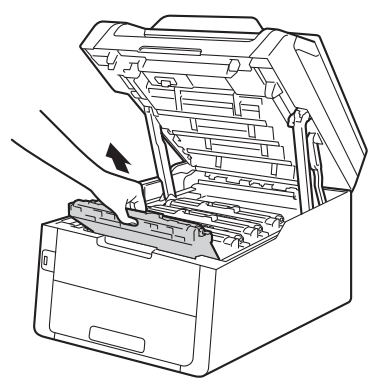

## **UYARI**

### \land SICAK YÜZEY

Makineyi kullanmanızın hemen ardından, makinenin bazı iç parçaları aşırı seviyede sıcak olacaktır. İç parçalara dokunmadan önce makinenin soğumasını bekleyin.

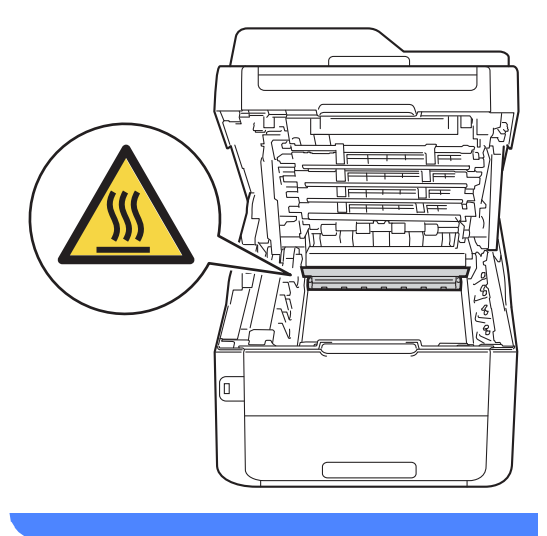

### ÖNEMLİ

- Kazara toner dökülmesi veya dağılması olabileceğinden toner kartuşu ve drum ünitesi grubunu temiz ve düz bir yüzeye koymanızı, altlarına da daha sonra atabileceğiniz bir parça kağıt yerleştirmenizi tavsiye ederiz.
- Makinenin statik elektrikten zarar görmesini engellemek için, şekilde gösterilen elektrotlara DOKUNMAYIN.

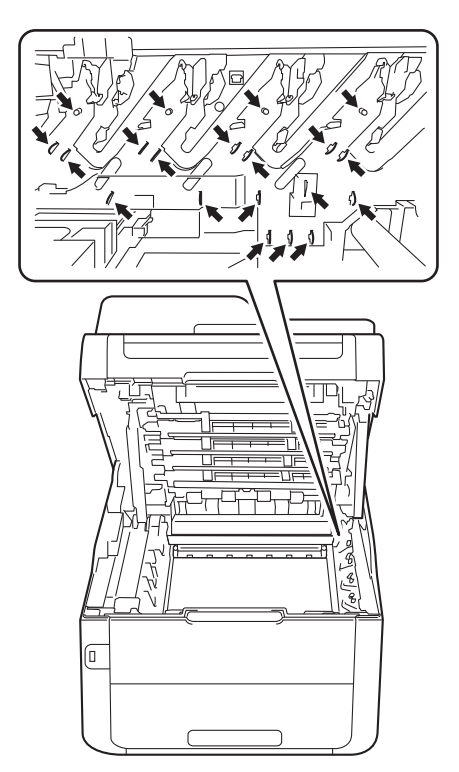

Yeşil çıkıntıyı bir kaç defa sağdan sola ve soldan sağa hafifçe kaydırarak drum ünitesi içindeki korona telini temizleyin.

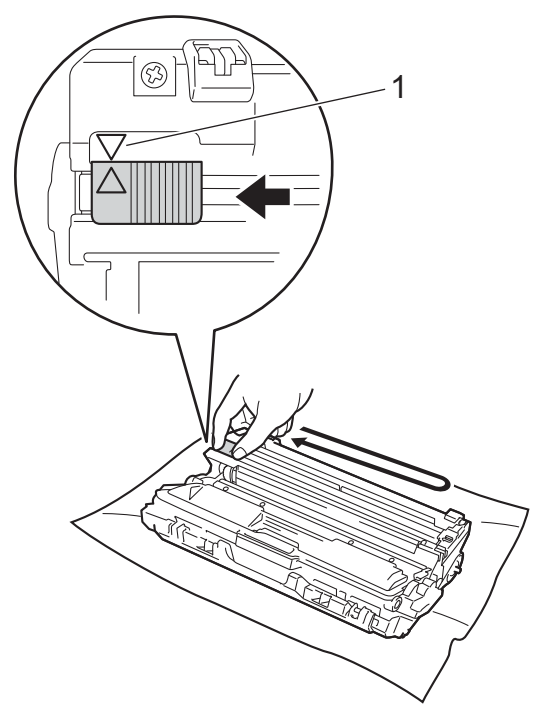

#### NOT

Sekmeyi Başlangıç konumuna geri döndürdüğünüzden emin olun (▲) (1). Sekmedeki ok drum ünitesindeki okla hizalanmalıdır. Aksi halde, yazdırılan sayfalarda dikey şerit olabilir. 4 Toner kartuşu ve drum ünitesi grubunu makinenin içerisine kaydırın. Toner kartuşun rengiyle makinedeki renk etiketinin eşleştiğinden emin olun.

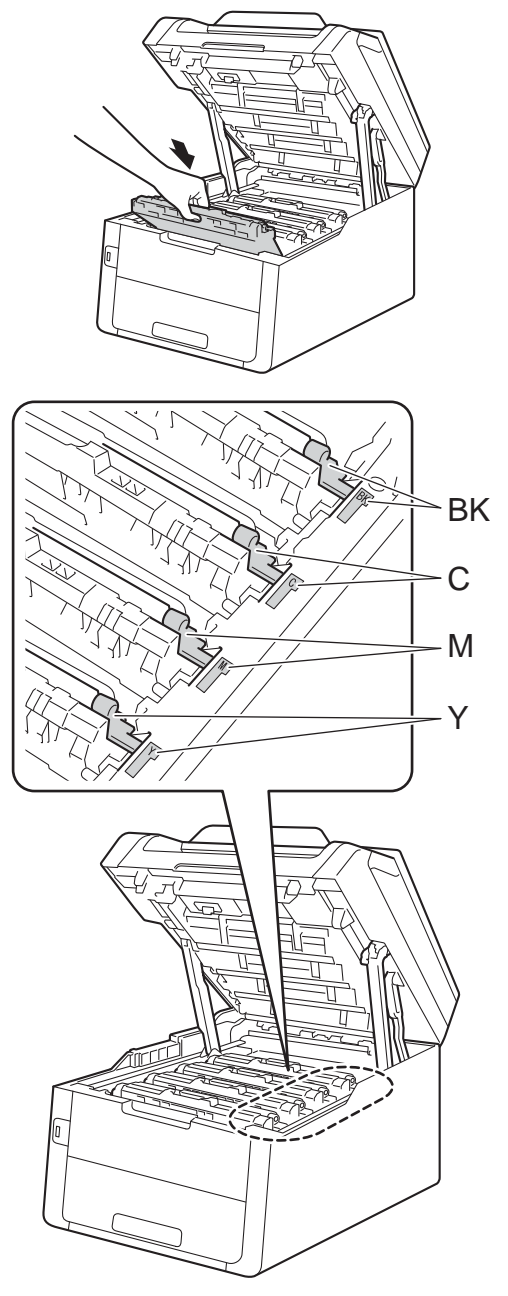

BK = Siyah, C = Cyan, M = Macenta, Y= Sarı

Kalan üç korona telini temizlemek için 
 A no'lu adımları tekrarlayın.

#### NOT

Korona tellerini temizlerken, toner kartuşunu drum ünitesinden çıkarmanız gerekmez.

6 Makinenin üst kapağını kapatın.

### Drum ünitesini temizleme

Çıktınızda 94 mm'lik aralıklarla noktalar varsa, bu sorunu çözmek için aşağıdaki adımları izleyin.

- Makinenin Hazır modunda olduğuna emin olun.
- 2
- tuşuna basın.

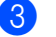

- Tüm Ayarlar tuşuna basın.
- Baskı Raporlrı öğesini görüntülemek için yukarı veya aşağı kaydırın ya da ▲ veya ▼ öğesine basın.
- 5 Baskı Raporlrı **tuşuna basın**.
- 6 Drum Nokta Baskı öğesini görüntülemek için yukarı veya aşağı kaydırın ya da ▲ veya ▼ öğesine basın.
- 7 Drum Nokta Baskı tuşuna basın.
- 8 Makinede [Tamam]'a basın görüntülenir. OK tuşuna basın.
- 9 Makine Drum Nokta Kontrol Sayfasını yazdırır. Sonra 3 öğesine basın.
- 10 Makineyi kapatmak için 🕐 öğesini basılı tutun.

Açık konumunda kilitlenene kadar üst kapağı açın.

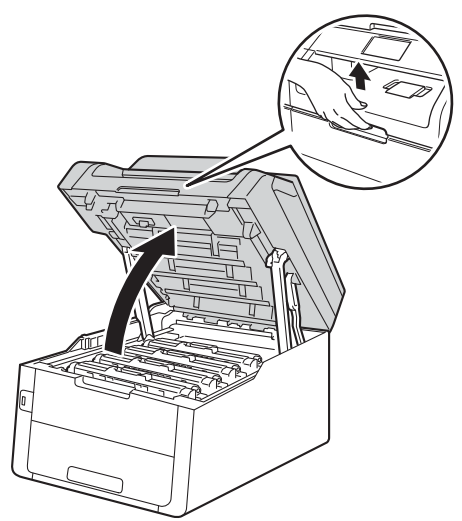

12 Yazdırılan noktalar temizlemeniz gereken drum'ın rengidir. Soruna neden olan renkteki toner kartuşunu ve drum ünitesi grubunu çıkarın.

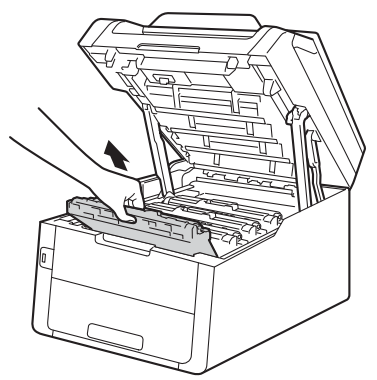

## **UYARI**

## SICAK YÜZEY

Makineyi kullanmanızın hemen ardından, makinenin bazı iç parçaları aşırı seviyede sıcak olacaktır. İç parçalara dokunmadan önce makinenin soğumasını bekleyin.

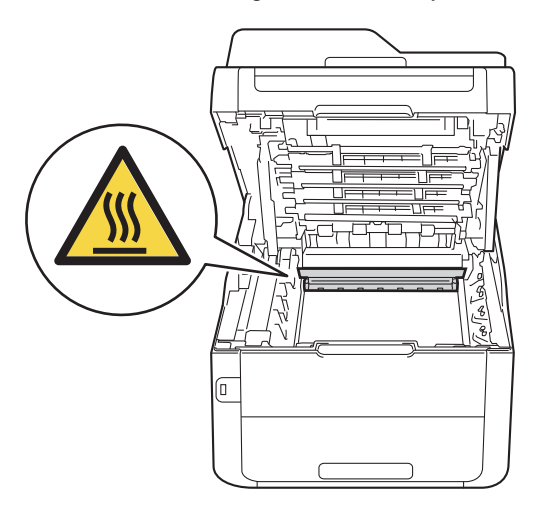

## ÖNEMLİ

- Kazara toner dökülmesi veya dağılması olabileceğinden toner kartuşu ve drum ünitesi grubunu temiz ve düz bir yüzeye koymanızı, altlarına da daha sonra atabileceğiniz bir parça kağıt yerleştirmenizi tavsiye ederiz.
- Makinenin statik elektrikten zarar görmesini engellemek için, şekilde gösterilen elektrotlara DOKUNMAYIN.

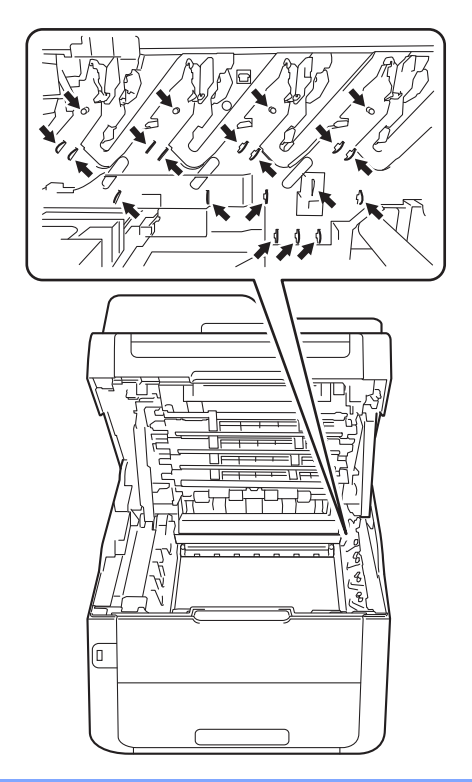

13 Yeşil kilit kolunu aşağıya itin ve toner kartuşunu drum ünitesinden çıkarın.

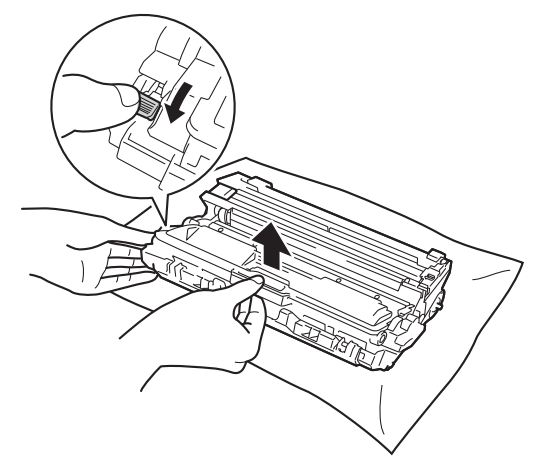

## ÖNEMLİ

- Toner kartuşunu dikkatle tutun. Ellerinize veya elbiselerinize toner dökülürse hemen temizleyin veya soğuk suyla yıkayın.
- Yazdırma kalitesi sorunlarını önlemek için şekillerde gösterilen gölgeli parçalara DOKUNMAYIN.

#### <Toner kartuşu>

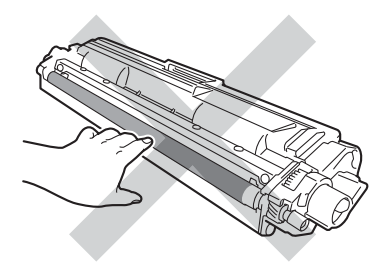

#### <Drum ünitesi>

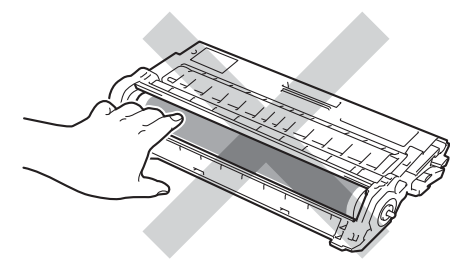

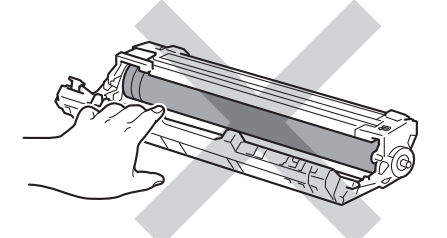

 Toner kartuşu temiz, dengeli, düz ve sabit bir yüzeye koymanızı, kazara toner dökülmesi veya dağılması olabileceğinden altlarına daha sonra atabileceğiniz bir kağıt yerleştirmenizi tavsiye ederiz. 14 Drum ünitesini çizimde gösterildiği gibi çevirin. Drum ünitesi dişlisinin (1) sol tarafta olduğundan emin olun.

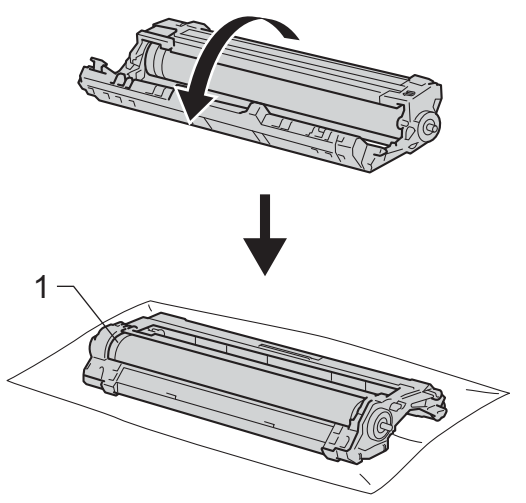

- 15 Drum Nokta Kontrol Sayfasından aşağıdaki bilgileri okuyun.
  - Nokta konumu:
    - Sayfada sekiz numaralı sütun vardır. Yazdırılan noktayla sütun sayısı drum'daki nokta konumunu bulmada kullanılır.

**16** İşareti bulmak için drum makarasının yanındaki numaralı işaretçileri kullanın. Örneğin, Drum Nokta Kontrol Sayfasında sütun 2'deki bir nokta, drum'ın "2" bölgesinde bir işaret olduğu anlamına gelir.

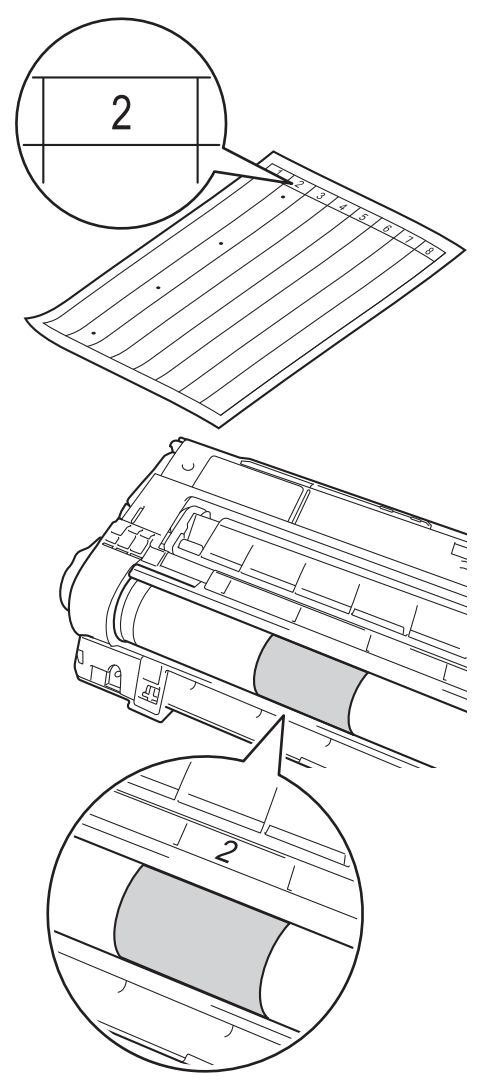

**17** Şüpheli alanın yüzeyine bakarken drum ünitesinin kenarını kendinize doğru elinizle çevirin.

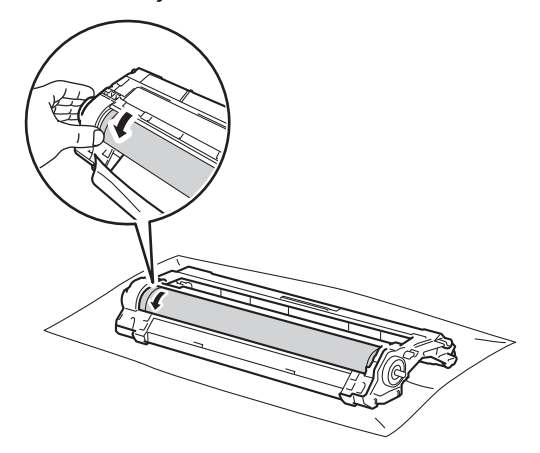

#### NOT

Drum yüzeyine DOKUNMAYIN. Baskı kalitesi sorunlarından kaçınmak için, drum ünitesinin kenarlarını tutun.

18 Drum üzerindeki işaretin Drum Nokta Kontrol Sayfasıyla eşleştiğini gördüğünüzde, yüzeydeki işaret çıkıncaya kadar drum yüzeyini yavaşça kuru bir pamuklu bezle silin.

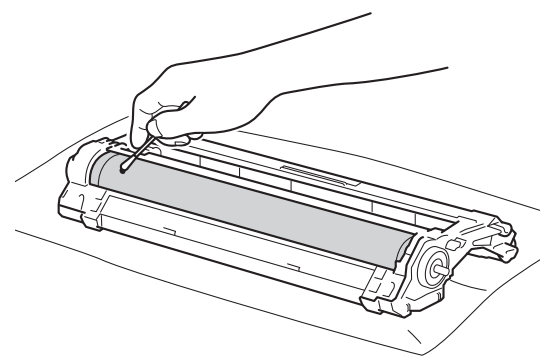

## ÖNEMLİ

lşığa duyarlı drum'ın yüzeyini keskin bir nesneyle veya herhangi bir sıvıyla TEMIZLEMEYIN.

19 Drum ünitesinin arkasını çevirin.

20 Toner kartuşunu, yerine oturduğunu duyuncaya kadar yeni drum ünitesi içine sıkıca itin. Kartuşu doğru koyduğunuz zaman, yeşil kilit kolu otomatik olarak kalkar.

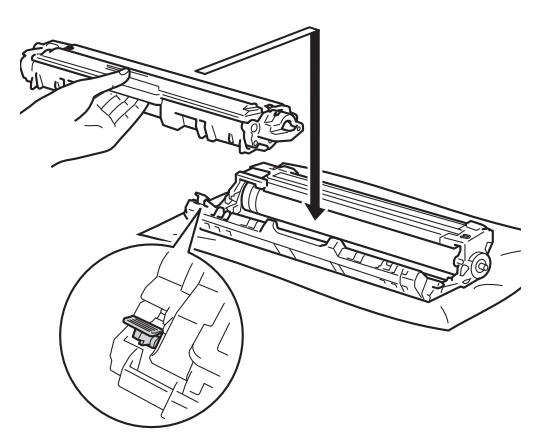

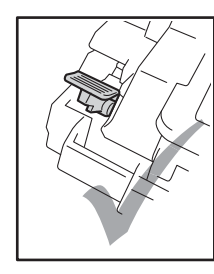

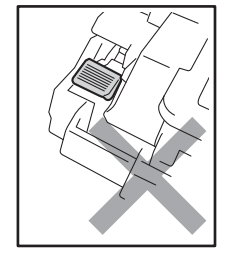

#### NOT

Toner kartuşunu düzgün bir şekilde taktığınızdan emin olun, aksi halde drum ünitesinden ayrılabilir. 21 Toner kartuşu ve drum ünitesi grubunu makinenin içerisine kaydırın. Toner kartuşun rengiyle makinedeki renk etiketinin eşleştiğinden emin olun.

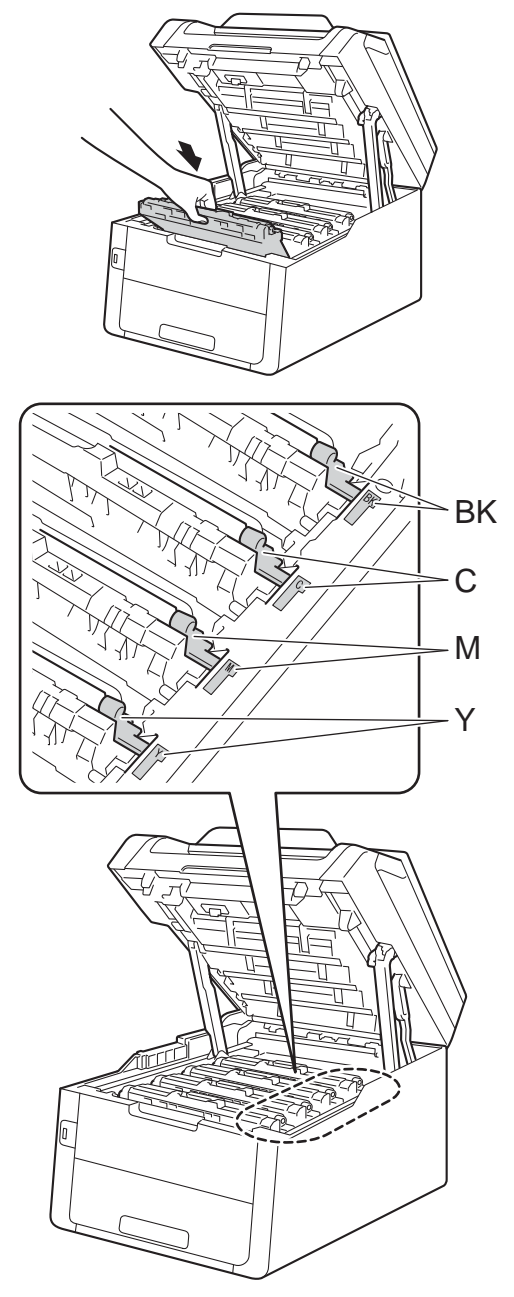

BK = Siyah, C = Cyan, M = Macenta, Y= Sarı

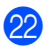

22 Makinenin üst kapağını kapatın.

23 Makineyi açın ve bir deneme baskısı deneyin.

## Kağıt alma makaralarının temizlenmesi

Kağıt alma makarasını düzenli olarak temizleme kağıdı düzgün beslemeyi sağlayarak kağıt sıkışıklıklarını önleyebilir.

Eğer kağıt beslemesinde sorun yaşıyorsanız, kağıt alma makaralarını aşağıdaki şekilde temizleyin:

Makineyi kapatmak için 🕐 öğesini basılı tutun.

2 Kağıt çekmecesini çekerek makineden tamamen çıkarın.

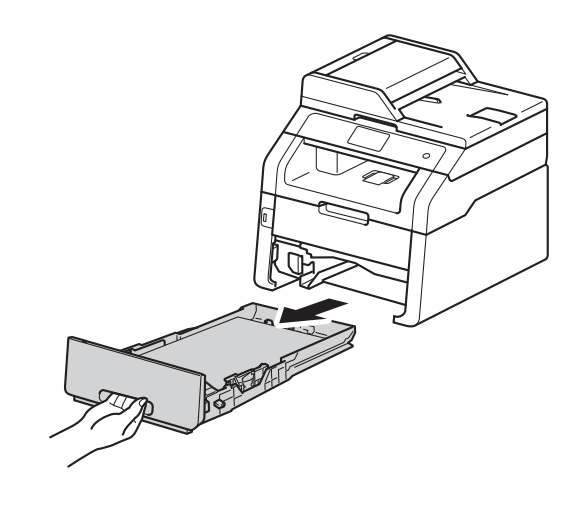

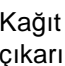

3)

Kağıt çekmecesinde kağıt yüklüyse çıkarın.

4 llık suya batırılmış tiftik içermeyen bir bezi iyice sıkın ve sonra kağıt çekmecesindeki ayırıcı keçeyi (1) temizleyerek tozları alın.

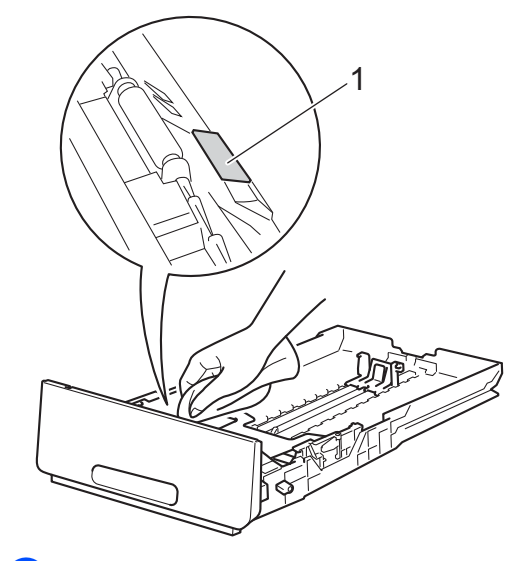

5 Tozunu almak için makinenin içerisindeki iki kağıt alma makarasını (1) silin.

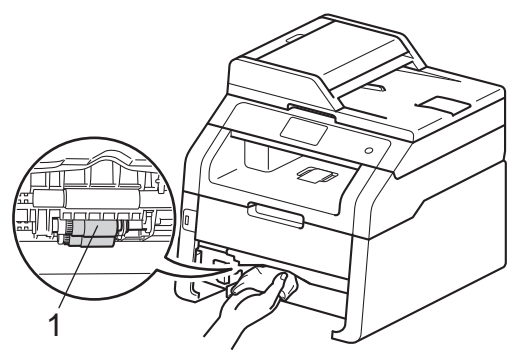

6 Kağıt çekmecesini makineye geri takın.

- 7 Kağıtları yeniden yükleyin ve kağıt çekmecesini makineye geri takın.
- 8 Makineyi açın.

## Kalibrasyon

Her bir renk için çıktı yoğunluğu, sıcaklık ve nem gibi makinenin ortamına göre değişebilir. Kalibrasyon sayesinde renk yoğunluğunu iyileştirebilirsiniz.

- tuşuna basın.
- Kalibrasyon tuşuna basın.
- Kalibre Et tuşuna basın.
- Onaylamak için Evet öğesine basın.
- Makinede Tamamlandı görüntülenir.
- 6 🚺 tuşuna basın.

Kalibrasyon parametrelerini fabrika ayarlarına geri sıfırlayabilirsiniz.

tuşuna basın.

- Kalibrasyon tuşuna basın.
- Sıfırla tuşuna basın.
- Onaylamak için Evet öğesine basın.
- Makinede Tamamlandı görüntülenir.

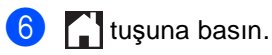

#### ΝΟΤ

• Bir hata mesajı görüntülenirse, OK tuşuna basın ve tekrar deneyin.

(Daha fazla bilgi için bkz. *Hata ve bakım iletileri* **>>** sayfa 119.)

- Windows<sup>®</sup> yazıcı sürücüsünü kullanıyorsanız, hem Kalibrasyon Verisini Kullan hem de Cihaz Verilerini Otomatik AI seçiliyken sürücü kalibrasyon verilerini otomatik olarak alacaktır. Varsayılan ayarlar açıktır (≻Yazılım Kullanıcı Kılavuzu).
- Macintosh yazıcı sürücüsünü kullanıyorsanız, kalibrasyonu Status Monitor'den gerçekleştirmelisiniz. Status Monitor'ü açın ve sonra Control (Kontrol) menüsünden Color Calibration (Renk Kalibrasyonu) öğesini seçin (≻>Yazılım Kullanıcı Kılavuzu).

## **Otomatik Kayıt**

Renkli alanların veya görüntülerin kenarlarında cyan, macenta veya sarı lekeler varsa, bu sorunu çözmek için otomatik kayıt özelliğini kullanabilirsiniz.

- 1 IIII tuşuna basın.
- 2) Otomatik Kayıt tuşuna basın.
- **3** Onaylamak için Evet öğesine basın.
- 4 Makinede Tamamlandı görüntülenir.
- 5 🚺 tuşuna basın.

## Sıklık (Renk Düzeltme)

Renk düzenlemenin (Renk Kalibrasyonu ve Otomatik Kayıt) ne sıklıkta gerçekleşeceğini ayarlayabilirsiniz. Varsayılan ayar Normal'dir. Renk düzeltme işlemi bir miktar toner tüketir.

- 1 🎁 tuşuna basın.
- 2 Tüm Ayarlar tuşuna basın.
- 3 Yazıcı öğesini görüntülemek için yukarı veya aşağı kaydırın ya da ▲ veya ▼ öğesine basın.
- 4 Yazıcı tuşuna basın.
- 5 Frekans öğesini görüntülemek için yukarı veya aşağı kaydırın ya da ▲ veya ▼ öğesine basın.
- 6 Frekans tuşuna basın.
- 7 Normal, Düşük veya Kapalı öğesine basın.
- 8 🚺 tuşuna basın.

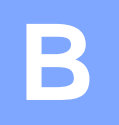

## Sorun giderme

Makinenizde bir sorun olduğunu düşünüyorsanız, önce aşağıdaki öğelerin her birini kontrol edin ve sorun giderme ipuçlarını izleyin.

Sorunların çoğunu kendiniz giderebilirsiniz. Ek yardıma ihtiyacınız varsa, Brother Solutions Center en son SSS'leri ve sorun giderme ipuçlarını sunar.

http://solutions.brother.com/ adresinden bizi ziyaret edin.

## Sorununuzu tanımlama

Önce aşağıdakileri kontrol edin:

- Makinenin güç kablosunun düzgün bağlandığını ve makinenin gücünün açık olduğunu. Güç kablosunu bağladıktan sonra makine açılmazsa, bkz. Diğer zorluklar >> sayfa 151.
- Tüm koruma parçaları çıkarılmış olduğunu.
- Kağıdın kağıt çekmecesine düzgün şekilde takıldığını.
- Arayüz kablolarının makineye ve bilgisayara sıkıca bağlandığını veya kablosuz bağlantının hem makinede hem de bilgisayarınızda ayarlandığını.
- Dokunmatik Ekran Mesajları

(Bkz. Hata ve bakım iletileri ➤> sayfa 119.)

Yukarıdaki kontrollerle sorununuzu gideremediyseniz, sorununuzu tanımlayın ve aşağıda önerilen sayfaya gidin.

Kağıt kullanımı ve Yazdırma sorunları:

- Yazdırma sorunları >> sayfa 141
- Kağıt işleme sorunları >> sayfa 143
- Alınmış faksların yazdırılması >> sayfa 143

Telefon ve Faks sorunları:

- Telefon hattı veya bağlantılar >> sayfa 144
- Gelen aramalarla ilgili işlemler >> sayfa 148
- Faks Alma >> sayfa 145
- Faks gönderme >> sayfa 147

Kopyalama sorunları:

■ Kopyalama zorlukları >> sayfa 148

Tarama sorunları:

■ Tarama sorunları >> sayfa 149

Yazılım ve Ağ sorunları:

- Yazılım sorunları >> sayfa 149
- Ağ sorunları >> sayfa 150

## Hata ve bakım iletileri

Karmaşık tüm ofis ürünlerinde olduğu üzere, hatalar ortaya çıkabilir veya sarf malzemelerinin değiştirilmesi gerekebilir. Bu durumda, makineniz hatayı veya gerekli düzenli bakımı tanımlar ve uygun mesajı gösterir. En sık karşılaşılan hata ve bakım mesajları tabloda verilmiştir.

Hataların çoğunu kendiniz temizleyebilir ve düzenli bakımı kendiniz uygulayabilirsiniz. Daha fazla yardıma ihtiyacınız varsa, Brother Solutions Center en son SSS'leri ve sorun giderme ipuçlarını sunar:

| Hata Mesajı             | Nedeni                                                                            | Eylem                                                                                                    |
|-------------------------|-----------------------------------------------------------------------------------|----------------------------------------------------------------------------------------------------|
| Arkada Sıkışma          | Makinenin arkasında kağıt<br>sıkışmış.                                            | Bkz. <i>Kağıt makinenin arkasında sıkıştıysa</i><br>➤> sayfa 134.                                                                             |
| AT Kutusunu<br>değiştir | Atık toner kutusunu değiştirme<br>zamanı geldi.                                   | Atık toner kutusunu değiştirin (bkz. Atık toner kutusunu değiştirme ➤➤ sayfa 94).                                                             |
| Atık Toner Yok          | Atık toner kutusu doğru<br>takılmamış.                                            | Atık Toner Kutusunu yeniden yükleyin (bkz.<br><i>Atık toner kutusunu değiştirme</i> ➤➤ sayfa 94).                                             |
| Atk sona yakin          | Atık toner kutusu ömrünün<br>sonuna yaklaşıyor.                                   | AT Kutusunu değiştir mesajı<br>görünmeden yeni bir atık toner kutusu satın<br>alın.                                                           |
| Bağlantı Hatası         | Yoklamalı Bekleme modunda<br>olmayan bir faks makinesini<br>yoklamaya çalıştınız. | Diğer faks makinesinin yoklama ayarını kontrol<br>edin.                                                                                       |
| Bağlantı kesildi        | Diğer kişi veya diğer kişinin<br>faks makinesi aramayı<br>durdurdu.               | Yeniden göndermeyi veya almayı deneyin.                                                                                                    |
| Baskı Yapılamıyor       | Makinede mekanik bir sorun                                                        | Aşağıdakilerden birini yapın:                                                                                                    |
| XX                      | var.                                                                              | Makineyi kapatmak için (1) öğesini basılı                                                                                                    |
|                         |                                                                                   | tutun, birkaç dakika bekleyin ve sonra<br>yeniden açın (bkz. <i>Fakslarınızı veya Faks</i><br><i>Faaliyet raporunu aktarma</i> ➤➤ sayfa 127). |
|                         |                                                                                   | Sorun devam ederse, destek için Brother<br>müşteri hizmetlerine başvurun.                                                                     |
| Boyut uyumsuz           | Çekmecedeki kağıt doğru<br>boyutta değil.                                         | Çekmeceye doğru boyutta kağıt yerleştirin ve<br>çekmece için kağıdın boyutunu ayarlayın (bkz.<br><i>Kağıt Boyutu</i> ➤➤ sayfa 30).            |
| Çekmece Yok             | Kağıt çekmecesi takılı değil<br>veya düzgün takılmamış.                           | Kağıt çekmecesini yeniden yükleyin.                                                                                                    |
| Çekmece'de<br>Sıkışma   | Makinenin kağıt çekmecesinde<br>kağıt sıkışmış.                                   | Bkz. <i>Kağıt, kağıt çekmecesinde sıkışmışsa</i><br>➤> sayfa 132.                                                                             |

http://solutions.brother.com/ adresinden bizi ziyaret edin.

| Hata Mesaji                                                                                                    | Nedeni                                                                                                    | Eylem                                                                                                    |
|----------------------------------------------------------------------------------------------------|----------------------------------------------------------------------------------------------------|----------------------------------------------------------------------------------------------------|
| Çift Taraflı<br>Boyut Hatası                                                                                                    | Yazıcı sürücüsünde ve<br>Dokunmatik Ekran menüsünde<br>tanımlanan kağıt boyutu                             | tuşuna basın. 2 taraflı yazdırma tarafından<br>desteklenen bir kağıt boyutu seçin.                                                                               |
|                                                                                                    | otomatik 2 taraflı yazdırma için<br>kullanılamaz.                                                          | kullanabileceğiniz kağıt boyutu A4'tür.                                                                                                    |
|                                                                                                    | Çekmecedeki kağıt doğru<br>boyutta değildir ve otomatik 2<br>taraflı yazdırma için<br>kullanılamıyordur.   | Çekmeceye doğru boyutta kağıt yerleştirin ve<br>çekmece için kağıdın boyutunu ayarlayın (bkz.<br><i>Kağıt Boyutu</i> ➤➤ sayfa 30).                               |
|                                                                                                    | Kullalinalinyordur.                                                                                        | Otomatik 2 taraflı yazdırma için kullanabileceğiniz kağıt boyutu A4'tür.                                                                                         |
| Çift Taraflı<br>Devre Dışı                                                                                                    | Makinenin arka kapağı tam<br>olarak kapatılmadı.                                                           | Makinenin arka kapağını kapalı konumunda kilitleninceye kadar kapatın.                                                                                           |
| Çift Taraflıda<br>Sıkışma                                                                                                    | Kağıt, kağıt çekmecesi veya<br>fiksaj ünitesi altında<br>sıkışmıştır.                                      | Bkz. <i>Kağıt, kağıt çekmecesinin altında</i><br>sıkışmışsa ➤➤ sayfa 139.                                                                                        |
| Çok Fazla Dosya                                                                                                    | USB Flaş bellek sürücüsünde<br>çok fazla dosya kayıtlı.                                                    | USB Flaş bellek sürücüsündeki dosya sayısını<br>azaltın.                                                                                                    |
| Doküm. Sıkışması                                                                                                    | Belge düzgün yerleştirilmedi<br>veya beslenmedi ya da<br>ADF'den taranan belge çok<br>uzun.                | <ul> <li>Bkz. Belge ADF ünitesinin üstünde sıkıştıysa</li> <li>&gt; sayfa 130 veya Otomatik doküman<br/>besleyiciyi (ADF) kullanma &gt;&gt; sayfa 36.</li> </ul> |
| Dokunmatik Ekranı<br>Başlatma<br>Başarısız                                                                                                    | Dokunmatik Ekrana güç<br>açmayı başlatma işlemi<br>tamamlanmadan önce<br>basılmış.                         | Dokunmatik Ekran üzerinde hiçbir şeye<br>basılmadığından ve hiçbir şeyin<br>bulunmadığından emin olun.                                                           |
|                                                                                                    | Dokunmatik Ekranın alt<br>bölümü ile çerçevesi arasına<br>kalıntı sıkışmış olabilir.                       | Bir parça sert kağıdı Dokunmatik Ekranın alt<br>bölümü ile çerçevesi arasına sokun ve kalıntıyı<br>çıkarmak için ileri geri kaydırın.                            |
| Dos. tkr adlandr                                                                                                    | USB Flaş bellek sürücüsünde<br>kaydetmeye çalıştığınız dosya<br>ile aynı ada sahip bir dosya<br>zaten var. | USB Flaş bellek sürücüsündeki dosyanın veya<br>kaydetmeye çalıştığınız dosyanın adını<br>değiştirin.                                                             |
| Drum !                                                                                                    | Drum ünitelerindeki korona<br>tellerinin temizlenmesi<br>gerekiyor.                                        | Drum ünitelerindeki korona tellerini temizleyin<br>(bkz. <i>Korona tellerini temizleme</i><br>➤ sayfa 104).                                                      |
|                                                                                                    | Drum ünitesi veya toner<br>kartuşu ve drum ünitesi<br>grubunu düzgün takılmamış.                           | Dokunmatik Ekranda belirtilen toner kartuşunu<br>drum ünitesine takın. Toner kartuşu ve drum<br>ünitesi grubunu makinenin içerisine yeniden<br>yükleyin.         |
| Drum BitiyorX <sup>1</sup>                                                                                                    | Dokunmatik Ekranda belirtilen renk icin drum ünitesinin                                                    | Drum DeğiştirX mesajı görünmeden,<br>Dokunmatik Ekranda belirtilen renk icin yeni bir                                                                            |
| <ol> <li>(x), ömrünün sonuna<br/>yaklaşan drum<br/>ünitesinin rengini<br/>gösterir. (BK)=Siyah,<br/>(Y)=Sarı,<br/>(M)=Macenta,<br/>(C)=Cyan.</li> </ol> | kullanım süresi dolmak üzere.                                                                              | drum ünitesi satın alın.                                                                                                    |

| Hata Mesajı                                                                                                    | Nedeni                                                                                  | Eylem                                                                                                    |
|----------------------------------------------------------------------------------------------------|-----------------------------------------------------------------------------------------|----------------------------------------------------------------------------------------------------|
| Drum DeğiştirX <sup>1</sup> <sup>1</sup> (x) değiştirilmesi<br>gereken drum ünitesi<br>rengini gösterir.<br>BK=Siyah, C=Cyan,<br>M=Macenta, Y=Sarı. | Drum ünitesini değiştirme<br>zamanı geldi.                                              | Dokunmatik Ekranda belirtilen renk için drum<br>ünitesini değiştirin (bkz. <i>Drum ünitelerini</i><br>değiştirme ➤➤ sayfa 85).  |
|                                                                                                    | Yeni bir drum takıldığında<br>drum ünitesi sayacı<br>sıfırlanmadı.                      | Drum ünitesi sayacını sıfırlayın. (bkz. Drum<br>ünitelerini değiştirme ➤➤ sayfa 85).                                            |
| Drum Durdur                                                                                                    | Drum ünitesini değiştirme<br>zamanı geldi.                                              | Dokunmatik Ekranda belirtilen renk için drum<br>ünitesini değiştirin. (bkz. <i>Drum ünitelerini</i><br>değiştirme ➤➤ sayfa 85). |
| Düşük Sıcaklık                                                                                                    | Oda sıcaklığı makinenin<br>çalışması için çok düşük.                                    | Makinenin çalışmasını sağlamak için oda<br>sıcaklığını arıtırın.                                                                |
| Elle Beslemede<br>Sıkışma                                                                                                    | Makinenin elle besleme<br>yuvasında kağıt sıkışmış.                                     | Bkz. <i>Kağıt elle besleme yuvasında sıkışmışsa</i><br>➤> sayfa 132.                                                            |
| Erişim Hatası                                                                                                    | Veri işlenirken aygıt USB<br>doğrudan arayüzünden<br>çıkarıldı.                         | tuşuna basın. Aygıtı yeniden takın ve Doğrudan Yazdırma ile yazdırmayı deneyin.                                                 |
| Erişim Reddedil.                                                                                                    | Kullanmak istediğiniz işlev<br>Secure Function Lock 2.0 ile<br>kısıtlanmıştır.          | Güvenli Fonksiyon Kilidi Ayarlarınızı kontrol etmesi için yöneticinize başvurun.                                                |
| Fiksaj Ünitesi Fiks<br>Hatası belir<br>sıca                                                                                                    | Fiksaj ünitesi sıcaklığı<br>belirlenen süre içinde belirtilen<br>sıcaklığa yükselmiyor. | Makineyi kapatmak için 🕐 öğesini basılı<br>tutun, birkaç saniye bekleyin ve sonra yeniden                                       |
|                                                                                                    | Fiksaj ünitesi çok sıcak.                                                               | açın. Makineyi 15 dakika gucu açık olarak<br>boşta bırakın.                                                                     |
| Fiksajı<br>değiştirin                                                                                                    | Fiksaj ünitesini değiştirme<br>zamanı geldi.                                            | Fiksaj ünitesini değiştirmek için Brother müşteri<br>hizmetleri veya Brother Yetkili Servis<br>Merkezi'ne başvurun.             |
| Günlük Erişim<br>Hatası                                                                                                    | Makine sunucudaki yazdırma<br>günlüğü dosyasına erişemedi.                              | Yazdırma Günlüğünü Ağa Depolama ayarlarını<br>kontrol etmek için yöneticinize başvurun.                                         |
|                                                                                                    |                                                                                         | Daha fazla bilgi için, ➤➤Ağ Kullanım Kılavuzu:<br>Yazdırma Günlüğünü Ağda Depolama                                              |

| Hata Mesajı                  | Nedeni                                                                                                    | Eylem                                                                                                    |
|------------------------------|----------------------------------------------------------------------------------------------------|----------------------------------------------------------------------------------------------------|
| Hafıza doldu                 | Makinenin belleği dolu.                                                                                             | Faks gönderme veya kopyalama işlemi<br>devam ediyor                                                                                                    |
|                              |                                                                                                    | Aşağıdakilerden birini yapın:                                                                                                    |
|                              |                                                                                                    | Taranan sayfaları göndermek veya<br>kopyalamak için Şimdi Gönder, Kısmi<br>Yazdırma veya Çık öğesine basın.                                                                                                    |
|                              |                                                                                                    | üzerine basın ve devam etmekte olan<br>diğer işlemler bitinceye kadar bekleyip<br>yeniden deneyin.                                                                                                    |
|                              |                                                                                                    | Bellekten faksları temizleyin.                                                                                                    |
|                              |                                                                                                    | Hafızanın %100 boşalması için hafızada<br>depolanan faksları yazdırın. Sonra, bellekte<br>başka faks depolanmaması için Faks<br>Depolama'yı kapatın (>>Gelişmiş Kullanım<br>Kılavuzu: <i>Hafızadan faks yazdırma</i> ve Faks<br>Depolama). |
|                              |                                                                                                    | Yazdırma işlemi devam ediyor                                                                                                    |
|                              |                                                                                                    | Aşağıdakilerden birini yapın:                                                                                                    |
|                              |                                                                                                    | Yazdırma çözünürlüğünü azaltın.                                                                                                    |
|                              |                                                                                                    | (≻≻Yazılım Kullanıcı Kılavuzu.)                                                                                                    |
|                              |                                                                                                    | Bellekten faksları temizleyin (yukarıdaki<br>açıklamaya bakın).                                                                                                    |
| Hafıza doldu                 | Makinenin belleği dolu.                                                                                             | X tuşuna basın ve önceden depolanan                                                                                                    |
| Güvenli Baskı<br>Verigi delu |                                                                                                    | güvenli baskılama verilerini silin.                                                                                                    |
| Durdur Tuşuna                |                                                                                                    |                                                                                                    |
| basın ve önceden             |                                                                                                    |                                                                                                    |
| depolanan veriyi<br>silin.   |                                                                                                    |                                                                                                    |
| HUB Desteği Yok              | Bir USB hub aygıtı USB<br>doğrudan arayüzüne<br>bağlanmıştır.                                                       | USB hub aygıtının USB doğrudan arayüzü ile<br>olan bağlantısını kesin.                                                                                                    |
| İçerde Sıkışma               | Makine içerisinde kağıt<br>sıkışmış.                                                                                | Bkz. <i>Makinenin içinde kağıt sıkışmış</i><br>➤> sayfa 136.                                                                                                    |
| İlet. Hatası                 | Kötü telefon hattı kalitesi<br>iletişim hatasına neden<br>olmuştur.                                                 | Faksı yeniden göndermeyi deneyin ya da<br>makineyi başka bir telefon hattına bağlamayı<br>deneyin. Sorun devam ederse, telefon şirketine<br>başvurun ve telefon hattınızı kontrol etmelerini<br>isteyin.                                   |
| İzin Yok                     | Renkli belgeleri yazdırma<br>Güvenli Fonksiyon Kilidi 2.0<br>tarafından sınırlanır. Baskı işi<br>iptal edilecektir. | Güvenli Fonksiyon Kilidi Ayarlarınızı kontrol<br>etmesi için yöneticinize başvurun.                                                                                                    |

| Hata Mesajı                                                                                    | Nedeni                                                                                            | Eylem                                                                                                    |
|------------------------------------------------------------------------------------------------|---------------------------------------------------------------------------------------------------|----------------------------------------------------------------------------------------------------|
| Kağıt Yok                                                                                      | Makinede kağıt çekmecesinde                                                                       | Aşağıdakilerden birini yapın:                                                                                                    |
|                                                                                                | kağıt bitmiş veya kağıt<br>çekmecesine kağıt düzgün<br>yüklenmemiş.                               | <ul> <li>Kağıt çekmecesine yeniden kağıt doldurun.</li> <li>Kağıt kılavuzlarının doğru boyuta<br/>ayarlandığından emin olun.</li> </ul>                                                                                                    |
|                                                                                                |                                                                                                   | Kağıdı çıkarıp yeniden yerleştirin. Kağıt<br>kılavuzlarının doğru boyuta<br>ayarlandığından emin olun.                                                                                                    |
| Kalibrasyon                                                                                    | Kalibrasyon başarılamadı.                                                                         | OK öğesine basın ve tekrar deneyin.                                                                                                    |
| başarısız.                                                                                     |                                                                                                   | Makineyi kapatmak için oğesini basılı tutun.                                                                                                    |
|                                                                                                |                                                                                                   | Birkaç saniye bekleyin ve sonra makineyi<br>tekrar açın.                                                                                                    |
|                                                                                                |                                                                                                   | Dokunmatik Ekran veya yazıcı sürücüsünü<br>kullanarak renk kalibrasyonunu yeniden<br>gerçekleştirin (bkz. <i>Kalibrasyon</i><br>➤➤ sayfa 114).                                                                                                 |
|                                                                                                |                                                                                                   | <ul> <li>Yeni bir kayış ünitesi yerleştirin (bkz. Kayış<br/>ünitesini değiştirme &gt;&gt; sayfa 90).</li> </ul>                                                                                                    |
|                                                                                                |                                                                                                   | <ul> <li>Sorun devam ederse, Brother müşteri<br/>hizmetlerine veya yerel Brother bayiinize<br/>başvurun.</li> </ul>                                                                                                    |
| Kapak Açık.                                                                                    | Üst kapak tam olarak<br>kapatılmamış.                                                             | Makinenin üst kapağını kapatın.                                                                                                    |
|                                                                                                | Fiksaj kapağı tam kapalı değil<br>ya da gücü açtığınızda<br>makinenin arkasında kağıt<br>sıkıştı. | Makinenin arka kapağında bulunan fiksaj<br>kapağını kapatın.                                                                                                    |
|                                                                                                |                                                                                                   | <ul> <li>Makinenin arkasında fiksaj kapağının<br/>arkasında kağıt sıkışmadığından emin<br/>olun, sonra fiksaj kapağını kapatın ve<br/>Başlat öğesine basın (bkz. Kağıt<br/>makinenin arkasında sıkıştıysa</li> <li>&gt; sayfa 134).</li> </ul> |
| Kapak Açık.                                                                                    | ADF kapağı tam olarak<br>kapatılmamış.                                                            | Makinenin ADF kapağını kapatın.                                                                                                    |
| Kapak Açık.                                                                                    | Belge yüklenirken ADF kapağı<br>açık.                                                             | Makinenin ADF kapağını tam olarak kapatın,<br>sonra 🗙 tuşuna basın.                                                                                                    |
| Kartuş Hatası<br>Toner Kartuş<br>yerine takınX <sup>1</sup><br><sup>1</sup> (X), sorunlu toner | Toner kartuşu doğru<br>takılmamış.                                                                | Dokunmatik Ekranda belirtilen renk için toner<br>kartuşu ve drum ünitesi grubunu çekip çıkarın.<br>Toner kartuşunu çıkarın ve drum ünitesine<br>yeniden takın. Toner kartuşu ve drum ünitesi<br>grubunu makineye geri takın.                   |
| kartuşu rengini<br>gösterir. (BK)=Siyah,<br>(Y)=Sarı,<br>(M)=Macenta,<br>(C)=Cyan.             |                                                                                                   | Sorun devam ederse, Brother müşteri<br>hizmetlerine veya yerel Brother bayiinize<br>başvurun.                                                                                                    |

| Hata Mesajı                                         | Nedeni                                                                                                    | Eylem                                                                                                    |
|-----------------------------------------------------|----------------------------------------------------------------------------------------------------|----------------------------------------------------------------------------------------------------|
| Kayış Değiştir                                      | Kayış ünitesini değiştirme<br>zamanı geldi.                                                                           | Kayış ünitesini yeniden yerleştirin (bkz. <i>Kayış</i><br><i>ünitesini değiştirme</i> ➤➤ sayfa 90).                                                                                                    |
| Kayış Ünitesi yok                                   | Kayış ünitesi doğru<br>takılmamış.                                                                                    | Kayış ünitesini yeniden yükleyin (bkz. <i>Kayış</i><br><i>ünitesini değiştirme</i> ➤➤ sayfa 90).                                                                                                    |
| Kayıt başarısız.                                    | Kayıt başarılamadı.                                                                                                   | OK öğesine basın ve tekrar deneyin.                                                                                                    |
|                                                     |                                                                                                    | Makineyi kapatmak için oğesini basılı tutun.                                                                                                    |
|                                                     |                                                                                                    | Birkaç saniye bekleyin, sonra tekrar açın.                                                                                                    |
|                                                     |                                                                                                    | Dokunmatik Ekranı kullanarak otomatik<br>renk kaydını gerçekleştirin (bkz. <i>Otomatik</i><br><i>Kayıt</i> ➤➤ sayfa 115).                                                                                                    |
|                                                     |                                                                                                    | <ul> <li>Yeni bir kayış ünitesi yerleştirin (bkz. Kayış<br/>ünitesini değiştirme &gt;&gt; sayfa 90).</li> </ul>                                                                                                    |
|                                                     |                                                                                                    | Sorun devam ederse, Brother müşteri<br>hizmetlerine başvurun.                                                                                                    |
| KB tak.<br>Değiştirin                               | Kağıt besleme kitini değiştirme<br>zamanı geldi.                                                                      | PF Kitini değiştirmek için Brother müşteri<br>hizmetleri veya Brother Yetkili Servis<br>Merkezi'ne başvurun.                                                                                                    |
| Kısa kağıt                                          | Çekmecedeki kağıdın<br>uzunluğu makinenin Yüzü<br>aşağı çıkış çekmecesine<br>göndermesi için çok kısa.                | Arka kapağı (yüzü yukarı çıktı çekmecesi)<br>açarak, yazdırılan sayfanın yukarıya dönük<br>çıktı çekmecesinden çıkmasını sağlayın.<br>Yazdırılan sayfaları çıkarın ve sonra Başlat<br>öğesine basın.                                                                                                    |
| Küçük kağıt                                         | Yazıcı sürücüsünde belirtilen<br>kağıt boyutu makinenin Yüzü<br>aşağı çıkış çekmecesine<br>göndermesi için çok küçük. | Yazdırılan kağıdın arka çıkış çekmecesinden<br>dışarı çıkmasını sağlamak için arka kapağı<br>(arka çıkış çekmecesi) açın ve sonra Başlat<br>öğesine basın.                                                                                                    |
| Kullanılmayan<br>Avgıt                              | Arızalı bir USB aygıt veya<br>yüksek güc tüketen bir USB                                                              | Aygıtı USB doğrudan arayüzünden çıkarın.                                                                                                    |
| Aygıtı çıkarın.<br>Gücü kapatın ve<br>yeniden açın. | aygıt USB doğrudan<br>arayüzüne bağlanmıştır.                                                                         | Makineyi kapatmak için e öğesini basılı<br>tutun ve sonra yeniden açın.                                                                                                    |
| Kullanılmayan<br>Aygıt                              | Desteklenmeyen/şifreli bir<br>USB aygıtı veya USB Flaş<br>bellek sürücüsü USB doğrudan<br>arayüzüne bağlanmıştır.     | Aygıtın fişini USB doğrudan arayüzünden<br>çıkarın ( <i>Bir USB Flaş bellek sürücüsünden</i><br><i>veya yığın depolamayı destekleyen bir dijital</i><br><i>kameradan verileri yazdırma (MFC-9330CDW</i><br><i>ve MFC-9340CDW için)</i> >> sayfa 63 içindeki<br>desteklenen USB Flaş bellek sürücüleri için<br>teknik özelliklere bakın). |
| Manüel Besleme                                      | Manüel besleme yuvasında hiç<br>kağıt yokken <b>Elle</b> , kağıt<br>kaynağı olarak seçilmiş.                          | Manüel besleme yuvasına kağıt yerleştirin<br>(bkz. <i>Elle besleme yuvasına kağıt yerleştirme</i><br>>> sayfa 25).                                                                                                    |
| Sınır Aşıldı                                        | Yazdırmanıza izin verilen<br>sayfa sayısı aşılmıştır. Baskı işi<br>iptal edilecektir.                                 | Güvenli Fonksiyon Kilidi Ayarlarınızı kontrol etmesi için yöneticinize başvurun.                                                                                                    |

| Hata Mesajı                                                                                                    | Nedeni                                                                                                    | Eylem                                                                                                    |
|----------------------------------------------------------------------------------------------------|----------------------------------------------------------------------------------------------------|----------------------------------------------------------------------------------------------------|
| Soğutuluyor<br>Biraz bekleyin                                                                                                    | Drum ünitesi veya toner<br>kartuşu sıcaklığı çok fazla.<br>Makine o anki yazdırma işini<br>duraklatır ve soğutma moduna<br>geçer. Soğutma modu<br>sırasında, Dokunmatik<br>Ekranda Soğutuluyor ve<br>Biraz bekleyin<br>gösterilirken soğutma fanının<br>çalıştığını duyarsınız. | Makinedeki fanın döndüğünü duyduğunuzdan<br>ve hava çıkışlarının tıkalı olmadığından emin<br>olun.<br>Fan dönüyorsa, hava çıkışının etrafındaki<br>engelleri kaldırın ve makineyi açık bırakın<br>ancak birkaç dakika kullanmayın.<br>Fan dönmüyorsa, makineyi birkaç dakika<br>elektrik şebekesinden ayırın ve yeniden<br>bağlayın.                                              |
| Yapılamıyor                                                                                                    | uzun.                                                                                                    | <ul> <li>X tuşuna basın. 2 taraflı tarama için uygun<br/>boyutta kağıt kullanın (bkz. <i>Baskı malzemesi</i></li> <li>➤ sayfa 221).</li> </ul>                                                                                                    |
| Tarama<br>Yapılamıyor XX                                                                                                    | Makinede mekanik bir sorun<br>var.                                                                                                    | <ul> <li>Makineyi kapatmak için oğesini basılı tutun ve sonra yeniden açın (bkz. Fakslarınızı veya Faks Faaliyet raporunu aktarma &gt;&gt; sayfa 127).</li> <li>Sorun devam ederse, destek için Brother müşteri hizmetlerine başvurun.</li> </ul>                                                                                                    |
| Toner Düşük                                                                                                    | Dokunmatik Ekranda Toner<br>Düşük mesajı görüntülenirse<br>yine de yazdırabilirsiniz;<br>ancak, makine toner<br>kartuşunun ömrünün sonunda<br>olduğunu gösterir.                                                                                                    | Dokunmatik Ekranda belirtilen renk için yeni bir<br>toner kartuşu sipariş edin, böylece Dokunmatik<br>Ekranda Toneri Değiştirin<br>gösterildiğinde yedek bir toner kartuşu<br>kullanılabilir.                                                                                                    |
| Toner Hatası                                                                                                    | Bir veya daha fazla toner<br>kartuş düzgün şekilde<br>takılmadı.                                                                                                    | Drum ünitelerini çıkarın. Tüm toner kartuşları<br>çıkarın ve sonra drum ünitelerine geri koyun.                                                                                                    |
| Toner Yok                                                                                                    | Toner kartuşu veya toner<br>kartuşu ve drum ünitesi<br>grubunu düzgün takılmamış.                                                                                                    | Dokunmatik Ekranda belirtilen renk için toner<br>kartuşunu ve drum ünitesi grubunu çıkarın.<br>Toner kartuşunu drum ünitesinden çıkarın ve<br>toner kartuşunu drum ünitesine yeniden<br>yükleyin. Toner kartuşu ve drum ünitesi<br>grubunu makineye yeniden yükleyin. Sorun<br>devam ederse, toner kartuşunu değiştirin (bkz.<br><i>Toner kartuşları değiştirme</i> ➤> sayfa 77). |
| Toneri<br>Değiştirin <sup>1</sup><br><sup>1</sup> Dokunmatik Ekranda<br>değiştirmeniz<br>gereken toner kartuşu<br>rengi gösterilir.<br>BK=Siyah, C=Cyan,<br>M=Macenta, Y=Sarı<br>USB Yazma | Toner kartuşu ömrünün<br>sonuna yaklaşıyor. Makine tüm<br>yazdırma işlemlerini durdurur.<br>Bellek kullanılabilirken, fakslar<br>bellekte depolanacaktır.<br>USB Flas bellek sürücüsü                                                                                           | Dokunmatik Ekranda belirtilen renk için toner<br>kartuşunu değiştirin (bkz. <i>Toner kartuşları</i><br><i>değiştirme</i> ➤➤ sayfa 77).<br>USB Flas bellek sürücüsünün koruma                                                                                                    |
| korumalı                                                                                                    | koruma anahtarı açık.                                                                                                    | anahtarini kapatin.                                                                                                    |

| Hata Mesajı      | Nedeni                                            | Eylem                                   |
|------------------|---------------------------------------------------|-----------------------------------------|
| Yanıt Yok/Meşgul | Aradığınız numara yanıt<br>vermiyor ya da meşgul. | Numarayı doğrulayın ve yeniden deneyin. |

## Fakslarınızı veya Faks Faaliyet raporunu aktarma

Dokunmatik Ekranda aşağıdakiler gösterilirse:

- Baskı Yapılamıyor XX
- Tarama Yapılamıyor XX

Fakslarınızı başka bir faks makinesine veya bilgisayarınıza aktarmanızı öneririz (bkz. Faksları başka bir faks makinesine aktarma ➤> sayfa 127 veya Faksları bilgisayarınıza aktarma ➤> sayfa 128).

Aktarmanız gereken herhangi bir faks olup olmadığını görmek için Faks Faaliyet raporunu da aktarabilirsiniz (bkz. *Faks Faaliyet raporunu başka bir faks makinesine aktarma* ➤> sayfa 129).

#### NOT

Dokunmatik Ekranda hata mesajı varsa; faksları aktardıktan sonra, makineyi birkaç dakika güç kaynağından ayırın ve sonra tekrar bağlayın.

## Faksları başka bir faks makinesine aktarma

İstasyon kimliğinizi belirlemediyseniz, faks aktarım moduna geçemezsiniz (>>Hızlı Kurulum Kılavuzu: *Kişisel bilgileri (İstasyon Kimliği) girin*).

Hatayı geçici olarak kesmek için öğesine basın.

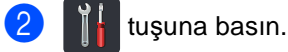

- Tüm Ayarlar **tuşuna basın**.
- Servis öğesini görüntülemek için yukarı veya aşağı kaydırın ya da ▲ veya V öğesine basın.
- 5 Servis tuşuna basın.
- 6 Veri Aktarımı **tuşuna basın**.
  - Faks Aktarım tuşuna basın.
  - Aşağıdakilerden birini yapın:
    - Dokunmatik Ekranda Veri Yok gösteriliyorsa, makine belleğinde kalan faks yoktur. Kapat tuşuna basın.
    - Faksları yönlendirmek istediğiniz faks numarasını girin.

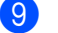

Faks Başlatma tuşuna basın.

#### Faksları bilgisayarınıza aktarma

Faksları makinenizin belleğinden bilgisayarınıza aktarabilirsiniz.

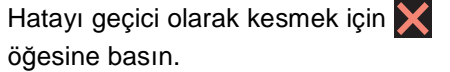

- 2 Bilgisayarınıza MFL-Pro Suite öğesi yüklediğinizden ve sonra PC-Fax Alımı öğesini açtığınızdan emin olun. Kullandığınız işletim sistemi için olan talimatları izleyin.
  - (Windows<sup>®</sup> XP, Windows Vista<sup>®</sup> ve Windows<sup>®</sup> 7)

👩 (Başlat) menüsünden, Tüm Programlar > Brother > MFC-XXXX > PC-Fax Alimi > Alim öğesini seçin. (XXXX, modelinizin adıdır.)

■ (Windows<sup>®</sup> 8)

膏 🖡 (Brother Utilities) öğesini tıklatın ve sonra açılır listeyi tıklatın ve modelinizin adını seçin (henüz seçmediyseniz). Sol gezinme çubuğunda PC-FAX Alımı öğesini tıklatın ve sonra Alım öğesini tıklatın.

3 Makinede PC Faks Alım öğesini ayarladığınızdan emin olun (bkz. PC-Fax Alma (Yalnızca Windows<sup>®</sup> için) >> sayfa 50). PC-Fax Alma'yı ayarladığınızda fakslar

makinenin belleğindeyse, Dokunmatik Ekranda faksları bilgisayarınıza aktarmak isteyip istemediğiniz sorulur.

- 4 Aşağıdakilerden birini yapın:
  - Tüm faksları bilgisayarınıza aktarmak için Evet öğesine basın. Faks Önizleme Kapalı olarak ayarlıysa, yedek kopyaları yazdırmak isteyip istemediğiniz sorulur.
  - Çıkmak ve faksları bellekte bırakmak için Hayır tuşuna basın.

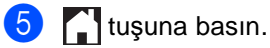

#### Faks Faaliyet raporunu başka bir faks makinesine aktarma

İstasyon kimliğinizi belirlemediyseniz, faks aktarım moduna geçemezsiniz (>>Hızlı Kurulum Kılavuzu: Kişisel bilgileri (İstasyon Kimliği) girin).

1 Hatayı geçici olarak kesmek için 🗙 öğesine basın.

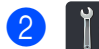

tuşuna basın.

- 3 Tüm Ayarlar tuşuna basın.
- 4 Servis öğesini görüntülemek için yukarı veya aşağı kaydırın ya da ▲ veya V öğesine basın.
- 5 Servis tuşuna basın.
- 6 Veri Aktarımı tuşuna basın.
- 7 Rapor Aktarımı **tuşuna basın**.
- 8 Faks Faaliyet raporunu yönlendirmek istediğiniz faks numarasını girin.
- 9 Faks Başlatma **tuşuna basın**.

## Belge Sıkışmaları

## Belge ADF ünitesinin üstünde sıkıştıysa

- ADF'den sıkışmamış tüm kağıtları çıkarın.
- - ADF kapağını açın.
- 3 Sıkışan belgeyi sol taraftan dışarı doğru çekin.

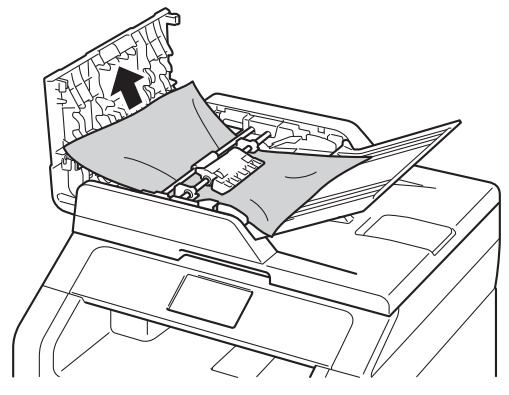

Belge yırtılırsa, daha sonra kağıt sıkışmasını önlemek için tüm küçük kağıt parçalarını çıkardığınızdan emin olun.

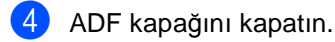

X tuşuna basın. 5

## Belge, belge kapağı altında sıkıştıysa

- ADF'den sıkışmamış tüm kağıtları çıkarın.
- 2 Belge kapağını kaldırın.
- 3 Sıkışan belgeyi sağ taraftan dışarı doğru çekin.

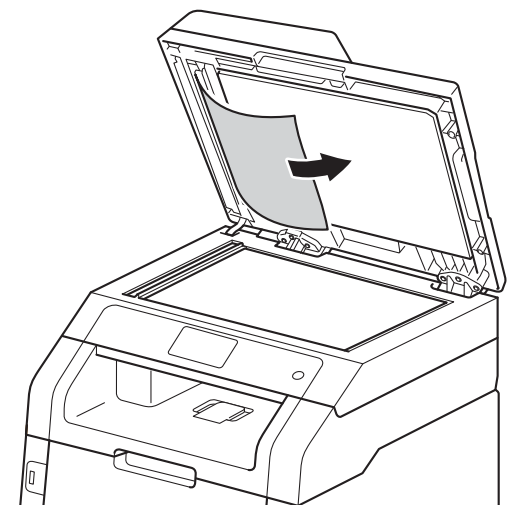

Belge yırtılırsa, daha sonra kağıt sıkışmasını önlemek için tüm küçük kağıt parçalarını çıkardığınızdan emin olun.

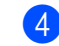

Belge kapağını kapatın.

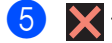

5 🗙 tuşuna basın.

## ADF'de sıkışmış küçük belgeleri çıkarma

a

Belge kapağını kaldırın.

2 Küçük kağıt parçalarını itmek için kart stoğu gibi bir parça sert kağıdı ADF'ye takın.

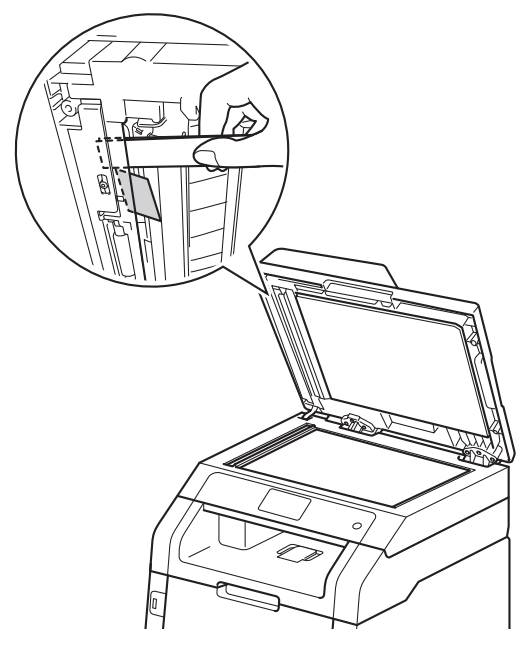

3 Belge kapağını kapatın.

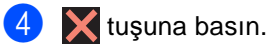

## Belge çıkış çekmecesinde sıkıştıysa

- ADF'den sıkışmamış tüm kağıtları 1 çıkarın.
- 2 Sıkışan belgeyi sağ taraftan dışarı doğru çekin.

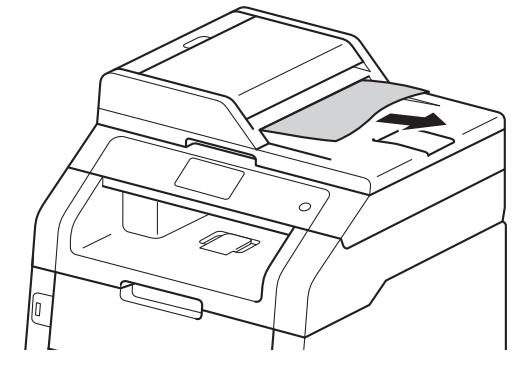

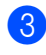

3 🗙 tuşuna basın.

## Kağıt Sıkışmaları

Yeni kağıt eklerken mutlaka kağıt çekmecesindeki kalan kağıtları çıkarıp istifi düzeltin. Bu, makineye bir kerede birden fazla sayfa beslemeyi önlemeye yardımcı olur ve kağıt sıkışmalarını önler.

## Kağıt elle besleme yuvasında sıkışmışsa

#### Dokunmatik Ekranda

Elle Beslemede Sıkışma gösterilirse, şu adımları uygulayın:

Manüel besleme yuvasının içine ve etrafına sıkışan tüm kağıtları çıkarın.

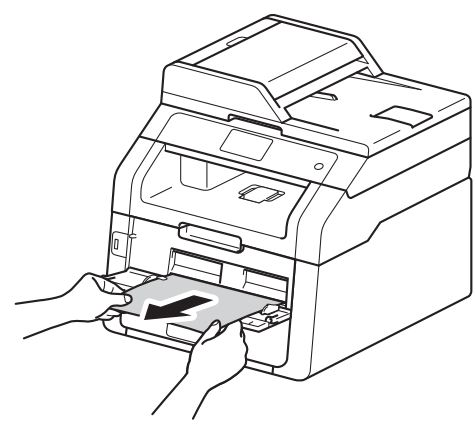

Yazdırmaya devam etmek için Başlat tuşuna basın.

## Kağıt, kağıt çekmecesinde sıkışmışsa

Dokunmatik Ekranda Çekmece'de Sıkışma gösterilirse, şu adımları uygulayın:

Kağıt çekmecesini çekerek makineden tamamen çıkarın.

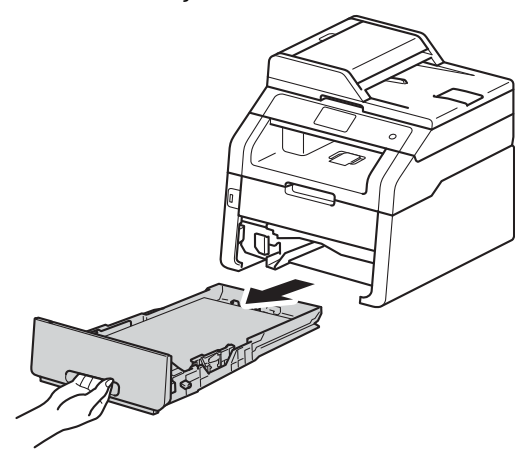

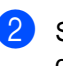

Sıkışmış kağıtları yavaşça dışarı çıkarmak için iki elinizi de kullanın.

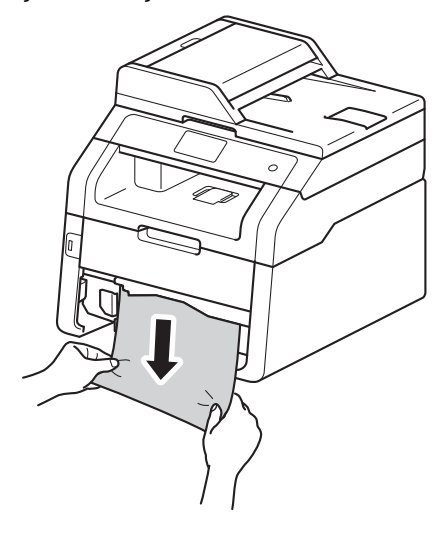

#### NOT

Sıkışmış kağıdın aşağı doğru çekilmesi çıkarılmasını kolaylaştırır. Kağıdın, kağıt çekmecesinde maksimum kağıt işaretinin (▼ ▼ ▼) altında olduğundan emin olun. Yeşil kağıt kılavuzunun açma koluna basarken, kağıt kılavuzlarını kağıt boyutuna uyacak şekilde kaydırın. Kılavuzların yuvalarına tam olarak oturduğundan emin olun.

 Kağıt çekmecesini sıkıca makineye geri takın.

## Kağıt, çıkış kağıt çekmecesinde sıkıştıysa

Kağıt, çıkan kağıt çekmecesinde sıkıştığında şu adımları izleyin:

1

Tarayıcıyı açmak için iki elinizi de kullanın.

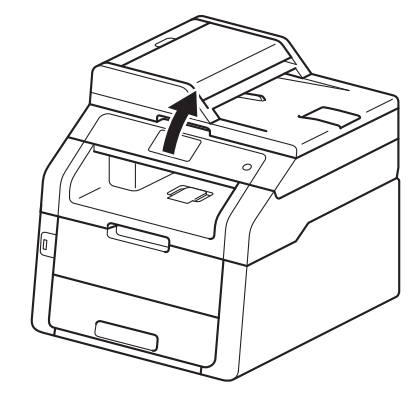

#### NOT

Üst kapak açık olduğu zaman tarayıcıyı açamazsınız.

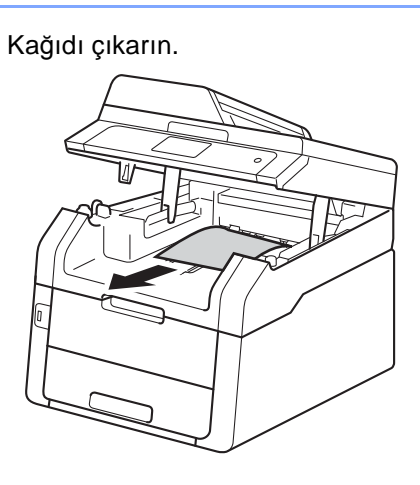

İki elinizle tarayıcıyı aşağıya doğru iterek kapatın.

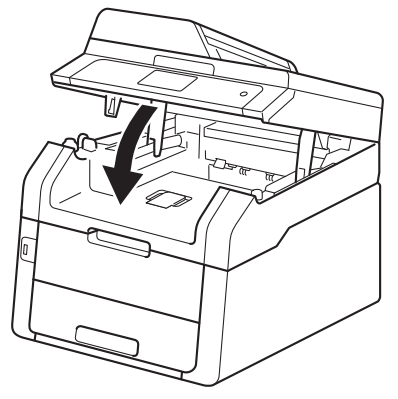

## Kağıt makinenin arkasında sıkıştıysa

Dokunmatik Ekranda Arkada Sıkışma gösterilirse, şu adımları uygulayın:

 Dahili fanın makinenin çok sıcak parçaları soğutması için makineyi 10 dakika açık bırakın.

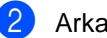

Arka kapağı açın.

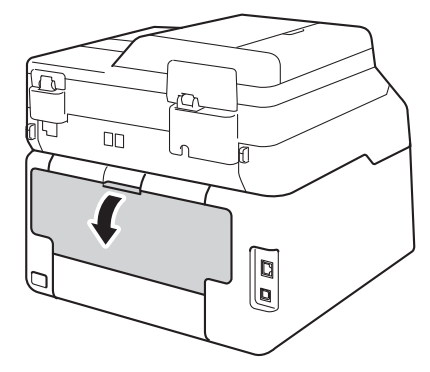
# **UYARI**

# SICAK YÜZEY

Makineyi kullanmanızın hemen ardından, makinenin bazı iç parçaları aşırı seviyede sıcak olacaktır. İç parçalara dokunmadan önce makinenin soğumasını bekleyin.

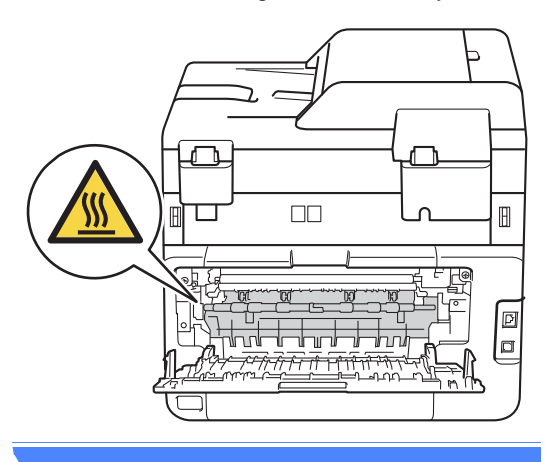

Fiksaj kapağını (1) serbest bırakmak için sol ve sağ taraftaki yeşil çıkıntıları aşağı çekin.

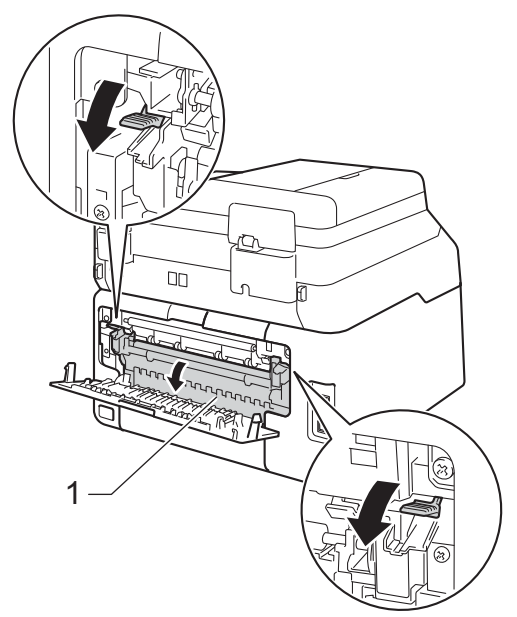

4

Sıkışmış kağıdı fiksaj ünitesinden dışarı yavaşça çekmek için iki elinizi kullanın.

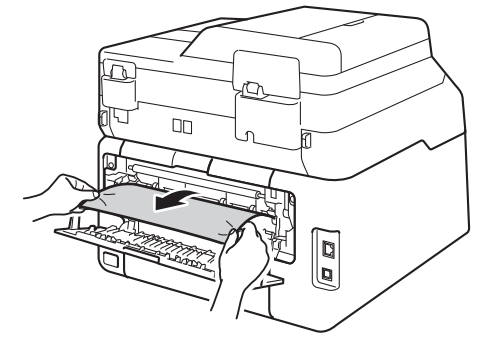

5 Fiksaj kapağını kapatın (1). Sol ve sağ taraftaki yeşil çıkıntıların yerine oturduğundan emin olun.

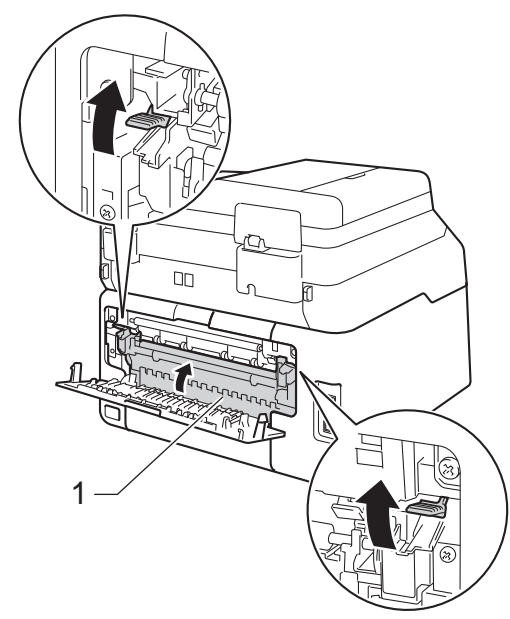

6 Kapalı konumunda kilitlenene kadar arka kapağı kapatın.

# Makinenin içinde kağıt sıkışmış

Dokunmatik Ekranda İçerde Sıkışma gösterilirse, şu adımları uygulayın:

Dahili fanın makinenin çok sıcak

parçaları soğutması için makineyi 10 dakika açık bırakın.

2 Açık konumunda kilitlenene kadar üst kapağı açın.

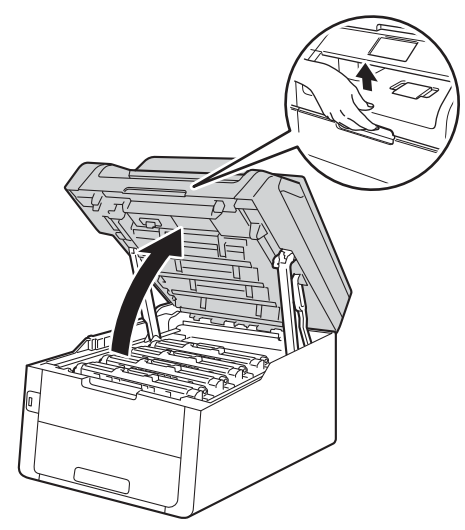

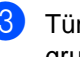

3 Tüm toner kartuşu ve drum ünitesi gruplarını çıkarın.

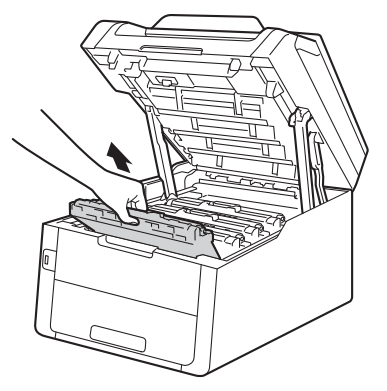

# **UYARI**

## SICAK YÜZEY

Makineyi kullanmanızın hemen ardından, makinenin bazı iç parçaları aşırı seviyede sıcak olacaktır. İç parçalara dokunmadan önce makinenin soğumasını bekleyin.

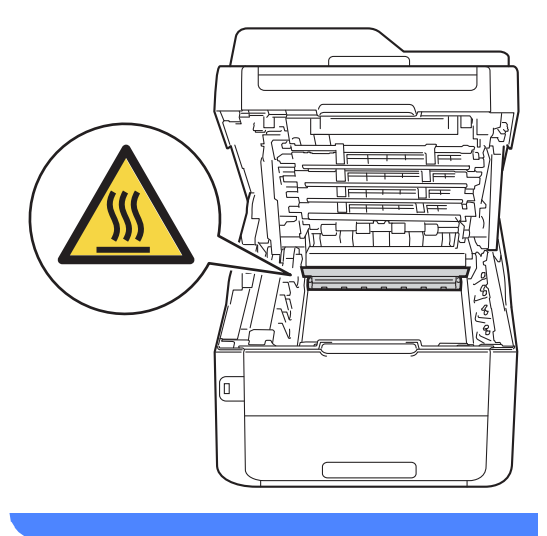

## ÖNEMLİ

- Kazara toner dökülmesi veya dağılması olabileceğinden toner kartuşu ve drum ünitesi gruplarını temiz ve düz bir yüzeye koymanızı, altlarına da daha sonra atabileceğiniz bir parça kağıt yerleştirmenizi tavsiye ederiz.
- Makinenin statik elektrikten zarar görmesini engellemek için, şekilde gösterilen elektrotlara DOKUNMAYIN.

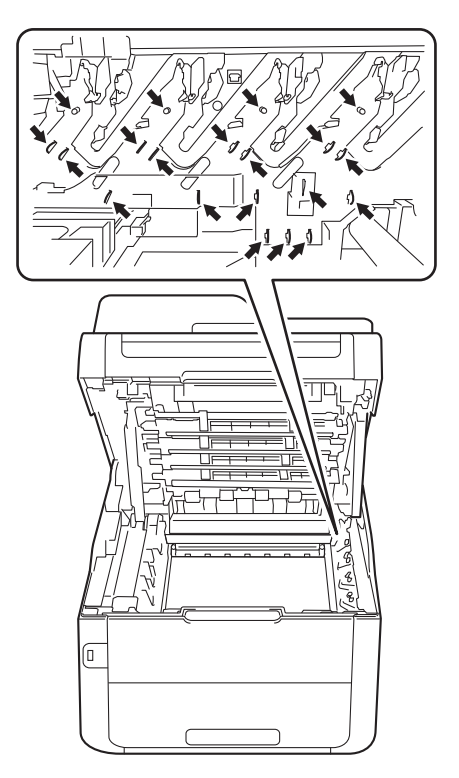

4

Sıkışmış kağıdı yavaşça dışarı çekin.

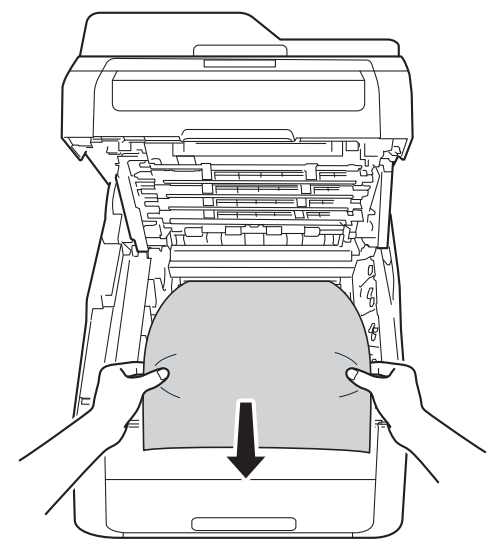

5 Her toner kartuşu ve drum ünitesi grubunu makineye kaydırın, toner kartuşu renklerini makinenin etiketindeki renklerle aynı olacak şekilde eşleştirdiğinizden emin olun.

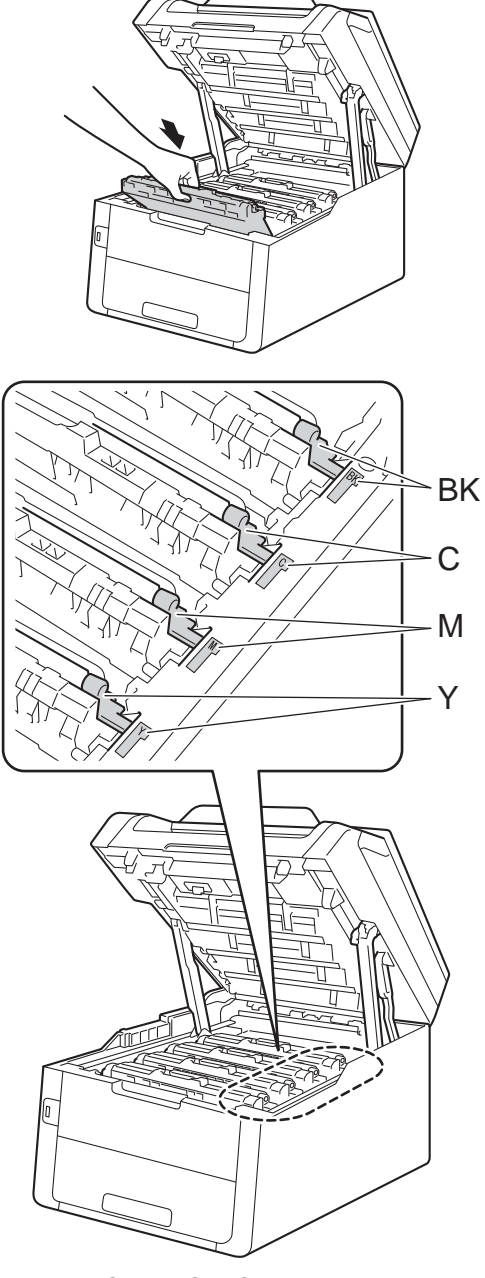

BK = Siyah, C = Cyan, M = Macenta, Y= Sarı

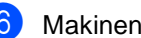

6 Makinenin üst kapağını kapatın.

#### NOT

İçerde Sıkışma Dokunmatik Ekrandayken makineyi kapatırsanız, makine açıldığında bilgisayarınızdan eksik veri yazdırır. Makineyi açmadan önce, bilgisayarınızın yazdırma biriktiricisinden işi silin.

# Kağıt, kağıt çekmecesinin altında sıkışmışsa

#### Dokunmatik Ekranda

Çift Taraflıda Sıkışma gösterilirse, şu adımları uygulayın:

Dahili fanın makinenin çok sıcak parçaları soğutması için makineyi 10 dakika açık bırakın.

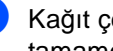

Kağıt çekmecesini çekerek makineden tamamen çıkarın.

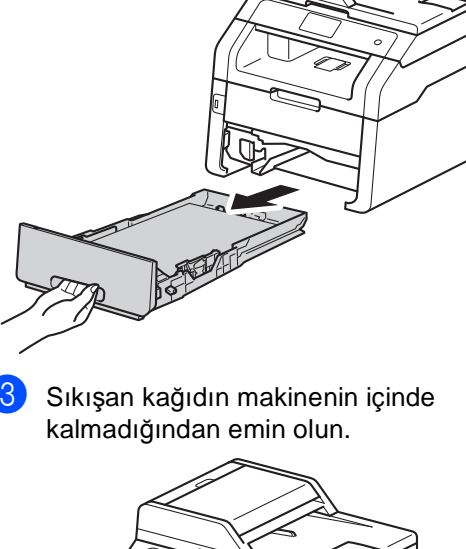

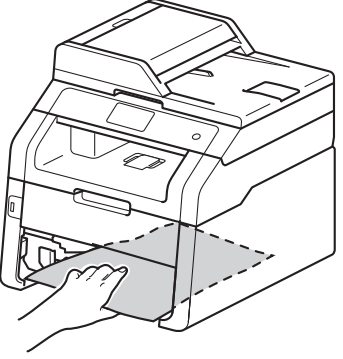

4 Kağıt makine içinde sıkışmamışsa, kağıt çekmecesi altını kontrol edin.

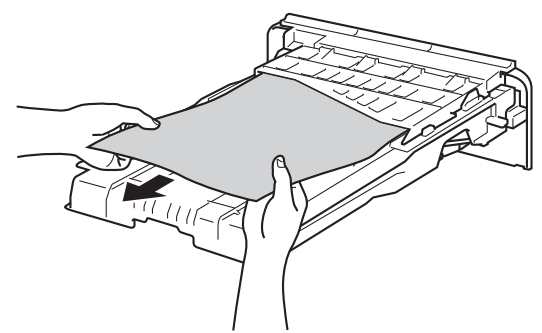

Kağıt, kağıt çekmecesinde sıkışmadıysa arka kapağı açın.

5

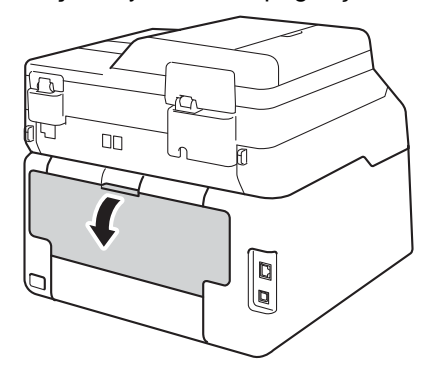

# **UYARI**

# SICAK YÜZEY

Makineyi kullanmanızın hemen ardından, makinenin bazı iç parçaları aşırı seviyede sıcak olacaktır. İç parçalara dokunmadan önce makinenin soğumasını bekleyin.

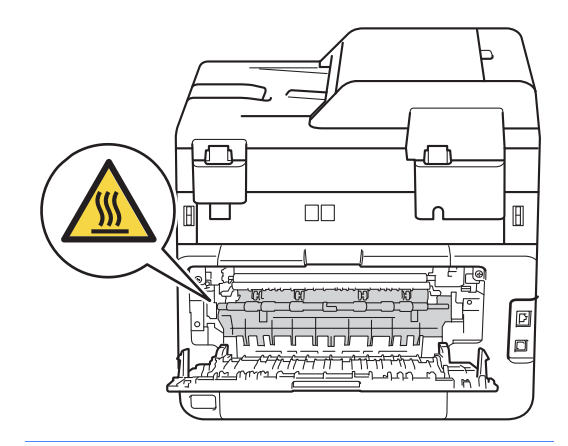

6 Sıkışmış kağıdı makinenin arkasından dışarı yavaşça çekmek için iki elinizi kullanın.

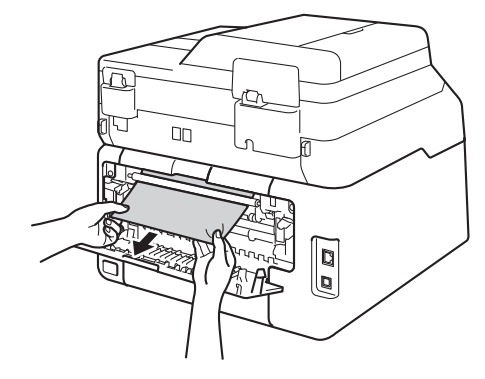

- 7 Kapalı konumunda kilitlenene kadar arka kapağı kapatın.
- 8 Kağıt çekmecesini sıkıca makineye geri takın.

# Makinenizle sorunlar yaşıyorsanız

## ÖNEMLİ

- Teknik yardım için, makineyi satın aldığınız ülkeyi aramanız gerekir. Aramalar o ülke içinden yapılmalıdır.
- Makinenizde bir sorun olduğunu düşünüyorsanız, aşağıdaki çizelgeyi kontrol edin ve sorun giderme ipuçlarını izleyin. Sorunların çoğunu kendiniz giderebilirsiniz.
- Ek yardıma ihtiyacınız varsa, Brother Solutions Center en son SSS'leri ve sorun giderme ipuçlarını sunar.

http://solutions.brother.com/ adresinden bizi ziyaret edin.

#### Yazdırma sorunları

| Sorunlar                                   | Öneriler                                                                                                    |
|--------------------------------------------|----------------------------------------------------------------------------------------------------|
| Yazdırma yapılamıyor.                      | Doğru yazıcı sürücüsünün yüklendiğini ve seçildiğini kontrol edin.                                                                                                    |
|                                            | Dokunmatik Ekranda hata mesajı olup olmadığını kontrol edin (bkz. Hata ve bakım iletileri ➤➤ sayfa 119).                                                                                                    |
|                                            | Makinenin çevrimiçi olduğunu kontrol edin:<br>(Windows <sup>®</sup> 7 ve Windows Server <sup>®</sup> 2008 R2)                                                                                                    |
|                                            | (Başlat) düğmesini > Aygıtlar ve Yazıcılar öğesini tıklatın.<br>Brother MFC-XXXX Printer öğesini sağ tıklatın ve Yazdırılan öğeyi göster<br>öğesini tıklatın. Menü çubuğunda Yazıcı öğesini tıklayın.<br>Yazıcıyı Çevrimdışı Kullan işaretinin temizlendiğinden emin olun.                                                                                                    |
|                                            | (Windows Vista <sup>®</sup> ve Windows Server <sup>®</sup> 2008)                                                                                                    |
|                                            | (Başlat) düğmesini > Denetim Masası > Donanım ve Ses > Yazıcılar<br>öğesini tıklatın. Brother MFC-XXXX Printer öğesini sağ tıklatın.<br>Yazıcıyı Çevrimdışı Kullan öğesinin listelenmediğinden emin olun.<br>Listeleniyorsa, sürücüyü Çevrimiçi yapmak için bu seçeneği tıklatın.                                                                                                    |
|                                            | (Windows <sup>®</sup> XP ve Windows Server <sup>®</sup> 2003)<br>Başlat düğmesini > Yazıcı ve Fakslar öğesini tıklatın.<br>Brother MFC-XXXX Printer öğesini sağ tıklatın. Yazıcıyı Çevrimdışı Kullan<br>öğesinin listelenmediğinden emin olun. Listeleniyorsa, sürücüyü Çevrimiçi<br>yapmak için bu seçeneği tıklatın.                                                                                                    |
|                                            | (Windows <sup>®</sup> 8 ve Windows Server <sup>®</sup> 2012)<br>Farenizi masaüstünüzde sağ alt köşeye taşıyın. Menü çubuğu göründüğünde,<br><b>Ayarlar &gt; Denetim Masası</b> öğesini tıklatın. <b>Donanım ve Ses</b> (Donanım)<br>grubunda, <b>Aygıtları ve yazıcıları görüntüle</b> öğesini tıklatın.<br><b>Brother MFC-XXXX Printer &gt; Yazdırılan öğeyi göster</b> öğesini sağ tıklatın.<br>Yazıcı sürücüsü seçenekleri görünürse, yazıcı sürücünüzü seçin. Menü<br>çubuğunda <b>Yazıcı</b> öğesini tıklatın ve <b>Yazıcıyı Çevrimdışı Kullan</b> öğesinin<br>seçilmediğinden emin olun. |
|                                            | Güvenli Fonksiyon Kilidi Ayarlarınızı kontrol etmesi için yöneticinize başvurun.                                                                                                    |
| Makine yazdırmıyor veya yazdırma<br>durdu. | X tuşuna basın.                                                                                                    |
|                                            | Makine baskı işini iptal edecek ve bellekten temizleyecektir. Çıktı eksik<br>olmayabilir.                                                                                                    |

#### Yazdırma sorunları (devam)

| Sorunlar                                                                                                    | Öneriler                                                                                                    |
|----------------------------------------------------------------------------------------------------|----------------------------------------------------------------------------------------------------|
| Belge ekranda gösterildiğinde<br>başlıklar veya altbilgiler görünüyor,<br>ancak yazdırılan sayfada<br>görünmüyor. | Sayfanın üstünde ve altında yazdırılamayan bir alan mevcuttur. Buna izin vermek<br>için belgenizin üst ve alt kenar boşluklarını ayarlayın (bkz. <i>Taranamayan ve</i><br><i>yazdırılamayan alanlar</i> ➤➤ sayfa 29). |
| Makine beklenmedik şekilde<br>yazdırma yapıyor veya anlamsız                                                      | Yazdırma işlerini iptal etmek için 🗙 tuşuna basın.                                                                                                    |
| veriler yazdırıyor.                                                                                               | Makinenizle çalışacak şekilde yapılandırıldıklarından emin olmak için<br>uygulamanızın ayarlarını kontrol edin.                                                                                                    |
| Makine ilk birkaç sayfayı doğru<br>yazdırıyor, sonra bazı sayfalarda                                              | Makinenizle çalışacak şekilde yapılandırıldıklarından emin olmak için<br>uygulamanızın ayarlarını kontrol edin.                                                                                                    |
| metinler eksik oluyor.                                                                                            | Bilgisayarınız, makinenin girdi arabelleğinin tam sinyalini tanımıyor. Arayüz<br>kablosunu doğru bağladığınızdan emin olun (▶>Hızlı Kurulum Kılavuzu).                                                                |
| Yazıcı sürücüsü ayarı 2 taraflı<br>olduğu halde makine kağıdın her iki<br>yüzüne yazdırmıyor.                     | Yazıcı sürücüsündeki kağıt boyutu ayarını kontrol edin. A4 (60 ila 105 g/m <sup>2</sup> )<br>öğesini seçmeniz gerekir.                                                                                                |
| Bir USB flaş bellek sürücüsü USB<br>doğrudan arayüzüne<br>bağlandığında makine USB<br>menüsünü görüntülemiyor.    | Makine Derin Uyku modundayken, bir USB flaş bellek sürücüsü USB doğrudan<br>arayüzüne bağlandığında bile makine uyanmaz. Makineyi uyandırmak için<br>Dokunmatik Ekrana basın.                                         |
| "Sayfa Düzeni" yazdırılamıyor.                                                                                    | Uygulama ile yazıcı sürücüsündeki kağıt boyutu ayarının aynı olduğunu kontrol edin.                                                                                                    |
| Baskı hızı çok yavaş.                                                                                             | Yazıcı sürücüsü ayarını değiştirmeye çalışın. En yüksek çözünürlük daha uzun veri işleme, gönderme ve yazdırma süresi gerektirir.                                                                                     |
| Makine, Adobe <sup>®</sup> Illustrator <sup>®</sup> 'dan<br>baskı yapmıyor.                                       | Baskı çözünürlüğünü düşürmeyi deneyin (≻≻Yazılım Kullanıcı Kılavuzu).                                                                                                    |
| Düşük baskı kalitesi                                                                                              | Bkz. Baskı kalitesini iyileştirme ➤➤ sayfa 153.                                                                                                    |

#### Kağıt işleme sorunları

| Sorunlar                                            | Öneriler                                                                                                    |
|-----------------------------------------------------|----------------------------------------------------------------------------------------------------|
| Makine kağıt beslemiyor.                            | Dokunmatik Ekranda Kağıt Sıkışması mesajı gösteriliyorsa ve hala bir sorununuz varsa, bkz. <i>Hata ve bakım iletileri</i> >> sayfa 119.                                                                                                    |
|                                                     | Kağıt çekmecesi boşsa, kağıt çekmecesine yeni bir kağıt istifi yerleştirin.                                                                                                    |
|                                                     | Kağıt çekmecesinde kağıt varsa, kağıdın düz durduğuna emin olun. Kağıt kıvrılmış ise düzeltin. Bazen kağıdı çıkarmak, istifi ters çevirmek ve tekrar kağıt çekmecesine yerleştirmek faydalı olabilir.                                                                                      |
|                                                     | Kağıt çekmecesindeki kağıt miktarını azaltıp tekrar deneyin.                                                                                                    |
|                                                     | Yazıcı sürücüsünde Kağıt Kaynağı için Elle öğesinin seçilmediğinden emin olun.                                                                                                    |
|                                                     | Kağıt alma makaralarını temizleyin (bkz. <i>Kağıt alma makaralarının temizlenmesi</i><br>➤ sayfa 113).                                                                                                    |
| Makine, Manüel besleme<br>yuvasından kağıt almıyor. | Kağıdın üst kenarı kağıt besleme makaralarına değene kadar bir sayfa kağıdı<br>sıkıca elle besleme yuvasına itmek için iki elinizi kullanın. Makine kağıdı tutana ve<br>ileri doğru çekene kadar kağıdı makaralara doğru bastırmaya devam edin.                                            |
|                                                     | Manüel besleme yuvasına yalnızca bir sayfa kağıt koyun.                                                                                                    |
|                                                     | Yazıcı sürücüsünde Kağıt Kaynağı için Elle öğesinin seçildiğinden emin olun.                                                                                                    |
| Zarfa nasıl yazdırırım?                             | Manüel besleme yuvasına bir kerede bir zarf yükleyin. Uygulamanız kullandığınız<br>zarf boyutunu yazdıracak biçimde ayarlanmış olmalıdır. Bu, genellikle<br>uygulamanızın Sayfa Yapısı veya Doküman Ayarları menüsünde yapılır (daha<br>fazla bilgi için uygulamanızın el kitabına bakın). |

#### Alınmış faksların yazdırılması

| Sorunlar                                                       | Öneriler                                                                                                    |
|----------------------------------------------------------------|----------------------------------------------------------------------------------------------------|
| Dar yazdırma                                                   | Genellikle bunun nedeni kötü bir telefon bağlantısıdır. Bir kopya alın; kopyanız iyi                                                                                                    |
| <ul> <li>Yatay çizgiler</li> </ul>                             | görünüyorsa, muhtemelen bağlantınız kötüdür, telefon hattında statik veya parazit vardır. Karşı taraftan faksı tekrar göndermesini istevin                                                  |
| Üst ve alt cümlelerin kesilmesi                                |                                                                                                    |
| Eksik satırlar                                                 |                                                                                                    |
| Alırken dikey siyah çizgiler<br>görülmesi                      | Korona yazdırma telleri kirli olabilir. Drum ünitelerindeki korona tellerini temizleyin (bkz. Korona tellerini temizleme >> sayfa 104).                                                     |
|                                                                | Gönderenin tarayıcısı kirli olabilir. Sorunun gönderen makineden olup olmadığını<br>anlamak için, gönderenden bir kopya çıkarmasını isteyin. Başka bir faks<br>makinesinden almayı deneyin. |
| Alınan fakslar bölünmüş veya boş<br>sayfalar olarak görünüyor. | Sol ve sağ kenar boşlukları kesilir veya tek bir sayfa iki sayfaya yazılır (bkz. <i>Kağıt</i> Boyutu ➤> sayfa 30).                                                                          |
|                                                                | Otomatik Küçültmeyi açın (≻≻Gelişmiş Kullanım Kılavuzu: Küçültülmüş gelen faksı yazdırma).                                                                                                  |

# Telefon hattı veya bağlantılar

| Sorunlar                           | Öneriler                                                                                                    |
|------------------------------------|----------------------------------------------------------------------------------------------------|
| Arama çalışmıyor. (Çevir sesi yok) | Tüm hat kablosu bağlantılarını kontrol edin. Telefon hattı kablosunun doğrudan telefon duvar prizine ve makinenin HAT yuvasına takılı olduğuna emin olun.                                                                                                    |
|                                    | Ton/Puls ayarını değiştirin (≻≻Hızlı Kurulum Kılavuzu).                                                                                                    |
|                                    | Makineye harici bir telefon bağlıysa, harici telefonu kullanarak harici telefonun<br>ahizesini kaldırıp numarayı arayarak elle olarak faks gönderin. Faks Başlatma<br>tuşuna basmadan önce faks alma seslerini duymak için bekleyin.                                                        |
|                                    | Çevir sesi yoksa bilinen bir iş telefonunu ve telefon hattı kablosunu doğrudan ana telefon duvar prizine bağlayın. Sonra, harici telefonun ahizesini kaldırın ve bir çevir sesi için dinleyin. Hala çevir sesi yoksa telefon şirketinizden hattı ve duvar prizini kontrol etmesini isteyin. |
| Makine arandığında yanıt vermiyor. | Makinenin kurulumunuz için doğru alım modunda olduğundan emin olun (bkz.<br>Alma Modu ayarları >> sayfa 45).                                                                                                    |
|                                    | Çevir sesini kontrol edin. Mümkünse, yanıtı duymak için makinenizi arayın. Hala yanıt yoksa telefon hattı kablosu bağlantısını kontrol edin. Makinenizi aradığınızda zil sesini duymuyorsanız, telefon şirketinizden hattı kontrol etmelerini isteyin.                                      |

#### Faks Alma

| Sorunlar         | Öneriler                                                                                                    |
|------------------|----------------------------------------------------------------------------------------------------|
| Faks alınamıyor. | Tüm hat kablosu bağlantılarını kontrol edin. Telefon hattı kablosunun doğrudan telefon duvar prizine ve makinenin HAT yuvasına takılı olduğuna emin olun. DSL veya VoIP hizmetlerine abone olursanız, bağlantı talimatlarını öğrenmek için servis sağlayıcınıza başvurun.                                                                                                    |
|                  | Makinenin doğru Alma Modu'nda olduğuna emin olun. Bu durum, Brother makinesi ile aynı hatta mevcut olan harici cihazlara ve telefon abone hizmetlerine göre belirlenir (bkz. <i>Alma Modu ayarları</i> ➤> sayfa 45).                                                                                                    |
|                  | Eğer faks işlemlerine ayrılmış özel bir hattınız varsa ve Brother makinenizin<br>gelen tüm faksları otomatik olarak yanıtlamasını istiyorsanız, Fax modunu<br>seçmelisiniz.                                                                                                    |
|                  | Eğer Brother makineniz harici bir telesekreter ile aynı hattı paylaşıyorsa,<br>Harici TAD modunu seçmelisiniz. Harici TAD modunda, Brother<br>makineniz gelen faksları otomatik olarak alır, sesli aramalarda arayanlar da<br>telesekretere mesaj bırakabilirler.                                                                                                    |
|                  | Eğer Brother makineniz başka telefonlarla aynı hattı paylaşıyorsa ve<br>makinenin gelen tüm fakslara otomatik olarak yanıt vermesini istiyorsanız,<br>Faks/Tel modunu seçmelisiniz. Faks/Tel modunda, Brother makineniz<br>faksları otomatik olarak alır ve sesli aramaları yanıtlamanız için sizi uyarmak<br>amacıyla hızlı bir çift zil sesi üretir.                                                       |
|                  | Eğer Brother makinenizin gelen fakslara otomatik olarak yanıt vermesini<br>istemiyorsanız Manüel modunu seçmelisiniz. Manüel modunda faks almak<br>için her gelen çağrıya yanıt vermeniz ve makineyi etkinleştirmeniz gerekir.                                                                                                    |
|                  | Aramaya Brother makineniz yanıt vermeden önce, mekanınızdaki başka bir aygıt<br>veya hizmet yanıt veriyor olabilir. Bunu sınamak için zil geciktirme ayarını<br>düşürün:                                                                                                    |
|                  | <ul> <li>Yanıt modu Fax veya Faks/Tel olarak ayarlandıysa, zil geciktirme ayarını 1<br/>zile düşürün (bkz. Zil Geciktirme &gt;&gt; sayfa 45).</li> </ul>                                                                                                    |
|                  | Eğer yanıt modu Harici TAD olarak ayarlandıysa, telesekreterinizde<br>programlanan zil sayısını 2'ye düşürün.                                                                                                    |
|                  | Eğer yanıt modu Manüel olarak ayarlandıysa, zil geciktirme ayarını<br>DEĞİŞTİRMEYİN.                                                                                                    |
|                  | Birinden size bir sınama faksı göndermesini isteyin:                                                                                                    |
|                  | Sınama faksını başarıyla alırsanız, makineniz düzgün çalışıyordur. Zil<br>geciktirme ayarınızı veya telesekreter ayarınızı önceki haline getirmeyi<br>unutmayın. Zil geciktirme ayarınızı önceki haline getirdikten sonra faks alma<br>sorunları tekrarlanırsa, bu, makinenin yanıt verme imkanı olmadan başka<br>birinin, bir aygıtın veya abone hizmetinin faks aramasına yanıt verdiği<br>anlamına gelir. |
|                  | Eğer faksı alamadıysanız, faks alımınızı başka bir aygıt veya abone hizmeti<br>engelliyor olabilir veya faks hattınızda bir sorun olabilir.                                                                                                    |

#### Faks Alma (devam)

| Sorunlar                    | Öneriler                                                                                                    |
|-----------------------------|----------------------------------------------------------------------------------------------------|
| Faks alınamıyor.<br>(devam) | Brother makineniz ile aynı hatta bir telesekreter kullanıyorsanız (Harici TAD modu), telesekreterinizin doğru bir şekilde ayarlandığına emin olun (bkz. <i>Harici telesekreter bağlama</i> <b>&gt;&gt;</b> sayfa 53).                     |
|                             | 1 Harici telesekreteri çizimde gösterildiği gibi bağlayın, bkz. sayfa 53.                                                                                                    |
|                             | 2 Telesekreterinizi bir veya iki zilde yanıt vermeye ayarlayın.                                                                                                    |
|                             | 3 Giden mesajı telesekreterinize kaydedin.                                                                                                    |
|                             | Giden mesajınızın başında beş saniye sessiz kayıt yapın.                                                                                                    |
|                             | Konuşmanızı 20 saniye ile sınırlayın.                                                                                                    |
|                             | <ul> <li>Giden mesajınızın sonuna, elle fakslar yollayan kişiler için Uzaktan<br/>Aktivasyon Kodunuzu yerleştirin. Örneğin: "Bip sesinden sonra mesajınızı<br/>bırakın veya *51 tuşuna basarak faksınızı göndermeye başlayın."</li> </ul> |
|                             | 4 Telesekreterinizi arama yanıtlamaya ayarlayın.                                                                                                    |
|                             | 5 Brother makinenizin Alım Modu'nu Harici TAD olarak ayarlayın (bkz. Alma<br>Modu ayarları >> sayfa 45).                                                                                                    |
|                             | Brother makinenizin Faks Algılama özelliğinin Açık olduğundan emin olun. Faks Algılama özelliği sayesinde, aramaya harici veya paralel bir telefonda yanıt verseniz bile faks alabilirsiniz (bkz. <i>Faks Algılama</i> ≯> sayfa 46).      |
|                             | Telefon hattında muhtemel parazit nedeniyle sık sık gönderme hataları<br>alıyorsanız, Uyumluluk ayarını Temel (VoIP) olarak değiştirmeyi deneyin (bkz.<br><i>Telefon hattı paraziti / VoIP</i> >> sayfa 152).                             |
|                             | Güvenli Fonksiyon Kilidi Ayarlarınızı kontrol etmesi için yöneticinize başvurun.                                                                                                    |

#### Faks gönderme

| Sorunlar                                                | Öneriler                                                                                                    |
|---------------------------------------------------------|----------------------------------------------------------------------------------------------------|
| Faks gönderilemiyor.                                    | Tüm hat kablosu bağlantılarını kontrol edin. Telefon hattı kablosunun doğrudan telefon duvar prizine ve makinenin HAT yuvasına takılı olduğuna emin olun.                                                                                                    |
|                                                         | Faks öğesine bastığınızdan ve makinenin Faks modunda olduğundan emin olun (bkz. <i>Bir faksı gönderme</i> ➤➤ sayfa 38).                                                                                                    |
|                                                         | Gönderim Onay Raporu'nu yazdırın ve hata olup olmadığını kontrol edin (>>Gelişmiş Kullanım Kılavuzu: <i>Raporlar</i> ).                                                                                                    |
|                                                         | Güvenli Fonksiyon Kilidi Ayarlarınızı kontrol etmesi için yöneticinize başvurun.                                                                                                    |
|                                                         | Başka birinden alıcı makinede kağıt bulunduğunu kontrol etmesini isteyin.                                                                                                    |
| Kötü gönderme kalitesi.                                 | Çözünürlüğünüzü ince veya S.ince olarak değiştirmeyi deneyin. Makinenizin tarayıcı işlemini kontrol etmek için kopyalama yapın. Kopya kalitesi iyi değilse tarayıcıyı temizleyin (bkz. <i>Tarayıcı camını temizleme</i> ➤> sayfa 103).                                                                                                    |
| Gönderim Onay Raporu'nda şu<br>yazmaktadır: SONUÇ:HATA. | Muhtemelen hatta geçici parazit var. Faksı yeniden göndermeyi deneyin. Bir<br>PC-Faks mesajı gönderiyorsanız, Gönderim Onay Raporu'nda SONUÇ:HATA<br>mesajı aldıysanız, makinenizin belleği yetersiz olabilir. Ek bellek açmak için, faks<br>depolamayı kapatabilir (>>Gelişmiş Kullanım Kılavuzu: <i>Uzaktan Faks</i><br><i>Seçeneklerini Kapatma</i> ), bellekteki faks mesajlarını yazdırabilir (>>Gelişmiş<br>Kullanım Kılavuzu: <i>Hafızadan faks yazdırma</i> ) veya gecikmiş bir faksı veya<br>yoklama işini iptal edebilirsiniz (>>Gelişmiş Kullanım Kılavuzu: <i>Bekleyen işleri</i><br><i>kontrol ve iptal etme</i> ). Sorun devam ederse, telefon şirketinden hattınızı kontrol<br>etmelerini isteyin. |
|                                                         | Telefon hattında muhtemel parazit nedeniyle sık sık gönderme hataları<br>alıyorsanız, Uyumluluk ayarını Temel (VoIP) olarak değiştirmeyi deneyin (bkz.<br>Telefon hattı paraziti / VoIP ➤ sayfa 152).                                                                                                    |
| Gönderilen fakslar boş çıkıyor.                         | Belgeyi doğru bir şekilde yüklediğinize emin olun. ADF'yi kullanırken, belgenizin<br>yüzü yukarı bakmalıdır. Tarayıcı camını kullanırken, belgenin yüzü aşağı<br>bakmalıdır (bkz. Dokümanların yüklenmesi ➤> sayfa 36).                                                                                                    |
| Gönderirken dikey siyah çizgiler meydana geliyor.       | Gönderdiğiniz fakslarda siyah dikey çizgilerin oluşma nedeni, genel olarak cam<br>şeritteki kir veya daksil kalıntısıdır (bkz. <i>Tarayıcı camını temizleme</i> ➤➤ sayfa 103).                                                                                                    |

#### Gelen aramalarla ilgili işlemler

| Sorunlar                                       | Öneriler                                                                                                    |
|------------------------------------------------|----------------------------------------------------------------------------------------------------|
| Makine bir sesi CNG Tonu olarak<br>"işitiyor". | Eğer Faks Algılama Açık durumdaysa, makineniz seslere karşı daha hassastır.<br>Hattaki belirli sesleri veya müzikleri yanlışlıkla faks makinesi araması olarak                                                                                                    |
|                                                | yorumlayabilir ve faks alma sesleriyle yanıt verebilir. <b>XX</b> tuşuna basarak<br>makineyi devre dışı bırakın. Bu sorundan kaçınmak için Faks Algılama özelliğini<br>Kapalı olarak ayarlayın (bkz. <i>Faks Algılama</i> <b>&gt;&gt;</b> sayfa 46).                                                                                                    |
| Makineye Faks Araması<br>gönderme.             | Bir harici telefon veya paralel telefon üzerinden yanıt verdiyseniz, Uzaktan<br>Aktivasyon Kodunuzu girin (varsayılan ayar *51'dir).                                                                                                    |
|                                                | Makineniz yanıt verirse telefonu kapatın.                                                                                                    |
| Tek hatta özel olan özellikler.                | Makinenizde tek telefon hattında Çağrı Bekletme, Çağrı Bekletme/Arayan Kimliği,<br>Arayan Kimliği, Sesli Posta, telesekreter, alarm sistemi veya başka özel özellikler<br>varsa, faksların gönderilmesi veya alınmasında sorun olabilir.                                                                                                    |
|                                                | Örneğin: Arama Bekletme veya başka bir özel hizmete abone olursanız ve<br>makineniz faks gönderirken veya alırken bu hizmetin sinyali hatta iletilirse, bu<br>sinyal nedeniyle fakslar geçici olarak kesilebilir veya bozulabilir. Brother'ın ECM<br>(Hata Düzeltme Modu) özelliği bu sorunun üstesinden gelmeye yardımcı olur. Bu<br>durum telefon sistemi endüstrisiyle ilgilidir ve ilave özelliklere sahip paylaşımlı tek<br>bir hat üzerinden bilgi gönderen veya alan tüm aygıtlarda yaygındır. Küçük<br>kesintilerden kaçınmak işiniz açısından önemliyse, ilave özelliklere sahip olmayan<br>ayrı bir hat kullanmanız tavsiye edilir. |

# Kopyalama zorlukları

| Sorunlar                                      | Öneriler                                                                                                    |
|-----------------------------------------------|----------------------------------------------------------------------------------------------------|
| Kopyalama yapılamıyor.                        | Kopyala öğesine bastığınızdan ve makinenin Kopyalama modunda olduğundan emin olun (bkz. <i>Kopyalama</i> >> sayfa 61).                                                                                                    |
|                                               | Güvenli Fonksiyon Kilidi Ayarlarınızı kontrol etmesi için yöneticinize başvurun.                                                                                                    |
| Kopyalarda dikey siyah çizgiler<br>görünüyor. | Kopyalar üzerinde dikey siyah çizgilerin oluşması, tarayıcı camında kir veya daksil<br>kalıntılarından veya korona telinde kirden kaynaklanır. Cam şeridini ve tarayıcı<br>camını ve ayrıca üzerlerindeki beyaz çubuğu ve beyaz plastiği temizleyin (bkz.<br><i>Tarayıcı camını temizleme</i> ➤> sayfa 103 ve <i>Korona tellerini temizleme</i><br>➤> sayfa 104). |
| Kopyalar boş.                                 | Belgeyi doğru bir şekilde yüklediğinizden emin olun (bkz. Otomatik doküman besleyiciyi (ADF) kullanma ➤> sayfa 36 veya Tarayıcı camının kullanılması ➤> sayfa 37).                                                                                                    |

#### Tarama sorunları

| Sorunlar                                                                              | Öneriler                                                                                                    |
|---------------------------------------------------------------------------------------|----------------------------------------------------------------------------------------------------|
| Tarama başlatıldığında TWAIN<br>veya WIA hataları görünür.<br>(Windows <sup>®</sup> ) | Brother TWAIN veya WIA sürücüsünün tarama uygulamasında birincil kaynak<br>olarak seçildiğinden emin olun. Örneğin, Nuance™ PaperPort™ 12SE'de, Brother<br>TWAIN/WIA sürücüsünü seçmek için <b>Desktop</b> (Masaüstü) > <b>Scan Settings</b><br>(Tarama Ayarları) > <b>Select</b> (Seç) öğesini tıklatın. |
| Tarama başlatıldığında TWAIN<br>veya ICA hataları görünür.<br>(Macintosh)             | Birincil kaynak olarak Brother TWAIN sürücüsünün seçildiğinden emin olun.<br>PageManager'da, <b>File</b> (Dosya) > <b>Select Source</b> (Kaynağı Seç) öğesini tıklatın ve<br>Brother TWAIN sürücüsünü seçin.                                                                                              |
|                                                                                       | Macintosh kullanıcıları belgeleri ICA Tarayıcı Sürücüsü'nü kullanarak da<br>tarayabilirler (≻≻Yazılım Kullanıcı Kılavuzu).                                                                                                    |
| OCR çalışmıyor.                                                                       | Tarama çözünürlüğünü artırmayı deneyin.                                                                                                    |
|                                                                                       | (Macintosh kullanıcıları)<br>Presto! PageManager indirilmeli ve kullanmadan önce yüklenmelidir. Daha fazla<br>talimat için, bkz. <i>Brother Desteğine Erişme (Macintosh)</i> ➤> sayfa 6.                                                                                                    |
| Ağdan tarama çalışmıyor.                                                              | Bkz. Ağ sorunları ➤➤ sayfa 150.                                                                                                    |
| Tarama yapamıyor.                                                                     | Güvenli Fonksiyon Kilidi Ayarlarınızı kontrol etmesi için yöneticinize başvurun.                                                                                                    |

#### Yazılım sorunları

| Sorunlar                                         | Öneriler                                                                                                    |
|--------------------------------------------------|----------------------------------------------------------------------------------------------------|
| Yazılımı yükleyemiyorum ya da<br>yazdıramıyorum. | (yalnızca Windows <sup>®</sup> )<br>CD-ROM'daki MFL-Pro Suite'i Onar programını çalıştırın. Bu program yazılımı<br>onaracak ve yeniden yükleyecektir. |

#### Ağ sorunları

| Sorunlar                                                | Öneriler                                                                                                    |  |  |
|---------------------------------------------------------|----------------------------------------------------------------------------------------------------|--|--|
| Yazılım yüklemesini<br>tamamladıktan sonra ağ üzerinden | Ağa bağlı yazıcıya yazdıramıyorum. ekranı göründüğünde, ekran talimatlarını izleyin.                                                                                                    |  |  |
| yazdıramıyorum ve<br>tarayamıyorum.                     | Sorun çözülmezse, ➤➤Ağ Kullanım Kılavuzu: <i>Sorun Giderme</i> .                                                                                                    |  |  |
| Ağdan tarama özelliği çalışmıyor.                       | (Windows <sup>®</sup> ve Macintosh)                                                                                                    |  |  |
|                                                         | Ağdan tarama özelliği güvenlik duvarı ayarları nedeniyle çalışamayabilir.<br>Güvenlik duvarı ayarlarını değiştirin veya devre dışı bırakın. Ağdan taramaya izin<br>vermek için üçüncü taraf Güvenlik/Güvenlik Duvarı Yazılımını ayarlamak gerekir.<br>Ağdan taramak üzere bağlantı noktası 54925'i eklemek için aşağıdaki bilgileri<br>girin: |  |  |
|                                                         | Ad: Herhangi bir açıklama girin, örneğin Brother AğdanTarama.                                                                                                    |  |  |
|                                                         | Bağ. nok. no: 54925 girin.                                                                                                    |  |  |
|                                                         | Protokolde: UDP'nin seçili olduğundan emin olun.                                                                                                    |  |  |
|                                                         | Üçüncü taraf Güvenlik/Güvenlik Duvarı Yazılımınızla gelen talimatlar kılavuzuna bakın veya yazılım imalatçısına başvurun.                                                                                                    |  |  |
|                                                         | Daha fazla bilgi için, SSS'leri ve sorun giderme önerilerini<br>http://solutions.brother.com/ adresinden okuyabilirsiniz.                                                                                                    |  |  |
|                                                         | (Macintosh)                                                                                                    |  |  |
|                                                         | <b>ControlCenter2</b> ana ekranındaki Model açılır menüsünden <b>Device Selector</b> (AygıtSeçici) penceresinde makinenizi yeniden seçin.                                                                                                    |  |  |
| Ağ PC-Faks Alımı özelliği<br>çalışmıyor.                | <b>(yalnızca Windows<sup>®</sup>)</b><br>PC-FAKS Rx'e izin vermek için üçüncü taraf Güvenlik/Güvenlik Duvarı Yazılımını<br>ayarlamak gerekir. Ağ PC-FAKS Rx için bağlantı noktası 54926'yı eklemek üzere<br>aşağıdaki bilgileri girin:                                                                                                    |  |  |
|                                                         | Adda: Herhangi bir açıklama girin, örneğin Brother PC-FAKS Rx.                                                                                                    |  |  |
|                                                         | ■ Bağ. nok. no: 54926 girin.                                                                                                    |  |  |
|                                                         | Protokol: UDP seçilidir.                                                                                                    |  |  |
|                                                         | Üçüncü taraf Güvenlik/Güvenlik Duvarı Yazılımınızla gelen talimatlar kılavuzuna bakın veya yazılım imalatçısına başvurun.                                                                                                    |  |  |
|                                                         | Daha fazla bilgi için, SSS'leri ve sorun giderme önerilerini<br><u>http://solutions.brother.com/</u> adresinden okuyun.                                                                                                    |  |  |
| Brother yazılımı yüklenemiyor.                          | <b>(Windows<sup>®</sup>)</b><br>Yükleme sırasında bilgisayar ekranında Güvenlik Yazılımı uyarısı görünürse,<br>Brother ürünü kurulum programının veya başka bir programın çalışmasına izin<br>vermek için Güvenlik Yazılımı ayarlarını değiştirin.                                                                                            |  |  |
|                                                         | <b>(Macintosh)</b><br>Casus yazılıma karşı koruma veya virüsten koruma güvenlik yazılımının güvenlik<br>duvarı işlevi kullanıyorsanız, geçici olarak devre dışı bırakın ve sonra Brother<br>yazılımını yükleyin.                                                                                                    |  |  |
| Kablosuz ağa bağlanılamıyor.                            | Kablosuz Ağ Raporu <b>öğesini kullanarak sorunu araştırın.</b>                                                                                                    |  |  |
| MFC-9340CDW)                                            | Tüm Ayarlar, Baskı Raporlrı, Kablosuz Ağ Raporu öğesine ve sonra<br>OK öğesine basın (≻≻Hızlı Kurulum Kılavuzu).                                                                                                    |  |  |

#### Diğer zorluklar

| Sorunlar                                                                              | Öneriler                                                                                                    |  |  |  |  |
|---------------------------------------------------------------------------------------|----------------------------------------------------------------------------------------------------|--|--|--|--|
| Makine açılmıyor.                                                                     | Güç bağlantısında meydana gelen olumsuz koşullar (örneğin bir yıldırım veya voltaj dalgalanması) nedeniyle makinenin dahili güvenlik mekanizmaları                                                                                                    |  |  |  |  |
|                                                                                       | tetiklenmiş olabilir. Makineyi kapatmak için 🕧 öğesini basılı tutun ve güç                                                                                                    |  |  |  |  |
|                                                                                       | kablosunu prizden çıkarın. On dakika bekledikten sonra güç kablosunu tekrar                                                                                                    |  |  |  |  |
|                                                                                       | takın ve makineyi açmak için 🕐 öğesine basın.                                                                                                    |  |  |  |  |
|                                                                                       | Sorun çözülmezse ve güç kırıcı kullanıyorsanız, sorun olmadığından emin olmal<br>için bağlantısını kesin. Makinenin güç kablosunu doğrudan farklı, çalıştığı bilinen<br>bir elektrik prizine takın. Hala güç yoksa farklı bir güç kablosu deneyin.                                                                                                |  |  |  |  |
| Makine, BR-Script3 yazıcı<br>sürücüsüyle ikili içeren EPS<br>verilerini yazdıramıyor. | <b>(Windows<sup>®</sup>)</b><br>EPS verilerini yazdırmak için aşağıdakini yapın:                                                                                                    |  |  |  |  |
|                                                                                       | 1 Windows <sup>®</sup> 7 ve Windows Server <sup>®</sup> 2008 R2 için:                                                                                                    |  |  |  |  |
|                                                                                       | 🚳 (Başlat) düğmesini > Aygıtlar ve Yazıcılar öğesini tıklatın.                                                                                                    |  |  |  |  |
|                                                                                       | Windows Vista <sup>®</sup> ve Windows Server <sup>®</sup> 2008 için:                                                                                                    |  |  |  |  |
|                                                                                       | 🚱 (Başlat) düğmesini > Denetim Masası > Donanım ve Ses > Yazıcılar<br>öğesini tıklatın.                                                                                                    |  |  |  |  |
|                                                                                       | Windows <sup>®</sup> XP ve Windows Server <sup>®</sup> 2003 için:<br><b>Başlat</b> düğmesini > <b>Yazıcı ve Fakslar</b> öğesini tıklatın.                                                                                                    |  |  |  |  |
|                                                                                       | Windows <sup>®</sup> 8 ve Windows Server <sup>®</sup> 2012 için:<br>Farenizi masaüstünüzde sağ alt köşeye taşıyın. Menü çubuğu<br>göründüğünde, <b>Ayarlar &gt; Denetim Masası</b> öğesini tıklatın.<br><b>Donanım ve Ses</b> <sup>1</sup> grubunda, <b>Aygıtları ve yazıcıları görüntüle</b> öğesini<br>tıklatın.                                |  |  |  |  |
|                                                                                       | Windows <sup>®</sup> 7, Windows <sup>®</sup> XP, Windows Vista <sup>®</sup> , Windows Server <sup>®</sup> 2003,<br>Windows Server <sup>®</sup> 2008 ve Windows Server <sup>®</sup> 2008R2 için:                                                                                                    |  |  |  |  |
|                                                                                       | Brother MFC-XXXX <sup>2</sup> simgesini sağ tıklatın ve Yazıcı özellikleri <sup>3</sup> öğesini seçin ve sonra Brother MFC-XXXX BR-Script3 öğesini seçin.                                                                                                    |  |  |  |  |
|                                                                                       | Windows <sup>®</sup> 8 ve Windows Server <sup>®</sup> 2012 için:<br><b>Brother MFC-XXXX BR-Script3</b> simgesini sağ tıklatın, <b>Yazıcı özellikleri</b><br>öğesini seçin.                                                                                                    |  |  |  |  |
|                                                                                       | 3 Aygıt Ayarları sekmesinden, Çıktı İletişim Kuralı içinde TBCP öğesini seçin (Etiketli ikili iletişim protokolü).                                                                                                    |  |  |  |  |
|                                                                                       | (Macintosh)<br>Makineniz bir bilgisayara USB arayüzüyle bağlıysa, ikili içeren EPS verilerini<br>yazdıramazsınız. Ağ üzerinden makinede EPS verilerini yazdırabilirsiniz. Ağ<br>üzerinden BR-Script3 yazıcı sürücüsünü yükleme hakkında yardım için,<br><u>http://solutions.brother.com/</u> adresindeki Brother Solutions Center'ı ziyaret edin. |  |  |  |  |

<sup>&</sup>lt;sup>1</sup> Windows Server<sup>®</sup> 2012 için: **Donanım**.

<sup>&</sup>lt;sup>2</sup> Windows<sup>®</sup> XP, Windows Vista<sup>®</sup>, Windows Server<sup>®</sup> 2003 ve Windows Server<sup>®</sup> 2008 için: Brother MFC-XXXX BR-Script3.

<sup>&</sup>lt;sup>3</sup> Windows<sup>®</sup> XP, Windows Vista<sup>®</sup>, Windows Server<sup>®</sup> 2003 ve Windows Server<sup>®</sup> 2008 için: **Özellikler**.

# Çevir Sesi algılamasını ayarlama

Otomatik olarak faks gönderiyorsanız, varsayılan durumda makineniz numarayı cevirmeden önce belirli bir süre bekler. Cevir Sesi ayarını Tespit olarak değiştirerek, makinenizin çevir sesini algıladığında hemen aramasını sağlayabilirsiniz. Bu ayar, birçok farklı numaraya faks gönderirken biraz zaman kazandırabilir. Ayarı değiştirirseniz ve aramalarda sorun çıkmaya başlarsa varsayılan Tespit Yok ayarına geri ayarlamalısınız.

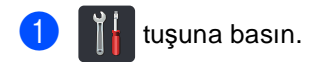

- Tüm Ayarlar tuşuna basın.
- 3 İlk Kurulum öğesini görüntülemek için yukarı veya aşağı kaydırın ya da ▲ veya V öğesine basın.
- 4 İlk Kurulum tuşuna basın.
- 5 Çevirme Tonu öğesini görüntülemek için yukarı veya aşağı kaydırın ya da ▲ veya V öğesine basın.
- 6 Çevirme Tonu tuşuna basın.
- Tespit veya Tespit Yok tuşuna basin.
- \rm 🚺 tuşuna basın.

# Telefon hattı paraziti / VoIP

Telefon hattındaki olası parazitten dolayı faks gönderirken veya alırken sorun yaşıyorsanız, faks işlemleri için modem hızını azaltarak uyumluluk sağlamak için Eşitleme'yi ayarlamanızı öneririz.

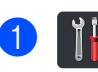

- tuşuna basın.
- Tüm Ayarlar tuşuna basın.
- 3 İlk Kurulum öğesini görüntülemek için yukarı veya aşağı kaydırın ya da ▲ veya ▼ öğesine basın.
  - İlk Kurulum tuşuna basın.
- 5 Uyumluluk öğesini görüntülemek için yukarı veya aşağı kaydırın ya da ▲ veya ▼ öğesine basın.

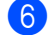

- Uyumluluk tuşuna basın.
  - Yüksek, Normal veya Temel (VoIP) öğesine basın.
    - Temel (VoIP), modem hizini 9.600 bps'ye indirir ve ECM'yi (hata düzeltme modu) kapatır. Parazit telefon hattınızda tekrarlayan bir sorun olmadığı sürece, yalnızca gerektiğinde kullanmayı tercih edebilirsiniz.

Çoğu VoIP hizmetleriyle uyumluluğu geliştirmek için, Brother uyumluluk ayarını Temel (VoIP) olarak değiştirmenizi önerir.

- Normal modem hizini 14.400 bps'e ayarlar.
- Yüksek modem hızını 33.600 bps'e ayarlar.

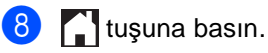

#### NOT

VoIP (IP üzerinden ses), geleneksel telefon hattından çok Internet bağlantısı kullanan bir telefon sistemi türüdür.

# Baskı kalitesini iyileştirme

Bir baskı kalitesi sorununuz varsa, önce bir test sayfası yazdırın (

Tüm Ayarlar, Yazıcı,

Baskı Seçenekleri, Test Baskısı). Eğer çıkış iyi görünüyorsa, sorun muhtemelen makinenizde değildir. Arabirim kablolarının bağlantılarını kontrol edin ve başka bir belgeyi yazdırmayı deneyin. Eğer makineden alınan çıkışta veya deneme sayfasında bir kalite sorunu varsa, önce aşağıdaki adımları kontrol edin. Bundan sonra baskı kalitesinde hala bir sorun varsa, aşağıdaki çizelgeyi kontrol edin ve tavsiyelere uyun.

#### NOT

Brother Brother Orijinal kartuşları dışında kartuşların kullanımını veya kullanılmış kartuşların başka kaynaklardan tonerle doldurulmasını önermez.

En iyi baskı kalitesini elde etmek için önerilen kağıdı kullanmanızı öneririz. Özelliklere uygun kağıt kullandığınızdan emin olun (bkz. Kabul edilebilir kağıt ve diğer baskı malzemeleri
 sayfa 31).

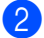

Toner kartuşlarının ve drum ünitelerinin doğru takıldığını kontrol edin.

| Kötü yazdırma kalitesi örnekleri                                                                                                    | Tavsiye                                                                                                    |
|----------------------------------------------------------------------------------------------------|----------------------------------------------------------------------------------------------------|
| BCDEFGH<br>bcdefghijk<br>BCD<br>bcde<br>hbcde<br>hb | Uygulamanızda yazdırma kenar boşluklarını ayarlayın ve işi<br>yeniden yazdırın.                                                                                                    |
| 0123456780012345678001           0123456780           012345678           012345678           987654321           0123456           987654321           0123456           987654321           0123456           987654321           0123456           987654321           0123456           987654321           012345           9876543           987654           Orijinal belgedeki renkli harfler ve ince harfler kopyada net değil                                                                                                    | <ul> <li>Kopya kalitesi ayarında Metin veya Makbuz öğesini seçin<br/>(&gt;&gt;Gelişmiş Kullanım Kılavuzu: Kopyalama kalitesini<br/>iyileştirme).</li> <li>Kopya yoğunluğunu ve kontrastı ayarlayın (&gt;&gt;Gelişmiş<br/>Kullanım Kılavuzu: Yoğunluk ve Kontrastı Ayarlama).</li> </ul> |

В

| Kötü yazdırma kalitesi örnekleri                      | Tavsiye                                                                                                    |
|-------------------------------------------------------|----------------------------------------------------------------------------------------------------|
|                                                       | <ul> <li>Dokunmatik Ekranı veya yazıcı sürücüsünü kullanarak<br/>kalibrasyon gerçekleştirin (bkz. Kalibrasyon &gt;&gt; sayfa 114).</li> </ul>                                              |
|                                                       | <ul> <li>Kopyalıyorsanız kopya yoğunluğunu ve kontrastı ayarlayın</li> <li>(&gt;&gt;Gelişmiş Kullanım Kılavuzu: Yoğunluk ve Kontrastı<br/>Ayarlama).</li> </ul>                            |
|                                                       | Dokunmatik Ekranda veya yazıcı sürücüsünde Toner<br>Tasarruf modunun kapalı olduğundan emin olun.                                                                                          |
| Tüm sayfada renkler açık veya                         | <ul> <li>Sürücüdeki ortam türü ayarının kullandığınız kağıt türüyle<br/>eşleştiğinden emin olun (bkz. Kabul edilebilir kağıt ve diğer<br/>baskı malzemeleri &gt;&gt; sayfa 31).</li> </ul> |
| Deni Siz                                              | Dört toner kartuşunu da hafifçe sallayın.                                                                                                    |
|                                                       | <ul> <li>Dört LED kafası penceresini de kuru tiftik bırakmayan<br/>yumuşak bir bezle silin (bkz. LED kafalarını temizleme</li> <li>&gt; sayfa 102).</li> </ul>                             |
|                                                       | <ul> <li>Dört LED kafası penceresini de kuru tiftik bırakmayan<br/>yumuşak bir bezle silin (bkz. LED kafalarını temizleme</li> <li>&gt; sayfa 102).</li> </ul>                             |
| BB                                                    | <ul> <li>Tarayıcı cam şeridini kuru tiftik bırakmayan yumuşak bir<br/>bezle silin (bkz. Tarayıcı camını temizleme &gt;&gt; sayfa 103).</li> </ul>                                          |
|                                                       | Yırtık kağıt parçası, yapışkan notlar veya toz gibi yabancı<br>maddelerin makinenin içinde ve drum ünitesi ve toner<br>kartuşunun etrafında olmadığından emin olun.                        |
|                                                       | <ul> <li>Drum ünitesini temizleyin (bkz. Drum ünitesini temizleme</li> <li>&gt; sayfa 107).</li> </ul>                                                                                     |
| B                                                     |                                                                                                    |
| Sayfada aşağıya doğru beyaz<br>çizgiler veya şeritler |                                                                                                    |

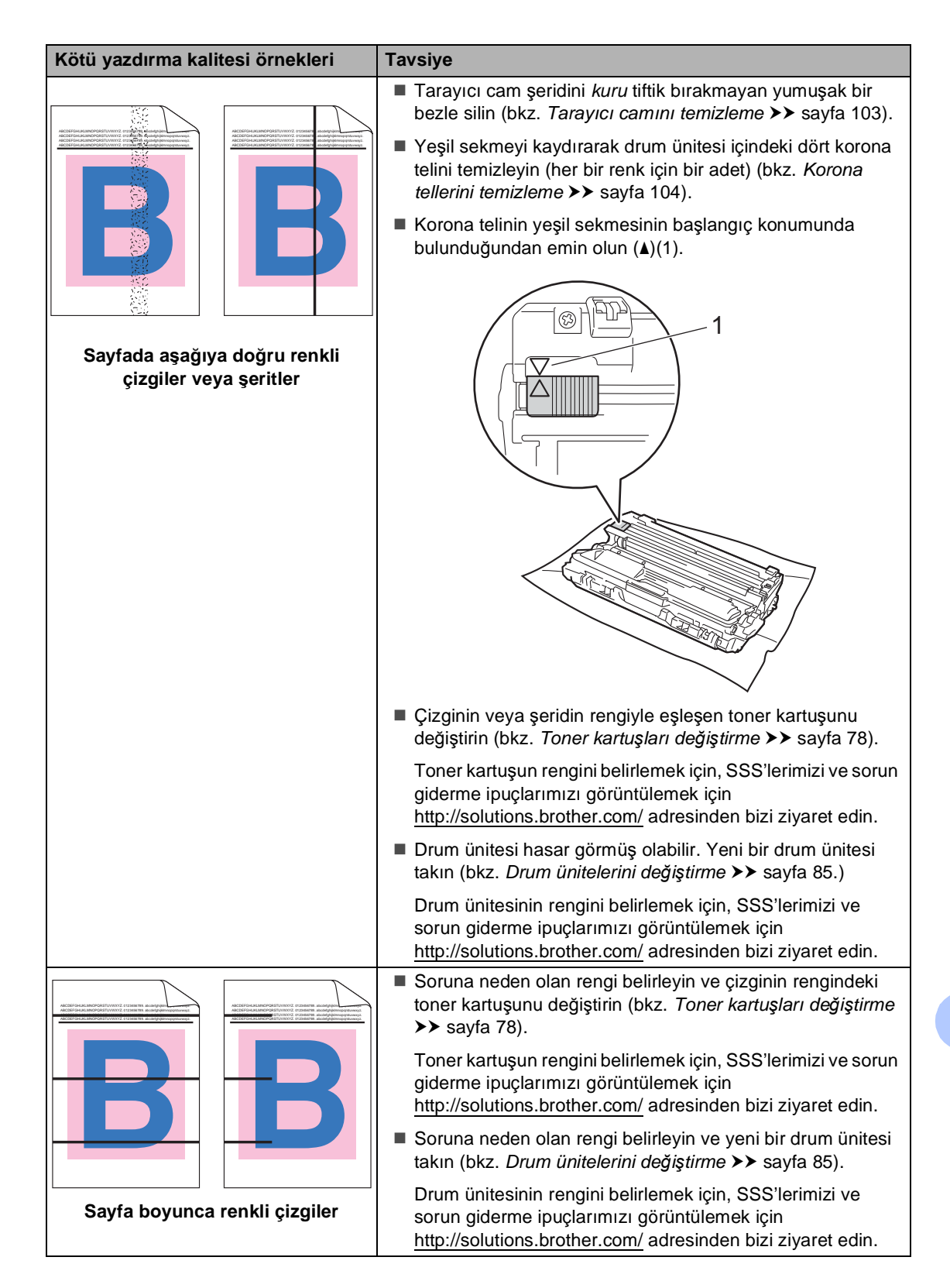

| Kötü yazdırma kalitesi örnekleri  | Tavsiye                                                                                                    |  |  |  |
|-----------------------------------|----------------------------------------------------------------------------------------------------|--|--|--|
| Beyaz noktalar veya oyuklu        | <ul> <li>Sürücüdeki ortam türü ayarının kullandığınız kağıt türüyle<br/>eşleştiğinden emin olun (bkz. Kabul edilebilir kağıt ve diğer<br/>baskı malzemeleri &gt;&gt; sayfa 31).</li> </ul>                                                              |  |  |  |
|                                   | <ul> <li>Makinenin ortamını kontrol edin. Yüksek nem gibi koşullar<br/>oyuklu yazdırmaya neden olabilir<br/>(&gt;&gt;Ürün Güvenlik Kılavuzu: Ürününüz için güvenli bir yer<br/>seçin).</li> </ul>                                                       |  |  |  |
|                                   | <ul> <li>Birkaç sayfa yazdırdıktan sonra sorun çözülmüyorsa, bir<br/>etiketten yapışkan gibi yabancı madde drum yüzeyine<br/>yapışmış olabilir (bkz. <i>Drum ünitesini temizleme</i></li> <li>&gt; sayfa 107).</li> </ul>                               |  |  |  |
|                                   | <ul> <li>Soruna neden olan rengi belirleyin ve yeni bir drum ünitesi<br/>takın (bkz. Drum ünitelerini değiştirme &gt;&gt; sayfa 85).</li> </ul>                                                                                                    |  |  |  |
|                                   | Drum ünitesinin rengini belirlemek için, SSS'lerimizi ve<br>sorun giderme ipuçlarımızı görüntülemek için<br><u>http://solutions.brother.com/</u> adresinden bizi ziyaret edin.                                                                          |  |  |  |
|                                   | <ul> <li>Soruna neden olan rengi belirleyin ve yeni bir toner kartuşu<br/>takın (bkz. Toner kartuşları değiştirme &gt;&gt; sayfa 78).</li> </ul>                                                                                                    |  |  |  |
| Boş sayfa veya bazı renkler eksik | Toner kartuşun rengini belirlemek için, SSS'lerimizi ve sorun<br>giderme ipuçlarımızı görüntülemek için<br><u>http://solutions.brother.com/</u> adresinden bizi ziyaret edin.                                                                           |  |  |  |
|                                   | <ul> <li>Soruna neden olan rengi belirleyin ve yeni bir drum ünitesi<br/>takın (bkz. Drum ünitelerini değiştirme &gt;&gt; sayfa 85).</li> </ul>                                                                                                    |  |  |  |
|                                   | Drum ünitesinin rengini belirlemek için, SSS'lerimizi ve<br>sorun giderme ipuçlarımızı görüntülemek için<br><u>http://solutions.brother.com/</u> adresinden bizi ziyaret edin.                                                                          |  |  |  |
| <u>94 mm</u>                      | <ul> <li>Birkaç boş sayfa yazdırdıktan sonra sorun çözülmüyorsa, bir<br/>etiketten yapışkan gibi yabancı madde drum yüzeyine<br/>yapışmış olabilir. Drum ünitesini temizleyin (bkz. <i>Drum<br/>ünitesini temizleme</i> &gt;&gt; sayfa 107).</li> </ul> |  |  |  |
| 94 mm                             | <ul> <li>Soruna neden olan rengi belirleyin ve yeni bir drum ünitesi<br/>takın (bkz. Drum ünitelerini değiştirme &gt;&gt; sayfa 85).</li> </ul>                                                                                                    |  |  |  |
|                                   | Drum ünitesinin rengini belirlemek için, SSS'lerimizi ve<br>sorun giderme ipuçlarımızı görüntülemek için<br><u>http://solutions.brother.com/</u> adresinden bizi ziyaret edin.                                                                          |  |  |  |
| 94 mm aralıklarla renkli noktalar |                                                                                                    |  |  |  |
| 24 mm<br>24 mm<br>24 mm           | <ul> <li>Soruna neden olan rengi belirleyin ve yeni bir toner kartuşu<br/>takın (bkz. <i>Toner kartuşları değiştirme</i> &gt;&gt; sayfa 78).</li> </ul>                                                                                                 |  |  |  |
|                                   | Toner kartuşun rengini belirlemek için, SSS'lerimizi ve sorun<br>giderme ipuçlarımızı görüntülemek için<br><u>http://solutions.brother.com/</u> adresinden bizi ziyaret edin.                                                                           |  |  |  |
| 24 mm aralıklarla renkli noktalar |                                                                                                    |  |  |  |

| Kötü yazdırma kalitesi örnekleri                      | Tavsiye                                                                                                    |  |  |  |
|-------------------------------------------------------|----------------------------------------------------------------------------------------------------|--|--|--|
|                                                       | Makinenin ortamını kontrol edin. Yüksek nem ve yüksek<br>sıcaklık gibi koşullar bu yazdırma kalitesi sorununa neden<br>olabilir.                                                                                            |  |  |  |
|                                                       | Soruna neden olan rengi belirleyin ve yeni bir toner kartuşu takın (bkz. Toner kartuşları değiştirme >> sayfa 78).                                                                                                    |  |  |  |
|                                                       | Toner kartuşun rengini belirlemek için, SSS'lerimizi ve sorun<br>giderme ipuçlarımızı görüntülemek için<br><u>http://solutions.brother.com/</u> adresinden bizi ziyaret edin.                                               |  |  |  |
| Toner dağılması veya toner lekesi                     | Soruna neden olan rengi belirleyin ve yeni bir drum ünitesi takın (bkz. Drum ünitelerini değiştirme >> sayfa 85).                                                                                                    |  |  |  |
|                                                       | Drum ünitesinin rengini belirlemek için, SSS'lerimizi ve<br>sorun giderme ipuçlarımızı görüntülemek için<br><u>http://solutions.brother.com/</u> adresinden bizi ziyaret edin.                                              |  |  |  |
| Çıktılarınızın rengi beklentilerinizi<br>karşılamıyor | Renk yoğunluğunu iyileştirmek için, önce Dokunmatik<br>Ekranı ve sonra yazıcı sürücüsünü kullanarak renkleri<br>kalibre edin (bkz. <i>Kalibrasyon</i> >> sayfa 114).                                                        |  |  |  |
|                                                       | <ul> <li>Daha keskin kenarlar için renklerin yazdırma konumunu<br/>ayarlamak için, Dokunmatik Ekranı kullanarak bir otomatik<br/>renk kaydı gerçekleştirin (bkz. <i>Otomatik Kayıt</i></li> <li>&gt; sayfa 115).</li> </ul> |  |  |  |
|                                                       | <ul> <li>Kopyalıyorsanız kopya yoğunluğunu ve kontrastı ayarlayın<br/>(&gt;&gt;Gelişmiş Kullanım Kılavuzu: Yoğunluk ve Kontrastı<br/>Ayarlama).</li> </ul>                                                                  |  |  |  |
|                                                       | Dokunmatik Ekranda veya yazıcı sürücüsünde Toner<br>Tasarruf modunun kapalı olduğundan emin olun (>>Yazılım<br>Kullanıcı Kılavuzu).                                                                                         |  |  |  |
|                                                       | <ul> <li>Baskı kalitesi zayıfsa, yazıcı sürücüsünde</li> <li>Gelişmiş Gri Renk onay kutusunun işaretini kaldırın</li> <li>(&gt;&gt;Yazılım Kullanıcı Kılavuzu).</li> </ul>                                                  |  |  |  |
|                                                       | <ul> <li>Siyah bölümün baskı kalitesi beklediğiniz gibi değilse, yazıcı<br/>sürücüsünde Geliştirilmiş Siyah Baskılama onay<br/>kutusunu işaretleyin (&gt;&gt;Yazılım Kullanıcı Kılavuzu).</li> </ul>                        |  |  |  |
|                                                       | Soruna neden olan rengi belirleyin ve yeni bir toner kartuşu takın (bkz. Toner kartuşları değiştirme >> sayfa 78).                                                                                                    |  |  |  |
|                                                       | Toner kartuşun rengini belirlemek için, SSS'lerimizi ve sorun<br>giderme ipuçlarımızı görüntülemek için<br><u>http://solutions.brother.com/</u> adresinden bizi ziyaret edin.                                               |  |  |  |
|                                                       | <ul> <li>Soruna neden olan rengi belirleyin ve yeni bir drum ünitesi<br/>takın (bkz. Drum ünitelerini değiştirme &gt;&gt; sayfa 85).</li> </ul>                                                                             |  |  |  |
|                                                       | Drum ünitesinin rengini belirlemek için, SSS'lerimizi ve<br>sorun giderme ipuçlarımızı görüntülemek için<br><u>http://solutions.brother.com/</u> adresinden bizi ziyaret edin.                                              |  |  |  |

| Kötü yazdırma kalitesi örnekleri                                                  | Tavsiye                                                                                                    |  |  |  |  |
|-----------------------------------------------------------------------------------|----------------------------------------------------------------------------------------------------|--|--|--|--|
|                                                                                   | Makinenin sağlam ve dengeli bir yüzeyde olduğuna emin<br>olun.                                                                                                    |  |  |  |  |
|                                                                                   | Dokunmatik Ekranı kullanarak otomatik renk kaydını<br>gerçekleştirin (bkz. Otomatik Kayıt >> sayfa 115).                                                                                              |  |  |  |  |
|                                                                                   | <ul> <li>Soruna neden olan rengi belirleyin ve yeni bir drum ünitesi<br/>takın (bkz. Drum ünitelerini değiştirme &gt;&gt; sayfa 85).</li> </ul>                                                       |  |  |  |  |
| Renk kaydı yanlış                                                                 | Drum ünitesinin rengini belirlemek için, SSS'lerimizi ve<br>sorun giderme ipuçlarımızı görüntülemek için<br><u>http://solutions.brother.com/</u> adresinden bizi ziyaret edin.                        |  |  |  |  |
|                                                                                   | <ul> <li>Yeni bir kayış ünitesi takın (bkz. Kayış ünitesini değiştirme</li> <li>sayfa 90.)</li> </ul>                                                                                                 |  |  |  |  |
|                                                                                   | <ul> <li>Dokunmatik Ekranı veya yazıcı sürücüsünü kullanarak<br/>kalibrasyon gerçekleştirin (bkz. Kalibrasyon &gt;&gt; sayfa 114).</li> </ul>                                                         |  |  |  |  |
| Bayfa boyunca eşit olmayan         yoğunluk düzenli şekilde         tekrarlanıyor | <ul> <li>Kopyalıyorsanız kopya yoğunluğunu ve kontrastı ayarlayın<br/>(&gt;&gt;Gelişmiş Kullanım Kılavuzu: Yoğunluk ve Kontrastı<br/>Ayarlama).</li> </ul>                                            |  |  |  |  |
|                                                                                   | <ul> <li>Yazıcı sürücüsünde Gelişmiş Gri Renk onay kutusunu<br/>temizleyin. (&gt;&gt;Yazılım Kullanıcı Kılavuzu.)</li> </ul>                                                                          |  |  |  |  |
|                                                                                   | <ul> <li>Soruna neden olan rengi belirleyin ve yeni bir toner kartuşu<br/>takın (bkz. Toner kartuşları değiştirme &gt;&gt; sayfa 78).</li> </ul>                                                      |  |  |  |  |
|                                                                                   | Toner kartuşun rengini belirlemek için, SSS'lerimizi ve sorun<br>giderme ipuçlarımızı görüntülemek için<br><u>http://solutions.brother.com/</u> adresinden bizi ziyaret edin.                         |  |  |  |  |
|                                                                                   | ■ Soruna neden olan rengi belirleyin ve yeni bir drum ünitesi takın (bkz. Drum ünitelerini değiştirme >> sayfa 85).                                                                                   |  |  |  |  |
|                                                                                   | Drum ünitesinin rengini belirlemek için, SSS'lerimizi ve<br>sorun giderme ipuçlarımızı görüntülemek için<br><u>http://solutions.brother.com/</u> adresinden bizi ziyaret edin.                        |  |  |  |  |
|                                                                                   | <ul> <li>Dokunmatik Ekranda veya yazıcı sürücüsünde Toner<br/>Tasarruf modunun kapalı olduğundan emin olun (&gt;&gt;Yazılım<br/>Kullanıcı Kılavuzu).</li> </ul>                                       |  |  |  |  |
|                                                                                   | Yazdırma çözünürlüğünü değiştirin.                                                                                                    |  |  |  |  |
|                                                                                   | <ul> <li>Bir Windows yazıcı sürücüsü kullanıyorsanız, Temel<br/>sekmesinin Yazdırma Ayarları'nda</li> <li>Gelişmiş Kalıp Baskılama öğesini seçin (&gt;&gt;Yazılım<br/>Kullanıcı Kılavuzu).</li> </ul> |  |  |  |  |
| Görüntülerde ince çizgiler eksik                                                  |                                                                                                    |  |  |  |  |

| Kötü yazdırma kalitesi örnekleri | Tavsiye                                                                                                    |
|----------------------------------|----------------------------------------------------------------------------------------------------|
|                                  | Arka kapağın düzgün kapatıldığından emin olun.                                                                                                    |
|                                  | Arka kapağın içindeki iki gri kolun yukarı konumda olduğuna<br>emin olun (1). Durana kadar iki gri kolu yukarı çekin.                                                              |
| Buruşma                          | <ul> <li>Sürücüdeki ortam türü ayarının kullandığınız kağıt türüyle eşleştiğinden emin olun (bkz. Kabul edilebilir kağıt ve diğer baskı malzemeleri &gt;&gt; sayfa 31).</li> </ul> |

| Kötü yazdırma kalitesi örnekleri          | Tavsiye                                                                                                    |
|-------------------------------------------|----------------------------------------------------------------------------------------------------|
| B<br>B<br>B<br>B<br>B<br>B<br>B<br>B<br>B | <ul> <li>Makinenin ortamını kontrol edin. Düşük nem ve düşük sıcaklık gibi koşullar bu baskı kalitesi sorununa neden olabilir</li> <li>(&gt;&gt; Ürün Güvenlik Kılavuzu: Ürününüz için güvenli bir yer seçin).</li> <li>Sürücüdeki ortam türü ayarının kullandığınız kağıt türüyle eşleştiğinden emin olun (bkz. Kabul edilebilir kağıt ve diğer baskı malzemeleri &gt;&gt; sayfa 31).</li> </ul> |
| Gölge                                     | Arka kapağın içindeki iki gri kolun yukarı konumda olduğuna<br>emin olun (1). Durana kadar iki gri kolu yukarı çekin.                                                                                                    |
|                                           | <ul> <li>I soruna neden olan rengi belirleyin ve yeni bir drum ünitesi takın (bkz. Drum ünitelerini değiştirme &gt;&gt; sayfa 85).</li> <li>Drum ünitesinin rengini belirlemek için, SSS'lerimizi ve sorun giderme ipuçlarımızı görüntülemek için http://solutions.brother.com/.adresinden.bizi.zivaret.edin.</li> </ul>                                                                          |

| Kötü yazdırma kalitesi örnekleri                                                                                                    | Tavsiye                                                                                                    |  |  |  |  |
|----------------------------------------------------------------------------------------------------|----------------------------------------------------------------------------------------------------|--|--|--|--|
|                                                                                                    | Arka kapağın içindeki iki gri kolun yukarı konumda olduğuna<br>emin olun (1). Durana kadar iki gri kolu yukarı çekin.                                                                                                    |  |  |  |  |
| Kötü sabitleme                                                                                                    |                                                                                                    |  |  |  |  |
|                                                                                                    | <ul> <li>Sürücüdeki ortam türü ayarının kullandığınız kağıt türüyle<br/>eşleştiğinden emin olun (bkz. Kabul edilebilir kağıt ve diğer<br/>baskı malzemeleri &gt;&gt; sayfa 31).</li> </ul>                                                                              |  |  |  |  |
|                                                                                                    | Yazıcı sürücüsünde Toner Fikslemesini Geliştir modunu seçin (>>Yazılım Kullanıcı Kılavuzu).                                                                                                    |  |  |  |  |
|                                                                                                    | Bu seçim yeterince gelişme sağlamıyorsa, <b>Medya Türü</b><br>yazıcı sürücüsü ayarını kalın ayarına değiştirin. Bir zarf<br>yazdırıyorsanız, ortam türü ayarında <b>Kalın Zarf</b> öğesini<br>seçin.                                                                    |  |  |  |  |
| Image: state state stat | Yazıcı sürücüsünde Kağıdın Kıvrılmasını Azalt modunu seçin (>>Yazılım Kullanıcı Kılavuzu).                                                                                                    |  |  |  |  |
|                                                                                                    | Sorun çözülmediyse, ortam türü ayarında <b>Düz Kağıt</b> öğesini<br>seçin.                                                                                                    |  |  |  |  |
|                                                                                                    | Bir zarf yazdırıyorsanız, yazıcı sürücüsünün Ortam Türü<br>Ayarında İnce Zarf öğesini seçin.                                                                                                    |  |  |  |  |
|                                                                                                    | Eğer makineyi sık kullanmıyorsanız, kağıt gereğinden uzun<br>süre kağıt çekmecesinde beklemiş olabilir. Kağıt<br>çekmecesindeki kağıt yığınını ters çevirin. Ayrıca, kağıt<br>yığınını destesini havalandırın ve ardından kağıt<br>çekmecesindeki kağıdı 180° döndürün. |  |  |  |  |
|                                                                                                    | Kağıdı, yüksek sıcaklıklara ve yüksek neme maruz<br>kalmayacağı yerlerde saklayın.                                                                                                    |  |  |  |  |
|                                                                                                    | Arka kapağı (yukarıya dönük çıktı çekmecesi) açarak,<br>yazdırılan kağıdın yukarıya dönük çıktı çekmecesinden<br>çıkmasını sağlayın.                                                                                                    |  |  |  |  |

| Kötü yazdırma kalitesi örnekleri                                                                                                    | Tavsiye                                                                                                    |
|----------------------------------------------------------------------------------------------------|----------------------------------------------------------------------------------------------------|
| SHORE FOR THE SHORE FOR THE SH | ■ Zarfları yazdırırken arka kapak içindeki zarf kollarının aşağı zarf konumuna çekildiğinden emin olun (bkz. <i>Elle besleme yuvasına kağıt yerleştirme</i> >> sayfa 25). NOT Yazdırmayı bitirdiğinizde, arka kapağı açın ve iki gri kolu orijinal konumlarına geri sıfırlayın (1). Durana kadar iki gri kolu yukarı çekin. |

# Makine Bilgileri

## Seri Numarasının Kontrol Edilmesi

Makinenin Seri Numarasını Dokunmatik Ekranda görebilirsiniz.

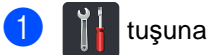

- tuşuna basın.
- 2 Tüm Ayarlar tuşuna basın.
- 3 Makine Bilg. öğesini görüntülemek için yukarı veya aşağı kaydırın ya da ▲ veya V öğesine basın.
- 4 Makine Bilg. tuşuna basın.
- 5 Seri No. tuşuna basın.
- Ookunmatik Ekranda makinelerin Seri Numarası görüntülenir.
- 7 🚺 tuşuna basın.

## Donanım Yazılımı Sürümünü **Kontrol Etme**

Makinenin donanım yazılımı sürümünü Dokunmatik Ekranda görebilirsiniz.

- 61 tuşuna basın.
- 2) Tüm Ayarlar tuşuna basın.
- 3 Makine Bilg. öğesini görüntülemek için yukarı veya aşağı kaydırın ya da ▲ veya V öğesine basın.
- 4 Makine Bilg. tuşuna basın.
- 5 Firmware Sürümü tuşuna basın.
- 6 Dokunmatik Ekranda makinenin donanım yazılımı sürümü bilgileri görüntülenir.

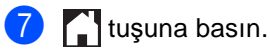

# Sıfırlama işlevleri

Aşağıdaki sıfırlama işlevleri mevcuttur:

1 Ağ

Dahili yazıcı sunucusuna ait şifre ile IP adresi bilgileri gibi değerleri fabrika ayarlarına geri döndürebilirsiniz.

2 Adres Defteri & Faks

Adres defteri ve Faks şu ayarları sıfırlar:

Adres Defteri

(Adresler ve Gruplar)

Bellekte bulunan programlanmış faks isleri

(Yoklamalı TX, Ertelemeli Faks, Toplu TX)

İstasyon Kimliği

(ad ve numara)

- Kapak Sayfası Mesajı
  - (açıklamalar)
- Uzaktan Faks Seçenekleri

(Uzaktan Erişim Kodu, Faks Depolama, Faks Yönlendirme, PC-Fax Gönderimi ve PC-Fax Alımı (yalnızca Windows<sup>®</sup>))

Rapor ayarları

(Gönderim Onay Raporu/ Telefon Rehberi/Faks Faaliyet Raporu)

- Ayar Kilidi şifresi
- 3 Tüm Ayarlar

Makine ayarlarını fabrika varsayılanına geri sıfırlayabilirsiniz.

Brother, makineyi atarken bu işlemi gerçekleştirmenizi kuvvetle tavsiye eder.

#### NOT

Ağ veya Tüm Ayarlar seçimini yapmadan önce arayüz kablosunu çıkarın.

# Makineyi sıfırlama

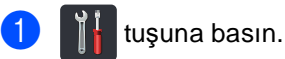

- Tüm Ayarlar tuşuna basın.
- 3 İlk Kurulum öğesini görüntülemek için yukarı veya aşağı kaydırın ya da ▲ veya V öğesine basın.

- 4 İlk Kurulum tuşuna basın.
  - Sıfırla öğesini görüntülemek için yukarı veya aşağı kaydırın ya da ▲ veya V öğesine basın.
- 6 Sıfırla tuşuna basın.
  - İstediğiniz sıfırlama işlevini seçmek için Ağ, Adres Defteri & Faks Veya Tüm Ayarlar öğesine basın.
- 8 Aşağıdakilerden birini yapın;
  - Ayarları sıfırlamak için Evet öğesine basın ve () no'lu adıma gidin.
  - Değişiklik yapmadan çıkmak için Hayır öğesine basın ve 🔟 no'lu adıma gidin.

Makineyi kapatıp yeniden başlatmanız istenecektir. Aşağıdakilerden birini yapın;

- Makineyi yeniden başlatmak için 2 saniye kadar Evet öğesine basın. Makine yeniden başlatma işlemine baslavacaktır.
- Makineyi yeniden başlatmadan çıkmak için Hayır tuşuna basın. 🔞 no'lu adıma gidin.

#### NOT

Makinenizi yeniden başlatmazsanız, sıfırlama bitmez ve ayarlarınız değişmeden kalır.

10 Tuşuna basın.

Sorun giderme

NOT

Ağ ayarlarını 👔 , Tüm Ayarlar, Ağ,

Ağ Sıfırlama öğelerine basarak da sıfırlayabilirsiniz.

С

# Ayarlar ve özellikler tabloları

# Ayarlar Tablolarını Kullanma

Makinenizin Dokunmatik Ekran LCD'sinin ayarlanması ve çalıştırılması kolaydır. Tüm yapmanız gereken ekranda görünürlerken istediğiniz ayarlara ve seçeneklere basmaktır. Adım adım Ayarlar Tabloları ve Özellik Tabloları oluşturduk, böylece bir bakışta her ayarın ve özelliğin kullanılabilir tüm seçeneklerini görebilirsiniz. Bu tabloları makinede tercih ettiğiniz ayarları hızlı bir şekilde ayarlamak için kullanabilirsiniz.

# Ayarlar Tablosu

Ayarlar tabloları, makinenin programlarında bulunan menü seçimlerini ve seçenekleri anlamanıza yardımcı olur. Fabrika ayarları Kalın yazılmış ve bir yıldız işaretiyle gösterilmiştir.

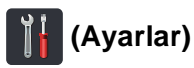

| Seviye 1                                                                 | Seviye 2                                          | Seviye 3                                                                      | Seçenekler             | Açıklama                                                                                               | Bkz. Sayfa |
|--------------------------------------------------------------------------|---------------------------------------------------|-------------------------------------------------------------------------------|------------------------|----------------------------------------------------------------------------------------------------|------------|
| (Tarih ve Saat)                                                          | Tarih                                             | _                                                                             | —                      | Gönderdiğiniz<br>faksların başlığına<br>üstbilgilerde ve<br>Dokunmatik Ekranda<br>tarih ve saat ekler. | Bkz.<br>‡. |
|                                                                          | Saat                                              | _                                                                             | —                      |                                                                                                    |            |
|                                                                          | Oto. Günışığı                                     | _                                                                             | Açık<br><b>Kapalı*</b> | Yaz Saatine göre<br>otomatik olarak<br>değişiklik yapar.                                               | Bkz.<br>♦. |
|                                                                          | Saat Dilimi                                       | _                                                                             | UTCXXX:XX              | Ülkenizin saat dilimini<br>ayarlar.                                                                    | Bkz.<br>‡. |
| (Toner)                                                                  | Bkz. <i>Toner</i> ➤➤ sayfa 211.                   |                                                                               |                        | Toner <b>menülerine</b><br>erişim sağlar.                                                              | 211        |
| Ağ                                                                       | Kablolu Ağ                                        | Bkz. <i>Kablolu Ağ</i> ➤> sayfa 176.<br>Bkz. <i>Kablosuz Ağ</i> ➤> sayfa 178. |                        | Kablolu LAN ayarları<br>menülerine erişim<br>sağlar.                                                   | 176        |
|                                                                          | Kablosuz Ağ<br>(MFC-9330CDW<br>ve<br>MFC-9340CDW) |                                                                               |                        | WLAN ayarları<br>menülerine erişim<br>sağlar.                                                          | 178        |
| Faks Önizleme                                                            | _                                                 | _                                                                             | Açık<br><b>Kapalı*</b> | Dokunmatik Ekranda<br>aldığınız faksları<br>görüntüler.                                                | 47         |
| Wi-Fi Direkt<br>(MFC-9330CDW<br>ve<br>MFC-9340CDW)                       | Bkz. <i>Wi-Fi Direkt</i> ➤>                       | sayfa 181.                                                                    |                        | Wi-Fi Direct™<br>ayarları menülerine<br>erişir.                                                        | 181        |
| Tepsi Ayarı                                                              | Kağıt Türü                                        | —                                                                             | İnce                   | Kağıt                                                                                                  | 30         |
| (MFC-9330CDW                                                             |                                                   |                                                                               | Düz Kağıt*             | çekmecesindeki<br>kağıdın türünü                                                                       |            |
| ve<br>MFC-9340CDW)                                                       |                                                   |                                                                               | Kalın                  | ayarlar.                                                                                               |            |
| ,                                                                        |                                                   |                                                                               | Daha kalın             |                                                                                                    |            |
|                                                                          |                                                   |                                                                               | Geri Dönüşml.Kağıt     |                                                                                                    |            |
|                                                                          | ♦ Gelişmiş Kullanım Kılavuzu                      |                                                                               |                        |                                                                                                    | •          |
|                                                                          | ‡ Hızlı Kurulum Kılavuzu                          |                                                                               |                        |                                                                                                    |            |
| Fabrika ayarları Kalın yazılmış ve bir yıldız işaretiyle gösterilmiştir. |                                                   |                                                                               |                        |                                                                                                    |            |

С

| Seviye 1                                                                 | Seviye 2                              | Seviye 3 | Seçenekler         | Açıklama                                  | Bkz. Sayfa |  |  |
|--------------------------------------------------------------------------|---------------------------------------|----------|--------------------|-------------------------------------------|------------|--|--|
| Tepsi Ayarı                                                              | Kağıt Boyutu                          | —        | A4*                | Kağıt                                     | 30         |  |  |
| (MFC-9330CDW                                                             |                                       |          | Letter             | çekmecesindeki<br>kağıdın boyutunu        |            |  |  |
| ve<br>MFC-9340CDW)                                                       |                                       |          | Legal              | ayarlar.                                  |            |  |  |
| (devam)                                                                  |                                       |          | EXE                |                                           |            |  |  |
|                                                                          |                                       |          | A5                 |                                           |            |  |  |
|                                                                          |                                       |          | A5 L               |                                           |            |  |  |
|                                                                          |                                       |          | A6                 |                                           |            |  |  |
|                                                                          |                                       |          | Folio              |                                           |            |  |  |
|                                                                          | -                                     | _        | İnce               | Kağıt<br>çekmecesindeki<br>kağıdın türünü | 30         |  |  |
|                                                                          |                                       |          | Düz Kağıt*         |                                           |            |  |  |
| (Kağıt Türü)                                                             |                                       |          | Kalın              | ayarlar.                                  |            |  |  |
| (MFC-9140CDN)                                                            |                                       |          | Daha kalın         |                                           |            |  |  |
|                                                                          |                                       |          | Geri Dönüşml.Kağıt |                                           |            |  |  |
|                                                                          | —                                     | —        | A4*                | Kağıt                                     | 30         |  |  |
|                                                                          |                                       |          | Letter             | kağıdın boyutunu<br>ayarlar.              |            |  |  |
| (Kağıt Boyutu)                                                           |                                       |          | Legal              |                                           |            |  |  |
| (MFC-9140CDN)                                                            |                                       |          | EXE                |                                           |            |  |  |
|                                                                          |                                       |          | А5                 |                                           |            |  |  |
|                                                                          |                                       |          | A5 L               |                                           |            |  |  |
|                                                                          |                                       |          | A6                 |                                           |            |  |  |
|                                                                          |                                       |          | Folio              |                                           |            |  |  |
| Tüm Ayarlar                                                              | Bkz. <i>Tüm Ayarlar</i> ➤➤ sayfa 169. |          |                    | Varsayılan<br>ayarlarınızı seçer.         | 169        |  |  |
|                                                                          | ♦ Gelişmiş Kullanım Kılavuzu          |          |                    |                                           |            |  |  |
|                                                                          | ‡ Hızlı Kurulum Kılavuzu              |          |                    |                                           |            |  |  |
| Fabrika ayarları Kalın yazılmış ve bir yıldız işaretiyle gösterilmiştir. |                                       |          |                    |                                           |            |  |  |

Ayarlar ve özellikler tabloları

# Tüm Ayarlar

| Seviye 1                     | Seviye 2     | Seviye 3       | Seviye 4 | Seçenekler         | Açıklama                                                   | Bkz. Sayfa |
|------------------------------|--------------|----------------|----------|--------------------|------------------------------------------------------------|------------|
| Genel Ayarlar                | Kağıt Türü   | _              | _        | İnce               | Kağıt<br>çekmecesindeki<br>kağıdın türünü<br>ayarlar.      | 30         |
|                              |              |                |          | Düz Kağıt*         |                                                            |            |
|                              |              |                |          | Kalın              |                                                            |            |
|                              |              |                |          | Daha kalın         |                                                            |            |
|                              |              |                |          | Geri Dönüşml.Kağıt |                                                            |            |
|                              | Kağıt Boyutu | _              | —        | A4*                | Kağıt                                                      | 30         |
|                              |              |                |          | Letter             | çekmecesindeki<br>kağıdın boyutunu                         |            |
|                              |              |                |          | Legal              | ayarlar.                                                   |            |
|                              |              |                |          | EXE                |                                                            |            |
|                              |              |                |          | A5                 |                                                            |            |
|                              |              |                |          | A5 L               |                                                            |            |
|                              |              |                |          | A6                 |                                                            |            |
|                              |              |                |          | Folio              |                                                            |            |
| Ses                          | Ses Seviyesi | Zil            | —        | Kapalı             | Zil sesi seviyesini                                        | 21         |
|                              |              |                |          | Düşük              | ayanar.                                                    |            |
|                              |              |                |          | Orta*              |                                                            |            |
|                              |              |                |          | Yüksek             |                                                            |            |
|                              |              | Bip            | -        | Kapalı             | Sinyal sesi seviyesini                                     | 21         |
|                              |              |                |          | Düşük*             | ayanar.                                                    |            |
|                              |              |                |          | Ort                |                                                            |            |
|                              |              |                |          | Yüksek             |                                                            |            |
|                              |              | Hoparlör       | _        | Kapalı             | Hoparlör sesini<br>ayarlar.                                | 22         |
|                              |              |                |          | Düşük              |                                                            |            |
|                              |              |                |          | Orta*              |                                                            |            |
|                              |              |                |          | Yüksek             |                                                            |            |
|                              | LCD Ayarları | Arka ışık      | _        | Hafif*             | Dokunmatik Ekran<br>arka ışığının<br>parlaklığını ayarlar. | Bkz.       |
|                              |              |                |          | Orta               |                                                            | ▼.         |
|                              |              |                |          | Коуи               |                                                            |            |
|                              |              | Kararma Zaman. | -        | Kapalı*            | Son tuşa basıldıktan sonra Dokunmatik                      |            |
|                              |              |                |          | 10Sn               | Ekranın arka ışığının                                      |            |
|                              |              |                |          | 20Sn               | ne kadar süre açık<br>kalacağını avarlayın                 |            |
|                              |              |                |          | 30Sn               | aluougini ayanayili.                                       |            |
| ◆ Gelişmiş Kullanım Kılavuzu |              |                |          |                    |                                                            |            |

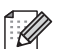

Fabrika ayarları Kalın yazılmış ve bir yıldız işaretiyle gösterilmiştir.

С

| Seviye 1                     | Seviye 2                                                                 | Seviye 3                     | Seviye 4       | Seçenekler                                | Açıklama                                                                                                    | Bkz. Sayfa |  |
|------------------------------|--------------------------------------------------------------------------|------------------------------|----------------|-------------------------------------------|----------------------------------------------------------------------------------------------------|------------|--|
| Genel Ayarlar                | Düğme Ayarları                                                           | Giriş<br>Düğmesi<br>Ayarları | _              | Ana Ekran*                                | Dokunmatik Yüzeyde<br>Ana () öğesine<br>bastığınızda<br>görüntülenen ekranı<br>ayarlayın.                                                                   | 13         |  |
| (devam)                      |                                                                          |                              |                | Diğer                                     |                                                                                                    |            |  |
|                              |                                                                          |                              |                | Kısayollar 1                              |                                                                                                    |            |  |
|                              |                                                                          |                              |                | Kısayollar 2                              |                                                                                                    |            |  |
|                              |                                                                          |                              |                | Kısayollar 3                              |                                                                                                    |            |  |
|                              | Ekoloji                                                                  | Toner Tasarrufu              | —              | Açık                                      | Toner kartuşunun<br>sayfa çıktı<br>kapasitesini artırın.                                                                                                    | Bkz.<br>◆. |  |
|                              |                                                                          |                              |                | Kapalı*                                   |                                                                                                    |            |  |
|                              |                                                                          | Uyku Süresi                  | _              | Aralık modele<br>bağlı olarak<br>değişir. | Güç tasarrufu yapar.                                                                                                    |            |  |
|                              |                                                                          |                              |                | 3 Dk*                                     |                                                                                                    |            |  |
|                              | Güvenlik                                                                 | İşlev Kilidi                 | Parola Ayarla  | Onayla                                    | Seçili makine<br>işlemlerini en fazla 25<br>kısıtlı kullanıcıya<br>kadar ve diğer tüm<br>yetkili olmayan Genel<br>kullanıcılar için<br>kısıtlayabilirsiniz. |            |  |
|                              |                                                                          |                              | Kilit Kpl⇒Açık |                                           |                                                                                                    |            |  |
|                              |                                                                          | Ayar Kilidi                  | Parola Ayarla  | Onay:                                     | Yetkisiz kullanıcıların<br>makinenin ayarlarını<br>değiştirmesini<br>engeller.                                                                              |            |  |
|                              |                                                                          |                              | Kilit Kpl⇒Açık |                                           |                                                                                                    |            |  |
| Kısayol<br>Ayarları          | (Kısayol<br>düğmesi<br>seçin.)                                           | Kısayol Adını<br>Düzenle     | —              | —                                         | Kısayol adını<br>değiştirin.                                                                                                    | 20         |  |
|                              |                                                                          | sil                          |                |                                           | Kısayolu silin.                                                                                                    | 20         |  |
| ♦ Gelişmiş Kullanım Kılavuzu |                                                                          |                              |                |                                           |                                                                                                    |            |  |
|                              | Fabrika ayarları Kalın yazılmış ve bir yıldız işaretiyle gösterilmiştir. |                              |                |                                           |                                                                                                    |            |  |
| Seviye 1                     | Seviye 2         | Seviye 3            | Seviye 4             | Seçenekler                                                                                      | Açıklama                                                                                                    | Bkz. Sayfa |
|------------------------------|------------------|---------------------|----------------------|-------------------------------------------------------------------------------------------------|----------------------------------------------------------------------------------------------------|------------|
| Faks                         | Alma Kurulumu    | Alım Modu           | _                    | <b>Fax*</b><br>Faks/Tel<br>Harici TAD<br>Manüel                                                 | İhtiyaçlarınıza en<br>uygun alım modunu<br>seçin.                                                                                                    | 42         |
|                              |                  | Zil Gecikmesi       | _                    | (0 - 8)<br>2*                                                                                   | Makine Faks veya<br>Faks/Tel modunda<br>yanıt vermeden<br>önceki zil sayısını<br>belirleyin.                                                                                                 | 45         |
|                              |                  | F/T Çal Süresi      | _                    | 20Sn<br>30Sn*<br>40Sn<br>70Sn                                                                   | Faks/Tel modundaki<br>hızlı çift zilin<br>uzunluğunu<br>ayarlayın.                                                                                                    | 45         |
|                              |                  | Faks Önizleme       | _                    | Açık<br><b>Kapalı*</b>                                                                          | Dokunmatik Ekranda<br>aldığınız faksları<br>görüntüler.                                                                                                    | 47         |
|                              |                  | Faks Algıla         | _                    | <b>Açık*</b><br>Kapalı                                                                          | Bir aramaya yanıt<br>verdiğinizde ve faks<br>tonlarını<br>duyduğunuzda faks<br>mesajlarını otomatik<br>alın.                                                                                 | 46         |
|                              |                  | Uzak Kodlar         | _                    | Uzak Kodlar<br>(Seçenekler)<br>Açık<br>Kapalı*<br>Etk. Kodu<br>(*51)<br>Devredışı<br>Kodu (#51) | Tüm aramaları bir<br>paralel veya dış<br>telefondan<br>yanıtlamanıza ve<br>makineyi<br>açmak/kapatmak için<br>kodlar kullanmanıza<br>imkan verir. Bu<br>kodları<br>kişiselleştirebilirsiniz. | 56         |
|                              |                  | Oto. İndirgeme      | _                    | <b>Açık*</b><br>Kapalı                                                                          | Gelen faksların<br>boyutunu küçültün.                                                                                                    | Bkz.<br>♦. |
| ♦ Gelişmiş Kullanım Kılavuzu |                  |                     |                      |                                                                                                 |                                                                                                    |            |
|                              | Fabrika ayarları | ı Kalın yazılmış ve | e bir yıldız işareti | iyle gösterilmiştir.                                                                            |                                                                                                    |            |

| Seviye 1        | Seviye 2                          | Seviye 3                  | Seviye 4                 | Seçenekler                                                   | Açıklama                                                                                                    | Bkz. Sayfa |
|-----------------|-----------------------------------|---------------------------|--------------------------|--------------------------------------------------------------|----------------------------------------------------------------------------------------------------|------------|
| Faks<br>(devam) | Alma Kurulumu<br>(devam)          | Hafıza Alımı              | —<br>(Yedek<br>Yazdırma) | <b>Kapalı*</b><br>Faks İlet<br>Faks Depolama<br>PC Faks Alım | Makineyi faks<br>mesajlarını<br>yönlendirmeye, gelen<br>faksları belleğe<br>kaydetmeye (böylece<br>makine başında<br>değilken faksları<br>alabilirsiniz) veya<br>faksları<br>bilgisayarınıza<br>göndermeye<br>ayarlayın.<br>Faks Yönlendirme<br>veya PC-Fax Alımı<br>seçimini yaparsanız,<br>Yedek Yazdırma<br>güvenlik özelliğini<br>devreye<br>sokabilirsiniz. | Bkz.<br>◆. |
|                 |                                   | Baskı Yoğunluğu           |                          |                                                              | Çıktıları daha koyu<br>veya daha açık hale<br>getirir.                                                                                                    |            |
|                 |                                   | Faks Alım Damgası         |                          | Açık<br><b>Kapalı*</b>                                       | Alınan faksların<br>üstüne alındığı saati<br>ve tarihi yazdırır.                                                                                                    |            |
|                 |                                   | Çift Taraflı              |                          | Açık<br><b>Kapalı*</b>                                       | Alınan faksları<br>kağıdın her iki<br>tarafına yazdırır.                                                                                                    |            |
|                 | Gönder Öğesini Kur                | Toplu TX                  | _                        | Açık<br><b>Kapalı*</b>                                       | Günün aynı saatinde<br>aynı faks numarasına<br>gidecek ertelemeli<br>faksları tek bir<br>gönderi olarak<br>birleştirir.                                                                                                    |            |
|                 |                                   | Kapak<br>Sayfası<br>Ayarı | Baskı Örneği             | _                                                            | Faks kapak<br>sayfasının bir<br>örneğini yazdırır.<br>Bilgileri doldurabilir<br>ve belgenizle<br>fakslayabilirsiniz.                                                                                                    |            |
|                 |                                   |                           | Kapaksayf.<br>Not        |                                                              | Faks kapak sayfası<br>için kendi<br>açıklamalarınızı<br>ayarlayın.                                                                                                    |            |
|                 | <ul> <li>Gelişmiş Kull</li> </ul> | anım Kılavuzu             |                          |                                                              |                                                                                                    |            |
|                 | Fabrika ayarları                  | Kalın yazılmış ve         | e bir yıldız işareti     | yle gösterilmiştir.                                          |                                                                                                    |            |

| Seviye 1 | Seviye 2                          | Seviye 3          | Seviye 4             | Seçenekler                                           | Açıklama                                                                                          | Bkz. Sayfa |
|----------|-----------------------------------|-------------------|----------------------|------------------------------------------------------|---------------------------------------------------------------------------------------------------|------------|
| Faks     | Gönder Öğesini Kur                | Hedef             | —                    | Ekran*                                               | Makineyi faks                                                                                     | Bkz.       |
| (devam)  | (devam)                           |                   |                      | Gizli                                                | gönderme sırasında<br>Dokunmatik Ekranda<br>hedef bilgilerini<br>görüntülemek üzere<br>ayarlayın. | ◆.         |
|          | Rapor Ayarı                       | XMIT Raporu       | —                    | Açık<br>Açık+Resim<br><b>Kapalı*</b><br>Kapalı+Resim | Gönderim Onay<br>Raporu için ilk<br>kurulumunu seçin.                                             | 40         |
|          |                                   | Faaliyet Dön.     | Faaliyet Dön.        | Kapalı                                               | Faks Faaliyet Raporu                                                                              | Bkz.       |
|          |                                   |                   |                      | Her 50 Faksta*                                       | için otomatik<br>yazdırma aralığını                                                               | ◆.         |
|          |                                   |                   |                      | Her 6 Saatte                                         | belirleyin.                                                                                       |            |
|          |                                   |                   |                      | Her 12 Saatte                                        | Kapalı <b>veya</b> Her                                                                            |            |
|          |                                   |                   |                      | Her 24 Saatte                                        | haricinde bir seçim                                                                               |            |
|          |                                   |                   |                      | Her 2 Günde                                          | yaparsanız, seçenek                                                                               |            |
|          |                                   |                   |                      | Her 7 Günde                                          | ayarlayabilirsiniz.                                                                               |            |
|          |                                   |                   | Saat                 | _                                                    | Her 7 Günde                                                                                       |            |
|          |                                   |                   | Gün                  | Her Pazartesi*                                       | öğesini seçerseniz,                                                                               |            |
|          |                                   |                   | 1                    | Her Salı                                             | haftanın gününü de<br>avarlavabilirsiniz.                                                         |            |
|          |                                   |                   |                      | Her Çarşamba                                         | ayanayaomoniz.                                                                                    |            |
|          |                                   |                   |                      | Her Perşembe                                         |                                                                                                   |            |
|          |                                   |                   |                      | Her Cuma                                             |                                                                                                   |            |
|          |                                   |                   |                      | Her Cumartesi                                        |                                                                                                   |            |
|          |                                   |                   |                      | Her Pazar                                            |                                                                                                   |            |
|          | Doküman<br>Yazdır                 | _                 | _                    | _                                                    | Bellekte depolanan<br>gelen faksları<br>yazdırın.                                                 |            |
|          | Uzaktan<br>Erişim                 | _                 | _                    | *                                                    | Uzaktan Alım için<br>kendi kodunuzu<br>belirleyin.                                                |            |
|          | Arama<br>Kısıtlaması              | Tuş Takımı        |                      | İki Kez # Gir<br>Açık<br><b>Kapalı*</b>              | Makineyi, arama<br>tuşlarını kullanırken<br>aramayı kısıtlamak<br>üzere ayarlayın.                |            |
|          |                                   | Adres<br>Defteri  | _                    | İki Kez # Gir<br>Açık<br><b>Kapalı</b> *             | Makineyi, Adres<br>Defterini kullanırken<br>aramayı kısıtlamak<br>üzere ayarlayın.                |            |
|          | <ul> <li>Gelişmiş Kull</li> </ul> | anım Kılavuzu     |                      |                                                      |                                                                                                   |            |
|          | Fabrika ayarları                  | Kalın yazılmış ve | e bir yıldız işareti | yle gösterilmiştir.                                  |                                                                                                   |            |

| Seviye 1        | Seviye 2                                                                 | Seviye 3       | Seviye 4 | Seçenekler            | Açıklama                                                                                        | Bkz. Sayfa |  |  |
|-----------------|--------------------------------------------------------------------------|----------------|----------|-----------------------|-------------------------------------------------------------------------------------------------|------------|--|--|
| Faks<br>(devam) | Arama<br>Kısıtlaması                                                     | Kısayollar     | _        | İki Kez # Gir<br>Acık | Makineyi, Kısayolu<br>kullanırken aramayı                                                       | Bkz.       |  |  |
| ()              | (devam)                                                                  |                |          | Kapalı*               | ayarlayın.                                                                                      |            |  |  |
|                 | Kalan<br>İşler                                                           | —              | —        | —                     | Hangi planlanan<br>işlerin bellekte<br>olduğunu kontrol edin<br>ve seçili işleri iptal<br>edin. |            |  |  |
|                 | Gelişmiş Kul                                                             | lanım Kılavuzu |          |                       |                                                                                                 |            |  |  |
|                 | Fabrika ayarları Kalın yazılmış ve bir yıldız işaretiyle gösterilmiştir. |                |          |                       |                                                                                                 |            |  |  |

| Seviye 1 | Seviye 2                   | Seviye 3           | Seviye 4             | Seçenekler          | Açıklama                                               | Bkz. Sayfa |  |  |  |
|----------|----------------------------|--------------------|----------------------|---------------------|--------------------------------------------------------|------------|--|--|--|
| Yazıcı   | Emülasyon                  | —                  | —                    | Otomatik*           | Emülasyon modunu                                       | Bkz.       |  |  |  |
|          |                            |                    |                      | HP LaserJet         | seçın.                                                 | □.         |  |  |  |
|          |                            |                    |                      | BR-Script 3         |                                                        |            |  |  |  |
|          | Baskı Seçenekleri          | Dahili Yazı Biçimi | HP LaserJet          | —                   | Makinenin dahili yazı                                  |            |  |  |  |
|          |                            |                    | BR-Script 3          |                     | yazdırın.                                              |            |  |  |  |
|          |                            | Konfigürasyon      |                      | _                   | Makinenin yazıcı<br>ayarlarının listesini<br>yazdırın. |            |  |  |  |
|          |                            | Test Baskısı       | —                    | —                   | Bir test sayfası<br>yazdırın.                          |            |  |  |  |
|          | Çift Taraflı               | _                  | _                    | Kapalı*             | 2 taraflı yazdırmayı                                   |            |  |  |  |
|          |                            |                    |                      | Uzun Kenar          | etkinleştirin veya<br>devre dısı bırakın ve            |            |  |  |  |
|          |                            |                    |                      | Kısa Kenar          | uzun kenarı veya<br>kısa kenarı seçin.                 |            |  |  |  |
|          | Oto Devam Et               | —                  | —                    | Açık*               | Bu ayarı makinenin                                     |            |  |  |  |
|          |                            |                    |                      | Kapalı              | kağıt boyutu<br>hatalarını                             |            |  |  |  |
|          |                            |                    |                      |                     | temizlemesini ve                                       |            |  |  |  |
|          |                            |                    |                      |                     | çekmecedeki kağıdı<br>kullanmasını                     |            |  |  |  |
|          |                            |                    |                      |                     | istiyorsanız seçin.                                    |            |  |  |  |
|          | Çıktı Rengi                | —                  | —                    | Otomatik*           | Renkli ya da siyah                                     |            |  |  |  |
|          |                            |                    |                      | Renkli              | seçin. Otomatik                                        |            |  |  |  |
|          |                            |                    |                      | Siyah ve Beyaz      | öğesini seçerseniz,<br>makine belge için               |            |  |  |  |
|          |                            |                    |                      |                     | uygun bir seçenek                                      |            |  |  |  |
|          |                            |                    |                      |                     | seçer (renkli veya<br>siyah beyaz).                    |            |  |  |  |
|          | Yazıcıyı Sıfırla           | _                  | _                    | Evet                | Yazıcı ayarlarını                                      |            |  |  |  |
|          |                            |                    |                      | Науır               | fabrıka ayarlarına<br>geri yükler.                     |            |  |  |  |
|          | Kalibrasyon                | Kalibre Et         | —                    | Evet                | Renk yoğunluğunu                                       | 114        |  |  |  |
|          |                            |                    |                      | Hayır               | ayanan.                                                |            |  |  |  |
|          |                            | Sıfırla            | —                    | Evet                | Renk kalibrasyonunu<br>fabrika avarlarına              |            |  |  |  |
|          |                            |                    |                      | Hayır               | döndürür.                                              |            |  |  |  |
|          | Otomatik Kayıt             | —                  | —                    | Evet                | Her rengin baskı                                       | 115        |  |  |  |
|          |                            |                    |                      | Hayır               | olarak ayarlar.                                        |            |  |  |  |
|          | Frekans                    | _                  | _                    | Normal*             | Otomatik kayıt ve                                      | 116        |  |  |  |
|          |                            |                    |                      | Düşük               | kalıbrasyon aralığının<br>süresini ayarlayın.          |            |  |  |  |
|          |                            |                    |                      | Kapalı              |                                                        |            |  |  |  |
|          | Yazılım Kullanıcı Kılavuzu |                    |                      |                     |                                                        |            |  |  |  |
|          | Fabrika ayarları           | Kalın yazılmış v   | e bir yıldız işareti | yle gösterilmiştir. |                                                        |            |  |  |  |

| Seviye 1 | Seviye 2                                                  | Seviye 3                     | Seviye 4                   | Seviye 5           | Seçenekler                                          | Açıklama                                                                                                    |
|----------|-----------------------------------------------------------|------------------------------|----------------------------|--------------------|-----------------------------------------------------|----------------------------------------------------------------------------------------------------|
| аğ +     | Kablolu Ağ                                                | TCP/IP                       | BOOT Metodu                | _                  | Otomatik*                                           | İhtiyaçlarınıza en                                                                                                    |
|          |                                                           |                              |                            |                    | Statik                                              | uygun Onyükleme<br>vöntemini secin.                                                                                                   |
|          |                                                           |                              |                            |                    | RARP                                                | ,                                                                                                    |
|          |                                                           |                              |                            |                    | BOOTP                                               |                                                                                                    |
|          |                                                           |                              |                            |                    | DHCP                                                |                                                                                                    |
|          |                                                           |                              |                            |                    |                                                     |                                                                                                    |
|          |                                                           |                              | (IP Başlatma               |                    | 3*                                                  | BOOT Metodu,                                                                                                    |
|          |                                                           |                              | Denemeleri)                |                    | [0-32767]                                           | Statik harıcınde<br>bir değere<br>ayarlandığında<br>makinenin bir IP<br>adresi almak için<br>deneyeceği girişim<br>sayısını belirtir. |
|          |                                                           |                              | IP Adresi                  |                    | [000-255].<br>[000-255].<br>[000-255].<br>[000-255] | IP adresini girin.                                                                                                    |
|          |                                                           |                              | Alt Ağ Maskesi             | _                  | [000-255].<br>[000-255].<br>[000-255].<br>[000-255] | Alt ağ maskesini<br>girin.                                                                                                    |
|          |                                                           |                              | Ağ Geçidi                  | _                  | [000-255].<br>[000-255].<br>[000-255].<br>[000-255] | Ağ geçidi adresini<br>girin.                                                                                                    |
|          |                                                           |                              | Düğüm Adı                  |                    | BRNXXXXXXXXXXXXXX                                   | Düğüm adını girin.<br>(En fazla 32<br>karakter)                                                                                       |
|          |                                                           |                              | WINS Yapılandırması        | _                  | <b>Otomatik*</b><br>Statik                          | WINS yapılandırma<br>modunu seçin.                                                                                                    |
|          |                                                           |                              | WINS Sunucusu              | _                  | Birincil                                            | Ana veya yardımcı                                                                                                    |
|          |                                                           |                              |                            |                    | [000-255].<br>[000-255].<br>[000-255].<br>[000-255] | IP adresini belirtir.                                                                                                    |
|          |                                                           |                              |                            |                    | İkincil                                             |                                                                                                    |
|          |                                                           |                              |                            |                    | [000-255].<br>[000-255].<br>[000-255].<br>[000-255] |                                                                                                    |
|          | + Ağ Kullanım                                             | Kılavuzu                     |                            |                    | -                                                   |                                                                                                    |
|          | <b>&amp;</b> Wi-Fi Direct <sup>⊤</sup><br>ziyaret edin.   | <sup>™</sup> Kılavuzunu indi | irmek için <u>http://s</u> | olutions.brother.o | com/ adresindeki Brot                               | ther Solutions Center'ı                                                                                                    |
|          | <ul> <li>Web Bağlanı</li> <li>Center'ı ziyaret</li> </ul> | tı Kılavuzu öğesi<br>∶edin.  | ni indirmek için <u>h</u>  | ttp://solutions.br | other.com/ adresinde                                | ki Brother Solutions                                                                                                    |
|          | Fabrika ayarla                                            | rı Kalın yazılmış            | ş ve bir yıldız işa        | ıretiyle gösteriln | niştir.                                             |                                                                                                    |

| Seviye 1 | Seviye 2                                      | Seviye 3                     | Seviye 4                  | Seviye 5           | Seçenekler                                          | Açıklama                                                                                                    |
|----------|-----------------------------------------------|------------------------------|---------------------------|--------------------|-----------------------------------------------------|----------------------------------------------------------------------------------------------------|
| Ağ +     | Kablolu Ağ                                    | TCP/IP                       | DNS Sunucusu              | _                  | Birincil                                            | Ana veya yardımcı                                                                                                    |
| (devam)  | (devam)                                       | (devam)                      |                           |                    | [000-255].<br>[000-255].<br>[000-255].<br>[000-255] | DNS sunucusunun<br>IP adresini belirtir.                                                                                                    |
|          |                                               |                              |                           |                    | İkincil                                             |                                                                                                    |
|          |                                               |                              |                           |                    | [000-255].<br>[000-255].<br>[000-255].<br>[000-255] |                                                                                                    |
|          |                                               |                              | АРІРА                     | _                  | <b>Açık*</b><br>Kapalı                              | IP adresini otomatik<br>olarak yerel<br>bağlantı adresi<br>aralığından atar.                                                                                                    |
|          |                                               |                              | IPv6                      | _                  | Açık<br><b>Kapalı*</b>                              | IPv6 protokolünü<br>etkinleştirme veya<br>devre dışı bırakma.<br>IPv6 protokolünü<br>kullanmak<br>istiyorsanız, daha<br>fazla bilgi edinmek<br>için<br>http://solutions.<br>brother.com/<br>adresini ziyaret<br>edin. |
|          |                                               | Ethernet                     | _                         | _                  | Otomatik*                                           | Ethernet bağlantı                                                                                                    |
|          |                                               |                              |                           |                    | 100B-FD                                             | modunu seçin.                                                                                                    |
|          |                                               |                              |                           |                    | 100B-HD                                             |                                                                                                    |
|          |                                               |                              |                           |                    | 10B-FD                                              |                                                                                                    |
|          |                                               |                              |                           |                    | 10B-HD                                              |                                                                                                    |
|          |                                               | Kablolu Durumu               | _                         | _                  | Etkin 100B-FD                                       | Mevcut kablolu                                                                                                    |
|          |                                               |                              |                           |                    | Etkin 100B-HD                                       | durumunu<br>görebilirsiniz.                                                                                                    |
|          |                                               |                              |                           |                    | Etkin 10B-FD                                        | 5                                                                                                    |
|          |                                               |                              |                           |                    | Etkin 10B-HD                                        |                                                                                                    |
|          |                                               |                              |                           |                    | Etkin değil                                         |                                                                                                    |
|          |                                               |                              |                           |                    | Kablolu KAPALI                                      |                                                                                                    |
|          |                                               | MAC Adresi                   |                           |                    | —                                                   | Makinenin MAC<br>adresini gösterir.                                                                                                    |
|          | + Ağ Kullanım                                 | n Kılavuzu                   |                           |                    |                                                     |                                                                                                    |
|          | ♣ Wi-Fi Direct <sup>⊤i</sup><br>ziyaret edin. | <sup>™</sup> Kılavuzunu indi | rmek için <u>http://s</u> | olutions.brother.c | <u>com/</u> adresindeki Brot                        | ther Solutions Center'ı                                                                                                    |
|          | Web Bağlant<br>Center'ı ziyaret               | tı Kılavuzu öğesin<br>edin.  | ni indirmek için <u>h</u> | ttp://solutions.br | other.com/ adresinde                                | ki Brother Solutions                                                                                                    |
|          | Fabrika ayarla                                | rı Kalın yazılmış            | ve bir yıldız işa         | retiyle gösterilm  | niştir.                                             |                                                                                                    |

| Seviye 1               | Seviye 2                                                  | Seviye 3                                            | Seviye 4                    | Seviye 5            | Seçenekler                                          | Açıklama                                                                                                    |  |  |
|------------------------|-----------------------------------------------------------|-----------------------------------------------------|-----------------------------|---------------------|-----------------------------------------------------|----------------------------------------------------------------------------------------------------|--|--|
| <b>Ağ +</b><br>(devam) | Kablolu Ağ<br>(devam)                                     | Varsayılana Ayarla                                  | _                           | _                   | Evet<br>Hayır                                       | Kablolu ağ<br>ayarlarını<br>varsayılan fabrika<br>ayarlarına geri<br>döndürün.                                                                        |  |  |
|                        |                                                           | Kablolu Etkin<br>(MFC-9330CDW<br>ve<br>MFC-9340CDW) | _                           |                     | <b>Açık*</b><br>Kapalı                              | Kablolu LAN'ı elle<br>olarak<br>etkinleştirme/devre<br>dışı bırakma.                                                                                  |  |  |
|                        | Kablosuz Ağ<br>(MFC-9330CDW<br>ve<br>MFC-9340CDW)         | TCP/IP                                              | BOOT Metodu                 | _                   | Otomatik*<br>Statik<br>RARP<br>BOOTP<br>DHCP        | İhtiyaçlarınıza en<br>uygun Önyükleme<br>yöntemini seçin.                                                                                             |  |  |
|                        |                                                           |                                                     | (IP Başlatma<br>Denemeleri) | _                   | 3*<br>[00000-32767]                                 | BOOT Metodu,<br>Statik haricinde<br>bir değere<br>ayarlandığında<br>makinenin bir IP<br>adresi almak için<br>deneyeceği girişim<br>sayısını belirtir. |  |  |
|                        |                                                           |                                                     | IP Adresi                   | _                   | [000-255].<br>[000-255].<br>[000-255].<br>[000-255] | IP adresini girin.                                                                                                    |  |  |
|                        |                                                           |                                                     | Alt Ağ Maskesi              | _                   | [000-255].<br>[000-255].<br>[000-255].<br>[000-255] | Alt ağ maskesini<br>girin.                                                                                                    |  |  |
|                        |                                                           |                                                     | Ağ Geçidi                   | _                   | [000-255].<br>[000-255].<br>[000-255].<br>[000-255] | Ağ geçidi adresini<br>girin.                                                                                                    |  |  |
|                        |                                                           |                                                     | Düğüm Adı                   | _                   | BRWXXXXXXXXXXXXXX                                   | Düğüm adını girin.<br>(En fazla 32<br>karakter)                                                                                                    |  |  |
|                        |                                                           |                                                     | WINS Yapılandırması         | —                   | <b>Otomatik*</b><br>Statik                          | WINS yapılandırma<br>modunu seçin.                                                                                                    |  |  |
|                        | + Ağ Kullanım Kılavuzu                                    |                                                     |                             |                     |                                                     |                                                                                                    |  |  |
|                        | ♣ Wi-Fi Direct <sup>⊤i</sup><br>ziyaret edin.             | <sup>™</sup> Kılavuzunu indi                        | rmek için <u>http://s</u>   | olutions.brother.c  | <u>com/</u> adresindeki Brot                        | her Solutions Center'ı                                                                                                    |  |  |
|                        | <ul> <li>Web Bağlant</li> <li>Center'ı ziyaret</li> </ul> | tı Kılavuzu öğesin<br>edin.                         | ni indirmek için <u>h</u>   | ttp://solutions.bro | other.com/ adresinde                                | ki Brother Solutions                                                                                                    |  |  |
|                        | Fabrika ayarla                                            | rı Kalın yazılmış                                   | s ve bir yıldız işa         | retiyle gösterilm   | niştir.                                             |                                                                                                    |  |  |

| Seviye 1 | Seviye 2                                                  | Seviye 3                  | Seviye 4                  | Seviye 5           | Seçenekler                                          | Açıklama                                                                                                    |
|----------|-----------------------------------------------------------|---------------------------|---------------------------|--------------------|-----------------------------------------------------|----------------------------------------------------------------------------------------------------|
| Ağ +     | Kablosuz Ağ                                               | TCP/IP                    | WINS Sunucusu             | _                  | Birincil                                            | Ana veya yardımcı                                                                                                    |
| (devam)  | (MFC-9330CDW<br>ve<br>MFC-9340CDW)<br>(devam)             | (devam)                   |                           |                    | [000-255].<br>[000-255].<br>[000-255].<br>[000-255] | IP adresini belirtir.                                                                                                    |
|          | (devaili)                                                 |                           |                           |                    | İkincil                                             |                                                                                                    |
|          |                                                           |                           |                           |                    | [000-255].<br>[000-255].<br>[000-255].<br>[000-255] |                                                                                                    |
|          |                                                           |                           | DNS Sunucusu              | _                  | Birincil                                            | Ana veya yardımcı                                                                                                    |
|          |                                                           |                           |                           |                    | [000-255].<br>[000-255].<br>[000-255].<br>[000-255] | DNS sunucusunun<br>IP adresini belirtir.                                                                                                    |
|          |                                                           |                           |                           |                    | İkincil                                             |                                                                                                    |
|          |                                                           |                           |                           |                    | [000-255].<br>[000-255].<br>[000-255].<br>[000-255] |                                                                                                    |
|          |                                                           |                           | АРІРА                     | _                  | <b>Açık*</b><br>Kapalı                              | IP adresini otomatik<br>olarak yerel<br>bağlantı adresi<br>aralığından atar.                                                                                                    |
|          |                                                           |                           | IPv6                      | _                  | Açık<br><b>Kapalı*</b>                              | IPv6 protokolünü<br>etkinleştirme veya<br>devre dışı bırakma.<br>IPv6 protokolünü<br>kullanmak<br>istiyorsanız, daha<br>fazla bilgi edinmek<br>için<br><u>http://solutions.</u><br><u>brother.com/</u><br>adresini ziyaret<br>edin. |
|          |                                                           | Kur. Sihirbazı            | _                         | _                  | _                                                   | Dahili baskı<br>sunucunuzu<br>yapılandırabilirsiniz.                                                                                                    |
|          | + Ağ Kullanım                                             | Kılavuzu                  |                           |                    |                                                     |                                                                                                    |
|          | ♣ Wi-Fi Direct <sup>⊤</sup><br>ziyaret edin.              | ™Kılavuzunu indi          | rmek için <u>http://s</u> | olutions.brother.c | <u>com/</u> adresindeki Brot                        | her Solutions Center'ı                                                                                                    |
|          | <ul> <li>Web Bağlant</li> <li>Center'ı ziyaret</li> </ul> | ı Kılavuzu öğesi<br>edin. | ni indirmek için <u>h</u> | ttp://solutions.br | other.com/ adresinde                                | ki Brother Solutions                                                                                                    |
|          | Fabrika ayarla                                            | rı Kalın yazılmış         | s ve bir yıldız işa       | retiyle gösterilm  | niştir.                                             |                                                                                                    |

| Seviye 1               | Seviye 2                                                       | Seviye 3                       | Seviye 4                  | Seviye 5            | Seçenekler                                                                                                    | Açıklama                                                                                            |
|------------------------|----------------------------------------------------------------|--------------------------------|---------------------------|---------------------|----------------------------------------------------------------------------------------------------|----------------------------------------------------------------------------------------------------|
| <b>Ağ +</b><br>(devam) | Kablosuz Ağ<br>(MFC-9330CDW<br>ve<br>MEC-9340CDWA              | WPS/AOSS                       | _                         | _                   |                                                                                                    | Tek dokunuşla<br>kablosuz ağ<br>ayarlarınızı kolayca<br>yapılandırabilirsiniz.                      |
|                        | (devam)                                                        | WPS, PIN Kodu ile              | _                         | _                   | _                                                                                                    | Bir PIN kodu ile WPS<br>kullanarak kablosuz<br>ağ ayarlarınızı<br>kolayca<br>yapılandırabilirsiniz. |
|                        |                                                                | Kablosz Durumu                 | Durum                     | _                   | Etkin(11b)<br>Etkin(11g)<br>Aktif(11n)<br>Kablolu LAN Etkin<br>Kablosuz Kapalı<br>AOSS Etkin<br>Bağlantı Hatası | Mevcut kablosuz ağ<br>durumunu<br>görebilirsiniz.                                                   |
|                        |                                                                |                                | Sinyal                    | _                   | Güçlü<br>Orta<br>Zayıf<br>Yok                                                                                   | Mevcut kablosuz ağ<br>sinyal gücünü<br>görebilirsiniz.                                              |
|                        |                                                                |                                | SSID                      | —                   | _                                                                                                    | Mevcut SSID'yi<br>görebilirsiniz.                                                                   |
|                        |                                                                |                                | İlet. Modu                | _                   | Ad-hoc<br>Altyapı<br>Hiçbiri                                                                                    | Mevcut İletişim<br>Modunu<br>görebilirsiniz.                                                        |
|                        |                                                                | MAC Adresi                     | _                         | _                   | _                                                                                                    | Makinenin MAC adresini gösterir.                                                                    |
|                        |                                                                | Varsayılana Ayarla             | -                         | -                   | Evet<br>Hayır                                                                                                   | Kablosuz ağ<br>ayarlarını<br>varsayılan fabrika<br>ayarlarına geri<br>döndürün.                     |
|                        |                                                                | Kblsz Ağ Etkn                  |                           |                     | Açık<br><b>Kapalı*</b>                                                                                          | Kablosuz LAN'ı elle<br>olarak<br>etkinleştirme/devre<br>dışı bırakma.                               |
|                        | + Ağ Kullanım<br>♣ Wi-Fi Direct <sup>⊤ı</sup><br>ziyaret edin. | ı Kılavuzu<br>™Kılavuzunu indi | rmek için <u>http://s</u> | olutions.brother.c  | com/ adresindeki Brot                                                                                           | her Solutions Center'ı                                                                              |
|                        | <ul> <li>Web Bağlant</li> <li>Center'ı ziyaret</li> </ul>      | ı Kılavuzu öğesii<br>edin.     | ni indirmek için <u>h</u> | ttp://solutions.bro | other.com/ adresinde                                                                                            | ki Brother Solutions                                                                                |
|                        | Fabrika ayarla                                                 | rı Kalın yazılmış              | ve bir yıldız işa         | retiyle gösterilm   | niştir.                                                                                                    |                                                                                                    |

| Seviye 1        | Seviye 2                                                                                                    | Seviye 3                     | Seviye 4                  | Seviye 5           | Seçenekler                                                                                        | Açıklama                                                                                                    |  |
|-----------------|----------------------------------------------------------------------------------------------------|------------------------------|---------------------------|--------------------|---------------------------------------------------------------------------------------------------|----------------------------------------------------------------------------------------------------|--|
| Ağ +<br>(devam) | Wi-Fi Direkt<br>(MFC-9330CDW<br>ve<br>MFC-9340CDW)                                                                                       | İtme Düğmesi                 | _                         | _                  | _                                                                                                 | Tek dokunuşla<br>düğme yöntemini<br>kullanarak Wi-Fi<br>Direct™ ağ<br>ayarlarınızı kolayca<br>yapılandırabilirsiniz. |  |
|                 |                                                                                                    | PIN Kodu                     | _                         | _                  | _                                                                                                 | Bir PIN kodu ile WPS<br>kullanarak Wi-Fi<br>Direct™ ağ<br>ayarlarınızı kolayca<br>yapılandırabilirsiniz.             |  |
|                 |                                                                                                    | Manuel                       | _                         | _                  | _                                                                                                 | Wi-Fi Direct™ ağ<br>ayarlarınızı elle<br>olarak<br>yapılandırabilirsiniz.                                            |  |
|                 |                                                                                                    | Grup Sahibi                  | —                         | —                  | Açık                                                                                              | Makinenizi Grup                                                                                                    |  |
|                 |                                                                                                    | huart                        |                           |                    | Kapalı*                                                                                           | Sahibi olarak<br>ayarlayın.                                                                                          |  |
|                 |                                                                                                    | Aygıt<br>Bilgileri           | Aygıt Adı                 | —                  | _                                                                                                 | Makinenizin aygıt<br>adını görebilirsiniz.                                                                           |  |
|                 |                                                                                                    |                              | SSID                      | —                  | —                                                                                                 | Grup Sahibinin<br>SSID'sini gösterir.                                                                                |  |
|                 |                                                                                                    |                              |                           |                    |                                                                                                   | Makine<br>bağlanmadığında,<br>Dokunmatik<br>Ekranda Bağlı<br>Değil gösterilir.                                       |  |
|                 |                                                                                                    |                              | IP Adresi                 | —                  | —                                                                                                 | Makinenizin geçerli<br>IP Adresini<br>görebilirsiniz.                                                                |  |
|                 |                                                                                                    | Durum<br>Bilgisi             | Durum                     | _                  | G/O Etkin(**)<br>İstemci Etkin<br>Bağlı Değil<br>Kapalı<br>Kablolu LAN Etkin<br>** = aygıt sayısı | Geçerli Wi-Fi<br>Direct™ ağ<br>durumunu<br>görebilirsiniz.                                                           |  |
|                 | + Ağ Kullanım                                                                                                    | n Kılavuzu                   | -                         | •                  |                                                                                                   |                                                                                                    |  |
|                 | ♣ Wi-Fi Direct <sup>⊤</sup><br>ziyaret edin.                                                                                             | <sup>™</sup> Kılavuzunu indi | rmek için <u>http://s</u> | olutions.brother.o | com/ adresindeki Brot                                                                             | ther Solutions Center'ı                                                                                              |  |
|                 | Web Bağlantı Kılavuzu öğesini indirmek için <u>http://solutions.brother.com/</u> adresindeki Brother Solutions<br>Center'ı ziyaret edin. |                              |                           |                    |                                                                                                   |                                                                                                    |  |
|                 | Fabrika ayarla                                                                                                    | rı Kalın yazılmış            | s ve bir yıldız işa       | aretiyle gösterilm | niştir.                                                                                           |                                                                                                    |  |

| Seviye 1               | Seviye 2                                                            | Seviye 3                       | Seviye 4                    | Seviye 5                         | Seçenekler                                          | Açıklama                                                                                                    |
|------------------------|---------------------------------------------------------------------|--------------------------------|-----------------------------|----------------------------------|-----------------------------------------------------|----------------------------------------------------------------------------------------------------|
| <b>Ağ +</b><br>(devam) | Wi-Fi Direkt                                                        | Durum<br>Bilgisi<br>(devam)    | Sinyal                      | _                                | Güçlü<br>Orta<br>Zayıf                              | Geçerli Wi-Fi<br>Direct™ ağ sinyal<br>gücünü<br>görebilirsiniz.                                                  |
|                        | ve<br>MFC-9340CDW)<br>(devam)                                       |                                |                             |                                  | Yok                                                 | Makineniz Grup<br>Sahibi olarak<br>çalışırken,<br>Dokunmatik<br>Ekranda her zaman<br>Güçlü gösterilir.           |
|                        |                                                                     | I/F Etkinleştir                | _                           | _                                | Açık<br><b>Kapalı</b> *                             | Wi-Fi Direct™<br>bağlantısını<br>etkinleştirin veya<br>devre dışı bırakın.                                       |
|                        | E-posta/IFAKS<br>(IFAX<br>indirildikten<br>sonra<br>kullanılabilir) | Posta Adresi                   | _                           | -                                | _                                                   | Posta adresini girin<br>(En fazla 60<br>karakter).                                                               |
|                        |                                                                     | Sunucu Kur                     | SMTP                        | SMTP Sunucusu                    | Ad<br>(En fazla 64<br>karakter)                     | SMTP sunucusu<br>adresini girin.                                                                                 |
|                        |                                                                     |                                |                             |                                  | IP Adresi                                           |                                                                                                    |
|                        |                                                                     |                                |                             |                                  | [000-255].<br>[000-255].<br>[000-255].<br>[000-255] |                                                                                                    |
|                        |                                                                     |                                |                             | SMTP Port                        | 25*<br>[1-65535]                                    | SMTP bağlantı<br>noktası numarasını<br>girin.                                                                    |
|                        |                                                                     |                                |                             | SMTP Yetk.                       | Hiçbiri*<br>SMTP-YETK<br>SMTP öncesi POP            | E-posta bildirimi için<br>Güvenlik yöntemini<br>seçin.                                                           |
|                        |                                                                     |                                |                             | SMTP SSL/TLS                     | <b>Hiçbiri*</b><br>SSL<br>TLS                       | güvenli SSL/TLS<br>iletişimi gerektiren<br>bir E-posta<br>sunucusu yoluyla<br>bir E-posta<br>gönderin veya alın. |
|                        |                                                                     |                                |                             | SMTP<br>Sertifikasını<br>Doğrula | Açık<br><b>Kapalı*</b>                              | SMTP Sunucusu<br>Sertifikasını<br>otomatik olarak<br>doğrulayın.                                                 |
|                        | + Ağ Kullanım<br>♣ Wi-Fi Direct <sup>⊤</sup>                        | ı Kılavuzu<br>™Kılavuzunu indi | rmek için <u>http://s</u> e | olutions.brother.c               | com/ adresindeki Brot                               | her Solutions Center'ı                                                                                           |
|                        | ziyaret edin.<br>• Web Bağlanı                                      | ı Kılavuzu öğesi               | ni indirmek için <u>h</u>   | ttp://solutions.bro              | other.com/ adresinde                                | ki Brother Solutions                                                                                             |
| 4                      | Center'i ziyaret                                                    | edin.                          |                             |                                  |                                                     |                                                                                                    |
|                        | Fabrika ayarla                                                      | rı Kalın yazılmış              | ve bir yıldız işa           | iretiyle gösterilm               | niştir.                                             |                                                                                                    |

| Seviye 1 | Seviye 2                                                  | Seviye 3                     | Seviye 4                   | Seviye 5                         | Seçenekler                                          | Açıklama                                                                                                    |
|----------|-----------------------------------------------------------|------------------------------|----------------------------|----------------------------------|-----------------------------------------------------|----------------------------------------------------------------------------------------------------|
| Ağ +     | E-posta/IFAKS                                             | Sunucu Kur                   | POP3                       | POP3 Sunucusu                    | Ad<br>(En fazla 64                                  | POP3 sunucusu<br>adresini girin.                                                                                                 |
| (devail) | indirildikten                                             | (dovani)                     |                            |                                  | karakter)                                           |                                                                                                    |
|          | kullanılabilir)<br>(devam)                                |                              |                            |                                  | [000-255].<br>[000-255].<br>[000-255].<br>[000-255] |                                                                                                    |
|          |                                                           |                              |                            | POP3 Port                        | 110*<br>[1-65535]                                   | POP3 bağlantı<br>noktası numarasını<br>girin.                                                                                    |
|          |                                                           |                              |                            | Posta Kut. Adı                   | _                                                   | Posta kutusu<br>adresini girin (En<br>fazla 60 karakter).                                                                        |
|          |                                                           |                              |                            | Posta Kutusu Parola              |                                                     | POP3<br>sunucusunda<br>oturum açmak için<br>şifreyi girin (En<br>fazla 32 karakter).                                             |
|          |                                                           |                              |                            | POP3 SSL/TLS                     | Hiçbiri*<br>SSL<br>TLS                              | Bir E-postayı<br>güvenli SSL/TLS<br>iletişimi gerektiren<br>bir E-posta<br>sunucusu yoluyla<br>gönderebilir ve<br>alabilirsiniz. |
|          |                                                           |                              |                            | POP3<br>Sertifikasını<br>Doğrula | Açık<br><b>Kapalı*</b>                              | POP3 Sunucusu<br>Sertifikasını<br>otomatik olarak<br>doğrulayın.                                                                 |
|          |                                                           |                              |                            | АРОР                             | Açık<br><b>Kapalı*</b>                              | APOP'yi<br>etkinleştirin veya<br>devre dışı bırakın.                                                                             |
|          |                                                           | Posta RX Kur                 | Oto. Yoklama               | Oto. Yoklama                     | <b>Açık*</b><br>Kapalı                              | Otomatik olarak<br>POP3 sunucusunu<br>yeni mesajlar için<br>kontrol edin.                                                        |
|          | + Ağ Kullanım                                             | n Kılavuzu                   |                            |                                  |                                                     |                                                                                                    |
|          | ♣ Wi-Fi Direct <sup>⊤</sup><br>ziyaret edin.              | <sup>™</sup> Kılavuzunu indi | irmek için <u>http://s</u> | olutions.brother.c               | com/ adresindeki Bro                                | ther Solutions Center'ı                                                                                                    |
|          | <ul> <li>Web Bağlant</li> <li>Center'ı ziyaret</li> </ul> | tı Kılavuzu öğesi<br>edin.   | ni indirmek için <u>h</u>  | http://solutions.bro             | other.com/ adresinde                                | ki Brother Solutions                                                                                                    |
|          | Fabrika ayarla                                            | rı Kalın yazılmış            | s ve bir yıldız işa        | aretiyle gösterilm               | niştir.                                             |                                                                                                    |

| Seviye 1    | Seviye 2                                                  | Seviye 3                     | Seviye 4                  | Seviye 5            | Seçenekler            | Açıklama                                                              |
|-------------|-----------------------------------------------------------|------------------------------|---------------------------|---------------------|-----------------------|-----------------------------------------------------------------------|
| аğ <b>+</b> | E-posta/IFAKS                                             | Posta RX Kur                 | Oto. Yoklama              | Yoklama             | 1Dk                   | POP3                                                                  |
| (devam)     | (IFAX                                                     | (devam)                      | (devam)                   | Sikl.               | 3Dk                   | sunucusunda yeni<br>mesailari kontrol                                 |
|             | indirildikten                                             |                              |                           | (Oto. Yoklama       | 5Dk                   | etme aralığını                                                        |
|             | kullanılabilir)                                           |                              |                           | olarak              | 10Dk*                 | ayarlayın.                                                            |
|             | (devam)                                                   |                              |                           | ayarlandığında.)    | 30Dk                  |                                                                       |
|             |                                                           |                              |                           |                     | 60Dk                  |                                                                       |
|             |                                                           |                              | Başlık                    | _                   | Tümü                  | Yazdırılacak posta                                                    |
|             |                                                           |                              |                           |                     | Konu+Kimden+Kime      | başlığı içeriğini<br>secin                                            |
|             |                                                           |                              |                           |                     | Hiçbiri*              | ooş                                                                   |
|             |                                                           |                              | Hata Postasını Sil        | _                   | Açık*                 | Hata mesajlarını                                                      |
|             |                                                           |                              |                           |                     | Kapalı                | otomatik olarak<br>silin.                                             |
|             |                                                           |                              | Bildiri                   | —                   | Açık                  | Bildirim mesajlarını                                                  |
|             |                                                           |                              |                           |                     | MDN                   | ain.                                                                  |
|             |                                                           |                              |                           |                     | Kapalı*               |                                                                       |
|             |                                                           | Posta TX Kur                 | Gönd. Konusu              | _                   | _                     | İnternet Faksı<br>verilerine ekli<br>konuyu<br>görüntüleyin.          |
|             |                                                           |                              | Boyut Limiti              | _                   | Açık                  | E-posta belgelerinin                                                  |
|             |                                                           |                              |                           |                     | Kapalı*               | boyutunu sınırlayın.                                                  |
|             |                                                           |                              | Bildiri                   | _                   | Açık                  | Bildirim mesajları                                                    |
|             |                                                           |                              |                           |                     | Kapalı*               | gönderin.                                                             |
|             |                                                           | İletim Kur                   | İletim Yayını             | —                   | Açık                  | Bir belgeyi başka                                                     |
|             |                                                           |                              |                           |                     | Kapalı*               | bir faks makinesine<br>gönderin.                                      |
|             |                                                           |                              | İletim Alanı              | _                   | _                     | Etki alanı adını<br>kaydedin.                                         |
|             |                                                           |                              | İletim Raporu             | —                   | Açık                  | Aktarma Yayın                                                         |
|             |                                                           |                              |                           |                     | Kapalı*               | Raporunu yazdırın.                                                    |
|             |                                                           | Manuel<br>POP3 Alma          | _                         | _                   | _                     | POP3 sunucusunu<br>yeni mesajlar için<br>elle olarak kontrol<br>edin. |
|             | + Ağ Kullanım                                             | ı Kılavuzu                   |                           |                     |                       |                                                                       |
|             | ♣ Wi-Fi Direct <sup>⊤i</sup><br>ziyaret edin.             | <sup>™</sup> Kılavuzunu indi | rmek için <u>http://s</u> | olutions.brother.c  | com/ adresindeki Brot | ther Solutions Center'ı                                               |
|             | <ul> <li>Web Bağlant</li> <li>Center'ı ziyaret</li> </ul> | tı Kılavuzu öğesi<br>edin.   | ni indirmek için <u>h</u> | ttp://solutions.bro | other.com/ adresinde  | ki Brother Solutions                                                  |
|             | Fabrika ayarla                                            | rı Kalın yazılmış            | s ve bir yıldız işa       | retiyle gösterilm   | niştir.               |                                                                       |

| Seviye 1    | Seviye 2                                                                                                    | Seviye 3                     | Seviye 4                   | Seviye 5           | Seçenekler           | Açıklama                                |  |
|-------------|----------------------------------------------------------------------------------------------------|------------------------------|----------------------------|--------------------|----------------------|-----------------------------------------|--|
| аğ <b>+</b> | Web Connect<br>ayarları                                                                                                    | Proxy Ayarları               | Proxy<br>Bağlantısı        | —                  | Açık                 | Web bağlantısı<br>ayarlarını            |  |
| (devam)     | •                                                                                                    |                              | -                          |                    | Kapalı*              | değiştirebilirsiniz.                    |  |
|             |                                                                                                    |                              | Adres                      | _                  | —                    |                                         |  |
|             |                                                                                                    |                              | Port                       | —                  | 8080*                |                                         |  |
|             |                                                                                                    |                              | Kullanıcı Adı              | _                  | —                    |                                         |  |
|             |                                                                                                    |                              | Şifre                      | _                  | —                    |                                         |  |
|             | Sunucuya Faks                                                                                                    | Sunucuya Faks                | —                          | —                  | Açık                 | Makinede bir                            |  |
| i           | (IFAX<br>indirildikten<br>sonra                                                                                                    |                              |                            |                    | Kapalı*              | onek/sonek adresi<br>depolavabilirsiniz |  |
|             |                                                                                                    | Önek                         | _                          | _                  | —                    | ve bir belgeyi bir                      |  |
|             | kullanılabilir)                                                                                                    | Sonek                        | —                          | —                  | —                    | faks sunucu<br>sisteminden              |  |
|             |                                                                                                    |                              |                            |                    |                      | gönderebilirsiniz.                      |  |
|             | Ağ Sıfırlama                                                                                                    | —                            | —                          | —                  | Evet                 | Tüm ağ ayarlarını                       |  |
|             |                                                                                                    |                              |                            |                    | Hayır                | fabrika ayarlarına<br>geri yükleyin.    |  |
|             | + Ağ Kullanım                                                                                                    | n Kılavuzu                   |                            |                    |                      |                                         |  |
|             | ♣ Wi-Fi Direct <sup>⊤</sup><br>ziyaret edin.                                                                                             | <sup>™</sup> Kılavuzunu indi | irmek için <u>http://s</u> | olutions.brother.  | com/ adresindeki Bro | ther Solutions Center'ı                 |  |
|             | Web Bağlantı Kılavuzu öğesini indirmek için <u>http://solutions.brother.com/</u> adresindeki Brother Solutions<br>Center'ı ziyaret edin. |                              |                            |                    |                      |                                         |  |
|             | Fabrika ayarla                                                                                                    | rı Kalın yazılmış            | s ve bir yıldız işa        | aretiyle gösteriln | niştir.              |                                         |  |

| Seviye 1       | Seviye 2                                              | Seviye 3         | Seviye 4             | Seçenekler          | Açıklama                                                                                                    | Bkz. Sayfa |
|----------------|-------------------------------------------------------|------------------|----------------------|---------------------|----------------------------------------------------------------------------------------------------|------------|
| Baskı Raporlrı | XMIT Onay                                             | LCD'de Görüntüle | —                    | —                   | Son gönderiminiz için                                                                                                    | Bkz.       |
|                |                                                       | Baskı Raporu     | —                    | _                   | bir Gönderim Onay<br>Raporu görüntüleyin<br>ve yazdırın.                                                                               | ◆.         |
|                | Adres Defteri                                         | _                | _                    | —                   | Adres Defteri'nde<br>depolanan adları ve<br>numaraları listeleyin.                                                                     |            |
|                | Faks Faaliyeti                                        | _                | _                    | _                   | Son gelen ve giden<br>200 faksınızla ilgili<br>bilgileri listeleyin.<br>(TX Gönderme<br>anlamına gelir.<br>RX Alma anlamına<br>gelir.) |            |
|                | Kul. Ayarları                                         | —                | —                    | —                   | Ayarlarınızı listeleyin.                                                                                                    |            |
|                | Ağ<br>Yapılandırılması                                | —                | _                    | _                   | Ağ ayarlarınızı<br>listeleyin.                                                                                                    |            |
|                | Drum Nokta Baskı                                      | —                | _                    | _                   | Drum Nokta Kontrol<br>Sayfası yazdırın.                                                                                                | 107        |
|                | Kablosuz Ağ Raporu<br>(MFC-9330CDW ve<br>MFC-9340CDW) | _                | _                    | _                   | Kablosuz LAN<br>bağlantısı tanısının<br>sonuçlarını yazdırın.                                                                          | Bkz.<br>‡. |
|                | <ul> <li>Gelişmiş Kull</li> </ul>                     | anım Kılavuzu    |                      |                     |                                                                                                    |            |
|                | ‡ Hızlı Kurulum                                       | n Kılavuzu       |                      |                     |                                                                                                    |            |
|                | Fabrika ayarları                                      | Kalın yazılmış v | e bir yıldız işareti | yle gösterilmiştir. |                                                                                                    |            |

| Seviye 1     | Seviye 2                          | Seviye 2             | Seviye 2             | Seçenekler          | Açıklama                                        | Bkz. Sayfa |
|--------------|-----------------------------------|----------------------|----------------------|---------------------|-------------------------------------------------|------------|
| Makine Bilg. | Seri No.                          | _                    | _                    | _                   | Makinenizin seri<br>numarasını kontrol<br>edin. | 163        |
|              | Firmware                          | Ana Sürüm            | —                    | —                   | Makinenizin donanım                             | 163        |
|              | Sürümü                            | Subl Sürümü          | —                    | —                   | yazılımı sürümünü<br>kontrol edin               |            |
|              |                                   | Sub2 Sürümü          | _                    | _                   |                                                 |            |
|              | Sayfa Sayısı                      | Toplam               | —                    | Renkli              | Makinenin ömrü                                  | Bkz.       |
|              |                                   |                      |                      | Siyah ve Beyaz      | boyunca yazdırdığı<br>toplam renkli yeya        | ◆.         |
|              |                                   | Faks/Liste           | —                    | Renkli              | siyah beyaz sayfa                               |            |
|              |                                   |                      |                      | Siyah ve Beyaz      | sayısını kontrol edin.                          |            |
|              |                                   | Kopyala              | —                    | Renkli              |                                                 |            |
|              |                                   |                      |                      | Siyah ve Beyaz      |                                                 |            |
|              |                                   | Baskılama            | —                    | Renkli              |                                                 |            |
|              |                                   |                      |                      | Siyah ve Beyaz      |                                                 |            |
| Parça Öm     | Parça Ömrü                        | Drum<br>Siyah(BK)    | _                    | —                   | Makine parçasının<br>kalan ömrünü kontrol       |            |
|              |                                   | Drum<br>Camgöbeği(C) | —                    | —                   | edin.                                           |            |
|              |                                   | Drum<br>Macenta(M)   | —                    | —                   |                                                 |            |
|              |                                   | Drum<br>Sarı(Y)      | —                    | —                   |                                                 |            |
|              |                                   | Kayış Ünitesi        | —                    | —                   |                                                 |            |
|              |                                   | Fiksaj Ünitesi       | —                    | —                   |                                                 |            |
|              |                                   | KB tak.              | —                    | —                   |                                                 |            |
|              | <ul> <li>Gelişmiş Kull</li> </ul> | anım Kılavuzu        |                      |                     |                                                 |            |
|              | Fabrika ayarları                  | Kalın yazılmış v     | e bir yıldız işareti | yle gösterilmiştir. |                                                 |            |

| Seviye 1    | Seviye 2                          | Seviye 3             | Seviye 4             | Seçenekler               | Açıklama                                                                                                    | Bkz. Sayfa |
|-------------|-----------------------------------|----------------------|----------------------|--------------------------|----------------------------------------------------------------------------------------------------|------------|
| İlk Kurulum | Tarih ve Saat                     | Tarih                | _                    |                          | Gönderdiğiniz<br>faksların başlığına<br>üstbilgilerde ve<br>Dokunmatik Ekranda<br>tarih ve saat ekleyin.                                                                                | Bkz.<br>‡. |
|             |                                   | Saat                 | —                    | —                        |                                                                                                    |            |
|             |                                   | Oto. Günışığı        | _                    | Açık                     | Yaz Saatine göre<br>otomatik olarak                                                                                                    | Bkz.<br>♦. |
|             |                                   |                      |                      | Kapali                   | değişiklik yapar.                                                                                                    |            |
|             |                                   | Saat Dilimi          |                      | UTCXXX:XX                | Ülkenizin saat dilimini<br>ayarlar.                                                                                                    | Bkz.<br>‡. |
|             | İstasyon ID                       | —                    | —                    | Faks                     | Faksladığınız her                                                                                                    |            |
|             |                                   |                      |                      | Tel                      | faks numaranızın                                                                                                    |            |
|             |                                   |                      |                      | Ad                       | görünmesini<br>ayarlayın.                                                                                                    |            |
|             | Ton/Puls                          | —                    | _                    | Ton*                     | Arama modunu                                                                                                    |            |
|             |                                   |                      |                      | Puls                     | seçın.                                                                                                    |            |
|             | Çevirme Tonu                      | —                    | —                    | Tespit                   | Çevir sesi algılama                                                                                                    | 152        |
|             |                                   |                      |                      | Tespit Yok*              | kısaltabilirsiniz.                                                                                                    |            |
|             | Tel. Hat Ayarı                    | —                    | —                    | Normal*                  | Telefon hattı türünü<br>secin                                                                                                    | 52         |
|             |                                   |                      |                      | PBX                      | Soçin.                                                                                                    |            |
|             |                                   |                      |                      | ISDN                     |                                                                                                    |            |
|             | Uyumluluk                         | _                    | _                    | <b>Yüksek*</b><br>Normal | Gönderme zorlukları<br>için eşitlemeyi<br>ayarlayın.                                                                                                    | 152        |
|             |                                   |                      |                      | Temel (VoIP)             | VoIP hizmet<br>sağlayıcıları çeşitli<br>standartlarda faks<br>desteği sunmaktadır.<br>Eğer düzenli olarak<br>faks gönderim<br>hataları yaşıyorsanız,<br>Temel (VoIP)<br>seçimini yapın. |            |
|             | Sıfırla                           | Ağ                   | —                    | Evet<br>Hayır            | Tüm ağ ayarlarını<br>fabrika ayarlarına<br>geri yükleyin.                                                                                                    | 164        |
|             |                                   | Adres Defteri & Faks | _                    | Evet<br>Hayır            | Kayıtlı tüm telefon<br>numaralarını ve faks<br>ayarlarını geri<br>yükleyin.                                                                                                    |            |
|             | <ul> <li>Gelişmiş Kull</li> </ul> | anım Kılavuzu        |                      |                          |                                                                                                    |            |
|             | ‡ Hızlı Kurulum                   | n Kılavuzu           |                      |                          |                                                                                                    |            |
|             | Fabrika ayarları                  | Kalın yazılmış v     | e bir yıldız işareti | yle gösterilmiştir.      |                                                                                                    |            |

| Seviye 1    | Seviye 2                     | Seviye 3         | Seviye 4             | Seçenekler          | Açıklama                                           | Bkz. Sayfa |  |
|-------------|------------------------------|------------------|----------------------|---------------------|----------------------------------------------------|------------|--|
| İlk Kurulum | Sıfırla                      | Tüm Ayarlar      | —                    | Evet                | Tüm makine                                         | 164        |  |
| (devam)     | (devam)                      |                  |                      | Науır               | ayarlarını fabrika<br>ayarlarına geri<br>yükleyin. |            |  |
|             | ♦ Gelişmiş Kullanım Kılavuzu |                  |                      |                     |                                                    |            |  |
|             | ‡ Hızlı Kurulum Kılavuzu     |                  |                      |                     |                                                    |            |  |
|             | Fabrika ayarları             | Kalın yazılmış v | e bir yıldız işareti | yle gösterilmiştir. |                                                    |            |  |

# Özellikler Tabloları

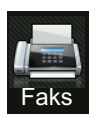

## Faks (Faks Önizleme Kapalıyken)

| Seviye 1         | Seviye 2                              | Seviye 3               | Seçenekler               | Açıklama                                                                                                    | Bkz. Sayfa |
|------------------|---------------------------------------|------------------------|--------------------------|----------------------------------------------------------------------------------------------------|------------|
| Tkr Ara (Durklt) |                                       |                        |                          | Aranan son numarayı<br>yeniden çevirin.<br>Dokunmatik Yüzeyde<br>bir faks veya telefon<br>numarası girerken,<br>Dokunmatik Ekranda<br>Yeniden Çevir<br>Duraklat olarak<br>değişir. Erişim kodları<br>ve kredi kartı<br>numaraları gibi<br>numaraları gibi<br>numaraları çevirirken<br>bekleme yapmak<br>gerekiyorsa<br>Duraklat'a basın.<br>Ayrıca adres<br>ayarlarken bir<br>duraklama da<br>depolayabilirsiniz. |            |
| Tel (R)          | _                                     | _                      | _                        | Telefon hattı türü<br>olarak PBX<br>seçildiğinde Tel<br>öğesi R olarak değişir.<br>R öğesini PBX'e<br>bağlıyken bir dış hatta<br>erişim sağlamak veya<br>bir aramayı başka bir<br>dahiliye aktarmak için<br>kullanabilirsiniz.                                                                                                    |            |
| Adres Defteri    | (Ara)                                 | _                      | _                        | Adres Defteri içinde<br>arayın.                                                                                                    | 58         |
|                  | Düzenle                               | _                      | Yeni Adres Ekle          | Adres Defteri<br>numaralarını<br>depolayın, böylece<br>Dokunmatik<br>Ekrandaki (ve Faks<br>Başlatma) Adres<br>Defteri'ne basarak<br>arayabilirsiniz.                                                                                                    | 59         |
|                  |                                       |                        | Grupları Kur             | Yayın için Grup<br>numaraları ayarlayın.                                                                                                    | Bkz.<br>♦. |
|                  | <ul> <li>Gelişmiş Kullanım</li> </ul> | n Kılavuzu             |                          |                                                                                                    |            |
|                  | Fabrika ayarları Kalı                 | n yazılmış ve bir yıld | ız işaretiyle gösterilmi | ştir.                                                                                                    |            |

| Seviye 1      | Seviye 2              | Seviye 3               | Seçenekler                          | Açıklama                                                                 | Bkz. Sayfa |
|---------------|-----------------------|------------------------|-------------------------------------|--------------------------------------------------------------------------|------------|
| Adres Defteri | Düzenle               | —                      | Değiştir                            | Adres Defteri                                                            | 60         |
| (devam)       | (devam)               |                        |                                     | numaralarını<br>değiştirin.                                              | ve bkz.    |
|               |                       |                        | Sil                                 | Adres Defteri<br>numaralarını silin.                                     |            |
|               | _                     | Uygula                 | _                                   | Adres defterini<br>kullanarak faks<br>göndermeye<br>başlayın.            | _          |
| Arama Geçmişi | Giden Çağrı           | Düzenle                | Adres Defterine<br>Ekle<br>Sil      | Giden Arama<br>geçmişinden bir<br>numara seçin ve<br>sonra buna bir faks | Bkz.       |
|               |                       | Uygula                 | _                                   | gönderin, Adres<br>Defteri'ne erişin ve<br>silin.                        |            |
| Faks Başlatma | _                     | —                      | _                                   | Bir faks gönderin.                                                       |            |
| Seçenkler     | Fax Çözünür.          | _                      | Standart*                           | Giden fakslar için                                                       | Bkz.       |
|               |                       |                        | İnce                                | çozunurlugu<br>ayarlayın.                                                | ◆.         |
|               |                       |                        | S.İnce                              |                                                                          |            |
|               |                       |                        | Foto                                |                                                                          |            |
|               | 2-taraflı Faks        | —                      | Kapalı*                             | 2 taraflı tarama                                                         |            |
|               | (MFC-9340CDW)         |                        | 2-taraflı<br>Tarama : Uzun<br>Kenar | Dıçımını ayanayın.                                                       |            |
|               |                       |                        | 2-taraflı<br>Tarama : Kısa<br>Kenar |                                                                          |            |
|               | Kontrast              | —                      | Otomatik*                           | Gönderdiğiniz                                                            |            |
|               |                       |                        | Hafif                               | taksların<br>açıklığını/koyuluğunu                                       |            |
|               |                       |                        | Коуи                                | değiştirin.                                                              |            |
|               | Yayın                 | Numara Ekle            | Numara Ekle                         | Aynı faks mesajını                                                       |            |
|               |                       |                        | Adres<br>defterinden<br>ekle        | numarasına<br>gönderin.                                                  |            |
|               |                       |                        | Adres<br>defterinde ara             |                                                                          |            |
|               | Gecikmeli Fax         | Gecikmeli Fax          | Açık                                | Gecikmiş faksların                                                       |            |
|               |                       |                        | Kapalı*                             | gönderileceği günün<br>saatini ayarlayın.                                |            |
|               |                       | Zamanı Ayrl            | <u> </u>                            |                                                                          |            |
|               | Gerç. Zam. TX         | -                      | Açık                                | Faksi bellek<br>kullanmadan                                              |            |
|               |                       |                        | Kapalı*                             | gönderin.                                                                |            |
|               | ♦ Gelişmiş Kullanım   | n Kılavuzu             | •                                   |                                                                          |            |
|               | Fabrika ayarları Kalı | n yazılmış ve bir yıld | ız işaretiyle gösterilmi            | ştir.                                                                    |            |

| Seviye 1              | Seviye 2              | Seviye 3               | Seçenekler              | Açıklama                                   | Bkz. Sayfa |
|-----------------------|-----------------------|------------------------|-------------------------|--------------------------------------------|------------|
| Seçenkler             | Yoklamalı TX          | —                      | Standart                | Makinenizi, başka bir                      | Bkz.       |
| (devam)               |                       |                        | Güvenli                 | taks makinesi<br>tarafından alınacak       | ◆.         |
|                       |                       |                        | Kapalı*                 | belgeyle ayarlayın.                        |            |
|                       | Kapak Sayfası Ayarı   | Kapak Sayfası Ayarı    | Açık                    | Programladığınız                           |            |
|                       |                       |                        | Kapalı*                 | otomatik olarak                            |            |
|                       |                       | Kapaksayf. Not         | 1.Açklm Kapalı          | gönderin.                                  |            |
|                       |                       |                        | 2.Lütfen Arayın         |                                            |            |
|                       |                       |                        | 3.Acil                  |                                            |            |
|                       |                       |                        | 4.Gizli                 |                                            |            |
|                       |                       |                        | 5.                      |                                            |            |
|                       |                       |                        | б.                      |                                            |            |
|                       |                       | Toplam Sayfa           |                         |                                            |            |
|                       | Yoklama RX            | —                      | Standart                | Makinenizi başka bir                       |            |
|                       |                       |                        | Güvenli                 | taks makinesini<br>yoklayacak şekilde      |            |
|                       |                       |                        | Zamanlayıcı             | ayarlayın.                                 |            |
|                       |                       |                        | Kapalı*                 |                                            |            |
|                       | Yurtdışı Modu         | _                      | Açık                    | Faksları denizaşırı                        |            |
|                       |                       |                        | Kapalı*                 | gondermede sorun<br>vasıvorsanız bunu      |            |
|                       |                       |                        |                         | Açık olarak belirleyin.                    |            |
|                       | Cam Tarama Boyutu     | —                      | Letter                  | Bir Letter boyutta                         | 40         |
|                       |                       |                        | A4*                     | belgeyl fakslamak<br>icin. Cam Tarama      |            |
|                       |                       |                        |                         | Boyutu ayarını                             |            |
|                       |                       |                        |                         | değiştirmelisiniz.                         |            |
|                       | Yeni Vars. Ayrla      | —                      | Evet                    | Faks ayarlarını<br>varsavılan avarlar      | Bkz.       |
|                       |                       |                        | Hayır                   | olarak kaydedin.                           | ▼.         |
|                       | Fabrika Ayarı         | —                      | Evet                    | Değiştirdiğiniz tüm                        |            |
|                       |                       |                        | Hayır                   | faks ayarlarını fabrika<br>ayarlarına geri |            |
|                       |                       |                        |                         | yükleyin.                                  |            |
| Kısayol olarak Kaydet | —                     | —                      | —                       | Geçerli ayarları                           |            |
|                       |                       |                        |                         | kısayol olarak<br>kavdedin                 |            |
|                       | ♦ Gelismis Kullanım   | Kilavuzu               |                         |                                            |            |
|                       |                       |                        |                         |                                            |            |
|                       | Fabrika ayarları Kalı | n yazılmış ve bir yıld | z işaretiyle gösterilmi | ştir.                                      |            |

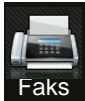

## Faks (Faks Önizleme Açıkken)

| Seviye 1       | Seviye 2                                                                 | Seviye 3                                           | Seçenekler   | Açıklama                          | Bkz. Sayfa |  |
|----------------|--------------------------------------------------------------------------|----------------------------------------------------|--------------|-----------------------------------|------------|--|
| Faks Gönderme  | Bkz. Faks (Faks Öni                                                      | Bkz. Faks (Faks Önizleme Kapalıyken) ➤> sayfa 190. |              |                                   |            |  |
| Alınan Fakslar | Yazdır / Sil                                                             | Tümünü Yazdır<br>(Yeni Fakslar)                    | —            | Yeni alınan faksları<br>yazdırın. | 48         |  |
|                |                                                                          | Tümünü Yazdır<br>(Eski Fakslar)                    | —            | Eski alınan faksları<br>yazdırın. |            |  |
|                |                                                                          | Tümünü Sil<br>(Yeni Fakslar)                       | —            | Yeni alınan faksları<br>silin.    | 48         |  |
|                |                                                                          | Tümünü Sil<br>(Eski Fakslar)                       | —            | Eski alınan faksları<br>silin.    |            |  |
| Adres Defteri  | Bkz. Faks (Faks Öni                                                      | zleme Kapalıyken) ►>                               | sayfa 190.   | ·                                 |            |  |
| Arama Geçmişi  | Bkz. Faks (Faks Öni                                                      | izleme Kapalıyken) ኦ                               | ► sayfa 190. |                                   |            |  |
|                | <ul> <li>Gelişmiş Kullanım</li> </ul>                                    | n Kılavuzu                                         |              |                                   |            |  |
|                | Fabrika ayarları Kalın yazılmış ve bir yıldız işaretiyle gösterilmiştir. |                                                    |              |                                   |            |  |

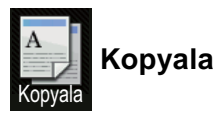

| Seviye 1        | Seviye 2       | Seviye 3          | Seçenekler 1           | Seçenekler 2       | Açıklama                                      | Bkz. Sayfa |
|-----------------|----------------|-------------------|------------------------|--------------------|-----------------------------------------------|------------|
| Mono Başlat     | _              | _                 | _                      | _                  | Bir siyah beyaz<br>kopya yapmanızı<br>sağlar. | _          |
| Renkli Başlat   | —              | —                 | —                      | —                  | Bir renkli kopya<br>yapmanızı sağlar.         |            |
| Makbuz          | -              | —                 | —                      | —                  | İstenen ayarları                              | 61         |
| Normal          |                |                   |                        |                    | önayar öğelerinden<br>secin.                  |            |
| lsf'da2(ID)     |                |                   |                        |                    | 3                                             |            |
| 1/2             |                |                   |                        |                    |                                               |            |
| 2-taraflı(1⇒2)  |                |                   |                        |                    |                                               |            |
| 2-taraflı(2⇒2)  |                |                   |                        |                    |                                               |            |
| (MFC-9340CDW)   |                |                   |                        |                    |                                               |            |
| Kağıt Tasarrufu |                |                   |                        |                    |                                               |            |
| Seçenkler       | Kalite         | —                 | Otomatik*              | —                  | Belge türünüz için                            | Bkz.       |
|                 |                |                   | Metin                  |                    | Kopyalama<br>cözünürlüğünü secin.             | ◆.         |
|                 |                |                   | Foto                   |                    | 3                                             |            |
|                 |                |                   | Makbuz                 |                    |                                               |            |
|                 | Gelişmiş Ku    | llanım Kılavuzu   |                        |                    |                                               |            |
|                 | Fabrika ayarla | rı Kalın yazılmış | ve bir yıldız işaretiy | le gösterilmiştir. |                                               |            |

| Seviye 1  | Seviye 2                        | Seviye 3          | Seçenekler 1                                                                                             | Seçenekler 2           | Açıklama                                                                  | Bkz. Sayfa |
|-----------|---------------------------------|-------------------|----------------------------------------------------------------------------------------------------|------------------------|---------------------------------------------------------------------------|------------|
| Seçenkler | Büyüt/Küçült                    | —                 | 100%*                                                                                                    | _                      | _                                                                         | Bkz.       |
| (devam)   |                                 |                   | Büyült                                                                                                   | 200%                   | Sonraki kopya için bir<br>büyütme oranı seçin.                            | ◆.         |
|           |                                 |                   |                                                                                                    | 141% A5⇒A4             |                                                                           |            |
|           |                                 |                   |                                                                                                    | 104% EXE⇒LTR           |                                                                           |            |
|           |                                 |                   | Küçült 97% LTR⇒A4 Sonr<br>94% A4⇒LTR küçü                                                                | Sonraki kopya için bir |                                                                           |            |
|           |                                 |                   |                                                                                                    | 94% A4⇒LTR             | kuçultme oranı seçin.                                                     |            |
|           |                                 |                   |                                                                                                    | 91% Tam Sayfa          |                                                                           |            |
|           |                                 |                   |                                                                                                    | 85% LTR⇒EXE            |                                                                           |            |
|           |                                 |                   |                                                                                                    | 83% LGL⇒A4             |                                                                           |            |
|           |                                 |                   |                                                                                                    | 78% LGL⇒LTR            |                                                                           |            |
|           |                                 |                   |                                                                                                    | 70% A4⇒A5              |                                                                           |            |
|           |                                 |                   |                                                                                                    | 50%                    |                                                                           |            |
|           |                                 |                   | Özel(25-400%)                                                                                            | _                      | Sonraki kopya için<br>büyütme veya<br>küçültme oranını<br>seçebilirsiniz. |            |
|           | Yoğunluk                        | —                 | -2<br>-2<br>-1<br>-1<br>-1<br>-2<br>-2<br>-2<br>-2<br>-2<br>-2<br>-2<br>-2<br>-2<br>-2<br>-2<br>-2<br>-2 | _                      | Kopyaların<br>Yoğunluğunu<br>ayarlayın.                                   |            |
|           | Kontrast                        | _                 | -2<br>-2<br>-1<br>-1<br>-1<br>-1<br>-1<br>-1<br>-1<br>-1<br>-1<br>-1<br>-1<br>-1<br>-1                   | _                      | Kopyaların<br>kontrastını ayarlayın.                                      |            |
|           | İstifle/Sırala                  | _                 | <b>İstifle</b> *<br>Sırala                                                                               | _                      | Birden fazla kopyayı<br>istiflemeyi veya<br>sıralamayı seçin.             |            |
|           | Sayfa Yapısı                    | —                 | Kapalı (1'de 1)*                                                                                         | —                      | 1 sayfada N kopya ve                                                      |            |
|           |                                 |                   | lsf'da2(D)                                                                                               |                        | 1 sayfada 2 ID<br>kopyasi yapar                                           |            |
|           |                                 |                   | lsf'da2(Y)                                                                                               |                        |                                                                           |            |
|           |                                 |                   | lsf'da2(ID)                                                                                              |                        |                                                                           |            |
|           |                                 |                   | lsf'da4(D)                                                                                               |                        |                                                                           |            |
|           |                                 |                   | lsf'da4(Y)                                                                                               |                        |                                                                           |            |
|           | <ul> <li>Gelismis Ku</li> </ul> | llanım Kılavuzu   | 1                                                                                                    | 1                      | 1                                                                         | I          |
|           | Fabrika ayarlar                 | rı Kalın yazılmış | ve bir yıldız işaretiy                                                                                   | le gösterilmiştir.     |                                                                           |            |

| Seviye 1             | Seviye 2                                           | Seviye 3         | Seçenekler 1                                                                                                    | Seçenekler 2      | Açıklama                                                                                                    | Bkz. Sayfa |
|----------------------|----------------------------------------------------|------------------|----------------------------------------------------------------------------------------------------|-------------------|----------------------------------------------------------------------------------------------------|------------|
| Seçenkler<br>(devam) | Renk Ayarı                                         | Kırmızı          | 2<br>2<br>1<br>1<br>1<br>1<br>1<br>1<br>1<br>1<br>1<br>1<br>1<br>1<br>1                                                                                                    | _                 | Kopyalar için kırmızı<br>rengi ayarlayın.                                                                      | Bkz.<br>◆. |
|                      |                                                    | Yeşil            |                                                                                                    | _                 | Kopyalar için yeşil<br>rengi ayarlayın.                                                                        |            |
|                      |                                                    | Mavi             |                                                                                                    |                   | Kopyalar için mavi<br>rengi ayarlayın.                                                                         |            |
|                      | 2-taraflı Kopya<br>(MFC-9140CDN ve<br>MFC-9330CDW) | _                | <pre>Kapalı* 1-taraflı⇒2-tara flı Uzun Kenar Döndür 1-taraflı⇒2-tara flı Kısa Kenar</pre>                                                                                         | _                 | 2 taraflı kopyalamayı<br>etkinleştirin veya<br>devre dışı bırakın ve<br>uzun kenarı veya<br>kısa kenarı seçin. |            |
|                      |                                                    |                  | Döndür                                                                                                    |                   |                                                                                                    |            |
|                      | 2-taraflı Kopya<br>(MFC-9340CDW)                   |                  | <pre>Kapal1* 2 Trf.⇒2 Trf. 1-taraflı⇒ 2-taraflı Uzun Kenar Döndür 2-taraflı⇒ 1-taraflı Uzun Kenar Döndür 1-taraflı⇒ 2-taraflı Kısa Kenar Döndür 2-taraflı Kısa Kenar Döndür</pre> |                   |                                                                                                    |            |
|                      | Gelişmiş Ku                                        | llanım Kılavuzu  |                                                                                                    |                   |                                                                                                    |            |
|                      | Fabrika ayarlar                                    | ı Kalın yazılmış | ve bir yıldız işaretiy                                                                                                    | e gösterilmiştir. |                                                                                                    |            |

| Seviye 1             | Seviye 2                    | Seviye 3          | Seçenekler 1                                           | Seçenekler 2                                                      | Açıklama                                                                                             | Bkz. Sayfa |
|----------------------|-----------------------------|-------------------|--------------------------------------------------------|-------------------------------------------------------------------|----------------------------------------------------------------------------------------------------|------------|
| Seçenkler<br>(devam) | _                           | _                 | Çift Taraflı<br>Kopya Sayfa<br>Düzeni<br>(MFC-9340CDW) | (U)knr⇒(U)knr*<br>(U)knr⇒(K)knr<br>(K)knr⇒(U)knr<br>(K)knr⇒(K)knr | 2 taraflı belgeden 2<br>taraflı 1 sayfada N<br>kopya yaparken bir<br>sayfa düzeni<br>seçeneği seçin. | Bkz.<br>♦. |
|                      | Gelişmiş<br>Ayarlar         | _                 | <b>Kapalı*</b><br>Arka Plan<br>Rengini<br>Kaldır       | —<br>Düşük<br><b>Orta*</b><br>Yüksek                              | Kaldırılan arka plan<br>rengi miktarını<br>değiştirin.                                               |            |
|                      | Kısayol<br>olarak<br>Kaydet | _                 | _                                                      | _                                                                 | Geçerli ayarları<br>kısayol olarak<br>ekleyin.                                                       |            |
|                      | Gelişmiş Ku                 | llanım Kılavuzu   |                                                        |                                                                   |                                                                                                    |            |
|                      | Fabrika ayarlaı             | rı Kalın yazılmış | ve bir yıldız işaretiy                                 | le gösterilmiştir.                                                |                                                                                                    |            |

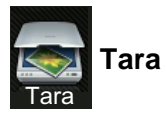

| Seviye 1                           | Seviye 2                    | Seviye 3                    | Seviye 4                     | Seçenekler          | Açıklama                                         | Bkz. Sayfa |
|------------------------------------|-----------------------------|-----------------------------|------------------------------|---------------------|--------------------------------------------------|------------|
| OCR'a                              | (PC Seçimi)                 | Seçenkler                   | Bkz. Seçenek                 | der (OCR'ye) ➤➤ s   | ayfa 200.                                        | Bkz.       |
|                                    |                             | Kısayol<br>olarak<br>Kaydet | —                            | _                   | Geçerli ayarları<br>kısayol olarak<br>ekleyin.   |            |
|                                    |                             | Başlat                      | —                            | —                   | Taramayı başlatın.                               |            |
| Dosyaya                            | (PC Seçimi)                 | Seçenkler                   | Bkz. Seçenek<br>➤> sayfa 201 | der (Dosyaya, Göri  | üntüye ve E-postaya)                             | ]          |
|                                    |                             | Kısayol<br>olarak<br>Kaydet | _                            | _                   | Geçerli ayarları<br>kısayol olarak<br>ekleyin.   |            |
|                                    |                             | Başlat                      | —                            | —                   | Taramayı başlatın.                               |            |
| Görüntüye                          | (PC Seçimi)                 | Seçenkler                   | Bkz. Seçenek<br>➤➤ sayfa 201 | der (Dosyaya, Göri  | üntüye ve E-postaya)                             |            |
|                                    |                             | Kısayol<br>olarak<br>Kaydet | _                            | _                   | Geçerli ayarları<br>kısayol olarak<br>ekleyin.   |            |
|                                    |                             | Başlat                      | —                            | -                   | Taramayı başlatın.                               |            |
| USB'ye                             | Seçenkler                   | Bkz. Seçenekle              | er (USB'ye) ►►               | sayfa 202.          |                                                  |            |
| (MFC-9330CDW ve<br>MFC-9340CDW)    | Kısayol<br>olarak<br>Kaydet | _                           | _                            | _                   | Geçerli ayarları<br>kısayol olarak<br>ekleyin.   |            |
|                                    | Başlat                      | —                           | —                            | —                   | Taramayı başlatın.                               |            |
| E-postaya                          | (PC Seçimi)                 | Seçenkler                   | Bkz. Seçenek<br>➤> sayfa 201 | der (Dosyaya, Göri  | üntüye ve E-postaya)                             |            |
|                                    |                             | Kısayol<br>olarak<br>Kaydet | _                            | _                   | Geçerli ayarları<br>kısayol olarak<br>ekleyin.   |            |
|                                    |                             | Başlat                      | —                            | —                   | Taramayı başlatın.                               |            |
| E-Pos.Sun. 'na<br>(Yalnızca indir) | Adres Defteri               | _                           | _                            | _                   | Adres defterinden<br>alıcının adresini<br>seçin. |            |
|                                    | Manuel                      | —                           | _                            | _                   | Manüel olarak<br>alıcının adresini girin.        |            |
|                                    | ОК                          | Seçenkler                   | Bkz. Seçenek                 | der (E-Pos.Sun.'na  | ) ►> sayfa 204.                                  |            |
|                                    |                             | Kısayol<br>olarak<br>Kaydet | —                            | _                   | Geçerli ayarları<br>kısayol olarak<br>ekleyin.   |            |
|                                    |                             | Başlat                      | -                            |                     | Taramayı başlatın.                               |            |
|                                    | 🗆 Yazılım Kullan            | ıcı Kılavuzu                |                              |                     |                                                  |            |
|                                    | Fabrika ayarları k          | alın yazılmış ve            | bir yıldız işareti           | yle gösterilmiştir. |                                                  |            |

| Seviye 1                                           | Seviye 2           | Seviye 3                    | Seviye 4            | Seçenekler                                    | Açıklama                                       | Bkz. Sayfa |
|----------------------------------------------------|--------------------|-----------------------------|---------------------|-----------------------------------------------|------------------------------------------------|------------|
| FTP'ye                                             | (Profil adı)       | Seçenkler                   | Bkz. Seçenek        | Bkz. Seçenekler (FTP'ye ve Ağa) >> sayfa 206. |                                                |            |
|                                                    |                    | Kısayol<br>olarak<br>Kaydet | _                   | _                                             | Geçerli ayarları<br>kısayol olarak<br>ekleyin. | □.         |
|                                                    |                    | Başlat                      | _                   | —                                             | Taramayı başlatın.                             |            |
| Ağa                                                | (Profil adı)       | Seçenkler                   | Bkz. Seçenek        | ler (FTP'ye ve Ağa                            | ) <b>&gt;&gt;</b> sayfa 206.                   |            |
|                                                    |                    | Kısayol<br>olarak<br>Kaydet | _                   | _                                             | Geçerli ayarları<br>kısayol olarak<br>ekleyin. |            |
|                                                    |                    | Başlat                      |                     | _                                             | Taramayı başlatın.                             |            |
| WS Tarama                                          | Tara               | —                           | _                   | —                                             | Web Hizmeti                                    |            |
| (Bilgisayarınızın<br>Ağ gezgininde<br>görüntülenen | E-posta için Tara  | _                           | _                   | _                                             | protokolünü<br>kullanarak verileri<br>tarayın. |            |
| Web Hizmetleri                                     | Faks için Tara     | —                           | _                   | —                                             |                                                |            |
| Tarama öğesini<br>yüklerken<br>görünür.)           | Yazdırma için Tara | —                           | _                   | —                                             |                                                |            |
|                                                    | 🗆 Yazılım Kullanı  | cı Kılavuzu                 |                     |                                               |                                                |            |
|                                                    | Fabrika ayarları K | alın yazılmış ve l          | bir yıldız işaretiy | /le gösterilmiştir.                           |                                                |            |

#### Seçenekler (OCR'ye)

| Seviye 1  | Seviye 2                          | Seçenekler                             | Açıklama                                                        | Bkz. Sayfa |
|-----------|-----------------------------------|----------------------------------------|-----------------------------------------------------------------|------------|
| Seçenkler | 2-taraflı Tarama                  | Kapalı*                                | 2 taraflı tarama modunu                                         | Bkz.       |
|           | (MFC-9340CDW)                     | 2-taraflı Tarama : Uzun Kenar          | seçın.                                                          | □.         |
|           |                                   | 2-taraflı Tarama : Kısa Kenar          |                                                                 |            |
|           | Dokunmatik Panel ile ayarlı       | Kapalı(Bilgisayar ile Ayarlı)*         | Dokunmatik Ekranı                                               |            |
|           |                                   | Açık                                   | kullanarak ayarları<br>değiştirmek için, Açık<br>öğesini seçin. |            |
|           | Tarama Türü                       | Renkli                                 | Belgeniz için tarama                                            |            |
|           |                                   | Gri                                    | türünü seçin.                                                   |            |
|           |                                   | Siyah ve Beyaz*                        |                                                                 |            |
|           | Çözünürlük                        | 100 dpi                                | Belgeniz için tarama                                            |            |
|           |                                   | 200 dpi*                               | çözünürlüğünü seçin.                                            |            |
|           |                                   | 300 dpi                                |                                                                 |            |
|           |                                   | 600 dpi                                |                                                                 |            |
|           | Dosya Türü                        | Metin*                                 | Belgeniz için dosya                                             |            |
|           |                                   | HTML                                   | biçimini seçin                                                  |            |
|           |                                   | RTF                                    |                                                                 |            |
|           | Tarama Boyutu                     | A4*                                    | Belgeniz için tarama                                            |            |
|           |                                   | Letter                                 | boyutunu seçin.                                                 |            |
|           |                                   | Legal                                  |                                                                 |            |
|           | □Yazılım Kullanıcı Kılavuzu       |                                        |                                                                 |            |
|           | Fabrika ayarları Kalın yazılmış v | e bir yıldız işaretiyle gösterilmiştir |                                                                 |            |

\_

| Seviye 1  | Seviye 2                          | Seçenekler                                                                         | Açıklama                                                                             | Bkz. Sayfa |
|-----------|-----------------------------------|------------------------------------------------------------------------------------|--------------------------------------------------------------------------------------|------------|
| Seçenkler | 2-taraflı Tarama                  | Kapalı*                                                                            | 2 taraflı tarama modunu                                                              | Bkz.       |
|           | (MFC-9340CDW)                     | 2-taraflı Tarama : Uzun Kenar                                                      | seçin.                                                                               | □.         |
|           |                                   | 2-taraflı Tarama : Kısa Kenar                                                      |                                                                                      |            |
|           | Dokunmatik Panel ile ayarlı       | <b>Kapalı(Bilgisayar ile Ayarlı)*</b><br>Açık                                      | Dokunmatik Ekranı<br>kullanarak ayarları<br>değiştirmek için, Açık<br>öğesini seçin. |            |
|           | Tarama Türü                       | Renkli*                                                                            | Belgeniz için tarama                                                                 |            |
|           |                                   | Gri                                                                                | turunu seçin.                                                                        |            |
|           |                                   | Siyah ve Beyaz                                                                     |                                                                                      |            |
|           | Çözünürlük                        | 100 dpi                                                                            | Belgeniz için tarama                                                                 |            |
|           |                                   | 200 dpi*                                                                           | çözünürlüğünü seçin.                                                                 |            |
|           |                                   | 300 dpi                                                                            |                                                                                      | _          |
|           |                                   | 600 dpi                                                                            |                                                                                      |            |
|           | Dosya Türü                        | (Tarama Türü <b>içinde</b> Renkli<br><b>Veya</b> Gri <b>öğesini seçtiğinizde</b> ) | Belgeniz için dosya<br>biçimini seçin.                                               |            |
|           |                                   | PDF*                                                                               |                                                                                      |            |
|           |                                   | JPEG                                                                               |                                                                                      |            |
|           |                                   | (Tarama Türü içinde Siyah<br>ve Beyaz öğesini<br>seçtiğinizde)                     |                                                                                      |            |
|           |                                   | PDF*                                                                               |                                                                                      |            |
|           |                                   | TIFF                                                                               |                                                                                      |            |
|           | Tarama Boyutu                     | A4*                                                                                | Belgeniz için tarama                                                                 |            |
|           |                                   | Letter                                                                             | boyutunu seçin.                                                                      |            |
|           |                                   | Legal                                                                              |                                                                                      |            |
|           | Arka Plan Rengini Kaldır          | Kapalı*                                                                            | Kaldırılan arka plan rengi                                                           |            |
|           |                                   | Düşük                                                                              | Bu fonksiyon Siyah                                                                   |            |
|           |                                   | Orta                                                                               | Beyaz tarama için                                                                    |            |
|           |                                   | Yüksek                                                                             | kullanılamaz.                                                                        |            |
|           | $\Box$ Yazılım Kullanıcı Kılavuzu |                                                                                    |                                                                                      |            |
|           | Fabrika ayarları Kalın yazılmış v | e bir yıldız işaretiyle gösterilmiştir                                             | r.                                                                                   |            |

#### Seçenekler (Dosyaya, Görüntüye ve E-postaya)

#### Seçenekler (USB'ye)

| Seviye 1  | Seviye 2                          | Seçenekler                                                     | Açıklama                                     | Bkz. Sayfa |
|-----------|-----------------------------------|----------------------------------------------------------------|----------------------------------------------|------------|
| Seçenkler | 2-taraflı Tarama                  | Kapalı*                                                        | 2 taraflı tarama modunu                      | Bkz.       |
|           | (MFC-9340CDW)                     | 2-taraflı Tarama : Uzun Kenar                                  | seçın.                                       | □.         |
|           |                                   | 2-taraflı Tarama : Kısa Kenar                                  |                                              |            |
|           | Tarama Türü                       | Renkli*                                                        | Belgeniz için tarama                         |            |
|           |                                   | Gri                                                            | turunu seçin.                                |            |
|           |                                   | Siyah ve Beyaz                                                 |                                              |            |
|           | Çözünürlük                        | (Tarama Türü <b>içinde</b> Renkli<br>öğesini seçtiğinizde)     | Belgeniz için tarama<br>çözünürlüğünü seçin. |            |
|           |                                   | 100 dpi                                                        |                                              |            |
|           |                                   | 200 dpi*                                                       |                                              |            |
|           |                                   | 300 dpi                                                        |                                              |            |
|           |                                   | 600 dpi                                                        |                                              |            |
|           |                                   | Otomatik                                                       |                                              |            |
|           |                                   |                                                                |                                              |            |
|           |                                   | (Tarama Türü i <b>çinde</b> Gri<br>öğesini seçtiğinizde)       |                                              |            |
|           |                                   | 100 dpi                                                        |                                              |            |
|           |                                   | 200 dpi*                                                       |                                              |            |
|           |                                   | 300 dpi                                                        |                                              |            |
|           |                                   | Otomatik                                                       |                                              |            |
|           |                                   |                                                                |                                              |            |
|           |                                   | (Tarama Türü içinde Siyah<br>ve Beyaz öğesini<br>seçtiğinizde) |                                              |            |
|           |                                   | 200 dpi*                                                       |                                              |            |
|           |                                   | 300 dpi                                                        |                                              |            |
|           |                                   | 200x100                                                        |                                              |            |
|           | 🗆 Yazılım Kullanıcı Kılavuzu      |                                                                |                                              |            |
|           | Fabrika ayarları Kalın yazılmış v | e bir yıldız işaretiyle gösterilmiştir                         |                                              |            |

| Seviye 1  | Seviye 2                          | Seçenekler                                                     | Açıklama                                               | Bkz. Sayfa |
|-----------|-----------------------------------|----------------------------------------------------------------|--------------------------------------------------------|------------|
| Seçenkler | Dosya Türü                        | (Tarama Türü içinde Renkli<br>veya Gri öğesini seçtiğinizde)   | Belgeniz için dosya<br>biçimini seçin.                 | Bkz.       |
| (devalli) |                                   | PDF*                                                           |                                                        |            |
|           |                                   | JPEG                                                           |                                                        |            |
|           |                                   | PDF/A                                                          |                                                        |            |
|           |                                   | Güvenli PDF                                                    |                                                        |            |
|           |                                   | İmzalı PDF                                                     |                                                        |            |
|           |                                   | XPS                                                            |                                                        |            |
|           |                                   |                                                                |                                                        |            |
|           |                                   | (Tarama Türü içinde Siyah<br>ve Beyaz öğesini<br>seçtiğinizde) |                                                        |            |
|           |                                   | PDF*                                                           |                                                        |            |
|           |                                   | PDF/A                                                          |                                                        |            |
|           |                                   | Güvenli PDF                                                    |                                                        |            |
|           |                                   | İmzalı PDF                                                     |                                                        |            |
|           |                                   | TIFF                                                           |                                                        |            |
|           | Cam Tarama Boyutu                 | A4*                                                            | Bir Letter boyutta belgeyi                             |            |
|           |                                   | Letter                                                         | Tarama Boyutu ayarını<br>değiştirmelisiniz.            |            |
|           | Dosya Adı                         | _                                                              | Taranan veriler için bir<br>dosya adı girin.           |            |
|           | Dosya Boyutu                      | Küçük                                                          | Renkli veya gri tonlamalı                              |            |
|           |                                   | Orta*                                                          | tarama ıçın dosya<br>boyutunu secin.                   |            |
|           |                                   | Büyük                                                          | J 3                                                    | _          |
|           | Arka Plan Rengini Kaldır          | Kapalı*                                                        | Kaldırılan arka plan rengi                             |            |
|           |                                   | Düşük                                                          | miktarını değiştirin.                                  |            |
|           |                                   | Orta                                                           |                                                        |            |
|           |                                   | Yüksek                                                         |                                                        | _          |
|           | Yeni Vars. Ayrla                  | Evet                                                           | Tarama ayarlarını<br>yarsayılan ayarlar olarak         |            |
|           |                                   | Hayır                                                          | kaydedin.                                              |            |
|           | Fabrika Ayarı                     | Evet                                                           | Değiştirdiğiniz tüm                                    | 1          |
|           |                                   | Hayır                                                          | tarama ayarlarını fabrika<br>ayarlarına geri yükleyin. |            |
|           | 🗆 Yazılım Kullanıcı Kılavuzu      |                                                                |                                                        |            |
|           | Fabrika ayarları Kalın yazılmış v | re bir yıldız işaretiyle gösterilmiştir                        |                                                        |            |

#### Seçenekler (E-Pos.Sun.'na)

| Seviye 1  | Seviye 2                          | Seçenekler                                                     | Açıklama                                     | Bkz. Sayfa |
|-----------|-----------------------------------|----------------------------------------------------------------|----------------------------------------------|------------|
| Seçenkler | 2-taraflı Tarama                  | Kapalı*                                                        | 2 taraflı tarama modunu                      | Bkz.       |
|           | (MFC-9340CDW)                     | 2-taraflı Tarama : Uzun Kenar                                  | seçın.                                       | □.         |
|           |                                   | 2-taraflı Tarama : Kısa Kenar                                  |                                              |            |
|           | Tarama Türü                       | Renkli*                                                        | Belgeniz için tarama                         |            |
|           |                                   | Gri                                                            | turunu seçin.                                |            |
|           |                                   | Siyah ve Beyaz                                                 |                                              |            |
|           | Çözünürlük                        | (Tarama Türü <b>içinde</b> Renkli<br>öğesini seçtiğinizde)     | Belgeniz için tarama<br>çözünürlüğünü seçin. |            |
|           |                                   | 100 dpi                                                        |                                              |            |
|           |                                   | 200 dpi*                                                       |                                              |            |
|           |                                   | 300 dpi                                                        |                                              |            |
|           |                                   | 600 dpi                                                        |                                              |            |
|           |                                   | Otomatik                                                       |                                              |            |
|           |                                   |                                                                |                                              |            |
|           |                                   | (Tarama Türü i <b>çinde</b> Gri<br>öğesini seçtiğinizde)       |                                              |            |
|           |                                   | 100 dpi                                                        |                                              |            |
|           |                                   | 200 dpi*                                                       |                                              |            |
|           |                                   | 300 dpi                                                        |                                              |            |
|           |                                   | Otomatik                                                       |                                              |            |
|           |                                   |                                                                |                                              |            |
|           |                                   | (Tarama Türü içinde Siyah<br>ve Beyaz öğesini<br>seçtiğinizde) |                                              |            |
|           |                                   | 200 dpi*                                                       |                                              |            |
|           |                                   | 300 dpi                                                        |                                              |            |
|           |                                   | 200x100                                                        |                                              |            |
|           | 🗆 Yazılım Kullanıcı Kılavuzu      |                                                                |                                              |            |
|           | Fabrika ayarları Kalın yazılmış v | e bir yıldız işaretiyle gösterilmiştir                         |                                              |            |

| Seviye 1  | Seviye 2                          | Seçenekler                                                     | Açıklama                                                         | Bkz. Sayfa |
|-----------|-----------------------------------|----------------------------------------------------------------|------------------------------------------------------------------|------------|
| Seçenkler | Dosya Türü                        | (Tarama Türü iÇinde Renkli                                     | Belgeniz için dosya                                              | Bkz.       |
| (devam)   |                                   |                                                                | biçinnin seçin.                                                  | □.         |
|           |                                   | PDF                                                            |                                                                  |            |
|           |                                   | JPEG                                                           |                                                                  |            |
|           |                                   | PDF/A                                                          |                                                                  |            |
|           |                                   | Güvenli PDF                                                    |                                                                  |            |
|           |                                   | İmzalı PDF                                                     |                                                                  |            |
|           |                                   | XPS                                                            |                                                                  |            |
|           |                                   |                                                                |                                                                  |            |
|           |                                   | (Tarama Türü içinde Siyah<br>ve Beyaz öğesini<br>seçtiğinizde) |                                                                  |            |
|           |                                   | PDF*                                                           |                                                                  |            |
|           |                                   | PDF/A                                                          |                                                                  |            |
|           |                                   | Güvenli PDF                                                    |                                                                  |            |
|           |                                   | İmzalı PDF                                                     |                                                                  |            |
|           |                                   | TIFF                                                           |                                                                  |            |
|           | Cam Tarama Boyutu                 | A4*                                                            | Bir Letter boyutta belgeyi                                       |            |
|           |                                   | Letter                                                         | taramak için, Cam<br>Tarama Boyutu ayarını<br>değiştirmelisiniz. |            |
|           | Dosya Boyutu                      | Küçük                                                          | Renkli veya gri tonlamalı                                        |            |
|           |                                   | Orta*                                                          | tarama için dosya<br>bovutunu secin.                             |            |
|           |                                   | Büyük                                                          |                                                                  |            |
|           | Yeni Vars. Ayrla                  | Evet                                                           | Tarama ayarlarını                                                |            |
|           |                                   | Hayır                                                          | varsayılan ayarlar olarak<br>kaydedin.                           |            |
|           | Fabrika Ayarı                     | Evet                                                           | Değiştirdiğiniz tüm                                              |            |
|           |                                   | Hayır                                                          | tarama ayarlarını fabrika<br>ayarlarına geri yükleyin.           |            |
|           | 🗆 Yazılım Kullanıcı Kılavuzu      |                                                                |                                                                  |            |
|           | Fabrika ayarları Kalın yazılmış v | e bir yıldız işaretiyle gösterilmiştir                         |                                                                  |            |

### Seçenekler (FTP'ye ve Ağa)

| Seviye 1  | Seviye 2                          | Seçenekler                                                     | Açıklama                                       | Bkz. Sayfa |
|-----------|-----------------------------------|----------------------------------------------------------------|------------------------------------------------|------------|
| Seçenkler | 2-taraflı Tarama                  | Kapalı*                                                        | 2 taraflı tarama modunu                        | Bkz.       |
|           | (MFC-9340CDW)                     | 2-taraflı Tarama : Uzun Kenar                                  | seçın.                                         | ∟.         |
|           |                                   | 2-taraflı Tarama : Kısa Kenar                                  |                                                |            |
|           | Tarama Türü                       | Renkli*                                                        | Belgeniz için tarama                           | ]          |
|           |                                   | Gri                                                            | turunu seçin.                                  |            |
|           |                                   | Siyah ve Beyaz                                                 |                                                |            |
|           | Çözünürlük                        | (Tarama Türü <b>içinde</b> Renkli<br>öğesini seçtiğinizde)     | Belgeniz için tarama<br>çözünürlüğünü ve dosya |            |
|           |                                   | 100 dpi                                                        | biçimini seçin.                                |            |
|           |                                   | 200 dpi*                                                       |                                                |            |
|           |                                   | 300 dpi                                                        |                                                |            |
|           |                                   | 600 dpi                                                        |                                                |            |
|           |                                   | Otomatik                                                       |                                                |            |
|           |                                   |                                                                |                                                |            |
|           |                                   | (Tarama Türü <b>içinde</b> Gri<br>öğesini seçtiğinizde)        |                                                |            |
|           |                                   | 100 dpi                                                        |                                                |            |
|           |                                   | 200 dpi*                                                       |                                                |            |
|           |                                   | 300 dpi                                                        |                                                |            |
|           |                                   | Otomatik                                                       |                                                |            |
|           |                                   |                                                                |                                                |            |
|           |                                   | (Tarama Türü içinde Siyah<br>ve Beyaz öğesini<br>seçtiğinizde) |                                                |            |
|           |                                   | 200 dpi*                                                       |                                                |            |
|           |                                   | 300 dpi                                                        |                                                |            |
|           |                                   | 200x100                                                        |                                                |            |
|           | 🗌 Yazılım Kullanıcı Kılavuzu      |                                                                |                                                |            |
|           | Fabrika ayarları Kalın yazılmış v | e bir yıldız işaretiyle gösterilmiştir                         |                                                |            |
| Seviye 1             | Seviye 2                          | Seçenekler                                                           | Açıklama                                                          | Bkz. Sayfa |
|----------------------|-----------------------------------|----------------------------------------------------------------------|-------------------------------------------------------------------|------------|
| Seçenkler<br>(devam) | Dosya Türü                        | (Tarama Türü içinde Renkli<br>veya Gri öğesini seçtiğinizde)<br>PDF* | Belgeniz için tarama<br>çözünürlüğünü ve dosya<br>biçimini seçin. | Bkz.<br>□. |
|                      |                                   | JPEG                                                                 |                                                                   |            |
|                      |                                   | PDF/A                                                                |                                                                   |            |
|                      |                                   | Güvenli PDF                                                          |                                                                   |            |
|                      |                                   | İmzalı PDF                                                           |                                                                   |            |
|                      |                                   | XPS                                                                  |                                                                   |            |
|                      |                                   | (Tarama Türü içinde Siyah<br>ve Beyaz öğesini<br>seçtiğinizde)       |                                                                   |            |
|                      |                                   | PDF*                                                                 |                                                                   |            |
|                      |                                   | PDF/A                                                                |                                                                   |            |
|                      |                                   | Güvenli PDF                                                          |                                                                   |            |
|                      |                                   | İmzalı PDF                                                           |                                                                   |            |
|                      |                                   | TIFF                                                                 |                                                                   |            |
|                      | Cam Tarama Boyutu                 | A4*                                                                  | Bir Letter boyutta belgeyi<br>taramak için, Cam                   |            |
|                      |                                   | Letter                                                               | Tarama Boyutu ayarını<br>değiştirmelisiniz.                       |            |
|                      | Dosya Adı                         | BRNXXXXXXXXX*                                                        | Önayar dosya adlarını                                             | -          |
|                      |                                   | Estimate                                                             | seçin. <manüel> öğesini<br/>seçerseniz, dosyayı</manüel>          |            |
|                      |                                   | Rapor                                                                | adlandırabilirsiniz.                                              |            |
|                      |                                   | Order sheet                                                          | "XXXXXXXXX",                                                      |            |
|                      |                                   | Contract sheet                                                       | makinenizin MAC                                                   |            |
|                      |                                   | Check                                                                | Adresidir.                                                        |            |
|                      |                                   | Receipt                                                              |                                                                   |            |
|                      | Dogua Boyutu                      | <manuel></manuel>                                                    | Renkli veva gri tonlamalı                                         | -          |
|                      | bosya boyaca                      | Orta*                                                                | tarama için dosya                                                 |            |
|                      |                                   | Büvük                                                                | boyutunu seçin.                                                   |            |
|                      | Arka Plan Rengini Kaldır          | Kapalı*                                                              | Kaldırılan arka plan rengi                                        | -          |
|                      |                                   | Düşük                                                                | miktarını değiştirin.                                             |            |
|                      |                                   | Orta                                                                 |                                                                   |            |
|                      |                                   | Yüksek                                                               |                                                                   |            |
|                      | Kullanıcı Adı                     | _                                                                    | Kullanıcı adını girin.                                            | -          |
|                      | 🗆 Yazılım Kullanıcı Kılavuzu      |                                                                      |                                                                   |            |
|                      | Fabrika ayarları Kalın yazılmış v | e bir yıldız işaretiyle gösterilmiştir                               | r.                                                                |            |

#### Doğrudan Yazdırma (MFC-9330CDW ve MFC-9340CDW)

| Seviye 1       | Seviye 2           | Seviye 3                 | Seviye 4                   | Seçenekler             | Açıklama                                                                    | Sayfa |
|----------------|--------------------|--------------------------|----------------------------|------------------------|-----------------------------------------------------------------------------|-------|
| Doğrudan Baskı | (Dosya Seçin)      | Baskı Ayarları           | Kağıt Türü                 | İnce                   | USB flaş bellek                                                             | 64    |
|                |                    | (Baskı Sayısı            |                            | Düz Kağıt*             | sürücüsünden<br>doğrudan vazdırırken                                        |       |
|                |                    | (001-999))               |                            | Kalın                  | baskı ortamı türünü                                                         |       |
|                |                    |                          |                            | Daha kalın             | ayarlayın.                                                                  |       |
|                |                    |                          |                            | Geri Dönüşml.Kağıt     |                                                                             |       |
|                |                    |                          |                            | Parlak                 |                                                                             |       |
|                |                    |                          | Kağıt Boyutu               | A4*                    | USB flaş bellek                                                             | 64    |
|                |                    |                          |                            | Letter                 | surucusunden<br>doğrudan yazdırırken                                        |       |
|                |                    |                          |                            | Legal                  | kağıt boyutunu                                                              |       |
|                |                    |                          |                            | EXE                    | ayarlayın.                                                                  |       |
|                |                    |                          |                            | A5                     |                                                                             |       |
|                |                    |                          |                            | A5 L                   |                                                                             |       |
|                |                    |                          |                            | A6                     |                                                                             |       |
|                |                    |                          |                            | в5                     |                                                                             |       |
|                |                    |                          |                            | Folio                  |                                                                             |       |
|                |                    |                          | Birden Fazla Sayfa         | 1sayfa'da1*            | USB flaş bellek<br>sürücüsünden<br>doğrudan birden çok<br>sayfa yazdırırken | 64    |
|                |                    |                          |                            | lsayfa'da2             |                                                                             |       |
|                |                    |                          |                            | lsayfa'da4             |                                                                             |       |
|                |                    |                          |                            | lsayfa'da9             | sayfa düzenini<br>avarlavın.                                                |       |
|                |                    |                          |                            | lsayfa'dal6            |                                                                             |       |
|                |                    |                          |                            | lsayfa'da25            |                                                                             |       |
|                |                    |                          |                            | 1 sf. 2x2 sayfada      |                                                                             |       |
|                |                    |                          |                            | 1 sf. 3x3 sayfada      |                                                                             |       |
|                |                    |                          |                            | 1 sf. 4x4 sayfada      |                                                                             |       |
|                |                    |                          |                            | 1 sf. 5x5 sayfada      |                                                                             |       |
|                |                    |                          | Yön                        | Dikey*                 | USB Flaş bellek                                                             | 64    |
|                |                    |                          |                            | Yatay                  | sürücüsünden<br>doğrudan vazdırırken                                        |       |
|                |                    |                          |                            |                        | sayfa yönünü                                                                |       |
|                |                    |                          |                            |                        | ayarlayın.                                                                  |       |
|                |                    |                          | Çift Taraflı               | Kapalı <sup>*</sup>    | USB Flaş bellek<br>sürücüsünden                                             | 64    |
|                |                    |                          |                            | Uzun Kenar             | doğrudan yazdırırken                                                        |       |
|                |                    |                          |                            | Kısa Kenar             | 2 taraflı yazdırma<br>biçimini secin.                                       |       |
|                | Fabrika ayarları k | ı<br>Kalın yazılmış ve l | ı<br>bir yıldız işaretiyle | ı<br>e gösterilmiştir. | <u> </u>                                                                    | 1     |

| Seviye 1                  | Seviye 2           | Seviye 3                                                 | Seviye 4              | Seçenekler                                                                       | Açıklama                                                                                                    | Sayfa |
|---------------------------|--------------------|----------------------------------------------------------|-----------------------|----------------------------------------------------------------------------------|----------------------------------------------------------------------------------------------------|-------|
| Doğrudan Baskı<br>(devam) | (Dosya Seçin)      | Baskı Ayarları<br>(Baskı Sayısı<br>(001-999))<br>(devam) | Harmanla              | <b>Açık*</b><br>Kapalı                                                           | USB Flaş bellek<br>sürücüsünden<br>doğrudan yazdırırken<br>sayfa harmanlamayı<br>etkinleştirin veya<br>devre dışı bırakın.                                         | 64    |
|                           |                    |                                                          | Baskı Kalitesi        | Normal*<br>İnce                                                                  | USB Flaş bellek<br>sürücüsünden<br>doğrudan yazdırırken<br>baskı kalitesi<br>seçeneğini ayarlayın.                                                                 | 64    |
|                           |                    |                                                          | PDF Seçeneği          | <b>Doküman*</b><br>Doküman&İşaretleme<br>Doküman&Damgalar                        | PDF dosyasında<br>metinle birlikte<br>açıklamaların<br>(Biçimlendirme) veya<br>damgaların<br>yazdırılmasına dair<br>USB doğrudan<br>yazdırma ayarını<br>ayarlayın. | 64    |
| Dizin Baskısı             | _                  | _                                                        | —                     |                                                                                  | Bir küçük resim<br>sayfası yazdırın.                                                                                                    | 64    |
| Varsay.Ayarlar            | Kağıt Türü         | _                                                        | _                     | İnce<br><b>Düz Kağıt*</b><br>Kalın<br>Daha kalın<br>Geri Dönüşml.Kağıt<br>Parlak | USB flaş bellek<br>sürücüsünden<br>doğrudan yazdırırken<br>varsayılan ortam<br>türünü ayarlayın.                                                                   | 66    |
|                           | Kağıt Boyutu       |                                                          | _                     | A4*<br>Letter<br>Legal<br>EXE<br>A5<br>A5 L<br>A6<br>B5<br>Folio                 | USB flaş bellek<br>sürücüsünden<br>doğrudan yazdırırken<br>varsayılan kağıt<br>boyutunu ayarlayın.                                                                 | 66    |
|                           | Fabrika ayarları k | alın yazılmış ve l                                       | bir yıldız işaretiyle | e gösterilmiştir.                                                                |                                                                                                    |       |

| Seviye 1                  | Seviye 2           | Seviye 3           | Seviye 4              | Seçenekler                                                                                                    | Açıklama                                                                                                    | Sayfa |
|---------------------------|--------------------|--------------------|-----------------------|----------------------------------------------------------------------------------------------------|----------------------------------------------------------------------------------------------------|-------|
| Varsay.Ayarlar<br>(devam) | Birden Fazla Sayfa |                    |                       | <pre>lsayfa'da1* lsayfa'da2 lsayfa'da4 lsayfa'da9 lsayfa'da16 lsayfa'da25 l sf. 2x2 sayfada l sf. 3x3 sayfada l sf. 4x4 sayfada l sf. 5x5 sayfada</pre> | USB Flaş bellek<br>sürücüsünden<br>doğrudan birden çok<br>sayfa yazdırırken<br>varsayılan sayfa<br>stilini ayarlar.                                                           | 66    |
|                           | Yön                | _                  | _                     | <b>Dikey*</b><br>Yatay                                                                                                    | USB Flaş bellek<br>sürücüsünden<br>doğrudan yazdırırken<br>varsayılan sayfa<br>yönünü ayarlayın.                                                                              | 66    |
|                           | Harmanla           | _                  | _                     | <b>Açık*</b><br>Kapalı                                                                                                    | USB Flaş bellek<br>sürücüsünden<br>doğrudan yazdırırken<br>varsayılan sayfa<br>harmanlamayı<br>etkinleştirin veya<br>devre dışı bırakın.                                      | 66    |
|                           | Baskı Kalitesi     | _                  | _                     | Normal*<br>İnce                                                                                                    | USB Flaş bellek<br>sürücüsünden<br>doğrudan yazdırırken<br>varsayılan baskı<br>kalitesi seçeneğini<br>ayarlayın.                                                              | 66    |
|                           | PDF Seçeneği       |                    |                       | <b>Doküman*</b><br>Doküman&İşaretleme<br>Doküman&Damgalar                                                                                               | PDF dosyasında<br>metinle birlikte<br>açıklamaların<br>(Biçimlendirme) veya<br>damgaların<br>yazdırılmasına dair<br>varsayılan USB<br>doğrudan yazdırma<br>ayarını ayarlayın. | 66    |
|                           | Dizin Baskı.       | _                  | _                     | <b>Basit*</b><br>Ayrıntılar                                                                                                    | Varsayılan indeks<br>baskısı seçeneğini<br>basit biçimde veya<br>ayrıntılı olarak<br>ayarlayın.                                                                               | 66    |
|                           | Fabrika ayarları k | alın yazılmış ve l | oir yıldız işaretiyle | e gösterilmiştir.                                                                                                    |                                                                                                    |       |

Ayarlar ve özellikler tabloları

## Toner

| Seviye 1 | Seviye 2                                                                 | Seviye 3   | Seçenekler    | Açıklama                                                                                          | Bkz. Sayfa |  |  |
|----------|--------------------------------------------------------------------------|------------|---------------|---------------------------------------------------------------------------------------------------|------------|--|--|
|          | Toner Ömrü                                                               | _          | _             | Her renk için yaklaşık<br>kalan toner ömrünü<br>görüntüleyin.                                     | Bkz.<br>◆. |  |  |
|          | Test Baskısı                                                             | —          | —             | Deneme Baskısı<br>sayfasını yazdırın.                                                             |            |  |  |
|          | Kalibrasyon                                                              | Kalibre Et | Evet<br>Hayır | Renk yoğunluğunu<br>ayarlayın veya renk<br>kalibrasyonunu<br>fabrika ayarlarına geri<br>döndürün. | 114        |  |  |
|          |                                                                          | Sıfırla    | Evet<br>Hayır |                                                                                                   |            |  |  |
|          | Otomatik Kayıt                                                           | —          | Evet          | Her rengin baskı                                                                                  | 115        |  |  |
|          |                                                                          |            | Hayır         | konumunu otomatik<br>olarak ayarlar.                                                              |            |  |  |
|          | Yazılım Kullanıcı                                                        | Kılavuzu   |               |                                                                                                   |            |  |  |
|          | Fabrika ayarları Kalın yazılmış ve bir yıldız işaretiyle gösterilmiştir. |            |               |                                                                                                   |            |  |  |

#### wiFi Wi-Fi Kurulumu

#### NOT -

Wi-Fi kurulduktan sonra, Ana ekrandan ayarları değiştiremezsiniz. Ayarlar ekranında Wi-Fi için ayarları değiştirin.

| Seviye 1 | Seviye 2                                                                 | Seviye 3 | Seçenekler | Açıklama                                                                                | Bkz. Sayfa |  |  |
|----------|--------------------------------------------------------------------------|----------|------------|-----------------------------------------------------------------------------------------|------------|--|--|
| WiFi     | Kur. Sihirbazı                                                           | _        | _          | Dahili baskı<br>sunucunuzu<br>yapılandırın.                                             | Bkz.<br>‡. |  |  |
|          | PC ile kur                                                               | —        | _          | Bir bilgisayar<br>kullanarak Wi-Fi<br>ayarlarını<br>yapılandırın.                       |            |  |  |
|          | WPS/AOSS                                                                 | _        | _          | Tek dokunuşla<br>kablosuz ağ<br>ayarlarınızı kolayca<br>yapılandırın.                   |            |  |  |
|          | WPS, PIN Kodu ile                                                        | _        | _          | Bir PIN kodu ile WPS<br>kullanarak kablosuz<br>ağ ayarlarınızı<br>kolayca yapılandırın. |            |  |  |
|          | ‡ Yazılım Kullanıcı                                                      | Kılavuzu | ·          | •                                                                                       |            |  |  |
|          | Fabrika ayarları Kalın yazılmış ve bir yıldız işaretiyle gösterilmiştir. |          |            |                                                                                         |            |  |  |

#### Web (Başka ekran)

| Seviye 1 | Seviye 2                                                         | Seviye 3                             | Seçenekler                     | Açıklama                                     | Sayfa   |
|----------|------------------------------------------------------------------|--------------------------------------|--------------------------------|----------------------------------------------|---------|
| Web      | Picasa Web<br>Albums™                                            | —                                    | —                              | Brother makinesini bir<br>Internet hizmetine | Bkz. 🌰. |
|          | Google Drive™                                                    | —                                    | _                              | bağlayın.                                    |         |
|          | Flickr <sup>®</sup>                                              | _                                    |                                |                                              |         |
|          | Facebook                                                         | —                                    | —                              |                                              |         |
|          | Evernote                                                         | —                                    |                                |                                              |         |
|          | Dropbox                                                          | —                                    | —                              |                                              |         |
|          | <ul> <li>Web Bağlantı Kıla<br/>Solutions Center'ı ziy</li> </ul> | vuzu öğesini indirmek<br>yaret edin. | için <u>http://solutions.b</u> | rother.com/ adresindeki                      | Brother |
|          | Fabrika ayarları Kalı                                            | n yazılmış ve bir yıldız             | işaretiyle gösterilmiş         | tir.                                         |         |

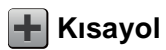

| Seviye 1     | Seviye 2       | Seviye 3             | Seviye 4                                                                                                   | Seçenekler                          | Açıklama                          | Sayfa    |
|--------------|----------------|----------------------|----------------------------------------------------------------------------------------------------|-------------------------------------|-----------------------------------|----------|
| Kısayol Ekle | Kopyala        | Makbuz               | _                                                                                                    | Bkz. Seçenkler                      | İstenen ayarları                  | 15       |
|              |                | Normal               | _                                                                                                    | ➤> sayfa 194.                       | önayar öğelerinden<br>secin       |          |
|              |                | lsf'da2(ID)          | _                                                                                                    |                                     | ooşin.                            |          |
|              |                | 1/2                  |                                                                                                    |                                     |                                   |          |
|              |                | 2-taraflı(1⇒2)       | _                                                                                                    |                                     |                                   |          |
|              |                | 2-taraflı(2⇒2)       | —                                                                                                    |                                     |                                   |          |
|              |                | (MFC-9340CDW)        |                                                                                                    |                                     |                                   |          |
|              |                | Kağıt Tasarrufu      | —                                                                                                    |                                     |                                   |          |
|              | Faks           | Fax Çözünür.         | —                                                                                                    | Standart                            | Giden fakslar için                | 16       |
|              | (Seçenkler)    |                      |                                                                                                    | İnce                                | çözünürlüğü<br>avarlayın          |          |
|              |                |                      |                                                                                                    | S.İnce                              |                                   |          |
|              |                |                      |                                                                                                    | Foto                                |                                   |          |
|              |                | 2-taraflı Faks       | —                                                                                                    | Kapalı                              | 2 taraflı faks tarama             | 16       |
|              |                | (MFC-9340CDW)        | -9340CDW) 2<br>1<br>1<br>1<br>1<br>2<br>1<br>1<br>1<br>1<br>1<br>1<br>1<br>1<br>1<br>1<br>1<br>1<br>1<br>1 | 2-taraflı<br>Tarama :<br>Uzun Kenar | modunu seçin.                     | u seçin. |
|              |                |                      |                                                                                                    | 2-taraflı<br>Tarama :<br>Kısa Kenar |                                   |          |
|              |                | Kontrast             | —                                                                                                    | Otomatik                            | Gönderdiğiniz                     | 16       |
|              |                |                      |                                                                                                    | Hafif                               | faksların<br>acıklığını/kovuluğun |          |
|              |                |                      |                                                                                                    | Koyu                                | u değiştirin.                     |          |
|              |                | Yayın                | —                                                                                                    | Numara Ekle                         | Aynı faks mesajını                | 16       |
|              |                |                      |                                                                                                    | (Seçenekler)                        | birden çok faks<br>numarasına     |          |
|              |                |                      |                                                                                                    | Numara Ekle                         | gönderin.                         |          |
|              |                |                      |                                                                                                    | Adres defterinden ekle              |                                   |          |
|              |                |                      |                                                                                                    | Adres defterinde ara                |                                   |          |
|              |                | Gerç. Zam. TX        | —                                                                                                    | Açık                                | Faksı bellek                      | 16       |
|              |                |                      |                                                                                                    | Kapalı                              | kullanmadan<br>gönderin.          |          |
|              | Fabrika ayarla | rı Kalın yazılmış ve | e bir yıldız işaretiyl                                                                                     | e gösterilmiştir.                   |                                   |          |

| Seviye 1     | Seviye 2       | Seviye 3             | Seviye 4                | Seçenekler                           | Açıklama                                                                    | Sayfa |
|--------------|----------------|----------------------|-------------------------|--------------------------------------|-----------------------------------------------------------------------------|-------|
| Kısayol Ekle | Faks           | Kapak Sayfası Ayarı  | Kapak Sayfası Ayarı     | Açık                                 | Programladığınız                                                            | 16    |
| (devam)      | (Seçenkler)    |                      |                         | Kapalı                               | kapak sayfasını<br>otomatik olarak                                          |       |
|              | (devam)        |                      | Kapaksayf.              | 1.Açklm Kapalı                       | gönderin.                                                                   |       |
|              |                |                      | Not                     | 2.Lütfen Arayın                      |                                                                             |       |
|              |                |                      |                         | 3.Acil                               |                                                                             |       |
|              |                |                      |                         | 4.Gizli                              |                                                                             |       |
|              |                |                      |                         | 5.                                   |                                                                             |       |
|              |                |                      |                         | б.                                   |                                                                             |       |
|              |                |                      | Toplam Sayfa            | —                                    |                                                                             |       |
|              |                | Yurtdışı Modu        | —                       | Açık                                 | Faksları denizaşırı                                                         | 16    |
|              |                |                      |                         | Kapalı                               | gondermede sorun<br>yaşıyorsanız bunu<br>Açık olarak                        |       |
|              |                | Com Torono Pornitu   |                         | Lottor                               |                                                                             | 16    |
|              |                | Cam Tarama Boyucu    | _                       | Decter                               | tarama alanını belge                                                        | 10    |
|              |                |                      |                         | A4                                   | boyutuna ayarlayın.                                                         |       |
|              | Tara           | Dosyaya              |                         | PC Seçimi                            | Bir siyah beyaz veya<br>renkli belgeyi<br>bilgisayarınıza<br>tarayın.       | 17    |
|              |                | OCR'a                | _                       | PC Seçimi                            | Metin belgenizi<br>düzenlenebilir bir<br>metin dosyasına<br>dönüştürün.     | 17    |
|              |                | Görüntüye            | _                       | PC Seçimi                            | Bir renkli resmi<br>grafik uygulamanıza<br>tarayın.                         | 17    |
|              |                | USB'ye               | _                       | 2-taraflı<br>Tarama<br>(MFC-9340CDW) | Belgeleri bir USB<br>Flaş bellek<br>sürücüsüne tarayın.                     | 17    |
|              |                |                      |                         | Tarama Türü                          |                                                                             |       |
|              |                |                      |                         | Çözünürlük                           |                                                                             |       |
|              |                |                      |                         | Dosya Türü                           |                                                                             |       |
|              |                |                      |                         | Cam Tarama Boyutu                    |                                                                             |       |
|              |                |                      |                         | Dosya Adı                            |                                                                             |       |
|              |                |                      |                         | Dosya Boyutu                         |                                                                             |       |
|              |                |                      |                         | Arka Plan<br>Rengini<br>Kaldır       |                                                                             |       |
|              |                | E-postaya            | _                       | PC Seçimi                            | Bir siyah beyaz veya<br>renkli belgeyi E-<br>posta uygulamanıza<br>tarayın. | 17    |
|              | Fabrika ayarla | rı Kalın yazılmış ve | e bir yıldız işaretiyle | e gösterilmiştir.                    |                                                                             |       |

| Seviye 1     | Seviye 2       | Seviye 3              | Seviye 4               | Seçenekler                           | Açıklama                                                                                       | Sayfa |
|--------------|----------------|-----------------------|------------------------|--------------------------------------|------------------------------------------------------------------------------------------------|-------|
| Kısayol Ekle | Tara           | E-Pos.Sun.'na         | —                      | Adres                                | Bir siyah beyaz veya                                                                           | 17    |
| (devam)      | (devam)        |                       |                        | 2-taraflı<br>Tarama<br>(MFC-9340CDW) | posta Sunucunuza<br>tarayın.                                                                   |       |
|              |                |                       |                        | Tarama Türü                          |                                                                                                |       |
|              |                |                       |                        | Çözünürlük                           |                                                                                                |       |
|              |                |                       |                        | Dosya Türü                           |                                                                                                |       |
|              |                |                       |                        | Cam Tarama Boyutu                    |                                                                                                |       |
|              |                |                       |                        | Dosya Boyutu                         |                                                                                                |       |
|              |                | Ağa                   | _                      | Profil Adı                           | Taranan verileri<br>yerel ağınızdaki<br>veya Internet'teki bir<br>CIFS sunucusuna<br>gönderin. | 17    |
|              |                | FTP'ye                | —                      | Profil Adı                           | Taranan verileri FTP<br>yoluyla gönderin.                                                      | 17    |
|              | Web            | Picasa Web<br>Albums™ | _                      | _                                    | Web Bağlantı<br>Kılavuzu indirmek                                                              | 19    |
|              |                | Google Drive™         | —                      | _                                    | için <u>http://solutions.</u><br>brother.com/                                                  |       |
|              |                | Flickr <sup>®</sup>   | —                      | —                                    | adresindeki Brother                                                                            |       |
|              |                | Facebook              | —                      | _                                    | Solutions Center'ı                                                                             |       |
|              |                | Evernote              | —                      |                                      | Ziyurot ouin.                                                                                  |       |
|              |                | Dropbox               | —                      | _                                    |                                                                                                |       |
|              | Fabrika ayarla | rı Kalın yazılmış ve  | e bir yıldız işaretiyl | e gösterilmiştir.                    |                                                                                                |       |

### Metin girme

Makineye metin girmeniz gerektiğinde klavye Dokunmatik ekranda görünür.

Harfler, numaralar ve özel karakterler arasında geçiş yapmak için 🖪 1 @ öğesine basın.

Büyük ve küçük harfler arasında geçiş yapmak için 1 aA öğesine basın.

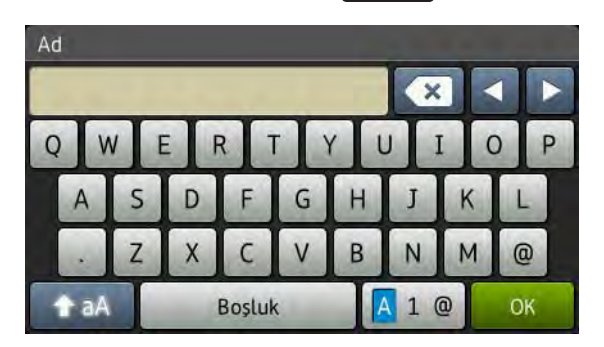

#### Boşluk girme

Bir boşluk girmek için, Boşluk veya ▶ öğesine basın.

#### Düzeltme yapma

Yanlış karakter girdiyseniz ve değiştirmek istiyorsanız, imleci yanlış karakterin altına getirmek için ok düğmelerini kullanın. 💽 öğesine basın ve sonra doğru karakteri girin. İmleci hareket ettirerek ve bir karakter girerek de harfleri girebilirsiniz.

Ekranda ◀ gösterilmezse, yanlış karakteri silene kadar 💽 öğesine art arda basın. Doğru karakterleri girin.

#### NOT

- Kullanılabilir karakterler ülkenize bağlı olarak değişebilir.
- Klavye düzeni ayarladığınız fonksiyona göre değişebilir.

D

## Teknik özellikler

## Genel

| Model                     |                          | MFC-9140CDN                              | MFC-9330CDW         | MFC-9340CDW               |  |  |
|---------------------------|--------------------------|------------------------------------------|---------------------|---------------------------|--|--|
| Yazıcı Türü               |                          | LED                                      |                     |                           |  |  |
| Yazdırma Yöntemi          |                          | Elektrofotografik LED Yazıcı             |                     |                           |  |  |
| Bellek Kapasitesi         |                          | 192 MB                                   |                     | 256 MB                    |  |  |
| LCD (likit kristal ekran) |                          | 3,7 inç (93,4 mm) TF<br>Dokunmatik Yüzey | T Renkli Dokunmatik | Ekran LCD <sup>1</sup> ve |  |  |
| Güç Kaynağı               |                          | 220 - 240 V AC 50/6                      | 60 Hz               |                           |  |  |
| Güç Tüketimi <sup>2</sup> | Тере                     | Yaklaşık 1200 W                          |                     |                           |  |  |
| (Ortalama)                | Yazdırma                 | Yaklaşık 375 W, 25 °C'de                 |                     |                           |  |  |
|                           | Kopyalama                | Yaklaşık 380 W, 25                       | °C'de               |                           |  |  |
|                           | Hazır                    | Yaklaşık 70 W, 25 °C'de                  |                     |                           |  |  |
|                           | Uyku                     | Yaklaşık 7,5 W                           |                     |                           |  |  |
|                           | Derin Uyku               | Yaklaşık 1,8 W                           |                     |                           |  |  |
|                           | Güç Kapalı <sup>34</sup> | Yaklaşık 0,05 W                          |                     |                           |  |  |
| Boyutlar                  |                          | 410 mm - 483 mm -                        |                     |                           |  |  |
| Ağırlıklar (sarf malzeme  | eleriyle)                | 23,6 kg                                  |                     | 23,5 kg                   |  |  |

<sup>1</sup> Çapraz ölçülmüştür

<sup>2</sup> Bilgisayara USB bağlantıları

<sup>3</sup> IEC 62301 Sürüm 2.0'a göre ölçülmüştür

<sup>4</sup> Güç tüketimi kullanım ortamına veya parçanın aşınmasına göre biraz değişebilir.

| Model               |               |               | MFC-9140CDN                | MFC-9330CDW      | MFC-9340CDW |  |  |
|---------------------|---------------|---------------|----------------------------|------------------|-------------|--|--|
| Gürültü             | Ses Basıncı   | Yazdırma      | LPAm = 53,0 dB (A          | A)               |             |  |  |
| Düzeyi              |               | Hazır         | LPAm = 33 dB (A)           |                  |             |  |  |
|                     | Ses Gücü      | Yazdırma      | LwAd = 6,39 B (A)          |                  |             |  |  |
|                     |               | (Renkli)      |                            |                  |             |  |  |
|                     |               | Yazdırma      | LWAd = 6,42 B (A)          |                  |             |  |  |
|                     |               | (Siyah Beyaz) |                            |                  |             |  |  |
|                     |               | Hazır         | Lwad = 4,44 B (A)          |                  |             |  |  |
| Sıcaklık Çalışırken |               | Çalışırken    | 10 ila 32,5 °C             |                  |             |  |  |
|                     |               | Depolama      | 0 ila 40 °C                |                  |             |  |  |
| Nem                 |               | Çalışırken    | %20 - %80 (yoğuşmasız)     |                  |             |  |  |
|                     |               | Depolama      | %10 ila %90 (yoğuşmasız)   |                  |             |  |  |
| ADF (otomat         | ik doküman be | sleyici)      | 35 sayfaya kadar           |                  |             |  |  |
|                     |               |               | En iyi sonuçlar içir       | n şunu öneririz: |             |  |  |
|                     |               |               | Sıcaklık: 20 ila 30        | °C               |             |  |  |
|                     |               |               | Nem: %50 ila %70           | )                |             |  |  |
|                     |               |               | Kağıt: 80 g/m <sup>2</sup> |                  |             |  |  |

## Belge Boyutu

| Model                         |                            | MFC-9140CDN             | MFC-9330CDW | MFC-9340CDW           |  |
|-------------------------------|----------------------------|-------------------------|-------------|-----------------------|--|
| Doküman Boyutu (1<br>taraflı) | ADF Genişliği              | 147,3 ila 215,9 mm      |             |                       |  |
|                               | ADF Uzunluğu               | 147,3 ila 355,6 mm      |             |                       |  |
|                               | Tarayıcı Camı<br>Genişliği | Maks. 215,9 mm          |             |                       |  |
|                               | Tarayıcı Camı<br>Uzunluğu  | Maks. 300,0 mm          |             |                       |  |
| Doküman Boyutu<br>(2 taraflı) | ADF Genişliği              | — 147,3 ila<br>215,9 mm |             |                       |  |
|                               | ADF Uzunluğu               | —                       |             | 147,3 ila<br>355,6 mm |  |

## Baskı malzemesi

| Model                        |                                                                                                    |                                 | MFC-9140CDN                                                                                                    | MFC-9330CDW                                                            | MFC-9340CDW      |  |  |
|------------------------------|----------------------------------------------------------------------------------------------------|---------------------------------|----------------------------------------------------------------------------------------------------|------------------------------------------------------------------------|------------------|--|--|
| Kağıt Girişi                 | Kağıt                                                                                                    | Kağıt Türü                      | Düz Kağıt, İnce Ka                                                                                                    | Düz Kağıt, İnce Kağıt, Geri Dönüştürülmüş kağıt                        |                  |  |  |
|                              | Çekmecesi                                                                                                | Kağıt Boyutu                    | A4, Letter, B5 (JIS)<br>Legal, Folio                                                                                                    | A4, Letter, B5 (JIS), A5, A5 (Uzun Kenar), A6, Executive, Legal, Folio |                  |  |  |
|                              |                                                                                                    | Kağıt Ağırlığı                  | 60 ila 105 g/m <sup>2</sup>                                                                                                    |                                                                        |                  |  |  |
|                              |                                                                                                    | Maksimum<br>Kağıt<br>Kapasitesi | En fazla 250 sayfa 80 g/m <sup>2</sup> Düz Kağıt                                                                                                    |                                                                        |                  |  |  |
|                              | Elle Besleme<br>Yuvası                                                                                   | Kağıt Türü                      | ağıt Türü Düz Kağıt, İnce Kağıt, Kalın Kağıt, Daha Kalın Kağı<br>Geri Dönüştürülmüş Kağıt, Yazı Kağıdı, Etiket, Zarf<br>Zrf.İnce, Zrf.Kalın, Parlak Kağıt |                                                                        |                  |  |  |
|                              |                                                                                                    | Kağıt Boyutu                    | Genişlik: 76,2 ila 215,9 mm                                                                                                    |                                                                        |                  |  |  |
|                              |                                                                                                    |                                 | Uzunluk: 116,0 ila 355,6 mm                                                                                                    |                                                                        |                  |  |  |
|                              |                                                                                                    | Kağıt Ağırlığı                  | 60 ila 163 g/m <sup>2</sup>                                                                                                    |                                                                        |                  |  |  |
|                              |                                                                                                    | Maksimum<br>Kağıt<br>Kapasitesi | Bir kerede bir sayfa                                                                                                    | 3                                                                      |                  |  |  |
| Kağıt<br>Çıkışı <sup>1</sup> | <b>ağıt</b> Yüzü Aşağı Çıktı Çekmecesi En fazla 100 sayfa<br><b>Ikişi</b> <sup>1</sup> kağıt çekmecesine |                                 |                                                                                                    | 80 g/m <sup>2</sup> Düz kağıt (<br>yüzü aşağı çıkış)                   | yüzü aşağı çıkan |  |  |
|                              | Yüzü Yukarı Ç                                                                                            | ıktı Çekmecesi                  | Bir sayfa (yüzü yukarı çıktı çekmecesine yüzü yukarı çıkış)                                                                                               |                                                                        |                  |  |  |
| 2 taraflı                    | Otomatik 2                                                                                               | Kağıt Türü                      | Düz Kağıt, İnce Ka                                                                                                    | ğıt, Geri Dönüştürülı                                                  | müş kağıt        |  |  |
|                              | taraflı<br>Yazdırma                                                                                      | Kağıt Boyutu                    | A4                                                                                                    |                                                                        |                  |  |  |
|                              | razumna                                                                                                  | Kağıt Ağırlığı                  | 60 ila 105 g/m <sup>2</sup>                                                                                                    |                                                                        |                  |  |  |

<sup>1</sup> Etiketler için lekelenme olasılığını önlemek amacıyla, yazdırılan kağıtları makineden çıkar çıkmaz çıkan kağıt çekmecesinden almanızı tavsiye ederiz.

## Faks

| Model                    |        | MFC-9140CDN                             | MFC-9330CDW                       | MFC-9340CDW    |  |
|--------------------------|--------|-----------------------------------------|-----------------------------------|----------------|--|
| Uyumluluk                |        | ITU-T Süper Grup 3                      |                                   |                |  |
| Kodlama Sistemi          |        | MH/MR/MMR/JBIG                          |                                   |                |  |
| Modem Hızı               |        | 33.600 bps (Otoma                       | 33.600 bps (Otomatik Azaltma ile) |                |  |
| 2 taraflı Baskı Alma     |        | Evet                                    |                                   |                |  |
| Otomatik 2 taraflı Gö    | nderme | —                                       |                                   | Evet (ADF'den) |  |
| Tarama Genişliği         |        | Maks. 208 mm                            |                                   |                |  |
| Yazdırma Genişliği       |        | Maks. 208 mm                            |                                   |                |  |
| Gri tonlama              |        | 8 bit/256 seviye                        |                                   |                |  |
| Çözünürlük               | Yatay  | 8 nokta/mm                              |                                   |                |  |
|                          | Dikey  | Standart:                               |                                   |                |  |
|                          |        | 3,85 satır/mm                           |                                   |                |  |
|                          |        | Ince:                                   |                                   |                |  |
|                          |        | 7,7 satır/mm                            |                                   |                |  |
|                          |        | Fotoğraf:                               |                                   |                |  |
|                          |        | 7,7 satır/mm                            |                                   |                |  |
|                          |        | Süper ince:                             |                                   |                |  |
|                          |        | 15,4 satır/mm                           |                                   |                |  |
| Adres Defteri            |        | 200 ad                                  |                                   |                |  |
| Gruplar                  |        | En fazla 20 adet                        |                                   |                |  |
| Yayın                    |        | 250 (200 Adres Defteri/50 Manüel Arama) |                                   |                |  |
| Otomatik Yeniden Çevirme |        | 5 dakika aralıklarla 3 defa             |                                   |                |  |
| Bellekten Gönderme       |        | En fazla 500 <sup>1</sup> sayfa         |                                   |                |  |
| Kağıt Yokken Alım        |        | En fazla 500 <sup>1</sup> sayfa         |                                   |                |  |

<sup>1</sup> "Sayfalar", "ITU-T Test Çizelgesi #1" e göredir (normal iş mektubu, Standart çözünürlük, JBIG kodu). Özellikler ve basılı malzemeler bildirimde bulunmadan değiştirilebilir.

## Kopyalama

| Model                               |             | MFC-9140CDN                       | MFC-9330CDW    | MFC-9340CDW |  |
|-------------------------------------|-------------|-----------------------------------|----------------|-------------|--|
| Kopyalama Genişliği                 |             | Maks. 210 mm                      | Maks. 210 mm   |             |  |
| Otomatik 2 taraflı Kopyala          | ama         | — Evet (ADF'den)                  |                |             |  |
| Birden Fazla Kopya                  |             | Azami 99 sayfa yığar veya sıralar |                |             |  |
| Küçültme/Büyütme                    |             | %25 ila %400 (%1'lik artışlarla)  |                |             |  |
| Çözünürlük                          |             | En fazla $600 \times 600$ dpi     |                |             |  |
| İlk Kopya Çıkış Süresi <sup>1</sup> | Siyah Beyaz | 23 °C / 230 V'de 19 saniyeden az  |                |             |  |
|                                     | Renkli      | 23 °C / 230 V'de 22               | 2 saniyeden az |             |  |

<sup>1</sup> Hazır modundan ve standart çekmeceden.

D

## Tarayıcı

| Model                     |                                   | MFC-9140CDN MFC-9330CDW MFC-9340CDW                                                                                                    |                        |                |  |  |
|---------------------------|-----------------------------------|----------------------------------------------------------------------------------------------------|------------------------|----------------|--|--|
| Renkli / Siyah Beyaz      |                                   | Evet/Evet                                                                                                    |                        |                |  |  |
| TWAIN Uyumluluğu          |                                   | Evet (Windows <sup>®</sup> XP/ Windows Vista <sup>®</sup> / Windows <sup>®</sup> 7 /<br>Windows <sup>®</sup> 8<br>Mac OS X v10.6.8 / 10.7.x / 10.8.x <sup>1</sup> ) |                        |                |  |  |
| WIA Uyumluluğu            |                                   | Evet (Windows <sup>®</sup> XP / Windows Vista <sup>®</sup> / Windows <sup>®</sup> 7 / Windows <sup>®</sup> 8)                                                       |                        |                |  |  |
| ICA Uyumluluğu            |                                   | Evet (Mac OS X v1                                                                                                    | 10.6.8 / 10.7.x / 10.8 | .x)            |  |  |
| Renk Derinliği            | Renkli 48 bit renk işleme (Giriş) |                                                                                                    |                        |                |  |  |
|                           |                                   | 24 bit renk işleme (Çıkış)                                                                                                    |                        |                |  |  |
|                           | Gri tonlama                       | 16 bit renk işleme (Giriş)                                                                                                    |                        |                |  |  |
|                           |                                   | 8 bit renk işleme (Ç                                                                                                    | Çıkış)                 |                |  |  |
| Çözünürlük                |                                   | En fazla 19200 $\times$ 19200 dpi (enterpolasyonlu) <sup>2</sup>                                                                                                    |                        |                |  |  |
|                           |                                   | En fazla 1200 $	imes$ 2400 dpi (optik) <sup>2</sup> (Tarayıcı Camından)                                                                                             |                        |                |  |  |
|                           |                                   | En fazla 1200 $	imes$ 600 dpi (optik) <sup>2</sup> (ADF'den)                                                                                                    |                        |                |  |  |
| Tarama Genişliği          |                                   | Maks. 210 mm                                                                                                    |                        |                |  |  |
| Otomatik 2 taraflı Tarama |                                   | —                                                                                                    |                        | Evet (ADF'den) |  |  |

Kullandığınız OS X sürümü için en son sürücü güncellemelerini edinmek için <u>http://solutions.brother.com/</u> adresinden bizi ziyaret edin.

<sup>2</sup> Windows<sup>®</sup> XP, Windows Vista<sup>®</sup>, Windows<sup>®</sup> 7 ve Windows<sup>®</sup> 8'de WIA sürücüsüyle Maksimum 1200 × 1200 dpi tarama (tarayıcı yardımcı programı kullanılarak en fazla 19200 × 19200 dpi'ye kadar çözünürlük seçilebilir).

## Yazıcı

| Model                         |             | MFC-9140CDN                                                                      | MFC-9330CDW                      | MFC-9340CDW      |  |
|-------------------------------|-------------|----------------------------------------------------------------------------------|----------------------------------|------------------|--|
| Otomatik 2 taraflı Yazdırr    | na          | Evet                                                                             |                                  |                  |  |
| Emülasyonlar                  |             | PCL6, BR-Script3                                                                 | (PostScript <sup>®</sup> 3™)     |                  |  |
| Çözünürlük                    |             | 600 dpi $	imes$ 600 dpi, 2                                                       | 2400 dpi (600 dpi × 3            | 2400 dpi) kalite |  |
| Baskı Hızı<br>(2 taraflı)     | Siyah Beyaz | En fazla 7 taraf/dakika (En fazla 3,5 sayfa/dakika)<br>(A4 boyutta) <sup>1</sup> |                                  |                  |  |
|                               | Renkli      | En fazla 7 taraf/dakika (En fazla 3,5 sayfa/dakika)<br>(A4 boyutta) <sup>1</sup> |                                  |                  |  |
| Baskı Hızı                    | Siyah Beyaz | En fazla 22 sayfa/c                                                              | lakika (A4 boyutta) <sup>1</sup> |                  |  |
|                               | Renkli      | En fazla 22 sayfa/dakika (A4 boyutta) <sup>1</sup>                               |                                  |                  |  |
| İlk Baskı Süresi <sup>2</sup> | Siyah Beyaz | 23 °C / 230 V'de 16 saniyeden az                                                 |                                  |                  |  |
|                               | Renkli      | 23 °C / 230 V'de 16 saniyeden az                                                 |                                  |                  |  |

<sup>1</sup> Baskı hızı, yazdırdığınız belgeye türüne bağlı olarak değişebilir.

<sup>2</sup> Hazır modundan ve standart çekmeceden.

## Arayüzler

| Model                     | MFC-9140CDN                                                        | MFC-9330CDW                | MFC-9340CDW |  |  |
|---------------------------|--------------------------------------------------------------------|----------------------------|-------------|--|--|
| USB                       | Yüksek Hızlı USB 2.0 <sup>12</sup>                                 |                            |             |  |  |
|                           | 2,0 metreden uzun USB 2.0 kablosu (Tip A/B) kullanmanızı öneririz. |                            |             |  |  |
| Ethernet <sup>3</sup>     | 10BASE-T / 100BASE-TX                                              |                            |             |  |  |
|                           | Düz Kategori 5 (veya daha büyük) kıvrık çift kablo kullanın.       |                            |             |  |  |
| Kablosuz LAN <sup>3</sup> | IEEE 802.11b/g/n (Altyapı modu/Geçici modu)                        |                            |             |  |  |
|                           |                                                                    | IEEE 802.11g/n (Wi-Fi Dire | ct™)        |  |  |

<sup>1</sup> Makineniz Hi-Speed USB 2.0 arayüzüne sahiptir. Bu makine aynı zamanda USB 1.1 arayüzü olan bir bilgisayara bağlanabilir.

<sup>2</sup> Üçüncü parti USB bağlantı noktaları desteklenmez.

<sup>3</sup> Ayrıntılı ağ özellikleri için, bkz. Ağ ➤> sayfa 227 ve Ağ Kullanım Kılavuzu.

## Ağ

#### NOT

Ağ özellikleri hakkında daha fazla bilgi için, ➤>Ağ Kullanım Kılavuzu.

| Model                                       |           | MFC-9140CDN                                                                                                    | MFC-9330CDW | MFC-9340CDW     |  |  |
|---------------------------------------------|-----------|----------------------------------------------------------------------------------------------------|-------------|-----------------|--|--|
| LAN                                         |           | Ağdan Yazdırma, Ağdan Tarama, PC-Faks Gönderimi, PC-Faks Alımı<br>(yalnızca Windows <sup>®</sup> ) ve Uzaktan Ayarlama için makinenizi bir ağa<br>bağlayabilirsiniz <sup>1</sup> .<br>Ayrıca Brother BRAdmin Light <sup>2 3</sup> Ağ Yönetimi yazılımı da bulunur.                                                                                                    |             |                 |  |  |
| Protokoller                                 | IPv4      | ARP, RARP, BOOTP, DHCP, APIPA (Otomatik IP), WINS/NetBIOS adı<br>çözünürlüğü, DNS Çözücü, mDNS, LLMNR yanıtlayıcı, LPR/LPD, Özel<br>Raw Bağlantı Noktası/Port9100, POP3, SMTP İstemcisi, IPP/IPPS, FTP<br>İstemcisi ve Sunucusu, CIFS İstemcisi, TELNET Sunucusu,<br>SNMPv1/v2c/v3, HTTP/HTTPS sunucusu, TFTP istemcisi ve sunucusu,<br>ICMP, Web Hizmetleri (Yazdırma/Tarama), SNTP İstemcisi |             |                 |  |  |
|                                             | IPv6      | NDP, RA, DNS çözücüsü, mDNS, LLMNR yanıtlayıcı, LPR/LPD, Özel<br>Raw Bağlantı Noktası/Port9100, POP3, IPP/IPPS, FTP İstemcisi ve<br>Sunucusu, CIFS İstemcisi, TELNET Sunucusu, SNMPv1/v2c/v3,<br>HTTP/HTTPS sunucusu, TFTP istemcisi ve sunucusu, SMTP İstemcisi,<br>ICMPv6, SNTP İstemcisi, Web Hizmeti (Yazdırma/Tarama)                                                                     |             |                 |  |  |
| Güvenlik<br>Protokolleri                    | Kablolu   | APOP, SMTP öncesi POP, SMTP-AUTH, SSL/TLS (IPPS, HTTPS,<br>SMTP, POP), SNMP v3, 802.1x (EAP-MD5, EAP-FAST, PEAP, EAP-<br>TLS, EAP-TTLS), Kerberos                                                                                                    |             |                 |  |  |
|                                             | Kablosuz  | APOP, SMTP öncesi POP, SMTP-AUTH,<br>SSL/TLS (IPPS, HTTPS, SMTP, POP), SNI<br>v3, 802.1x (LEAP, EAP-FAST, PEAP, EAP-T<br>EAP-TTLS), Kerberos                                                                                                    |             |                 |  |  |
| Kablosuz Ağ                                 | Güvenliği | WEP 64/128 bit, WPA-PSK (TKIP/AES),     WPA2-PSK (AES)                                                                                                    |             | PSK (TKIP/AES), |  |  |
| Kablosuz Ağ                                 | AOSS™     | — Evet                                                                                                    |             |                 |  |  |
| Kurulumu<br>Desteği<br>Yardımcı<br>Programı | WPS       | _                                                                                                    | Evet        |                 |  |  |

<sup>1</sup> Bkz. Bilgisayar gereksinimleri ➤> sayfa 229.

<sup>2</sup> (Windows<sup>®</sup> kullanıcıları için) Brother BRAdmin Light, makineyle sağlanan CD-ROM'da bulunur. (Macintosh kullanıcıları için) Brother BRAdmin Light, <u>http://solutions.brother.com/</u> adresinden indirilerek kullanılabilir.

<sup>3</sup> (Windows<sup>®</sup> kullanıcıları için) Daha ileri makine yönetimi gerekiyorsa, <u>http://solutions.brother.com/</u> adresinden indirilerek kullanılabilen en son Brother BRAdmin Professional yardımcı programı sürümünü kullanın.

## Doğrudan Yazdırma özelliği

| Model     | MFC-9140CDN | MFC-9330CDW                                                                                                    | MFC-9340CDW |
|-----------|-------------|----------------------------------------------------------------------------------------------------|-------------|
| Uyumluluk | _           | PDF sürüm 1.7 <sup>1</sup> , JPEG, Exif + JPE<br>PRN (Brother yazıcı sürücüsü<br>tarafından oluşturulur), TIFF (tüm<br>Brother MFC veya DCP modelleri<br>tarafından taranır), XPS sürüm 1.0 |             |
| Arayüz    | —           | USB doğrudan ara                                                                                                    | yüzü        |

<sup>1</sup> JBIG2 görüntü dosyası, JPEG2000 görüntü dosyası veya asetat dosyaları içeren PDF verileri desteklenmez.

<sup>2</sup> İhraç düzenlemeleri uygulanan ülkelerde kullanılamaz.

Teknik özellikler

## Bilgisayar gereksinimleri

| Bilgisavar I       | Bilgisayar Platformu ve İşletim                                                                        |                                           | PC Arayüzü                  |                         |                                              | Yükleme yapılacak<br>Sabit Disk Alanı |                     |
|--------------------|----------------------------------------------------------------------------------------------------|-------------------------------------------|-----------------------------|-------------------------|----------------------------------------------|---------------------------------------|---------------------|
| Sist               | emi Sürümü                                                                                             | USB <sup>2</sup>                          | 10/100Base-TX<br>(Ethernet) | Kablosuz<br>802.11b/g/n | Işlemci                                      | Sürücüler<br>için                     | Uygulamalar<br>için |
|                    | Windows <sup>®</sup> XP<br>Home <sup>14</sup><br>Windows <sup>®</sup> XP<br>Professional <sup>14</sup> | Yazdırma<br>PC-Fax <sup>3</sup><br>Tarama |                             |                         | Yazdırma<br>PC-Fax <sup>3</sup><br>Farama    |                                       | 310 MB              |
|                    | Windows <sup>®</sup> XP<br>Professional x64<br>Edition <sup>1 4</sup>                                  |                                           |                             |                         |                                              |                                       |                     |
|                    | Windows Vista <sup>® 1 4</sup>                                                                         |                                           |                             |                         | 32 hit (x86)                                 | 500 MB                                | 500 MB              |
|                    | Windows <sup>®</sup> 7 <sup>14</sup>                                                                   |                                           |                             |                         | veya 64 bit                                  | 650 MB                                | 1 2 GB              |
| Windows®           | Windows <sup>®</sup> 8 <sup>14</sup>                                                                   |                                           |                             |                         | (X64) işlemci                                | 000 1010                              | 1,2 00              |
| İşletim<br>Sistemi | Windows Server <sup>®</sup><br>2003                                                                    |                                           |                             |                         | 32 bit (x86)<br>veya 64 bit<br>(x64) işlemci | -                                     |                     |
|                    | Windows Server <sup>®</sup><br>2003 x64 Sürümü                                                         |                                           | G/D Yazdırma                | 64 bit (x64)<br>işlemci |                                              |                                       |                     |
|                    | Windows Server <sup>®</sup><br>2008                                                                    | G/D                                       |                             |                         | 32 bit (x86)<br>veya 64 bit<br>(x64) işlemci | 50 MB                                 | G/D                 |
|                    | Windows Server <sup>®</sup><br>2008 R2                                                                 |                                           |                             |                         | 64 bit (x64)<br>işlemci                      |                                       |                     |
|                    | Windows Server <sup>®</sup><br>2012                                                                    |                                           |                             |                         |                                              |                                       |                     |
| Macintosh          | Mac OS X v10.6.8                                                                                       | Yazdırma                                  |                             |                         |                                              |                                       |                     |
| İşletim            | OS X v10.7.x                                                                                           | PC-Fax (0                                 | Gönderme)                   | 3                       | Intel <sup>®</sup><br>İslemci                | 80 MB                                 | 400 MB              |
| Sistemi            | OS X v10.8.x                                                                                           | Tarama                                    |                             |                         | işiemci                                      |                                       |                     |

<sup>1</sup> WIA için, 1200 x 1200 çözünürlük. Brother Tarayıcı Yardımcı Programı, en fazla 19200 x 19200 dpi değerine kadar yükseltme sağlar.

<sup>2</sup> Üçüncü parti USB bağlantı noktaları desteklenmez.

<sup>3</sup> PC-Faks sadece siyah beyaz desteği sunar.

<sup>4</sup> Nuance<sup>™</sup> PaperPort<sup>™</sup> 12SE, Windows<sup>®</sup> XP Home (SP3 veya üstü), Windows<sup>®</sup> XP Professional (SP3 veya üstü), Windows<sup>®</sup> XP Professional x64 Edition (SP2 veya üstü), Windows Vista<sup>®</sup> (SP2 veya üstü), Windows<sup>®</sup> 7 ve Windows<sup>®</sup> 8.

En som sürücü güncellemeleri için, http://solutions.brother.com/ adresini ziyaret edin.

Tüm ticari markalar, marka ve ürün adları ilgili şirketlere aittir.

D

## Sarf malzemeleri

| Model      |                     |                                                                       | MFC-9140CDN                 | MFC-9330CDW        | MFC-9340CDW            | Model Adı                 |
|------------|---------------------|-----------------------------------------------------------------------|-----------------------------|--------------------|------------------------|---------------------------|
| Toner      | Gelen               | Siyah                                                                 | Yaklaşık 1.000 s            | sayfa A4 veya Lett | ter sayfa <sup>1</sup> | —                         |
| Kartuşu    | Kutusu              | Cyan                                                                  | Yaklaşık 1.000 s            | sayfa A4 veya Let  | ter sayfa <sup>1</sup> | —                         |
|            |                     | Macenta                                                               |                             |                    |                        |                           |
|            |                     | Sarı                                                                  |                             |                    |                        |                           |
|            | Standart            | Standart Siyah Yaklaşık 2.500 sayfa A4 veya Letter sayfa <sup>1</sup> |                             |                    |                        | TN-261BK                  |
|            |                     | Cyan                                                                  | Yaklaşık 1.400 s            | sayfa A4 veya Leti | ter sayfa <sup>1</sup> | TN-261C                   |
|            |                     | Macenta                                                               |                             |                    |                        | TN-261M                   |
|            |                     | Sarı                                                                  |                             |                    |                        | TN-261Y                   |
|            | Yüksek              | Siyah                                                                 |                             |                    |                        | —                         |
|            | Verimli             | Cyan                                                                  | Yaklaşık 2.200 s            | sayfa A4 veya Lett | ter sayfa <sup>1</sup> | TN-265C                   |
|            |                     | Macenta                                                               |                             |                    |                        | TN-265M                   |
|            |                     | Sarı                                                                  |                             |                    |                        | TN-265Y                   |
| Drum Ünit  | esi                 |                                                                       | Yaklaşık 15.000             | sayfa A4 veya Le   | etter sayfa            | DR-261CL <sup>3</sup>     |
|            |                     |                                                                       | (1 sayfa / iş) <sup>2</sup> |                    |                        | DR-261CL-BK <sup>4</sup>  |
|            |                     |                                                                       |                             |                    |                        | DR-261CL-CMY <sup>5</sup> |
| Kayış Ünit | esi                 |                                                                       | Yaklaşık 50.000             | sayfa A4 veya Le   | etter sayfa            | BU-220CL                  |
| Atık Tonei | <sup>·</sup> Kutusu |                                                                       | Yaklaşık 50.000             | sayfa A4 veya Le   | etter sayfa            | WT-220CL                  |

<sup>1</sup> Kartuşun yaklaşık çıktı kapasitesi ISO/IEC 19798'e uygun olarak beyan edilmiştir.

<sup>2</sup> Drum ömrü yaklaşıktır, kullanım türüne göre değişebilir.

<sup>3</sup> 4 adet içerir. Drum Seti içerir.

<sup>4</sup> 1 adet içerir. Siyah Drum Ünitesi içerir.

<sup>5</sup> 1 adet içerir. Renkli Drum Ünitesi içerir.

# Dizin

#### A

Ε

| ADF (otomatik doküman beslevici) |     |
|----------------------------------|-----|
| kullanma                         | 36  |
| Adres Defteri                    |     |
| ayarlama                         | 59  |
| değiştirme                       | 60  |
| kullanma                         | 58  |
| Ağ                               |     |
| fakslama                         |     |
| ➤Yazılım Kullanıcı Kılavuzu.     |     |
| tarama                           |     |
| ➤Yazılım Kullanıcı Kılavuzu.     |     |
| yazdırma                         |     |
| ►>Ağ Kullanım Kılavuzu.          |     |
| Ağ bağlantısı                    | 226 |
| Ağırlıklar                       | 218 |
| Ana                              | 9   |
| Apple Macintosh                  |     |
| Yazılım Kullanıcı Kılavuzu.      |     |
| Arama                            |     |
| Adres Defteri                    | 58  |
| duraklatma                       | 59  |
| elle                             | 58  |
| otomatik yeniden faks no çevirme | 58  |
| Atık toner kutusu                |     |
| değiştirme                       | 94  |
| Ayarlar Tablosu                  | 167 |

#### В

| Bağlanma                           |            |
|------------------------------------|------------|
| harici telefon                     | 55         |
| harici telesekreter (telesekreter) | 53         |
| Bakım, düzenli                     | 100        |
| değiştirme                         |            |
| atık toner kutusu                  | 94         |
| drum üniteleri                     | 84         |
| kayış ünitesi                      | 90         |
| toner kartuşları                   | 77         |
| Baskı                              |            |
| bilgisayarınızdan belge            | 67         |
| çözünürlük                         | 225        |
| kalite                             | 153        |
| özellikler                         | 225        |
| sürücüler                          |            |
| zorluklar                          | . 141, 143 |
|                                    |            |

| Beige                              |        |
|------------------------------------|--------|
| yükleme                            | 36, 37 |
| Bellek                             | 218    |
| Bir belgeyi bir bilgisayara tarama | 68     |
| Boyutlar                           | 218    |
|                                    |        |

#### С

ControlCenter2 (Macintosh için) ➤Yazılım Kullanıcı Kılavuzu. ControlCenter4 (Windows<sup>®</sup> için) ➤Yazılım Kullanıcı Kılavuzu.

### Ç

| Çok hatlı bağlantılar (PBX)       | 54  |
|-----------------------------------|-----|
| Çözünürlük                        |     |
| faks (standart, ince, süper ince, |     |
| fotoğraf)                         | 222 |
| kopyalama                         | 223 |
| tarama                            | 224 |
| yazdır                            | 225 |
|                                   |     |

#### D

| Değiştirme                             |        |
|----------------------------------------|--------|
| atik toner kutusu                      | 94     |
| drum üniteleri                         | 84     |
| kayış ünitesi                          | 90     |
| toner kartuşları                       | 77     |
| Doğrudan yazdırma                      | 63, 64 |
| özellik                                | 228    |
| Dokunmatik Ekran LCD'si (likit kristal |        |
| ekran)                                 | 8, 166 |
| Dokunmatik ekrandaki hata mesajları    | 119    |
| İletişim Hatası                        | 122    |
| Kağıt Yok                              | 123    |
| Taranamıyor XX                         | 125    |
| Yazdırılamıyor XX                      | 119    |
| Yetersiz Bellek                        | 122    |
| Drum üniteleri                         |        |
| değiştirme                             | 84     |
| Drum Ünitesi                           |        |
| temizleme10                            | 4, 107 |
| Duraklatma                             | 59     |
|                                        |        |

#### Ε

#### Elle

| al        | 44             |
|-----------|----------------|
| arama     | 58             |
| Eşitleme  | 152            |
| Etiketler | 25, 31, 32, 35 |

#### F

| Faks Algılama                 | 46     |
|-------------------------------|--------|
| değiştirme                    |        |
| uzaktan aktivasvon kodu       | 56     |
| uzaktan etkisizlestirme kodu  | 56     |
| Faks tek basına               |        |
| alma                          |        |
| faks algilama                 | 46     |
| paralel telefondan            | 55. 56 |
| telefon hattı paraziti        |        |
| zil geciktirme, avarlama      |        |
| gönderme                      |        |
| telefon hattı paraziti        |        |
| Faks/Tel modu                 |        |
| F/T zil süresi (cift zil)     | 45     |
| faks algilama                 |        |
| faks alma                     |        |
| paralel telefonlari vanitlama |        |
| uzaktan aktivasvon kodu       |        |
| uzaktan etkisizlestirme kodu  |        |
| zil geciktirme                |        |
| Folio                         | 30. 32 |
|                               |        |

#### G

| Geri        |   |     | 9   |
|-------------|---|-----|-----|
| Gri tonlama | 2 | 22, | 224 |

#### Η

| Hafıza Yetersiz mesajı  |    |
|-------------------------|----|
| Harici telefon, bağlama | 55 |

| intel |   |
|-------|---|
| IDIAL | 9 |

### Κ

| Kablosuz Ağ<br>▶>Hızlı Kurulum Kılavuzu ve Ağ Kulla | nım  |
|-----------------------------------------------------|------|
| Kilavuzu.                                           |      |
| Kablosuz telefon (Brother olmayan)                  | 56   |
| Kağıt                                               | 31   |
| boyut                                               | , 31 |
| cekmece kapasitesi                                  | 32   |
| önerilen                                            | , 32 |
| tür                                                 | . 31 |
| vükleme                                             | 23   |
| Kağıt cekmecesine                                   | 23   |
| manüel besleme yuvası                               | 25   |
| Kalite                                              |      |
| vazdırma                                            | 153  |
| Kavıs ünitesi                                       |      |
| deăistirme                                          | 90   |
| Kontrol paneline genel bakıs                        | 8    |

#### Μ

| Macintosh                   |     |
|-----------------------------|-----|
| Yazılım Kullanıcı Kılavuzu. |     |
| Makine bilgisi              |     |
| donanım yazılımı sürümü     | 163 |
| makineyi sıfırlama          | 164 |
| seri numarası               | 163 |
| sıfırlama işlevleri         | 164 |
| Makinenizin programlanması  | 166 |
| Metin girme                 | 217 |
| Mod, giriş                  |     |
| faks                        | 38  |
| kopyalama                   | 61  |

#### Ν

Nuance<sup>™</sup> PaperPort<sup>™</sup> 12SE Nasıl Yapılır Kılavuzlarına erişmek için ➤Yazılım Kullanıcı Kılavuzu ve PaperPort<sup>™</sup> 12SE uygulamasındaki Yardım.

#### 0

| Otomatik                |    |
|-------------------------|----|
| faks alımı              | 44 |
| yeniden faks no çevirme | 58 |

#### Ρ

>>Yazılım Kullanıcı Kılavuzu.

Presto! PageManager

 Yazılım Kullanıcı Kılavuzu. Ayrıca
 Presto! PageManager uygulamasındaki Yardım.

#### R

| Raporlar       |    |
|----------------|----|
| Gönderim Onayı | 40 |

#### S

#### Т

| TAD (telesekreter), harici   |        |
|------------------------------|--------|
| bağlanma                     | 53     |
| OGM kaydetme                 | 54     |
| Tarama                       |        |
| ➤Yazılım Kullanıcı Kılavuzu. |        |
| Taravıcı camı                |        |
| kullanma                     | 37     |
| Tel/R                        | 55, 56 |
| Telefon hattı                | ,      |
| bağlantılar                  | 53     |
| çok hatlı (PBX)              | 54     |
| parazit                      | 152    |
| zorluklar                    | 144    |
| Telesekreter (TAD)           |        |
| bağlanma                     | 53     |
| Temizleme                    |        |
| drum ünitesi                 | 107    |
| korona telleri               | 104    |
| LED kafası                   | 102    |
| tarayıcı                     | 103    |
| Toner kartuşları             |        |
| değiştirme                   | 77     |
|                              |        |

#### U

Uzaktan ayarlama ➤Yazılım Kullanıcı Kılavuzu.

#### V

#### W

| Wi-Fi Direct™        | ξ                  | ō |
|----------------------|--------------------|---|
| Windows <sup>®</sup> |                    |   |
| ➤Yazılım K           | ullanıcı Kılavuzu. |   |

E

## Y\_\_\_\_\_

| Yardım                        |
|-------------------------------|
| Ayarlar Tablosu167            |
| dokunmatik ekran mesajları166 |
| Yazdırma                      |
| Yazılım Kullanıcı Kılavuzu.   |
| Yeniden Çevirme58             |
| Yuvalar                       |
| EXT                           |
| harici telefon55              |
| TAD (telesekreter)53          |
| Z                             |

| Zarflar              | 27, | 31, | 32, | 34  |
|----------------------|-----|-----|-----|-----|
| Zil geciktirme, ayar |     |     |     | .45 |

Destek Hattı: Telefon: Faks: E-posta: Türkiye 0 (216) 577 68 18 0 (216) 577 68 19 destek@brother.com.tr

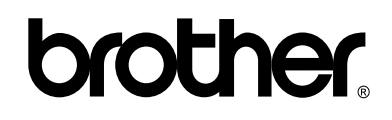

#### Bizi İnternet'te Ziyaret Edin http://www.brother.com/

Bu makineler yalnızca satın alındığı ülkede kullanılmak üzere onaylanmıştır. Bölgenizdeki Brother şirketleri veya bayileri yalnızca kendi ülkelerinden satın alınmış makinelere destek sunacaklardır.

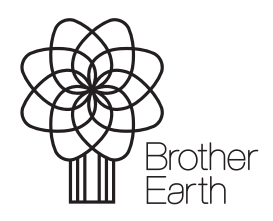

www.brotherearth.com